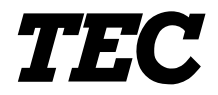

**TEC Thermal Printer** 

# **B-870/880 SERIES**

## **Owner's Manual**

Owner's Manual Mode d'emploi Bedienungsanleitung Manual de instrucciones Gebruikershandleiding

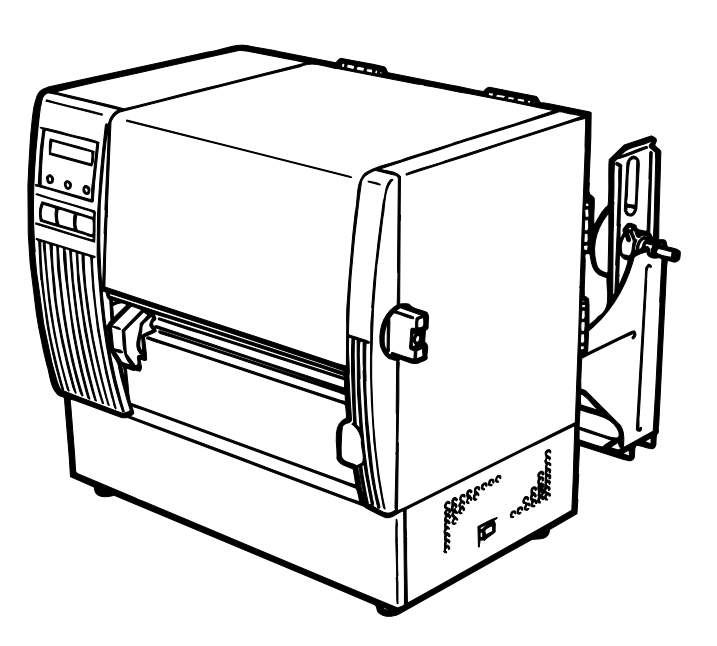

TOSHIBA TEC CORPORATION

## LIST OF STANDARDS OF CONFORMITY

| Manufacturer     | : | TOSHIBA TEC Corporation                                  |
|------------------|---|----------------------------------------------------------|
| Address          | : | 570 Ohito, Ohito-Cho, Tagata-Gun, Shizuoka-Ken, 410-2323 |
|                  |   | Japan                                                    |
|                  |   | declares that following product                          |
| Product Name     | : | Bar Code Printer                                         |
| Model            | : | B-872-QP, B-882-QP                                       |
| Options          | : | All                                                      |
|                  |   | conforms to the following product specifications         |
| Generic Standard | : | EN 50 082-1                                              |
| Safety           | : | EN 60 950                                                |
| EMC              | : | EN 55 022                                                |
| Harmonics        | : | EN 61000-3-2, 3                                          |

Supplementary Information

The product herewith complies with the requirements of the Low Voltage Directive 73/23/EEC, and the EMC directive 89/336/EEC.

The product was tested in a typical set up TOSHIBA TEC personnel advocated.

This equipment has been tested and found to comply with the limits for a Class A digital device, pursuant to Part 15 of the FCC Rules. These limits are designed to provide reasonable protection against harmful interference when the equipment is operated in a commercial environment. This equipment generates, uses, and can radiate radio frequency energy and, if not installed and used in accordance with the instruction manual, may cause harmful interference to radio communications. Operations of this equipment in a residential area is likely to cause harmful interference in which case the user will be required to correct the interference at his own expense. (for USA only)

Changes or modifications not expressly approved by manufacturer for compliance could void the user's authority to operate the equipment.

"This Class A digital apparatus meets all requirements of the Canadian Interference-Causing Equipment Regulations."

"Cet appareil numérique de la classe A respecte toutes les exigences du Règlement sur le matériel brouilleur de Canada."

(for CANADA only)

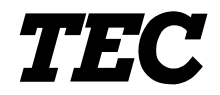

**TEC Thermal Printer** 

# **B-870/880 SERIES**

# **Owner's Manual**

#### **Safety Summary**

Personal safety in handling or maintaining the equipment is extremely important. Warnings and Cautions necessary for safe handling are included in this manual. All warnings and cautions contained in this manual should be read and understood before handling or maintaining the equipment. Do not attempt to effect repairs or modifications to this equipment. If a fault occurs that cannot be rectified using the procedures described in this manual, turn off the power, unplug the machine, then contact your authorized TOSHIBA TEC representative for assistance.

#### **Meanings of Each Symbol**

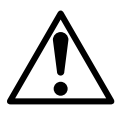

This symbol indicates warning items (including cautions). Specific warning contents are drawn inside the  $\triangle$  symbol. (The symbol on the left indicates a general caution.)

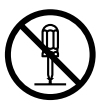

This symbol indicates prohibited actions (prohibited items). Specific prohibited contents are drawn inside or near the  $\bigcirc$  symbol. (The symbol on the left indicates "no disassembling".)

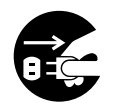

This symbol indicates actions which must be performed. Specific instructions are drawn inside or near the ● symbol. (The symbol on the left indicates "disconnect the power cord plug from the outlet".)

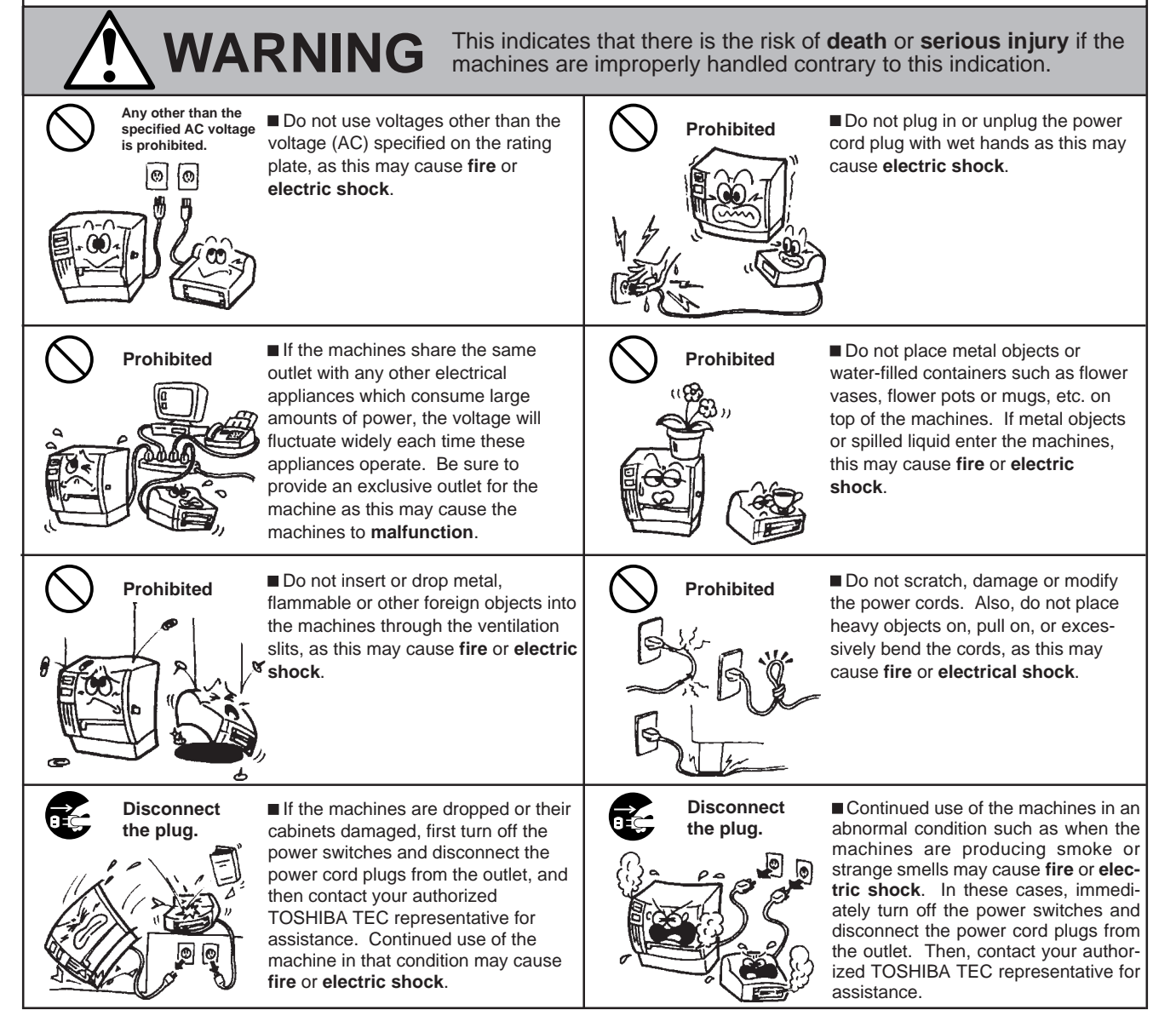

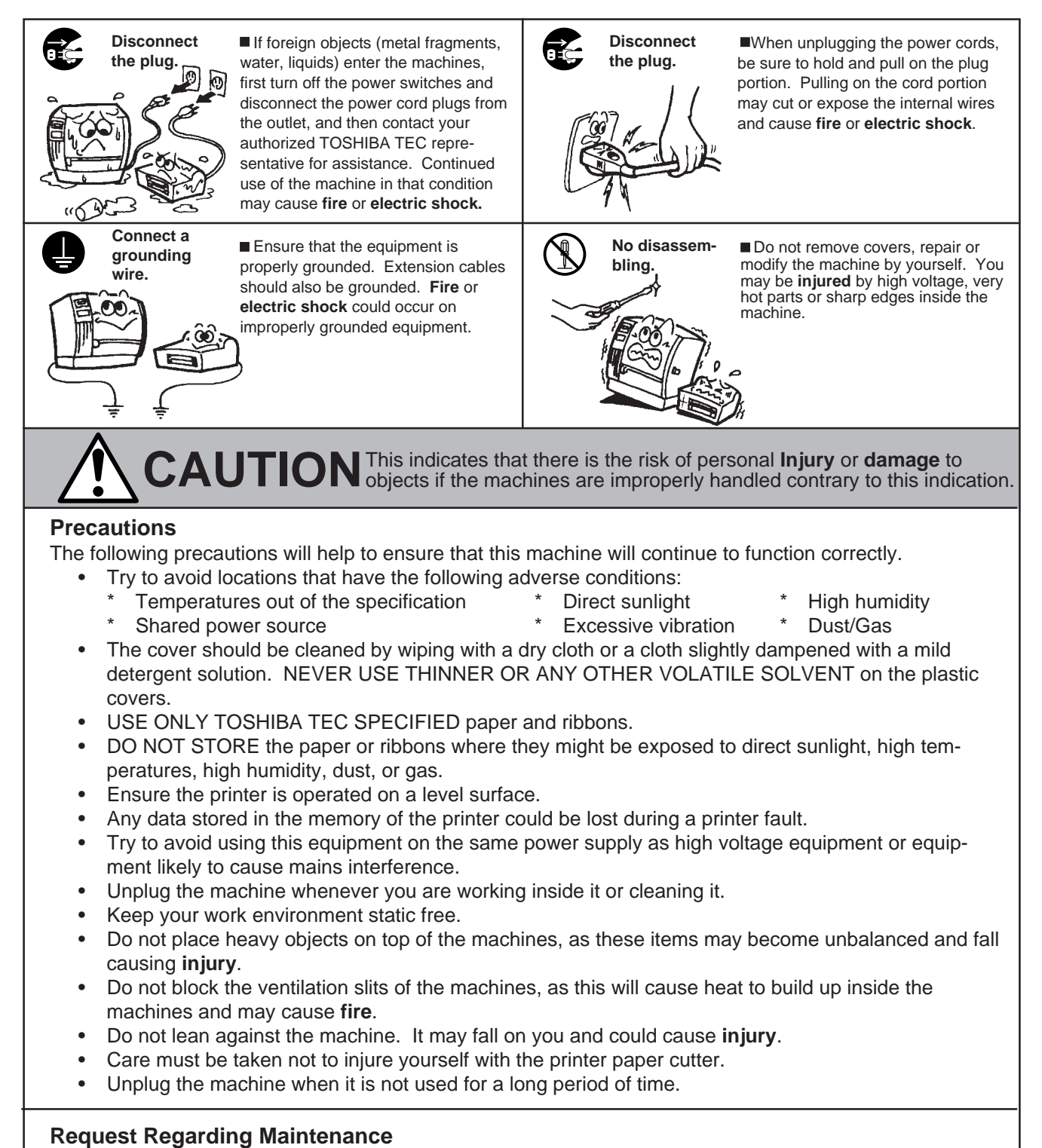

- Utilize our maintenance services. After purchasing the machine, contact your authorized TOSHIBA TEC representative for assistance once a year to have the inside of the machine cleaned. Otherwise, dust will build up inside the machines and may cause a **fire** or a **malfunction**. Cleaning is particularly effective before humid rainy seasons.
- Our preventive maintenance service performs the periodic checks and other work required to maintain the quality and performance of the machines, preventing accidents beforehand. For details, please consult your authorized TOSHIBA TEC representative for assistance.
- Using insecticides and other chemicals Do not expose the machines to insecticides or other volatile solvents. This will cause the cabinet or other parts to deteriorate or cause the paint to peel.

|     |                                          | Page   |
|-----|------------------------------------------|--------|
| 1.  | INTRODUCTION                             | E1- 1  |
|     | 1.1 APPLICABLE MODEL                     | E1- 1  |
|     | 1.2 ACCESSORIES                          | E1- 1  |
| 2.  | SPECIFICATIONS                           | E2- 1  |
|     | 2.1 PRINTER                              | E2-1   |
|     | 2.2 OPTION                               | E2-2   |
|     | 2.3 MEDIA                                | E2-3   |
|     | 2.4 RIBBON                               | E2-3   |
| 3.  | OVERVIEW                                 | E3-1   |
|     | 3.1 FRONT/REAR VIEW                      | E3-1   |
|     | 3.2 OPERATION PANEL                      | E3-1   |
| 4.  | DIP SWITCH FUNCTIONS                     | E4- 1  |
| 5.  | SET UP PROCEDURE                         | E5- 1  |
|     | 5.1 REQUIREMENTS FOR OPERATION           | E5- 1  |
|     | 5.2 SETTING UP THE PRINTER               | E5-1   |
| 6.  | INSTALLATION PROCEDURE                   | E6- 1  |
|     | 6.1 CONNECTING THE POWER CORD AND CABLES | E6- 1  |
|     | 6.2 HOLDER STAND INSTALLATION            | E6-2   |
| 7.  | LOADING THE RIBBON                       | E7- 1  |
| 8.  | LOADING THE MEDIA                        | E8- 1  |
| 9.  | INSERTING THE OPTIONAL FLASH MEMORY CARD | E9- 1  |
| 10. | INSERTING THE OPTIONAL PCMCIA CARD       | E10- 1 |
| 11. | CARE/HANDLING OF THE MEDIA AND RIBBON    | E11- 1 |
| 12. | GENERAL MAINTENANCE                      | E12- 1 |
|     | 12.1 CLEANING                            | E12- 1 |
|     | 12.2 UNDER THE MEDIA GUIDES              | E12- 3 |
|     | 12.3 COVERS AND PANELS                   | E12- 3 |
|     | 12.4 REMOVING JAMMED MEDIA               | E12- 4 |
|     | 12.5 THRESHOLD SETTING                   | E12-6  |
| 13. | TROUBLESHOOTING                          | E13- 1 |

## TABLE OF CONTENTS

#### CAUTION:

- 1. This manual may not be copied in whole or in part without prior written permission of TOSHIBA TEC.
- 2. The contents of this manual may be changed without notification.
- 3. Please refer to your local Authorized Service representative with regard to any queries you may have in this manual.

#### WARNING!

This is a Class A product. In a domestic environment this product may cause radio interference in which case the user may be required to take adequate measures.

#### CAUTION:

Do not touch moving parts. To reduce the risk that fingers, jewelry, clothing. etc., be drawn into the moving parts, push the switch in the "OFF" position to stop movement.

## **1. INTRODUCTION**

Thank you for choosing the TEC B-872/882 Series thermal/transfer printer. This new generation high performance/quality printer is equipped with the latest hardware including the newly developed high density (12 dot/mm, 305 dot/inch) edge print head. This will allow very clear print at a maximum speed of 203.2 mm/sec. (8 inch/sec.). Other standard features include an automatic ribbon saver and external media supply.

Optional features include a strip mechanism and Cutter mechanism.

This manual contains general set-up and maintenance information and should be read carefully to help gain maximum performance and life from your printer. For most queries please refer to this manual and keep it safe for future reference.

## 1.1 APPLICABLE MODEL

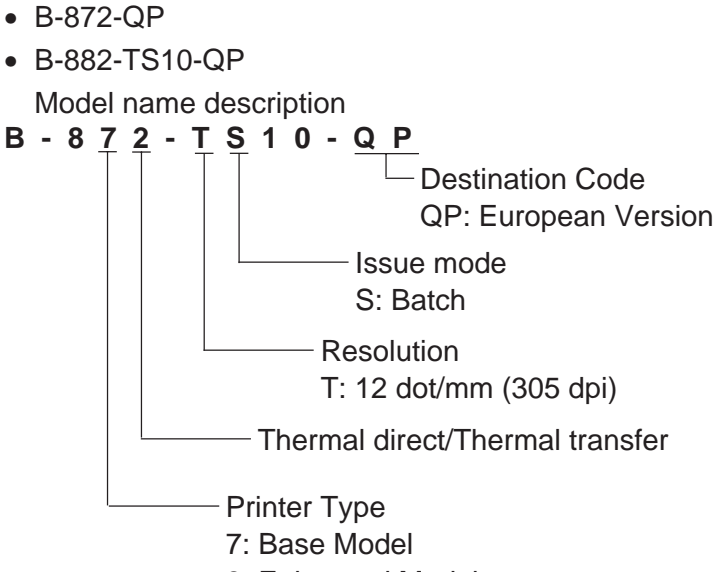

### 8: Enhanced Model

### **1.2 ACCESSORIES**

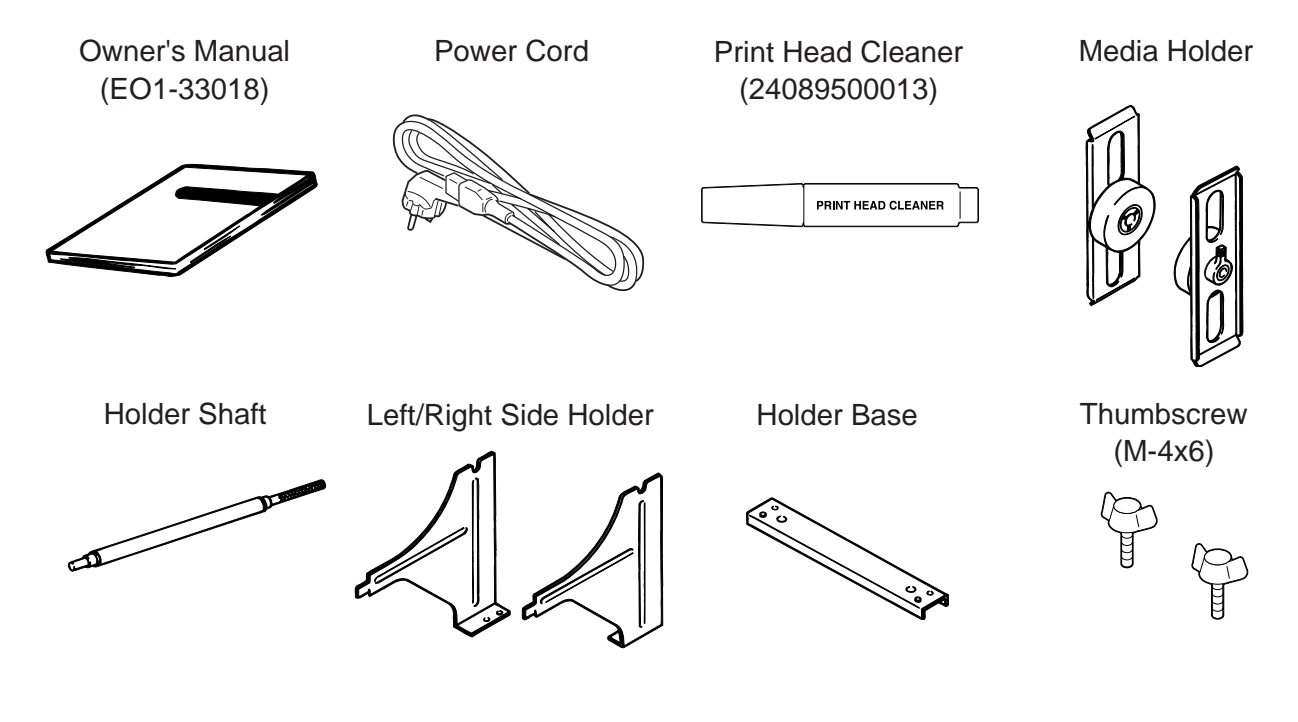

## 2. SPECIFICATIONS

## 2.1 PRINTER

| Model<br>Item            | B-872/882-QP                                                                                                    |
|--------------------------|----------------------------------------------------------------------------------------------------|
| Supply voltage           | Universal (automatic switching)<br>85-138 V, 50/60 Hz<br>187-276 V, 50/60 Hz<br>Be sure to use a power cord which meets the standard |
| Power consumption        | 1 4 A 260 W maximum (standby: 270 mA 26 W maximum)                                                                                   |
| Operating temperature    | 5°C ~ 40°C                                                                                                    |
| range                    |                                                                                                    |
| Relative humidity        | 25% ~ 85%RH (no condensation)                                                                                                    |
| Print head               | Thermal print head 12 dots per mm (305 dots per inch)                                                                                |
| Printing methods         | Thermal direct or Thermal transfer                                                                                                   |
| Print speeds             | 76.2 mm/sec. (3 inch/sec.), 101.6 mm/sec. (4 inch/sec.),                                                                             |
|                          | 203.2 mm/sec. (8 inch/sec.) When the media width is 160 mm or less.                                                                  |
| Maximum print width      | 213.3 mm (8.40 inches)                                                                                                    |
| Dispensing modes         | Batch (Continuous), Strip (On-demand) and Cut modes                                                                                  |
|                          | (Both Cut and Ship modes are available only when their respective modules                                                            |
| Message display          | 20 characters x 1 line                                                                                                    |
| Dimensions               | 437 mm (width) x 282 mm (depth) x 395 mm (height)                                                                                    |
| Weight                   | B-872: 25 kg (without media and ribbon)                                                                                              |
| 5                        | B-882: 26 kg (without media and ribbon)                                                                                              |
| Available bar-code types | JAN8, JAN13, EAN8, EAN8 + 2 digits, EAN8 + 5 digits                                                                                  |
|                          | EAN13, EAN13 + 2digits, EAN13 + 5 digits                                                                                             |
|                          | UPC-E, UPC-E + 2 digits, UPC-E + 5 digits                                                                                            |
|                          | UPC-A, UPC-A + 2 digits, UPC-A + 5 digits                                                                                            |
|                          | MSI, ITF, NW-7, CODE39, CODE93, CODE128                                                                                              |
|                          | EAN128, Industrial 2 to 5, Customer Bar Code, POSTNET, KIX CODE,                                                                     |
| Two dimonsional anda     | RM4SCC (ROTAL MAIL 4STATE CUSTOMER CODE),                                                                                            |
| i wo-dimensional code    | CP Code (B-872 only)                                                                                                    |
| Fonts                    | Times Roman (6 sizes) Helvetica (6 sizes) Presentation (1 size)                                                                      |
|                          | Letter Gothic (1 size), Prestige Elite (2 sizes), Courier (2 sizes).                                                                 |
|                          | OCR (2 types), Writable characters (40 types, 2-byte character is available:                                                         |
|                          | B-882 only), Outline font (B-872: 1 type, B-882: 4 types),                                                                           |
|                          | Price font (3 types; B-882 only)                                                                                                    |
| Rotations                | 0°, 90°, 180°, 270°                                                                                                    |
| Standard interfaces      | Serial interface (RS-232C)                                                                                                    |
|                          | Parallel interface (Centronics)                                                                                                    |
|                          | Expansion I/O interface                                                                                                    |
| Ontional interface       | Flash memory card interface (B-872 only)                                                                                             |
| Optional Interface       | High speed PC Interface (B-872 only)                                                                                                 |
|                          |                                                                                                    |

\* Data Matrix<sup>™</sup> is a trademark of International Data Matrix, Inc. PDF417 is a trademark of Symbol Technologies, Inc.

### Auto Ribbon Saving Mode

Auto ribbon saving function is activated when it is selected by DIP switch (Refer to page 4-1) and none print area extends for more than 20 mm.

- **NOTES:** 1. To activate ribbon saving function at a speed of 8"/sec., the no print area should extend more than 25 mm.
  - 2. Depending on the relationship between the outer diameter of rewound ribbon and print speed, ribbon usage may vary as follows:

| Print speed | Ribbon loss   |
|-------------|---------------|
| 3"/sec      | Approx. 5 mm  |
| 4"/sec      | Approx. 10 mm |
| 8"/sec      | Approx. 23 mm |

3. For the B-882, contact your authorised TOSHIBA TEC representative to change the Operation Panel setting.

### 2.2 OPTION

| Option Name                                    | Туре         | Description                                                                                                    | Source      |
|------------------------------------------------|--------------|----------------------------------------------------------------------------------------------------|-------------|
| Cutter module                                  | B-4208-QM    | A stop and cut swing cutter                                                                                                    | See NOTE 1. |
| High speed PC<br>interface kit<br>(B-872 only) | B-4800-PC-QM | This interface kit allows extremely high speed information transfer between the printer and PC.                                                                                                    | See NOTE 1. |
| Strip module                                   | B-4908-H-QM  | This module strips the label from the backing paper with the take-up block and strip block.                                                                                                    | See NOTE 1. |
| D-RAM PC Board<br>(B-872 only)                 | FMBC0067801  | A 2MB RAM upgrade which enhances the image handling capability of the printer.                                                                                                    | See NOTE 2. |
| Flash memory card<br>(B-872 only)              |              | A flash memory card (1MB and 4MB) for stor-<br>ing logos, writable characters and formats.                                                                                                    | See NOTE 3. |
| PCMCIA interface<br>board<br>(B-882 only)      | B-8700-PC-QM | This board enables the following PCMCIA cards<br>to be used.<br>* LAN card: 3 COM EtherLink®III (recom-<br>mended)<br>* ATA card: Conforming to PC card ATA stan-<br>dard<br>* Flash memory card: 4MB card (See Page 10-<br>1.) | See NOTE 1. |

NOTES: 1. Available from your nearest TOSHIBA TEC representative or TOSHIBA TEC Head Quarters.

- 2. Available from TOSHIBA TEC Parts Center.
- 3. When purchasing flash memory card locally, select one having the specifications described at page 9-1.

| 3 M                  | <b>EDI</b>                   | •          |                                                        | Refe                           | er to the following                                                    |                  |                                          |
|----------------------|------------------------------|------------|--------------------------------------------------------|--------------------------------|------------------------------------------------------------------------|------------------|------------------------------------------|
|                      |                              |            | Label                                                  | NO<br>Blao<br>∕───(on          | I E 2.<br>ck Mark<br>reverse side)                                     | <u>Tag paper</u> | Black Mark<br>(on reverse side)          |
| Sta<br>pos<br>C<br>P | Dep<br>Sition                |            | Reference<br>coordinate 1<br>Reference<br>coordinate 2 |                                | reverse side)<br>Stop<br>position<br>Cut<br>position<br>Feed direction |                  | (on reverse side)                        |
|                      |                              | <br>←      | ©                                                      | $\rightarrow$                  |                                                                        | K C              |                                          |
|                      |                              |            |                                                        |                                | Fig. 2-1                                                               |                  | [Unit: mm]                               |
| Item                 | n                            |            | Label dispens                                          | ing mode                       | Batch mode                                                             | Strip mode       | Cut mode                                 |
| <u>ه</u> .           | Span of                      | one labe   | l/tag                                                  | B-872                          | 10.00 ~ 999.0                                                          | 25.4 ~ 999.0     | Label: 38 ~ 999.0<br>Tag: 25.4 ~ 999.0   |
|                      | opuno                        |            | B-882                                                  |                                | 10.00 ~ 1368.0                                                         | 25.4 ~ 1368.0    | Label: 38 ~ 1368.0<br>Tag: 25.4 ~ 1368.0 |
|                      | Lobollo                      | nath       |                                                        | B-872                          | 7.5 ~ 996.5                                                            | 22.9 ~ 996.5     | 25.0 ~ 993.0                             |
| B.                   | Laber le                     | ingin      |                                                        | B-882                          | 7.5 ~ 1366.0                                                           | 22.9 ~ 1366.0    | 25.0 ~ 1362.0                            |
| ©:                   | Width ir                     | ncluding b | acking paper                                           |                                |                                                                        | 101.6 ~ 225.0    |                                          |
| D:                   | Label w                      | idth       |                                                        |                                | 98.6 ~ 222.0                                                           |                  |                                          |
| E:                   | Gap len                      | igth       | · ( <b>T</b>                                           |                                | 2.5 ~ 20.0                                                             | 2.5 ~ 20.0       | 6.0 ~ 20.0                               |
| E:                   | BIACK IT                     | ark lengt  | n (rag paper)                                          |                                | 2.5 ~ 10.0                                                             |                  |                                          |
|                      |                              |            | มเท<br>1                                               | D 070                          | E E 000.0                                                              | 10.0 ~ 213.3     | 22.0.220.0                               |
| 0.                   |                              |            | Standard                                               | D-0/2                          | $5.5 \sim 320.0$                                                       | 20.9 ~ 320.0     | $23.0 \sim 320.0$                        |
| E#c                  | otivo                        | Label      | Max momony                                             | D-002                          | 55,6612                                                                |                  | 23.0 ~ 1304.0                            |
| print                | t lenath                     |            | INIAX. ITHEITIOLY                                      | B-872                          | $3.3 \sim 001.3$                                                       | 20.3 ~ 001.3     | $23.0 \sim 001.3$<br>$23.4 \sim 320.0$   |
|                      | 5                            | Tag        | Standard                                               | B-882                          | 8.0~1364.0                                                             | 20.4 ~ 020.0     | 23.4 ~ 320.0                             |
| 1                    |                              | ray        | Max. memory                                            | B-872                          | 8.0 ~ 661.3                                                            | 23.4 ~ 661.3     | 23.4 ~ 661.3                             |
| <u>()</u> :          | Print sp                     | eed up/sl  | ow down area                                           | 12 012                         | 0.0 00110                                                              | 10               |                                          |
| 0:                   | ①: Black mark length (Label) |            |                                                        | Refer to the following NOTE 2. |                                                                        |                  |                                          |
| Max                  | imum ef                      | fective    | Standard                                               | B-872                          |                                                                        | 160.0            |                                          |
| leng                 | th for on                    | the fly    | Stanuaru                                               | B-882                          | 682.0                                                                  |                  |                                          |
| 1000                 |                              |            | Max. memory                                            | B-872                          |                                                                        | 330.6            |                                          |
| Oute                 | Outer roll diameter          |            |                                                        |                                | Ø200 Max.                                                              |                  |                                          |
| Thic                 | kness                        | Label      |                                                        |                                | 0.13 ~ 0.17                                                            |                  |                                          |
| 1                    |                              | Tag        |                                                        |                                |                                                                        | 0.10 ~ 0.17      |                                          |

**NOTES:** 1. The media specification other than above are unchanged.

2. When marking black marks on label rolls, the following requirements must be satisfied. When the gap length is less than 4 mm:

The black mark length should be longer than the gap length.

When the gap length is 4 mm or more:

The black mark should not overlap the gap for more than 4 mm and the following label.

3. When issuing thermal labels at 8"/sec., the print stop position should be set to a minimum of 1 mm inside the label.

#### 2.4 RIBBON

**NOTES:** 1. "On the fly issue" means that the printer can draw and print without stopping between labels.

| Туре           | Spool type      |
|----------------|-----------------|
| Width          | 115 mm ~ 224 mm |
| Length         | 300 m           |
| Outer diameter | Ø72 mm (max.)   |

- 2. To ensure print quality and print head life use <u>only TOSHIBA TEC specified</u> <u>media and ribbons</u>.
- 3. When using the cutter ensure that label length B plus inter label gap length E exceeds 35 mm. (i.e. label pitch should be greater than 35 mm.)
- 4. Use of rough media for the ribbon saving issue may cause ribbon smudges.
- 5. To avoid ribbon wrinkles use the ribbon which is wider than media by 5mm or more. However, too much difference in width between the two may cause wrinkles.

### 3. OVERVIEW 3.1 FRONT/REAR VIEW Front View

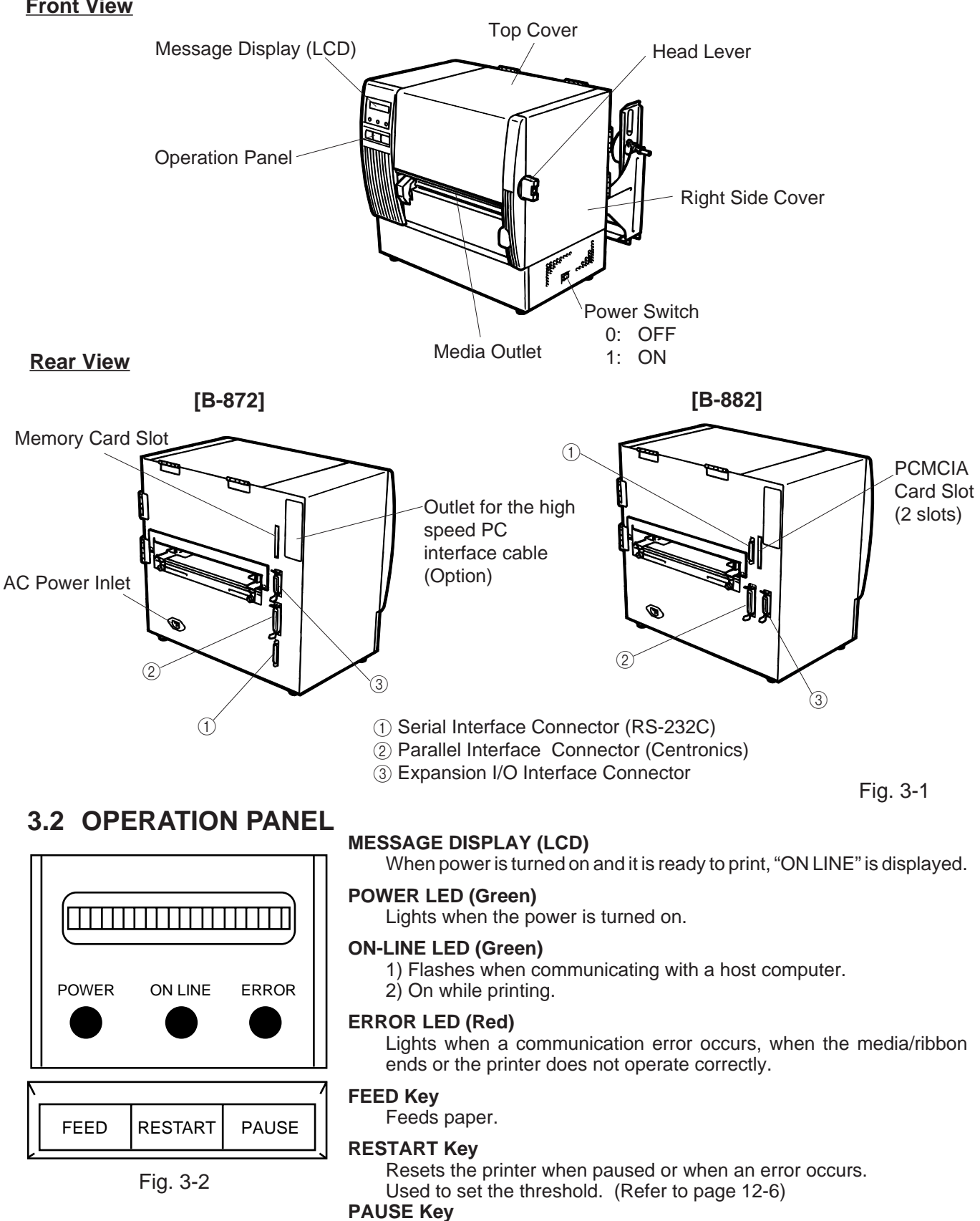

#### E3-1

Message display shows "PAUSE" and an unprinted count.

Used to set the threshold. (Refer to page 12-6)

Pauses printing.

## 4. DIP SWITCH FUNCTIONS (B-872 only)

| The DIP switches are located to the right of the Guide Wheel. $\checkmark$                                       |          |                                                                                                    |                                |                                                                                                    |                                  |         |  |  |
|----------------------------------------------------------------------------------------------------|----------|----------------------------------------------------------------------------------------------------|--------------------------------|----------------------------------------------------------------------------------------------------|----------------------------------|---------|--|--|
| Tur<br>swi                                                                                                    | n the    | WA<br>e PC<br>g the                                                                                     | A <b>RNII</b><br>WER<br>functi | NG!<br>? OFF before<br>ions.<br>Guide Wheel —                                                                                                    |                                  | DIPSW 2 |  |  |
| (1)                                                                                                    | DIP S    | SW 2                                                                                                    |                                | FUNCTION                                                                                                    |                                  |         |  |  |
|                                                                                                    | INO.     | ON/                                                                                                    |                                | FUNCTION                                                                                                    |                                  |         |  |  |
|                                                                                                    | 1        | 1                                                                                                    | 2                              |                                                                                                    |                                  |         |  |  |
|                                                                                                    |          | OFF                                                                                                    | OFF                            | 2400 BPS                                                                                                    |                                  |         |  |  |
|                                                                                                    |          | ON                                                                                                    | OFF                            | 4800 BPS                                                                                                    | Transmission speed               |         |  |  |
|                                                                                                    | 2 OFF ON |                                                                                                    | ON                             | 9600 BPS                                                                                                    |                                  |         |  |  |
|                                                                                                    | -        | ON                                                                                                    | ON                             | 19200 BPS                                                                                                    | 1                                |         |  |  |
|                                                                                                    | 0        | 0                                                                                                    | FF                             | 1 bit                                                                                                    | Otan kit kanatk                  |         |  |  |
|                                                                                                    | 3        | 3 ON 2 bits                                                                                             |                                | 2 bits                                                                                                    | Stop bit length                  | Fig 4-1 |  |  |
|                                                                                                    |          | OFF                                                                                                    |                                | 7 bits                                                                                                    |                                  |         |  |  |
|                                                                                                    | 4        |                                                                                                    |                                | 8 bits                                                                                                    | Data length                      |         |  |  |
|                                                                                                    |          | 0                                                                                                    | FF                             | Without                                                                                                    |                                  |         |  |  |
|                                                                                                    | 5        | 0                                                                                                    | N                              | With                                                                                                    | Parity check                     |         |  |  |
|                                                                                                    |          | 0                                                                                                    | FF                             | EVEN                                                                                                    | Parity abook (offective when DIP |         |  |  |
|                                                                                                    | 6        | 0                                                                                                    |                                |                                                                                                    | SW #5 is set to ON )             |         |  |  |
|                                                                                                    |          | 7                                                                                                    | 8                              |                                                                                                    |                                  |         |  |  |
|                                                                                                    | 7        | ,<br>OFF                                                                                                | OFF                            | XON/XOFF (No XON is output at the power on time.)<br>(No XOFF is output at the power off time.)                                                                                                    |                                  |         |  |  |
|                                                                                                    |          | ON                                                                                                    | OFF                            | READY/BUSY (DTA)<br>(No XON is output at the power on time.)<br>(No XOFF is output at the power off time.)<br>READY/BUSY (RTS)<br>(No XON is output at the power on time.)<br>(No XOFF is output at the power off time.) | Data protocol                    |         |  |  |
| 8 OFF ON XON/XOFF+READY/BUSY<br>(XON is output at the power on time.)<br>(XOFF is output at the power off time.) |          | XON/XOFF+READY/BUSY<br>(XON is output at the power on time.)<br>(XOFF is output at the power off time.) |                                |                                                                                                    |                                  |         |  |  |
|                                                                                                    |          | ON                                                                                                    | ON                             | XON/XOFF (XON is output at the power on time.)<br>(XOFF is output at the power off time.)                                                                                                    |                                  |         |  |  |

#### (2) DIP SW 1

| No.      | ON/OFF  |     |     | ON/OFF FUNCTION    |                                       |  | CTION |
|----------|---------|-----|-----|--------------------|---------------------------------------|--|-------|
| 1        | 1 OFF 1 |     |     | Without            | Auto ribbon save function             |  |       |
| <u>'</u> |         |     |     | With               |                                       |  |       |
| 2        | 2       | 3   | 4   |                    |                                       |  |       |
|          | OFF     | OFF | OFF | English            |                                       |  |       |
|          | ON      | OFF | OFF | German             |                                       |  |       |
|          | OFF     | ON  | OFF | French             | Longuage to display LCD error         |  |       |
| 3        | ON      | ON  | OFF | Dutch              |                                       |  |       |
|          | OFF     | OFF | ON  | Spanish            | message                               |  |       |
|          | ON      | OFF | ON  | Japanese           | 1                                     |  |       |
|          | OFF     | ON  | ON  | Italian            | 1                                     |  |       |
| 4        | ON      | ON  | ON  | Not used           | 1                                     |  |       |
| 5        |         | OFF |     | Without            | Auto media feed after a cut issue     |  |       |
| 5        |         | ON  |     | With               | (See page 8-4)                        |  |       |
| 6        |         | OFF |     | Without            | Head up function in cut mode Refer to |  |       |
| 0        | ON      |     |     | With               | Note 2.                               |  |       |
| 7        | OFF     |     |     | Fixed type         | Media sensor selection                |  |       |
| l '      |         | ON  |     | Movable type       |                                       |  |       |
| •        |         | OFF |     | Must be set to OFF |                                       |  |       |
| °        | 8 ON    |     |     |                    | 1                                     |  |       |

**NOTES:** 1. The shaded settings are the factory default settings. "OFF" means "OPEN". 2. The Dip switch #1-6 functions in accordance with equipment to be used.

## 5. SET UP PROCEDURE

## 5.1 REQUIREMENTS FOR OPERATION

The B-872/882 has the following requirements:

- The host computer must have a serial port or centronics parallel port.
- To communicate with host, either an RS-232C cable or Centronics cable is required.
  - (1) RS-232C cable ........... 25 pins
  - (2) Centronics cable ...... 36 pins
- To perform high speed process, install option B-4800-PC-QM.
- To print the format, create the complete program using the interface/communication manual.

#### Interface Cables

To prevent radiation and reception of electrical noise, the interface cables must meet the following requirements:

- Fully shielded and fitted with metal or metalised connector housings.
- Kept as short as possible.
- Should not be bundled tightly with power cords.
- Should not be tied to power line conduits.

#### ■ RS-232C Cable description

The serial data cable used to connect the printer to the host computer should be one of the following two types:

NOTE: Use an RS-232C cable with metric connector securing screws.

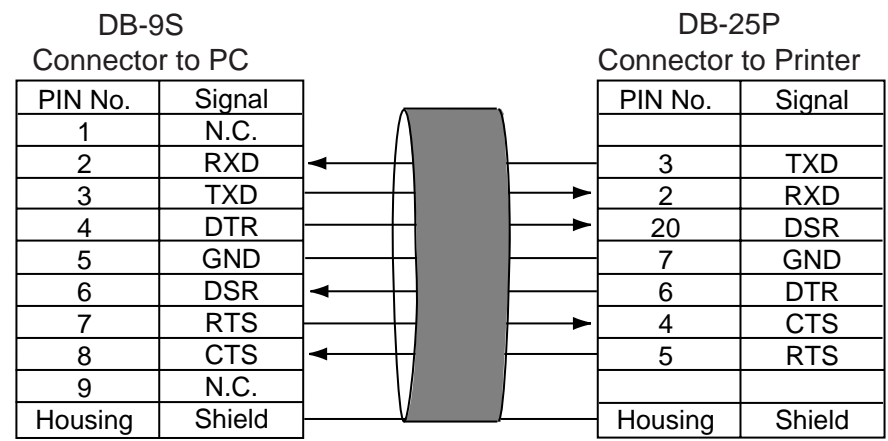

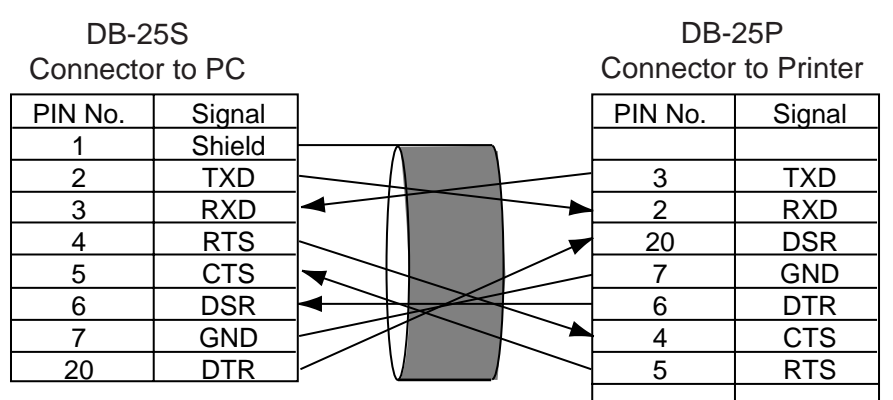

Fig. 5-1

### 5.2 SETTING UP THE PRINTER

- Place the printer on a flat, stable surface.
- Use a grounded electrical outlet do not use adapter plug.
- Be sure there is adequate room around the printer for easy operation and maintenance.
- Keep your work environment static free.

## 6. INSTALLATION PROCEDURE 6.1 CONNECTING THE POWER CORD AND CABLES

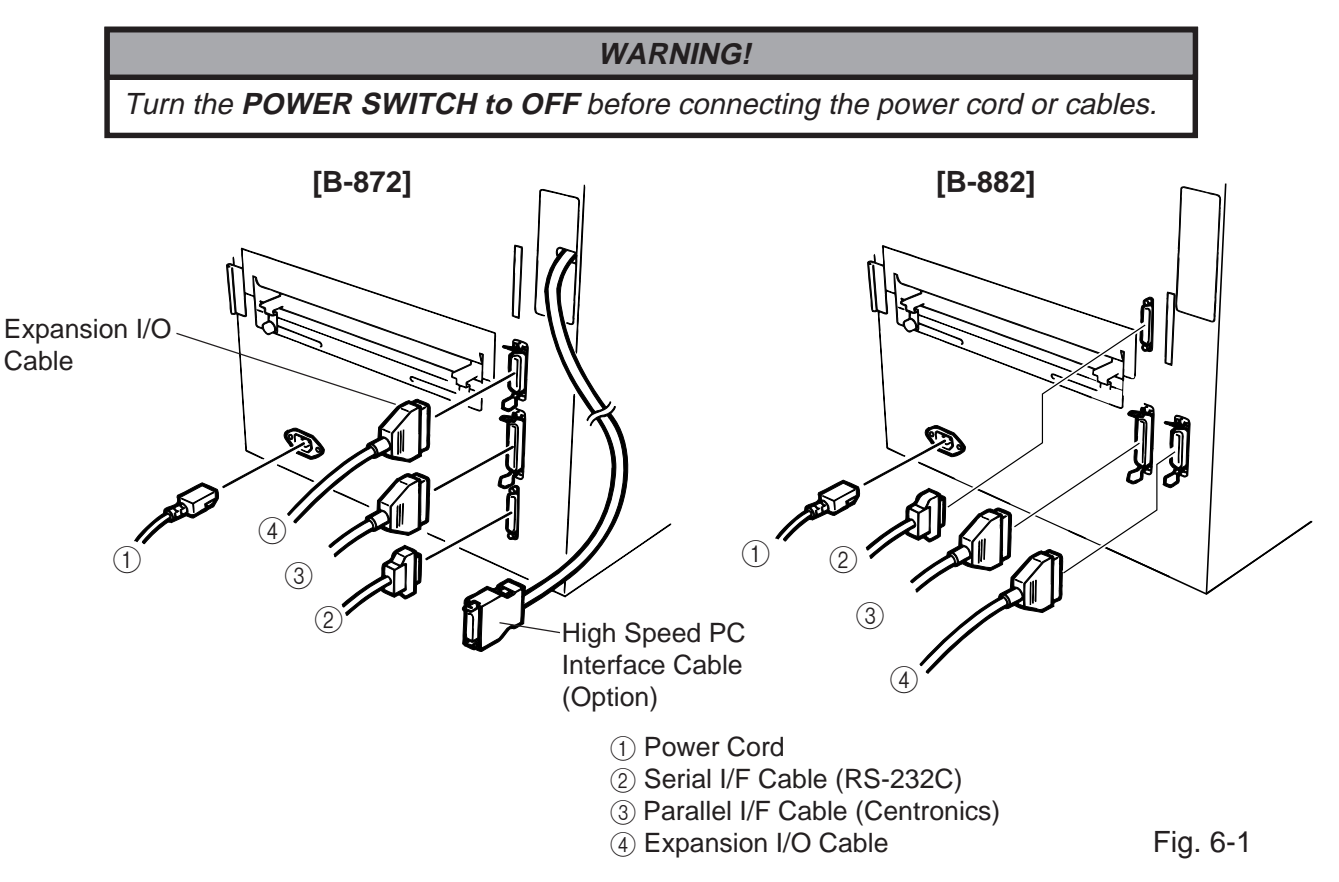

**NOTES:** 1. Option B-4800-PC-QM must be installed for use of the high speed PC interface cable. 2. Different cables cannot be used at the same time.

### 6.2 HOLDER STAND INSTALLATION

Fit the left and right side holders into the dowels of the holder base and fasten the side holders to the holder base with the thumbscrews.

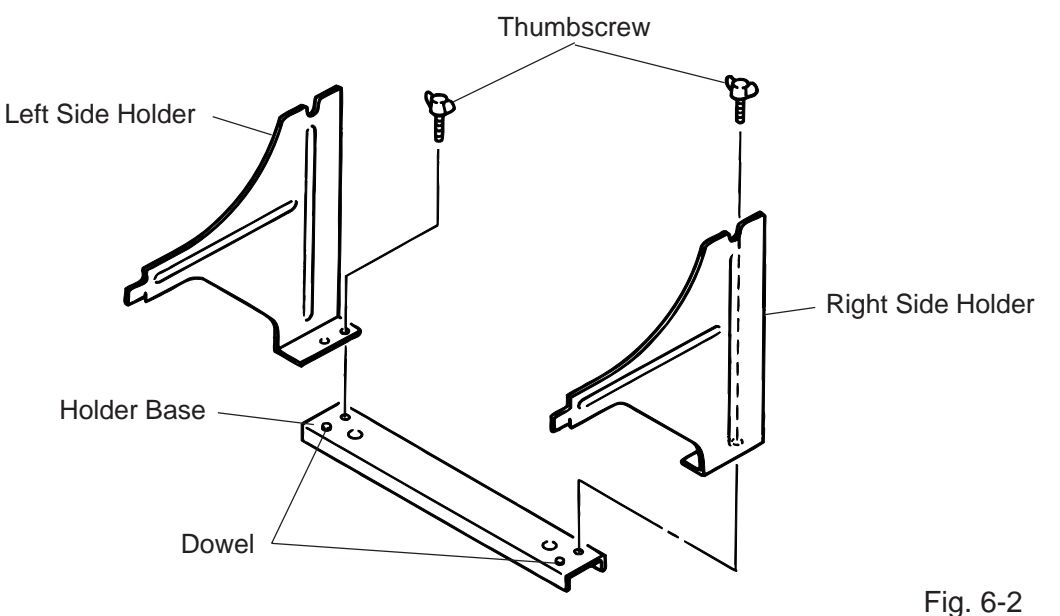

## 7. LOADING THE RIBBON

#### WARNING!

- 1. Do not touch moving parts. To reduce the risk that fingers, jewelry, clothing, etc., be drawn into the moving parts, push the switch in the "OFF" position to stop movement.
- 2. To avoid injury, be careful not to catch or jam your fingers while opening or closing the cover.

There are two types of media available for printing on, these are standard media and direct thermal media (a chemically treated surface). **DO NOT LOAD** a ribbon when using a direct thermal media.

- 1. Turn the power off and open both the top cover and the right side cover.
- 2. Set the head lever to the "OPEN" position and release the head lock plate.

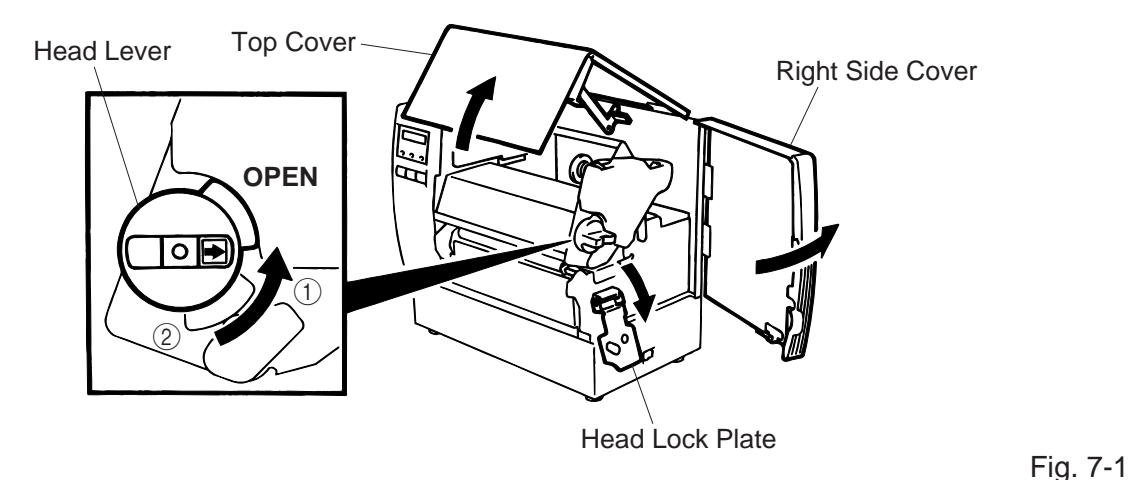

#### **Head Lever Position**

- (1): Labels or thin tag paper
- (2): Thick tag paper
- OPEN: Ribbon/media replacement
- 3. As Fig. 7-2 shows, unroll and loosen the ribbon a little.
- 4. Insert the ribbon under the print block so that the ribbon supply end is positioned backside of the printer.

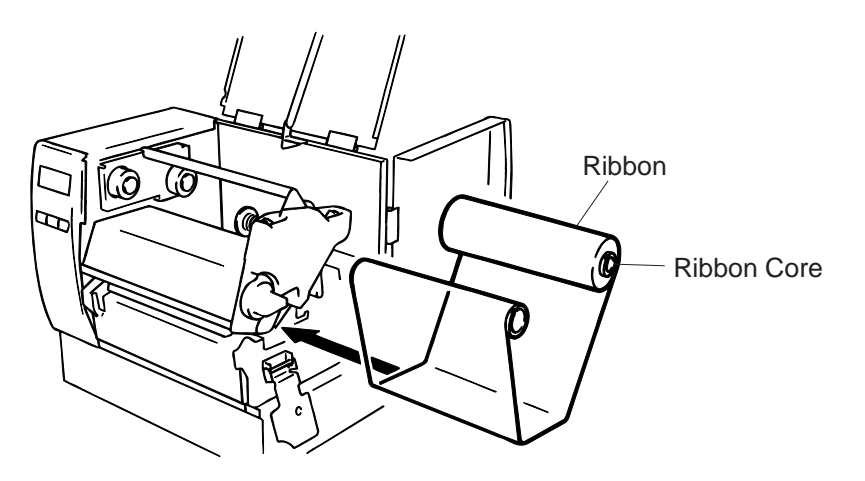

Fig. 7-2

- 5. Push the ribbon core against the spring guide wheel, align the protrusion of the guide wheel with the notch of the ribbon core, then set the ribbon.
- 6. To remove the slack of the ribbon, turn the ribbon core in the direction indicated by the arrow.
- 7. If the ribbon wrinkles while printing, move the ribbon levers back or forth until the wrinkle is removed.

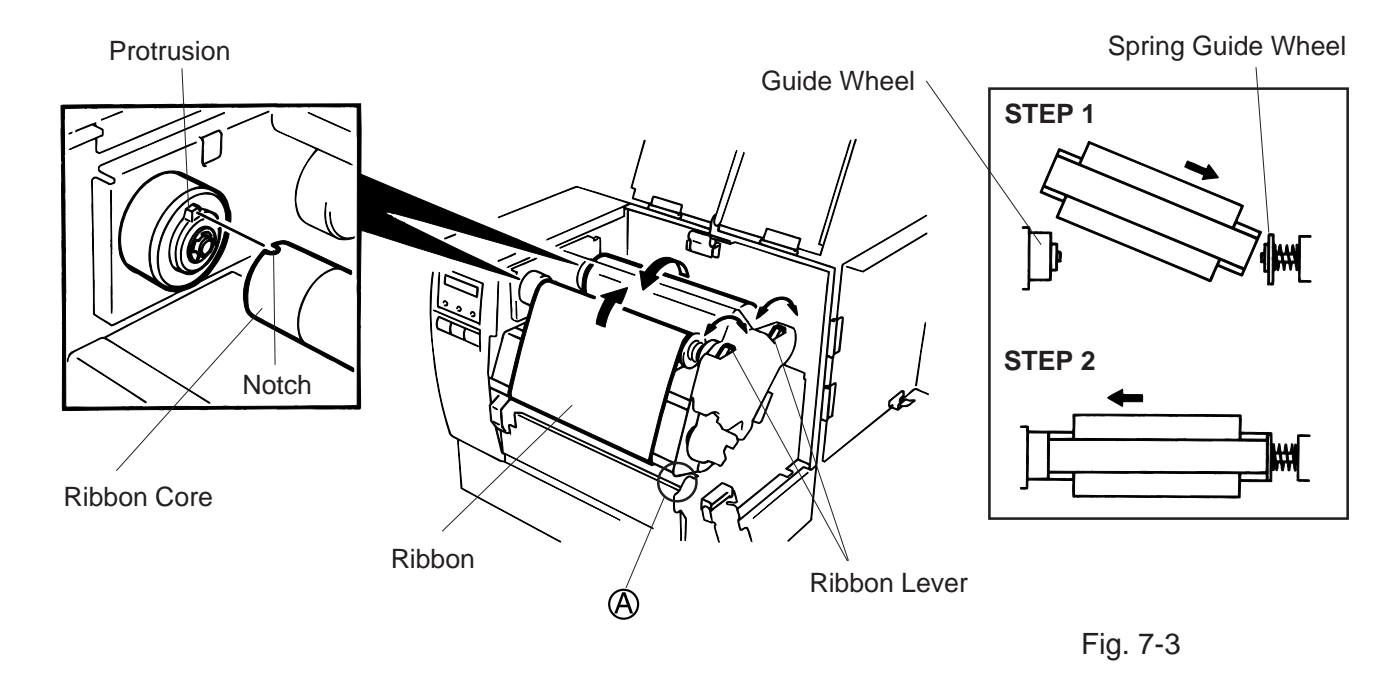

**NOTE:** When removing the ribbon, be careful not to snag the ribbon on the part (A).

- 8. Set the head lock plate.
- 9. Turn the head lever to the proper position depending on the used media. (Refer to Fig. 7-1)
   ①: Labels or thin tag paper
  - 2: Thick tag paper

**CAUTION:** When using labels ensure that the head lever is set to position ①.

## 8. LOADING THE MEDIA

#### WARNING!

- 1. Do not touch moving parts. To reduce the risk that fingers, jewelry, clothing, etc., be drawn into the moving parts, push the switch in the "OFF" position to stop movement.
- 2. To avoid injury, be careful not to catch or jam your fingers while opening or closing the cover.
- 1. Install the holder stand on the rear of the printer.
- 2. Loosen the screw (A) and slide the media guides outside.

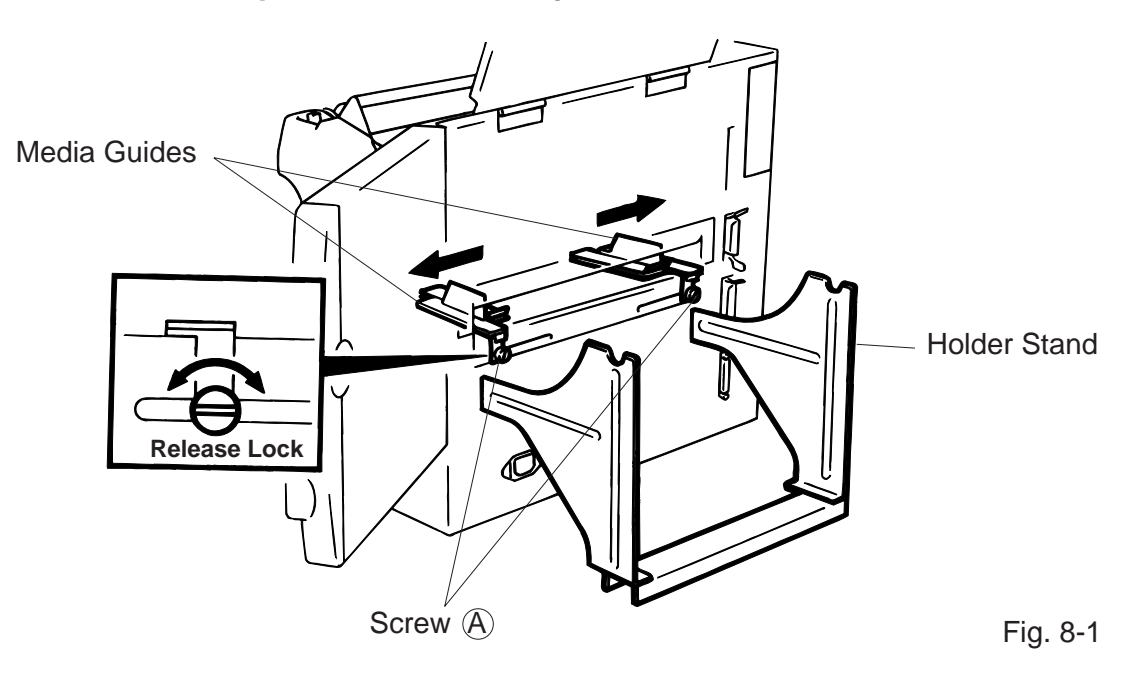

### CAUTION: DO NOT MOVE the Media Guides using the screw (A).

- 3. Lock the Media Holder securely with the Lock Lever.
- 4. Pass the Holder Shaft through the Media, then set one of the Media Holders and lock it securely with the Lock Lever.

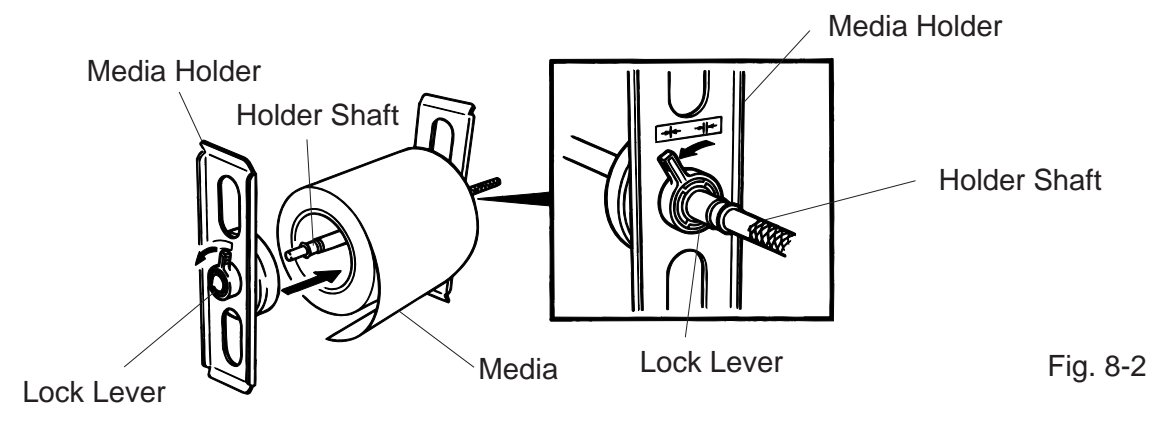

5. Turn the Lock Levers of the Media Holders to the unlock position and readjust the Media position to the center. Then lock the Media Holders securely with the Lock Levers. Fit the Media Guides to the Media. Tighten the screw (A) firmly.

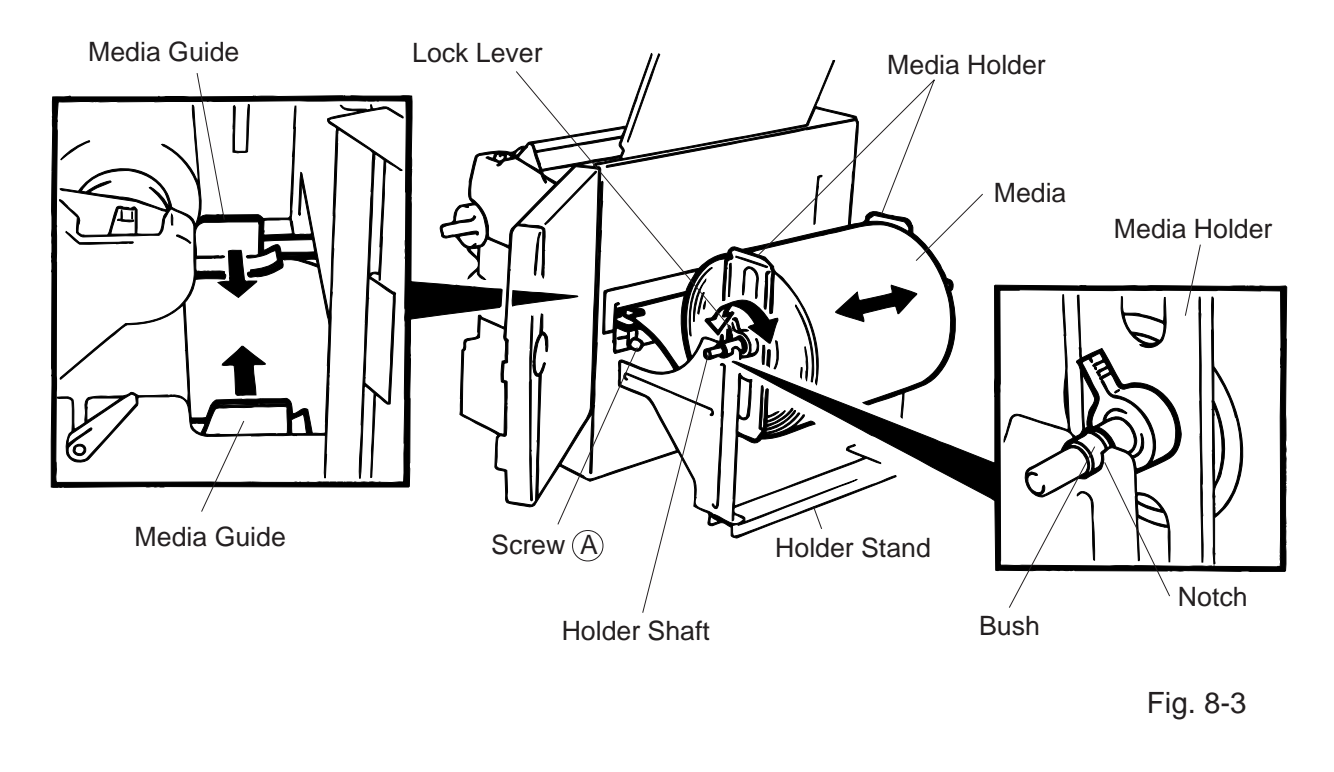

**NOTE:** Set in the bushes of the Holder Shaft into notches of the Holder Stand securely.

6. The black mark/feed gap sensor is selectable between the fixed type and the movable type by changing the DIP switch setting on the B-872. For the B-882, contact your authorised TOSHIBA TEC representative to change the Operation Panel setting. When the fixed type is selected, the black mark sensor is located at the center of the media and the feed gap sensor is at 10 mm left to the black mark sensor. The movable sensor can be located anywhere between the left end of the effective print width and the fixed sensor.

After changing the sensor type, the sensitivity of the sensor must be adjusted. In this case call a TOSHIBA TEC authorized service representative.

7. Set the black mark/feed gap sensor to the correct position by turning the adjusting knob. Turning the knob right will move the sensor towards the center of the media while turning left will move it away from the center of the media.

- An easy way to set the black mark sensor position
  - Pull the media about 500 mm out of the front of the printer, turn the media back on it's self and  $\bigcirc$ feed it under the print head past the sensor so that the black mark can be seen from above.
  - 2 Adjust the sensor position to that of the black mark (the upper hole indicates the position of the black mark sensor).

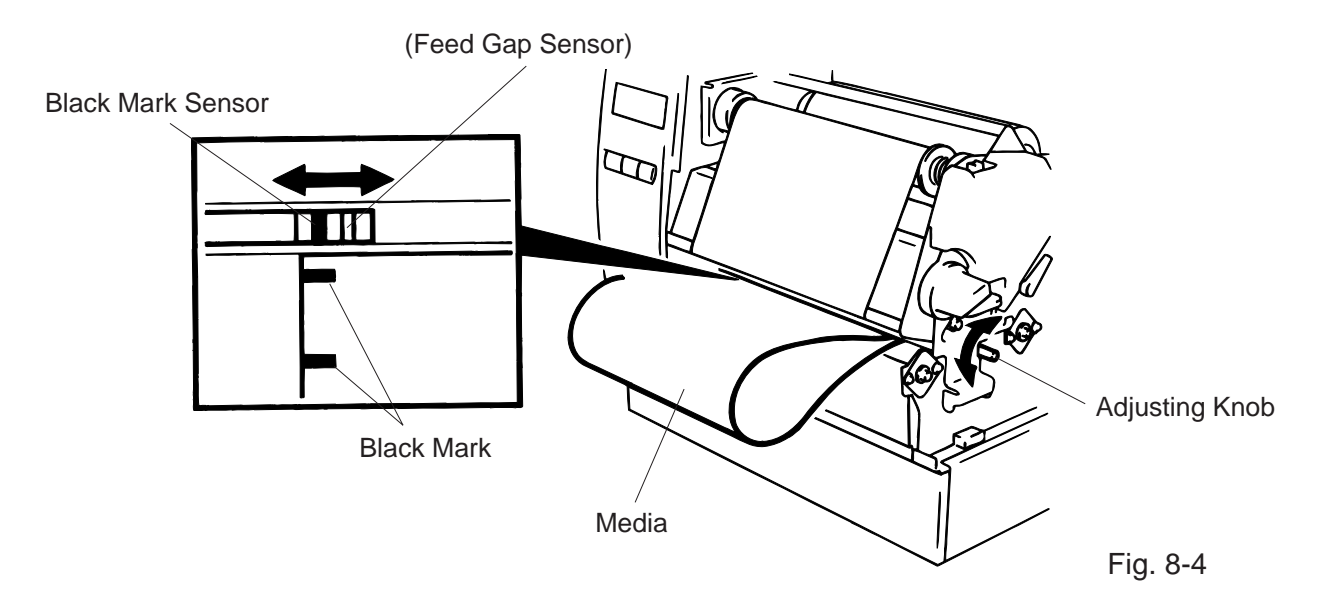

NOTE: Make sure to set the sensor to detect the center of the black mark, otherwise a paper jam error could occur.

#### Setting the feed gap sensor position

Adjust the sensor to detect on the gap (the lower hole indicates the position of the feed gap sensor).

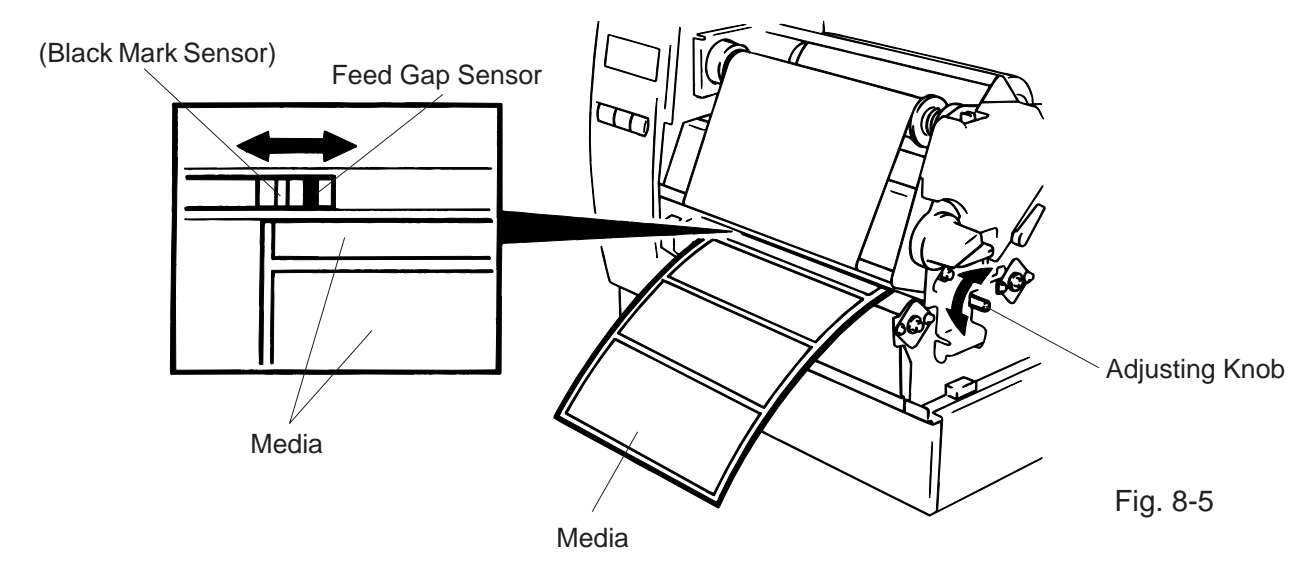

The media is now loaded and the sensor position is set.
 Batch type:

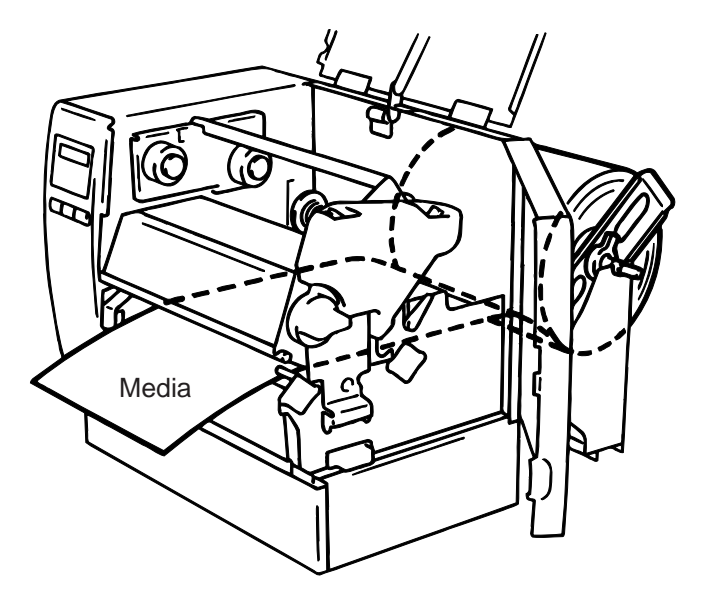

Fig. 8-6

- Cutter type: Where a cutter is fitted load the media as standard and feed it through the cutter module.
- **NOTES:** 1. Be sure to cut the backing paper of label. Cutting label will cause the glue to stick to the cutter, which may affect the cutter quality and shorten the cutter life.
  - 2. If the top edge of label winds onto the platen in cut issue, set the DIP SW 1-5 of the B-872 to ON. For the B-882, contact your authorised TOSHIBA TEC representative to change the Operation Panel setting.
  - 3. Use of tag paper with the thickness exceeding the specified valve may affect the cutter life.

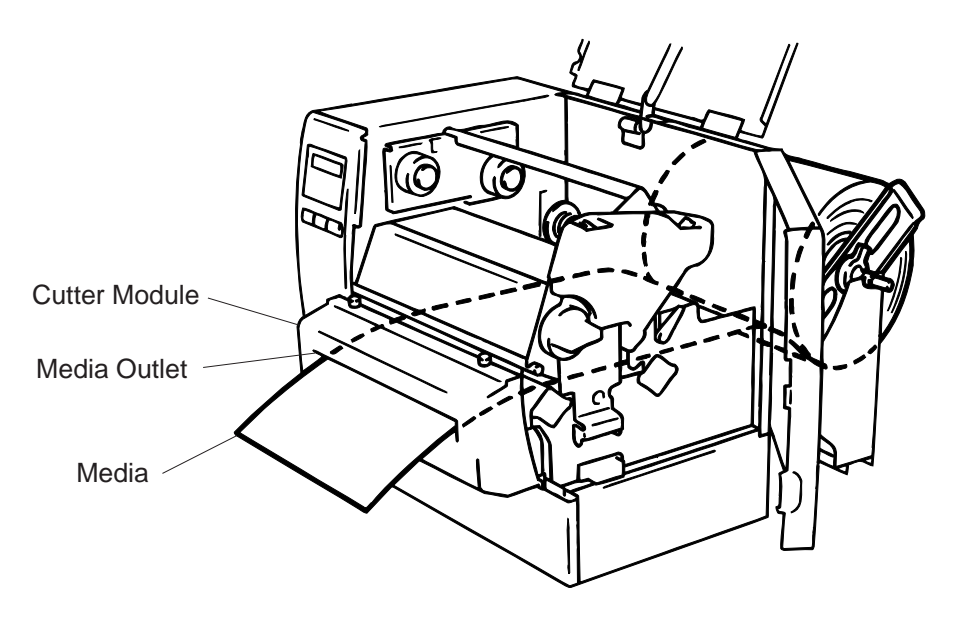

Fig. 8-7

Strip type:

- ① Strip labels from the backing paper for about 200-mm long from the top edge of the label roll.
- 2 Lower the backing paper release bar.
- ③ Pass the backing paper between the strip roller and the backing paper holder. After taking up any slack of the media, set the backing paper release bar in position.

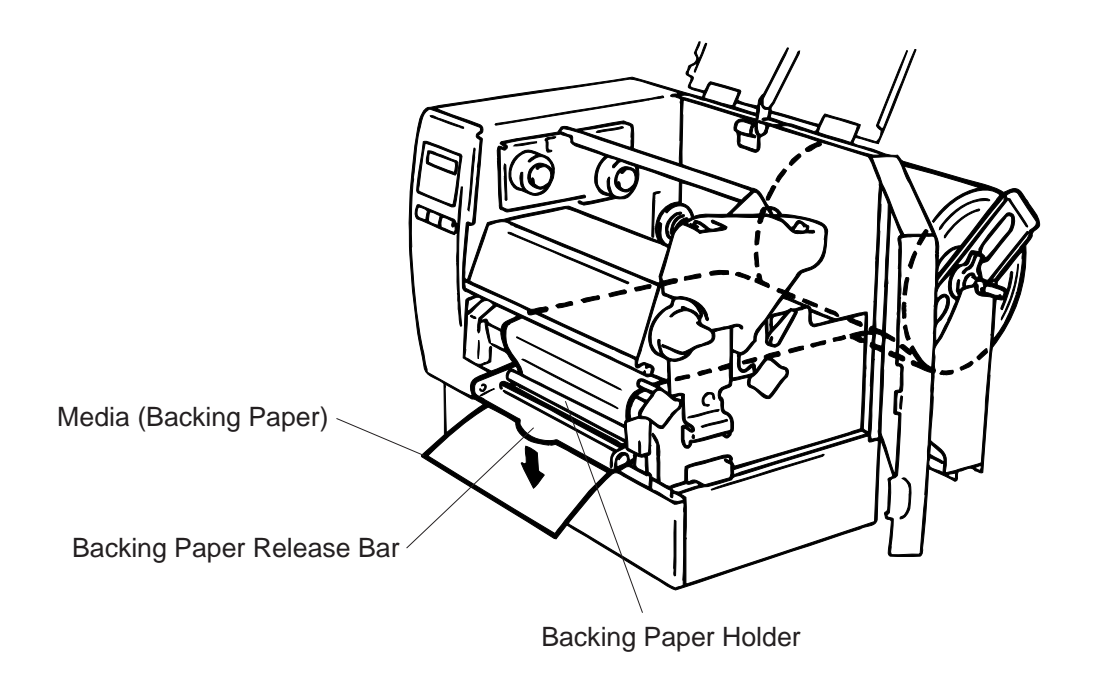

Fig. 8-8

- 9. Turn the head lever to the proper position depending on the used media. (Refer to Fig. 7-1)
   ①: Labels or thin tag paper
  - 2: Thick tag paper

**CAUTION:** When using labels ensure that the head lever is set to position ①.

10. Close the top and right side covers.

## 9. INSERTING THE OPTIONAL FLASH MEMORY CARD (B-872 only)

#### WARNING!

Turn the power OFF when inserting or removing the flash memory card.

#### CAUTION:

To protect memory cards, discharge static electricity from your body by touching the printer rear cover prior to touching the memory cards.

- 1. Turn the power off.
- 2. Insert the flash memory card into the memory card slot on the rear of the printer.
- 3. Turn the power on.

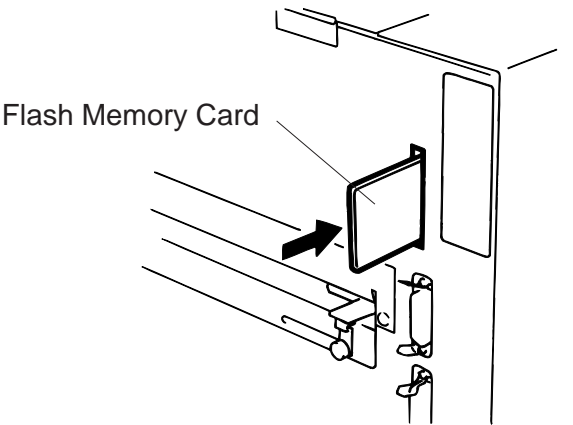

Fig. 9-1

- **NOTES:** 1. Be sure to protect a flash memory card when not in use in the printer by putting it in it's protective cover.
  - 2. Do not subject the card to any shocks or excessive forces.
  - 3. Do not expose the card to extremes of heat by either storing in direct sunlight or close to a heater.
  - 4. Do not expose the card to excessive humidity by wiping it with a wet cloth or storing it in a damp place.
  - 5. Before inserting or removing the card, make sure that the power switch is turned off.
  - 6. The following flash cards can be used. (The 1MB-card is read only and the 4MB card can read/write.)

| Capacity | Maker                        | Туре              | Device code | Maker code |
|----------|------------------------------|-------------------|-------------|------------|
| 1M Byte  | Maxell                       | EF-1M-TB AA       | D0H         | 1CH        |
|          | Mitsubishi                   | MF81M1-GBDAT01    |             |            |
| 4M Byte  | Maxell                       | EF-4M-TB CC       | 88H         | B0H        |
|          | Maxell                       | EF-4M-TB DC       | ADH         | 04H        |
|          | Centennial Technologies INC. | FL04M-15-11119-03 |             | 01H        |
|          | INTEL                        | IMC004FLSA        | A2H         | 89H        |
|          | Simple TECHNOLOGY            | STI-FL/4A         |             |            |
|          | Mitsubishi                   | MF84M1-G7DAT01    |             |            |
|          | PC Card KING MAX             | FJN-004M6C        |             |            |
|          | Centennial Technologies INC. | FL04M-20-11138-67 |             |            |
|          | PC Card                      | FJP-004M6R        | A0H         | 89H        |
|          | Mitsubishi                   | MF84M1-GMCAV01    | AAH         |            |

## 10. INSERTING THE OPTIONAL PCMCIA CARD (B-882 only)

#### WARNING:

Turn the power OFF when inserting or removing the PCMCIA card.

#### CAUTION:

To protect PCMCIA cards, discharge static electricity from your body by touching the printer rear cover prior touching the PCMCIA cards.

- 1. Turn the power off.
- 2. Insert the PCMCIA card into the card slot at the rear of the printer.
- 3. Turn the power on.

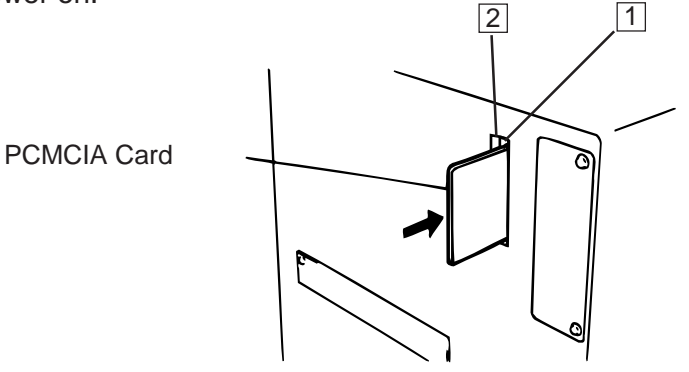

Fig. 10-1

- **NOTES:** 1. Be sure to protect a PCMCIA card when not in use in the printer by putting it in its protective cover.
  - 2. Do not subject the card to any shocks or excessive forces.
  - 3. Do not expose the card to extremes of heat by either storing in direct sunlight or close to a heater.
  - 4. Do not expose the card to excessive humidity by wiping it with a wet cloth or storing it in a damp place.
  - 5. Before inserting or removing the card, make sure that the power switch is turned off.
  - 6. The following PCMCIA cards can be used.

| Туре         | Maker                       | Description              | Remarks                         |
|--------------|-----------------------------|--------------------------|---------------------------------|
| ATA Card     | A card conforming to the PO |                          |                                 |
| LAN Card     | 3 COM                       | Ether Link III 3C589D PC | Install into the slot (2) only. |
|              |                             | card                     | (This card installed into the   |
|              |                             |                          | slot (1) will not work.)        |
| Flash Memory | Maxall                      | EF-4M-TB CC              |                                 |
| Card (4 MB)  |                             | EF-4M-TB DC              |                                 |

7. Install the LAN card into the slot (2).

## 11. CARE/HANDLING OF THE MEDIA AND RIBBON

#### CAUTION:

Be sure to read carefully and understand the Supply Manual. Use only media and ribbon which meet specified requirements. Use of non-specified media and ribbon may shorten the head life and result in problems with bar code readability or print quality. All media and ribbon should be handled with care to avoid any damage to the media, ribbon or printer. Read the following guideline carefully.

- Do not store the media and ribbon for longer than the manufactures recommended shelf life.
- Store media rolls on the flat end, do not store them on the curved sides as this might flatten that side causing erratic media advance and poor print quality.
- Store the media in plastic bags and always reseal after opening. Unprotected media can get dirty and the extra abrasion from the dust and dirt particles will shorten the print head life.
- Store the media and ribbon in a cool, dry place. Avoid areas where they would be exposed to direct sunlight, high temperature, high humidity, dust or gas.
- The thermal paper used for direct thermal printing must not have the specifications which exceed Na<sup>+</sup> 800 ppm, K<sup>+</sup> 250 ppm and CL<sup>-</sup> 500 ppm.
- Some ink used on pre-printed labels may contain ingredients which shorten the print head's product life. Do not use labels pre-printed with ink which contain hard substances such as carbonic calcium (CaCO<sub>3</sub>) and kaolin (Al<sub>2</sub>O<sub>3</sub>, 2SiO<sub>2</sub>, 2H<sub>2</sub>O).

For further information please contact your local distributor or your media and ribbon manufacturer.

## **12. GENERAL MAINTENANCE**

#### WARNING!

- 1. Be cafeful when handling the print head as it becomes very hot.
- 2. Care must be taken not to injure yourself with the printer paper cutter.
- 3. Do not touch moving parts. To reduce the risk that fingers, jewelry, clothing, etc., be drawn into the moving parts, push the switch in the "OFF" position to stop movement.
- 4. To avoid injury, be careful not to catch or jam your fingers while opening or closing the cover.

### **12.1 CLEANING**

#### WARNING!

- 1. Be sure to disconnect the power cord prior to performing any maintenance.
- 2. Do not use any tool that may damage the print head.
- 3. DO NOT POUR WATER directly onto the printer.

To help retain the high quality and performance of your printer it should be regularly cleaned. The greater the usage of the printer, the more frequent the cleaning. (i.e. low usage=weekly : high usage=daily).

- 1. Turn the power off.
- 2. Open the top cover and right side cover.
- 3. Turn the head lever to raise the print head.
- 4. Remove the ribbon and media.
- 5. Clean the element of print head with print head cleaner.
- 6. Clean the platen with an alcohol moistened cloth.

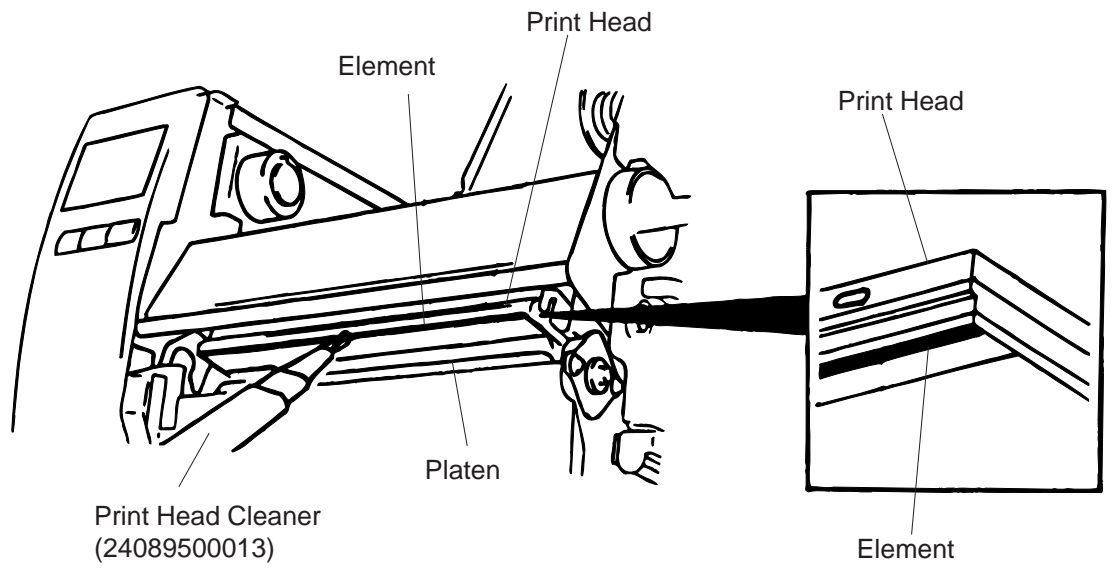

- 7. Turn the pinch roller lever to the right.
- 8. Remove the white screw and detach the ribbon end sensor plate.

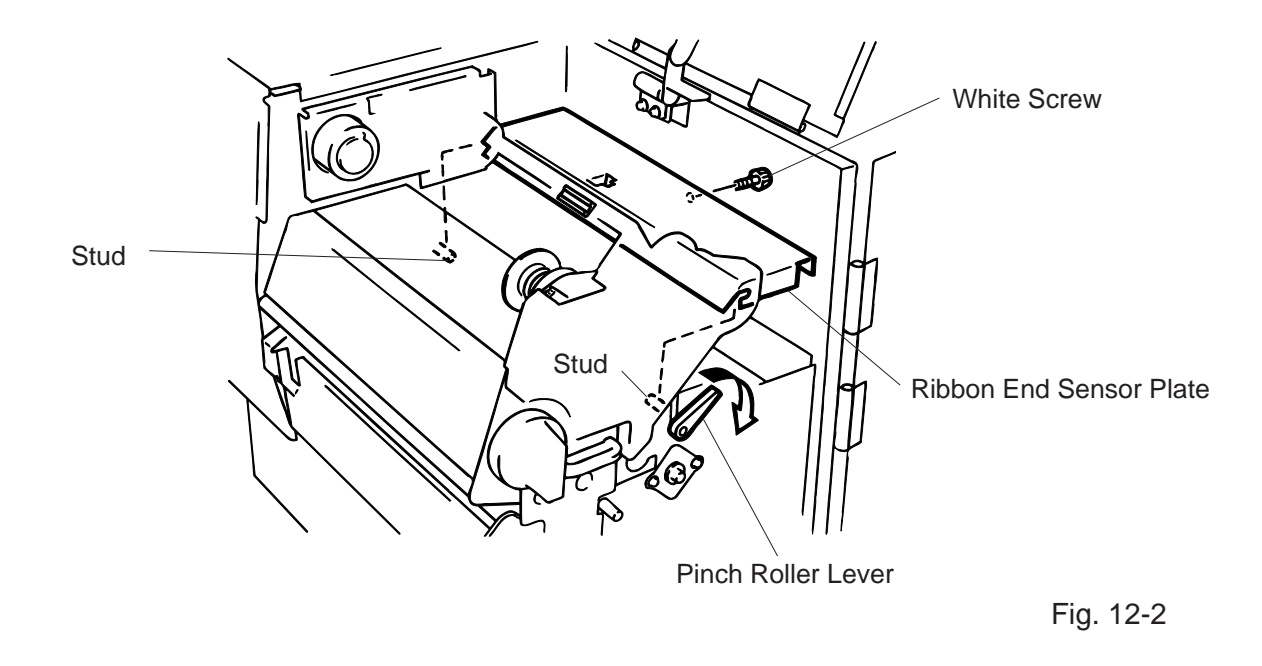

- **NOTE:** When installing the ribbon end sensor plate, be sure to fit both studs in the notches of the ribbon end sensor plate.
- 9. Remove the pinch roller block, then clean the roller belt and feed roller with cloth moistened by alcohol.

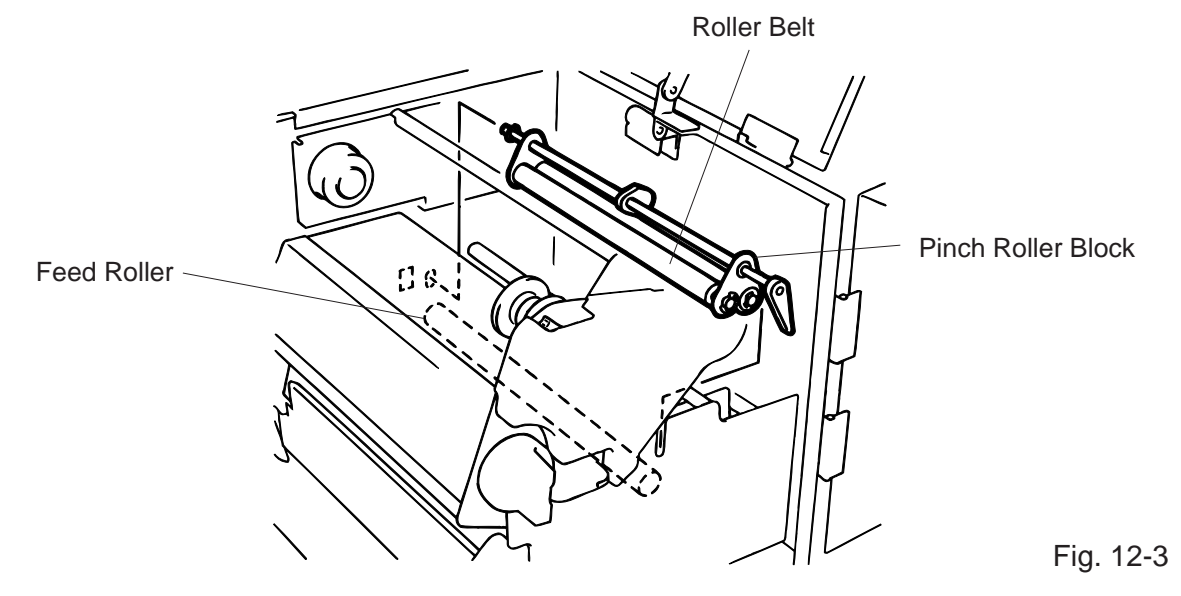

10. Reassemble the pinch roller block in the reverse order of removal.

## **12.2 UNDER THE MEDIA GUIDES**

1. Remove the Media Guides.

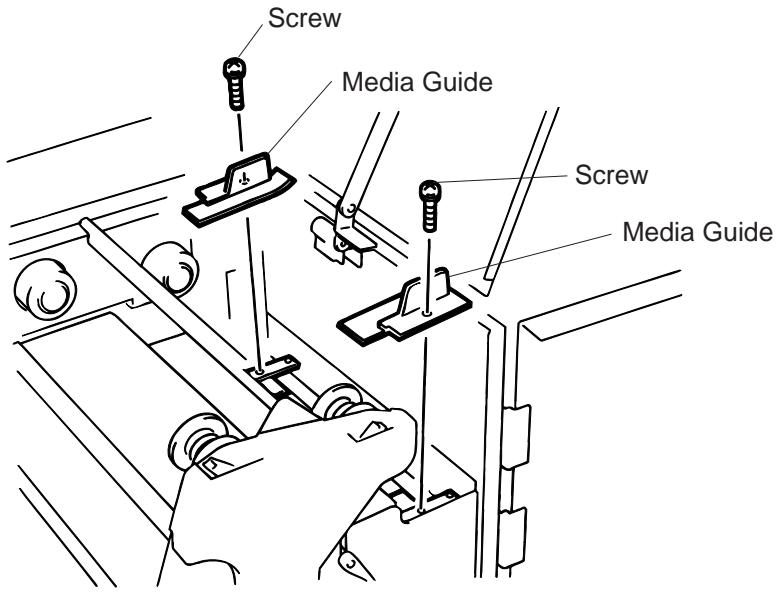

```
Fig. 12-4
```

- 2. Remove the jammed Media.
- 3. Clean "dust and glue" on the Media Guides with a soft cloth moistened with alcohol.
- 4. Remount the Media guides using the screws.

**NOTE:** Be careful **NOT TO LOSE** the screw.

### **12.3 COVERS AND PANELS**

The covers should be cleaned by wiping with a dry cloth or a cloth slightly dampened with a mild detergent solution.

**NOTE:** Clean printer cover with an electrostatic free cleaner for automated office equipment.

#### WARNING!

- 1. DO NOT POUR WATER directly onto the printer.
- 2. DO NOT APPLY cleaner or detergent directly onto any cover or panel.
- 3. NEVER USE THINNER OR OTHER VOLATILE SOLVENT on the plastic covers.
- 4. DO NOT clean the panel covers or the supply window with alcohol as it may cause them to discolor, loose their shape or develop structural weakness.

### 12.4 REMOVING JAMMED MEDIA

- 1. Turn the power off.
- 2. Open the top cover, and right side cover.
- 3. Turn the head lever to position "OPEN, " then release the head lock plate.
- 4. Remove the white screw, unclamp and disconnect the connector of the media guide plate, and then detach the media guide plate. (See Fig. 12-5.)
- 5. Remove the ribbon and media.
- 6. Remove the jammed media. DO NOT USE any sharp implement or tool as these could damage the printer.
- 7. Clean the print head and platen, then remove any further dust or foreign substances.
- 8. Place the portion (B) of the media guide plate on the media sensor. Secure the media guide plate with the white screw.

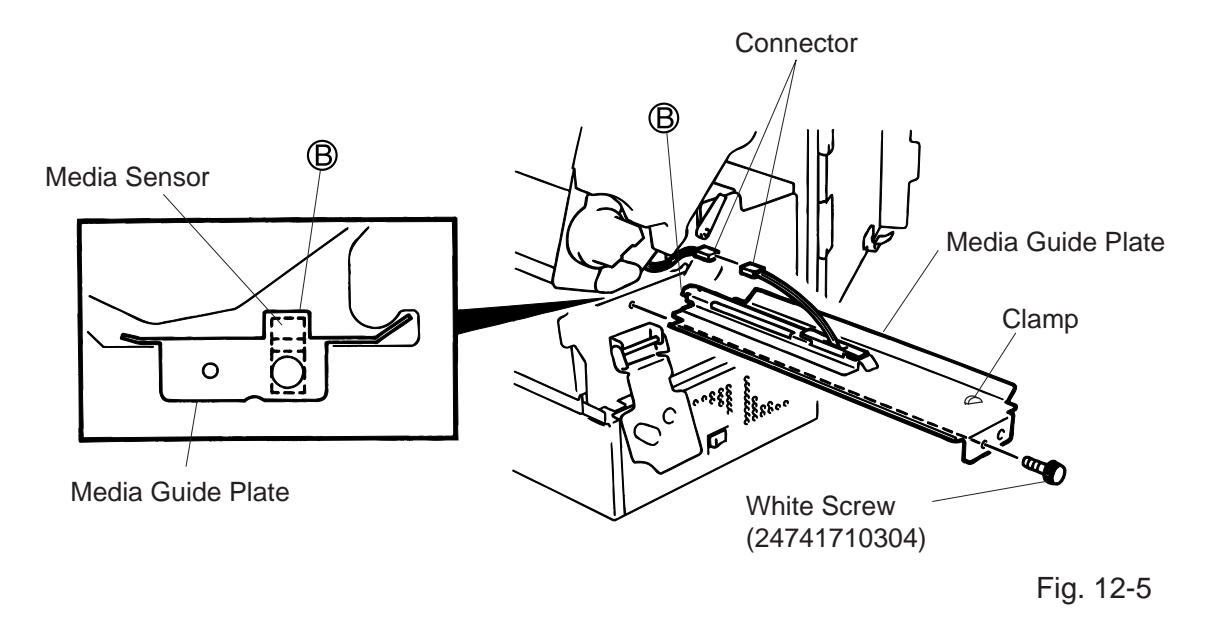

9. Media jams in the cutter unit can be caused by wear or residual glue from label stock on the cutter. Do not use none specified media in the cutter. If you get frequent jams in the cutter contact your Authorized Service representative.

#### Cleaning the Cutter Unit

#### WARNING!

- 1. Be sure to turn the power off before cleaning the cutter unit.
- 2. The cutters are sharp and care should be taken not to injure yourself when cleaning.
- 1. Loosen two screws and remove the cutter cover.
- 2. Remove the white screw and media guide.
- 3. Remove the jammed paper and trash.
- 4. Clean the cutter with dry cloth.

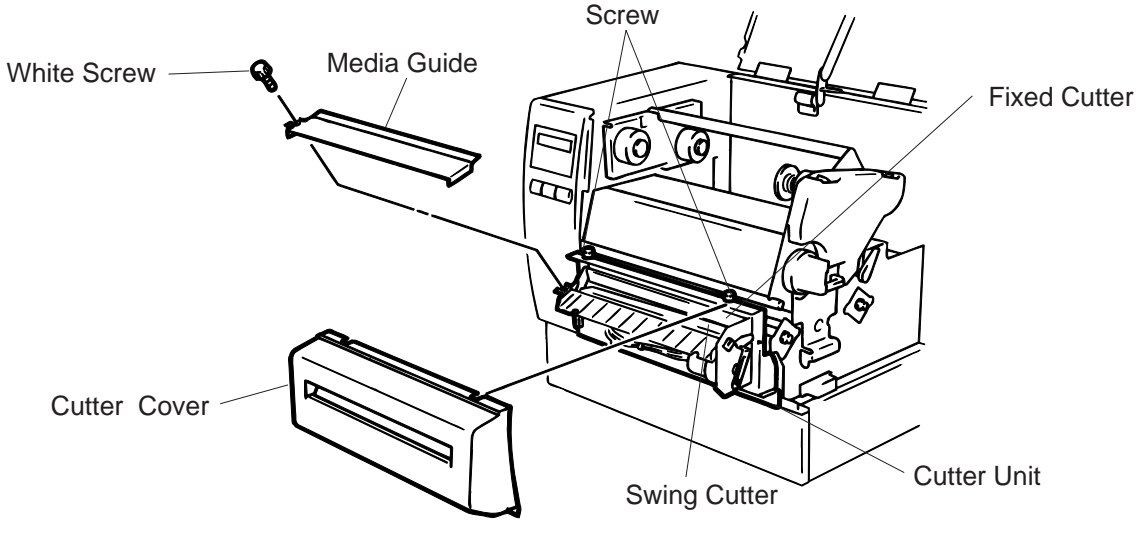

Fig. 12-7

5. Assembling is reverse order of removal.

#### Cleaning the strip unit

WARNING! Be sure to turn the power off before cleaning the strip unit.

- 1. Lower the backing paper release bar to remove the jammed media.
- 2. Clean the strip roller and backing paper holder with ethyl alcohol.

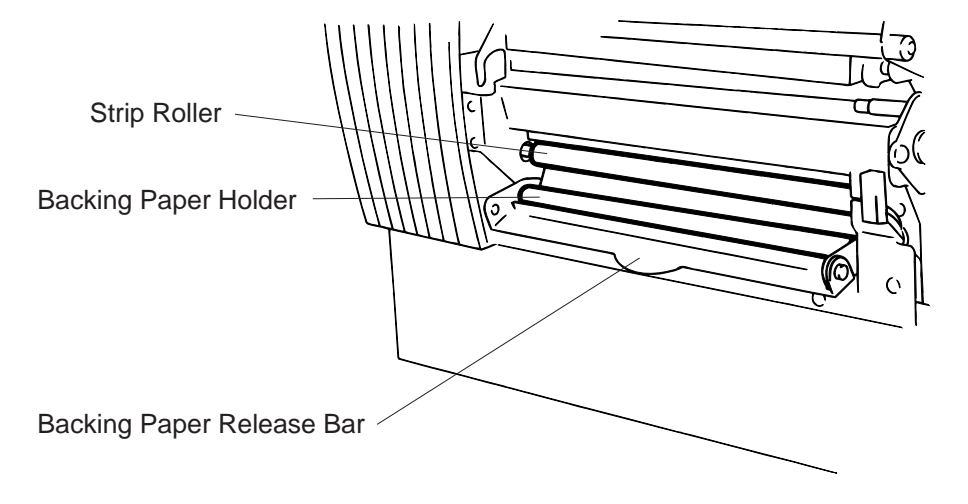

Fig. 12-8

### **12.5 THRESHOLD SETTING**

For the printer to maintain a constant print position it uses the transmissive sensor to detect the gap between labels by measuring the amount of light passing through the media. When the media is preprinted, the darker (or more dense) inks can interfere with this process causing paper jam errors. To get around this problem a minimum threshold can be set for the sensor in the following way.

#### Threshold setting procedure

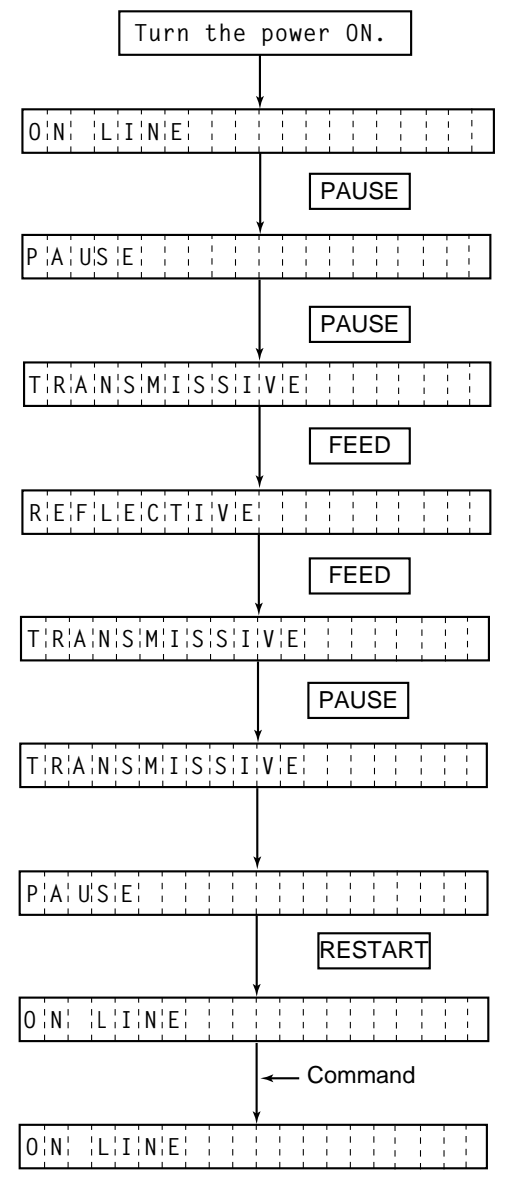

- (1) The printer is in stand-by.
- (2) Load a media roll in the usual way.
- (3) Press the [PAUSE] key.
- (4) The printer enters the pause mode.
- (5) Press and hold the **[PAUSE]** key for at least 3 seconds in the pause state.
- (6) The sensor type is displayed.
- (7) Press the **[FEED]** key.
- (8) The reflective sensor (black mark sensor) is selected.
- (9) Press the [FEED] key again.
- (10) The transmissive sensor (feed gap sensor) is selected.
- (11) Press and hold the [PAUSE] key.
- (12) The media is advanced until the **[PAUSE]** key is released.
- (13) Release the [PAUSE] key when more than 1.5 labels(tags) are advanced.(Threshold setting is completed by this operation.)
- (14) Press the **[RESTART]** key.
- (15) The printer is in stand-by.
- (16) Send an issue command from the PC to the printer.

#### NOTES:

- 1. If the **[PAUSE]** key is released within 3 seconds whilst in pause state, paper will not feed.
- 2. Failure to feed more than 1.5 to 2 labels may result in an incorrect threshold setting.
- 3. While the print head is raised, the [PAUSE] key does not work.
- 4. Error such as paper end and cutter error are not detected during paper feed.
- 5. Selecting the transmissive sensor (for pre-printed labels) within software commands allows the printer to detect the proper print start position correctly even when using pre-printed labels.
- 6. If the printer continues to print out of position after setting the threshold, adjust the feed gap sensor in the system mode. Reset the threshold again. Make sure that the transmissive sensor (for pre-printed labels) is selected in the feed and issue commands.

## **13. TROUBLESHOOTING**

#### WARNING!

If you cannot solve a problem with the following solutions, do not attempt to repair it yourself. Turn the power off, unplug the printer, then contact your TOSHIBA TEC representative for assistance.

| Error Message     | Problem                                                                                                    | Solution                                                                                                    |
|-------------------|----------------------------------------------------------------------------------------------------|----------------------------------------------------------------------------------------------------|
| PAPER JAM         | 1. The media is not fitted correctly.                                                                            | 1. Re-fit the media correctly.<br>$\rightarrow$ Press the RESTART key.                                                                                |
|                   | <ol> <li>The media path is jammed and does not feed smoothly.</li> </ol>                                         | 2. Remove the cause of the jam and replace the media correctly. $\rightarrow$ Press the RESTART key.                                                  |
|                   | 3. The installed media type does not match the selected sensor.                                                  | <ul> <li>3. Turn the power off then on again.</li> <li>Select the correct sensor.</li> <li>→ Feed the media.</li> </ul>                               |
|                   | 4. The black mark position on the media does not match the sensor position.                                      | 4. Adjust the sensor position.<br>$\rightarrow$ Press the RESTART key.                                                                                |
|                   | 5. The installed media size is different from the programmed size.                                               | 5. Turn the power off then on again.<br>Set the correct media size.<br>$\rightarrow$ Feed the media.                                                  |
|                   | <ol> <li>The feed gap sensor cannot see the<br/>difference between the print area and<br/>the gap.</li> </ol>    | <ol> <li>Set the threshold (see page 12-6).</li> <li>Else</li> <li>Turn the power off and call your<br/>Authorized Service representative.</li> </ol> |
| HEAD OPEN<br>**** | Feed or printing has been attempted while<br>the print head is raised or the pinch roller<br>lever is depressed. | Lower the print head or raise the pinch roller lever. $\rightarrow$ Press the RESTART key.                                                            |
| NO PAPER          | The media has run out.                                                                                           | Load new media. $\rightarrow$ Press the RESTART key.                                                                                                  |
| NO RIBBON         | The ribbon has run out.                                                                                          | Load a new ribbon. $\rightarrow$ Press the <b>RESTART</b> key.                                                                                        |

| Error Message        | Problem                                                                                                    | Solution                                                                                                    |
|----------------------|----------------------------------------------------------------------------------------------------|----------------------------------------------------------------------------------------------------|
| EXCESS HEAD<br>TEMP. | The print head is too hot.                                                                                                    | Turn the power off and decrease the print head temperature.                                                                                                    |
| HEAD ERROR           | This message is displayed when sending<br>the head broken check command ([ESC]<br>HD001 [LF] [NUL]) and the print head has a<br>broken element. | <ol> <li>Restart the printing by pressing<br/>the RESTART key.</li> <li>Replace the print head.</li> </ol>                                                                                                    |
| RIBBON ERROR<br>**** | There is a fault with the ribbon sensor.                                                                                                    | Turn the power off. Contact your Authorized Service representative.                                                                                                    |
| CUTTER ERROR<br>**** | Media is jammed in the cutter.                                                                                                    | Remove the jammed media and<br>feed the undamaged media through<br>the cutter.<br>→ Press the RESTART key.<br>Else<br>Turn the power off and contact your<br>Authorized Service representative.                                                                    |
| FLASH WRITE<br>ERROR | An error has occurred when loading data<br>onto a flash memory card or ATA card.                                                                | <ol> <li>Turn the power off, re-seat the flash<br/>memory card or ATA card and try<br/>again.</li> <li>Replace the flash memory card<br/>or ATA card and retry.</li> <li>Turn the power off and contact<br/>your Authorized Service<br/>representative.</li> </ol> |
| FORMAT<br>ERROR      | An error has occurred while formatting a flash memory card or ATA card.                                                                         | <ol> <li>Turn the power off, re-seat the flash<br/>memory card or ATA card and try<br/>again.</li> <li>Replace the flash memory card<br/>or ATA card and retry.</li> <li>Turn the power off and contact<br/>your Authorized Service<br/>representative.</li> </ol> |
| FLASH<br>MEMORY FULL | No more data can be saved in the flash memory card or ATA card.                                                                                 | Replace the card with a new one<br>and re-send data.<br>(In case of flash memory card, only<br>1MB and 4MB cards can be used.<br>B-882: 4MB only)                                                                                                    |
| COMMUNICATION        | A communication error has occurred with the host.                                                                                               | <ul> <li>Turn the power off then on again or press the <u>RESTART</u> key.</li> <li>Check the program data.</li> <li>→ Call your Authorized Service representative if necessary.</li> </ul>                                                                        |

| Error Message                                                                                                    | Problem                                                                                                    | Solution                                                                                                    |
|----------------------------------------------------------------------------------------------------|----------------------------------------------------------------------------------------------------|----------------------------------------------------------------------------------------------------|
| example)<br>PC001;0 <u>A</u> 00,<br>T<br>Command error<br>0300, 2, 2                                                      | When an error is detected in a command 20<br>bytes of the command are displayed.<br>(ESC, LF, NUL are not displayed.) | Correct the command and re-send it again.                                                                                                    |
| Other Error<br>Message                                                                                                    | Hardware or software trouble.                                                                                         | Turn the power off then on again. If<br>the problem still exists turn the power<br>off and contact your Authorized Ser-<br>vice representative. |
| <b>NOTE:</b> If an error is not cleared by pressing the <b>RESTART</b> key, the power must be switched off then on again. |                                                                                                    |                                                                                                    |

After the power has been switched off and on, all print data in the printer is cleared. \*\*\*\* denotes a remaining count of unprinted labels.

| Problem                                                  | Solution                                                                                                    |  |
|----------------------------------------------------------|----------------------------------------------------------------------------------------------------|--|
| No print.                                                | <ol> <li>Check that the media and the ribbon is loaded correctly.</li> <li>Check whether the print head is set correctly or not.</li> <li>Check the cabling between the printer and the host.</li> </ol>                                                        |  |
| Dots missing in the print.                               | Dirty print head. $\rightarrow$ Clean the print head.<br>Call your Authorized Service representative if necessary.                                                                                                    |  |
| Unclear (or blurred)<br>printing.                        | <ol> <li>Dirty print head. → Clean the print head.</li> <li>Bad or faulty ribbon. → Replace ribbon.</li> <li>Poor media quality. → Change media type.</li> </ol>                                                                                                |  |
| Power does not come<br>on.                               | <ol> <li>Plug power cord into an AC socket.</li> <li>Check the circuit breakers or fuses.</li> <li>Plug another appliance into the AC socket to check if there is power supplied.</li> <li>Call your Authorized Service representative if necessary.</li> </ol> |  |
| Printer does not cut.                                    | Check for a paper jam in the cutter.<br>Call your Authorized Service representative if necessary.                                                                                                    |  |
| You see a raised nap<br>where the media has<br>been cut. | <ol> <li>Clean the cutter blades.</li> <li>The blades are worn.</li> <li>→ Call your Authorized Service representative.</li> </ol>                                                                                                    |  |

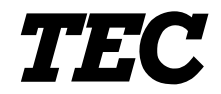

l'imprimante Transfert Thermique TEC

# **B-870/880 SERIES**

# Mode d'emploi

#### Résumé des précautions

La sécurité personnelle lors de la manipulation ou de líentretien du matériel est extrémement importante. Les avertissements et précautions nécessaires à la manipulation en toute sécurité du matériel sont inclus dans ce manuel. Les avertissements et précautions contenus dans ce manuel doivent être lus et assimilés avant toute manipulation ou entretien.

Ne tentez pas díeffectuer des réparations ou des modifications sur ce matériel. Si une erreur se produit qui ne peut être résolue en suivant les instructions de ce manuel, coupez le courant, déconnectez le câble secteur et contactez votre revendeur agréé TOSHIBA TEC pour une assistance technique.

#### Explication des symboles

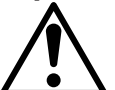

Ce symbole signale une mise en garde (ou des précautions). Le dessin à l'intérieur du  $\triangle$  symbole précise quelle est l'action à exécuter. (Le symbole ci-contre indique une précaution d'ordre général.)

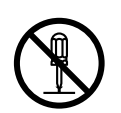

Ce symbole signale une action interdite (interdictions). Le dessin à l'intérieur ou près du 🛇 symbole précise quelle est l'action interdite. (Le symbole ci-contre indique "Ne pas démonter".)

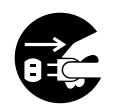

Ce symbole indique une action à effectuer. Le dessin à l'intérieur du • symbole précise quelle est l'action à exécuter. (Le symbole ci-contre indique "Retirer la fiche secteur de la prise".)

Indique un danger de mort ou de blessures graves si l'équipement IENIION est utilisé en négligeant ces instructions. une tension autre que ■ Ne branchez pas et ne débranchez Interdit machine avec une tension électrique pas la fiche secteur avec les mains celle spécifiée différente de celle indiquée sur la mouillées. Vous risqueriez une 0 0 plaquette des caractéristiques. Ceci électrocution. pourrait provoquer un incendie ou une électrocution. ■ Si la machine partage une même Ne placez pas d'objets métalliques Interdit Interdit prise avec d'autres appareils ou de récipients contenant un liquide consommant beaucoup d'électricité, il (vases, pots de fleurs, tasses, etc.) y aura des fluctuations de tension sur la machine. Un objet métallique importantes lorsque ces appareils ou un liquide peut provoquer un fonctionnent. Pour éviter une incendie ou une électrocution s'il anomalie causée par de telles pénètre accidentellement dans la fluctuations, ne branchez pas d'autres machine. appareils à la même prise que la machine. N'introduisez pas et ne faites pas ■ N'essayez pas de réparer ou de Interdit Interdit tomber de pièces métalliques, de modifier vous-même la machine. Ceci matières inflammables ou d'autres pourrait provoquer un incendie ou objets dans les ouvertures d'aération une électrocution. Pour toute question sur les réparations, de la machine. Ils pourraient provoquer un incendie ou une adressez-vous à votre revendeur (ou électrocution. au service après-vente). Si les machines tombent, ou que leur ■Une utilisation prolongée de Débranchez la Débranchez capot est endommagé, commencez par l'imprimante dans une condition anormale, la fiche. fiche. comme par exemple lorsque l'imprimante positionner le bouton marche/arrêt sur arrêt et par déconnecter le câble produit de la fumée ou des odeurs 0 secteur de la prise murale. Ensuite, étranges peut être source d'incendie ou contactez votre revendeur agréé de choc électrique. Dans ce cas, éteignez TOSHIBA TEC pour une assistance immédiatement l'interrupteur marche/ arrêt et déconnectez le câble secteur de technique. Une utilisation prolongée de la prise murale. Ensuite, contactez votre revendeur agréé TOSHIBA TEC pour l'imprimante dans ces conditions peut être source d'incendie ou de choc une assistance technique.

électrique.

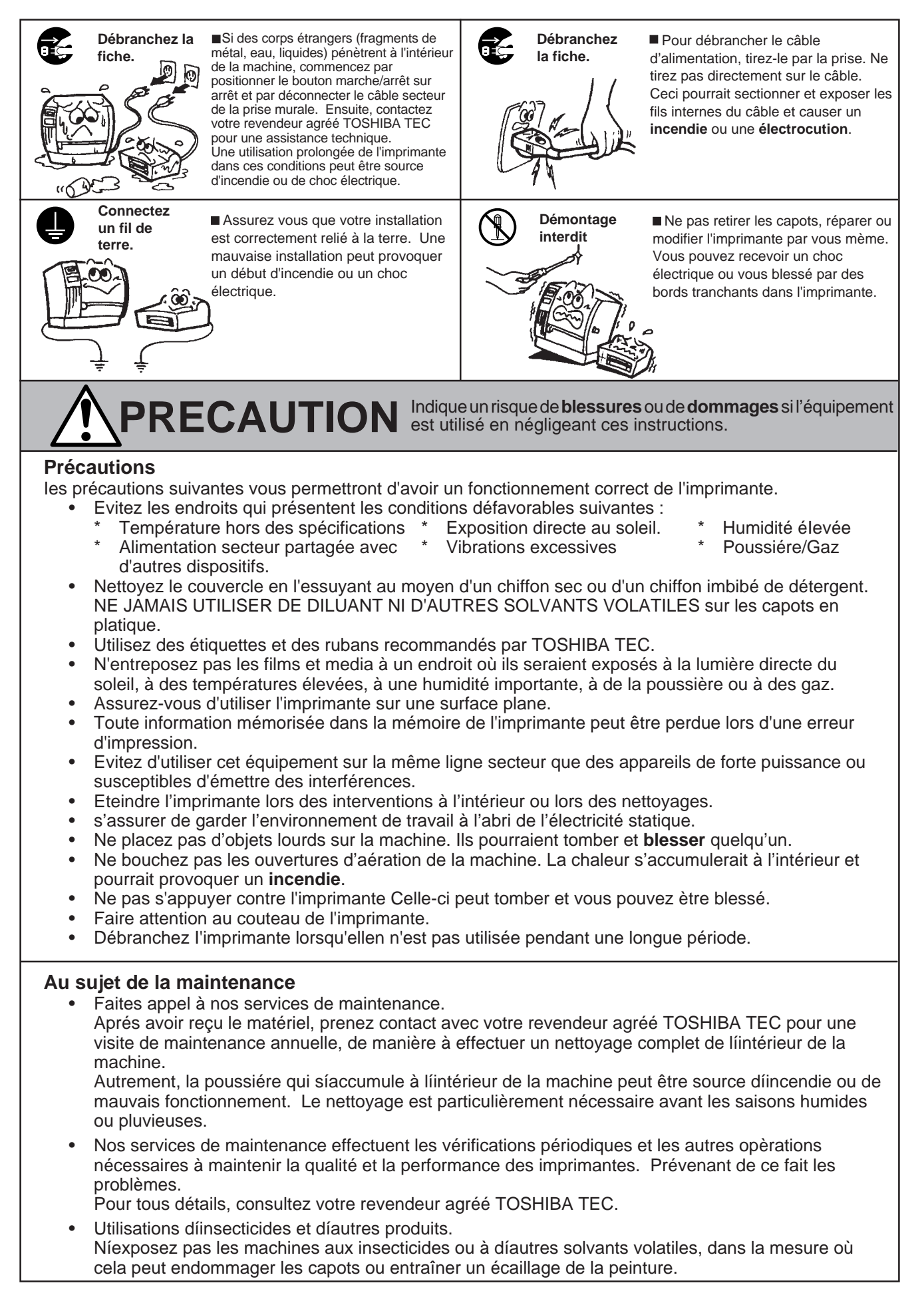
### TABLE DES MATIERES

Page

| 1.  | INTR  | ODUCTION                                          | F1    | - 1         |
|-----|-------|---------------------------------------------------|-------|-------------|
|     | 1.1   | MODELE APPLICABLE                                 | F1    | - 1         |
|     | 1.2   | ACCESSOIRES                                       | F1    | - 1         |
| 2.  | SPEC  | CIFICATIONS                                       | F2    | !- 1        |
|     | 2.1   |                                                   | F2    | !- 1        |
|     | 2.2   | OPTIONS                                           | F2    | 2-2         |
|     | 2.3   | PAPIER                                            | F2    | 2-3         |
|     | 2.4   | FILM                                              | F2    | <u>'- 3</u> |
| 3.  | VUE   | GENERALE                                          | F3    | - 1         |
|     | 3.1   | FACE AVANT ET ARRIERE                             | F3    | 5- 1        |
|     | 3.2   | PANNEAU DE CONTROLE                               | F3    | <b>;-</b> 1 |
| 4.  | UTILI | SATION DES DIP SWITCH                             | F4    | - 1         |
| 5.  | PRO   | CEDURE DE MISE EN PLACE                           | F5    | i- 1        |
|     | 5.1   | CONDITIONS D'OPÉRATION                            | F5    | i- 1        |
|     | 5.2   | INSTALLATION                                      | F5    | i- 1        |
| 6.  | MISE  | EN ROUTE DE L'IMPRIMANTE                          | F6    | i- 1        |
|     | 6.1   | CONNEXION DU CORDON D'ALIMENTATION ET DES CABLES  | F6    | j- 1        |
|     | 6.2   | INSTALLATION DU SUPPORT-PAPIER                    | F6    | i- 1        |
| 7.  | CHA   | RGEMENT DU FILM                                   | F7    | <b>'- 1</b> |
| 8.  | CHA   | RGEMENT DU PAPIER                                 | F8    | - 1         |
| 9.  | INST  | ALLATION DE LA CARTE MEMOIRE FLASH (OPTION)       | F9    | )- 1        |
| 10. | INST  | ALLATION DE LA CARTE PCMCIA (OPTION)              | . F10 | )- 1        |
| 11. | PREC  | CAUTIONS DE STOCKAGE DES CONSOMMABLES             | . F11 | - 1         |
| 12. | MAIN  |                                                   | . F12 | !- 1        |
|     | 12.1  | NETTOYAGE                                         | . F12 | <u>?- 1</u> |
|     | 12.2  | ELIMINATION DES FOURNITURES COINCEES              | . F12 | 2-3         |
|     | 12.3  | CAPOTS ET PANNEAUX                                | . F12 | 2-3         |
|     | 12.4  | POUR ENLEVER LE PAPIER COINCE                     | . F12 | 2-4         |
|     | 12.5  | REGLER LA DETECTION DES ETIQUETTES PRE-IMPRIMEES. | . F12 | 2-6         |
| 13. | DEEF  | PISTAGE DES PANNES                                | . F13 | i- 1        |

#### ATTENTION:

- 1. Ce manuel ne peut être copié, en entier ni en partie sans autorisation préalable de TOSHIBA TEC.
- 2. Le contenu de ce manuel peut être changé sans information préalable.
- 3. Contacter un agent TOSHIBA TEC pour toutes questions.

#### **ATTENTION!**

*Ce produit est de classe A. Dans un environnement domestique, il peut causer des interférences radio. Auquel cas, l'utilisateur sera amené à prendre les mesures adéquates.* 

#### ATTENTION:

Ne pas toucher aux parties mobiles. Pour éviter de prendre vos doigts, vos bijoux, vos vêtements etc... dans les parties mobiles de l'imprimante, éteignez préalablement la machine.

## **1. INTRODUCTION**

Nous vous remercions d'avoir porté votre choix sur l'mprimante transfert thermique de la série B-872/ 882. C'est une nouvelle génération d'imprimante extrêmement performante. Tête thermique à impression rapprochée, haute densité 12 points/mm pour une impression de qualité et une vitesse d'impression de 203.2 mm/sec (8 inch /sec).

Un système d'économiseur de ruban automatique est inclus dans l'imprimante, un système de prédécollage des étiquettes est optionnelle ainsi qu'un cutter.

Ce manuel contient des informations sur l'instillation générale et l'entretien de l'imprimante B-872/882. Nous vous conseillons de le lire attentivement pour obtenir de votre imprimante des performances maximales. Les dispositifs de sécurité ayant été étudiés avec soin, vous ne risquez pas d'endommager l'imprimante par une opéraion incorrecte.

Pour toute question au sujet de l'imprimante, veuillez vous référer au présent manuel. Prière de le conserver à toutes fins utiles.

### 1.1 MODELE APPLICABLE

- B-872-QP
- B-882-TS10-QP

Description du modèle

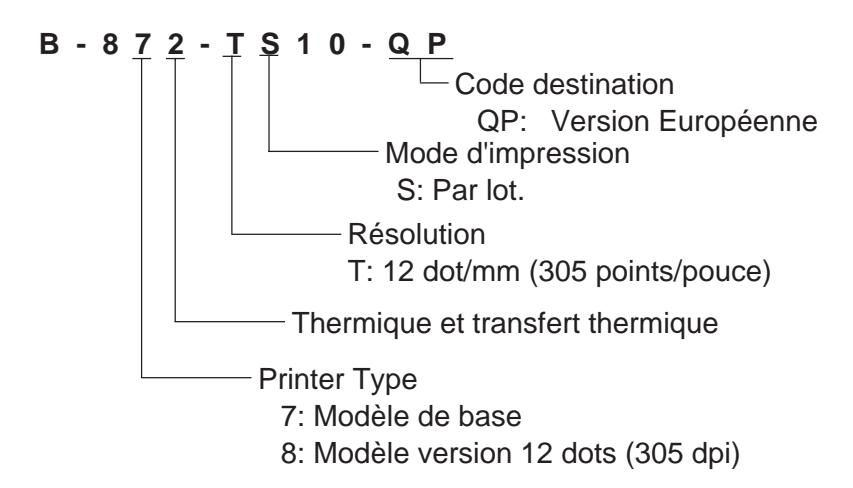

### **1.2 ACCESSORIES**

 

 Manuel utilisateur (EO1-33018)
 Cordon d'alimentation
 Nettoyeur de tête (24089500013)
 Flasque

 Image: Cordon d'alimentation
 Image: Cordon d'alimentation
 Image: Cordon d'alimentation
 Image: Cordon d'alimentation
 Image: Cordon d'alimentation
 Image: Cordon d'alimentation
 Image: Cordon d'alimentation
 Image: Cordon d'alimentation
 Image: Cordon d'alimentation
 Image: Cordon d'alimentation
 Image: Cordon d'alimentation
 Image: Cordon d'alimentation
 Image: Cordon d'alimentation
 Image: Cordon d'alimentation
 Image: Cordon d'alimentation
 Image: Cordon d'alimentation
 Image: Cordon d'alimentation
 Image: Cordon d'alimentation
 Image: Cordon d'alimentation
 Image: Cordon d'alimentation
 Image: Cordon d'alimentation
 Image: Cordon d'alimentation
 Image: Cordon d'alimentation
 Image: Cordon d'alimentation
 Image: Cordon d'alimentation
 Image: Cordon d'alimentation
 Image: Cordon d'alimentation
 Image: Cordon d'alimentation
 Image: Cordon d'alimentation
 Image: Cordon d'alimentation
 Image: Cordon d'alimentation
 Image: Cordon d'alimentation
 Image: Cordon d'alimentation
 Image: Cordon d'alimentation
 Image: Cordon d'alimentation
 Image: Cordon d'alimentation
 Image: Cordon d'alimentation
 Image: Cordon d'alimentation
 Image: Cordon d'alimentation
 Image: Cordon d'alimentation
 Image: Cordon d'alimentation
 Image: Cordon d'alimentation

F1-1

## 2. SPECIFICATIONS

### 2.1 IMPRIMANTE

| Type<br>Article        | Série B-872/882-QP                                                        |
|------------------------|---------------------------------------------------------------------------|
| Alimentation           | 85-138V, 50-60Hz                                                          |
|                        | 187-276V, 50-60Hz                                                         |
| Consommation           | 1.4A, 260W max. (attente: 270 mA, 26 W max.)                              |
| Limites de température | 5°C ~ 40°C                                                                |
| Humidité relative      | 25% ~ 85%HR (sans condensation)                                           |
| Méthode d'impression   | Transfert thermique ou thermique direct                                   |
| Vitesse d'impression   | 76.2 mm/sec., 101.6 mm/sec.,                                              |
|                        | 203.2 mm/sec. (8 pouces/sec.) si la largeur du média est 160 mm ou moins. |
| Largeur d'impression   | 213.3 mm                                                                  |
| Méthode de sortie      | Par lot, à la demande ou à la coupe                                       |
| Affichage de message   | 20 caractères sur une ligne (LCD)                                         |
| Dimension              | 437 mm (L) x 282 mm (I) x 395 mm (H)                                      |
| Poids                  | B-872: 25 kg, B-882: 26 kg                                                |
| Type de codes à barre  | JAN8, JAN13, EAN8, EAN8+2, EAN8+5                                         |
|                        | EAN13, EAN13+2, EAN13+5                                                   |
|                        | UPC-E, UPC-E+2, UPC-E+5                                                   |
|                        | UPC-A, UPC-A+2, UPC-A+5                                                   |
|                        | MSI, ITF, NW-7, Code39                                                    |
|                        | Code93, Code128, EAN128, 2 parmi 5 Industrial                             |
|                        | Customer Bar Code, POSTNET, RM4SCC (ROYAL MAIL 4STATE                     |
|                        | CUSTOMER CODE), KIX CODE                                                  |
| Code bidimensionnel    | Data Matrix, PDF417, QR Code, Maxi Code, Micro PDF417,                    |
|                        | CP Code (B-872 seulement)                                                 |
| Polices                | Times Roman (6), Helvetica (6), Presentation (1),                         |
|                        | Letter Gothic (1), Prestige Elite (2), Courier (2),                       |
|                        | OCR (2), Polices tele-chargables (40, mode 2 octets disponible: B-882),   |
|                        |                                                                           |
| Rotation des zones     | 0,90,180,270<br>Cária (DC 2220)                                           |
| Interface standard     | Seris (RS-232C)                                                           |
|                        | Carta Entrás Sartis                                                       |
|                        | Carte Entree-Sonie                                                        |
| Interface on option    | Carte interface rapide pour PC/P 972 soulement)                           |
|                        | Demontational (R 882 couloment)                                           |
|                        |                                                                           |

\* Data Matrix<sup>™</sup> is a trademark of International Data Matrix, Inc. PDF417 is a trademark of Symbol Technologies, Inc.

#### ECONOMISEUR DE RUBAN

La fonction économiseur de ruban est activée lorspu´elle est sélectionnée par DIP switch et que la surface non imprimée est supérieure à 20mm.

NOTES: 1. A la vitesse de 8"/sec. la zone minimum pour économiser est de 25mm.

2. Suivant le repport entre le diamétre extérieur du ruban rembobiné et la vitesse d'impression, la longueur de ruban perdu varie différemment.

| Vitesse d'impression | Ruban perdu   |
|----------------------|---------------|
| 3"/sec               | Approx. 5 mm  |
| 4"/sec               | Approx. 10 mm |
| 8"/sec               | Approx. 23 mm |

3. Pour la B-882, contactez votre revendeur agréé TOSHIBA TEC pour changer cette fonction dans le menu interne de l'imprimante.

### 2.2 OPTIONS

| Nom                                                      | Туре         | Utilisation                                                                                                    | Source      |
|----------------------------------------------------------|--------------|----------------------------------------------------------------------------------------------------|-------------|
| Module cutter                                            | B-4208-QM    | Cutter pour coupe à l'arrêt.                                                                                                    | Voir Note 1 |
| Interface PC<br>rapide<br>(B-872 seulement) B-4800-PC-QM |              | Chagrgement de l'image graphique à haute vitesse sur PCPré.                                                                                                    | Voir Note 1 |
| Strip module                                             | B-4908-H-QM  | Pré-décollage de l'étiquette avac blocage du réembobineur.                                                                                                    | Voir Note 1 |
| D-RAM PC<br>Board<br>(B-872 seulement)                   | FMBC0067801  | RAM pour étendre le buffer d'impression par<br>page de 2MB.                                                                                                    | Voir Note 2 |
| Carte mémoire<br>(B-872 seulement)                       |              | Carte mémoire Flash (1MB et 4MB) pour<br>mémoriser logos, polices téléchargeables et for-<br>mats.                                                                                                    | Voir Note 3 |
| Interface carte<br>PCMCIA<br>(B-882 seulement)           | B-8700-PC-QM | <ul> <li>Cette Interface permet l'utilisation des cartes PCMCIA suivantes:</li> <li>LAN CARD: 3 COM EtherLink<sup>®</sup>III (recommandé).<br/>3 COM 3CCE589ET (recommandé).</li> <li>Carte ATA conforme au standard PC des cartes ATA.</li> <li>Carte mémoire Flash 4 Mo (Voire page 10-1)</li> </ul> | Voir Note 1 |

NOTES: 1. Disponible chez votre revendeur agréé TOSHIBA TEC ou auprès du siège TOSHIBA TEC.
2. Disponible auprès du service pièces détachées TOSHIBA TEC.

3. Lorsque vous achetez des cartes Flash d'une autre source, vérifiez que leur spécifications correspondent aux descriptions de la page 9-1.

| <b>3 PΔPIFR</b> Reportez-vous á la NOTE 2 ci-dessous |                                                                               |                        |                               |               |                                  |                               |                                                |
|------------------------------------------------------|-------------------------------------------------------------------------------|------------------------|-------------------------------|---------------|----------------------------------|-------------------------------|------------------------------------------------|
|                                                      |                                                                               |                        | Etiquette                     | Ma            | arque noir Position              | Etiquette carto               | <u>n</u> Marque noir                           |
|                                                      |                                                                               |                        |                               | (au           | u dos) début                     | 0                             | (au dos)                                       |
|                                                      | Position<br>début<br>d'impressio                                              |                        |                               |               |                                  |                               | Etiquette<br>↓ carton                          |
|                                                      | de coupe                                                                      | )<br>(J)<br>(B)<br>(-) | Coordonnées<br>de Référence ( |               | A                                | Coordonnées<br>de Référence ① |                                                |
|                                                      |                                                                               |                        | de Référence                  |               | ∕↓ ↓ -                           | de Référence 2                |                                                |
|                                                      |                                                                               |                        |                               | $\rightarrow$ | Sens d'impression                |                               | $\rightarrow$                                  |
|                                                      |                                                                               | ←                      | U                             | $\rightarrow$ | Fig. 2-1                         |                               | [Unit: mm]                                     |
|                                                      | Article                                                                       |                        | Mode d'impres                 | ssion         | Par lot                          | A la demande                  | A la coupe                                     |
|                                                      |                                                                               |                        | B-872                         |               | 10.00 ~ 999.0                    | 25.4 ~ 999.0                  | Etiquette: 38 ~ 999.0<br>Carte: 25.4 ~ 999.0   |
|                                                      | U. Hadiot                                                                     |                        | B-882                         |               | 10.00 ~ 1368.0                   | 25.4 ~ 1368.0                 | Etiquette: 38 ~ 1368.0<br>Carte: 25.4 ~ 1368.0 |
| Γ                                                    |                                                                               |                        |                               | B-872         | 7.5 ~ 996.5                      | 22.9 ~ 996.5                  | 25.0 ~ 993.0                                   |
|                                                      | (B): Hauter                                                                   | ir etiquette           | )                             | B-882         | 7.5 ~ 1366.0                     | 22.9 ~ 1366.0                 | 25.0 ~ 1362.0                                  |
|                                                      | ©: Largeu                                                                     | r hors tout            | t                             |               | 101.6 ~ 225.0                    |                               |                                                |
|                                                      | D: Largeu                                                                     | r étiquette            |                               |               | 98.6 ~ 222.0                     |                               |                                                |
|                                                      | E: Echeni                                                                     | llage                  |                               |               | 2.5 ~ 20.0 2.5 ~ 20.0 6.0 ~ 20.0 |                               |                                                |
| F                                                    | (F): Marque                                                                   | e noir (Etic           | uette carton)                 |               | 2.5 ~ 10.0                       |                               |                                                |
| ┝                                                    | G: Largeu                                                                     | i a impres             | sion                          |               | 10.0 ~ 213.3                     |                               |                                                |
|                                                      | Ū.                                                                            |                        | Standard                      |               | $5.3 \sim 320.0$                 | 20.9 ~ 320.0                  | $23.0 \sim 320.0$                              |
|                                                      | Houtour                                                                       | Ltiquette              | Mémoiro max                   | B-00∠         | 55~6613                          | 20.9 ~ 1304.0                 | 23.0 ~ 1304.0                                  |
|                                                      | d'impress-                                                                    |                        | ivieniure max.                | B-872         | 8.0~320.0                        | 20.3 ~ 001.3                  | 23.0 ~ 001.3                                   |
|                                                      | ion                                                                           | Corto                  | Standard                      | B-882         | 8.0~1364.0                       |                               | $23.4 \sim 1364.0$                             |
|                                                      |                                                                               | Carte                  | e<br>Mémoire max              | B-872         | 8.0 ~ 661.3                      | 23.4 ~ 661.3                  | 23.4 ~ 661.3                                   |
| F                                                    | (): Distance de non impression                                                |                        | 12 012                        |               | 1.0                              |                               |                                                |
| F                                                    | ①: Marque noir (Etiquette)                                                    |                        |                               | Reporte       | z-vous à la NOTE 2 ci            | -dessous.                     |                                                |
|                                                      | Longueur max.<br>Standard<br>Mémoire max.<br>B-872<br>B-872<br>B-872<br>B-872 |                        | B-872                         |               | 160.0                            |                               |                                                |
|                                                      |                                                                               |                        | Stanuaru                      | B-882         | 682.0                            |                               |                                                |
|                                                      |                                                                               |                        | B-872                         |               | 330.6                            |                               |                                                |
|                                                      | Diamètre externe bobine papier                                                |                        |                               | ø200 Max.     |                                  |                               |                                                |
|                                                      | Epaisseur                                                                     |                        |                               | 0.13 ~ 0.17   |                                  |                               |                                                |
| L                                                    | Carte                                                                         |                        |                               | 0.10 ~ 0.17   |                                  |                               |                                                |

**NOTES:** 1. Les spécifications concernant le papier restent inchangées.

2. Lors de l'utilisation de roulcaux d'étiquette avec marque noire, les spécifications suivantes doivent être respectées.

Lorsque la longueur de la marque noir est inférieure à 4 mm:

La longueur de la marque noire doit être supérieure à la hauteur de l'échenillage.

Lorsque la longueur de la marque noire est supérieure à 4 mm:

La marque noire ne doit pas dépasser de plus de 4 mm sur l'étiquette suivante.

3. Lors de l'impression d'etiquettes thermiques a la vitesse de 8" par second, l'impression do it etre arretee a 1mm du bordde l'etiquette.

#### 2.4 FILM

#### NOTES:

- 1. "Double buffer"signifie que l'imprimante procéde à l'impression et au dessin sans s'arréter entre chaque étiquette.
- 2. Il est recommandé d'utiliser des rubans et des papiers indiqués par TOSHIBA TEC.
- 3. Lors de l'utilisation du cutter, assurez-vous que la hauteur de l'étiquette B ainsi que l'échenillage È dépassent 35mm.
- 4. En mode d'economie de film, n'utilisez pas de papier dont la surface est rugueuse, afin d'éviter des traces noires à l'impression.
- 5. Afin d'éviter le frippement du film, utilisez un film au moins 5 mm plus large que le support. Une trop grande différence de largeur entre le support et le film peut causer le frippement du film.

# 3. VUE GENERALE

### **3.1 FACE AVANT ET ARRIERE**

Vue de face

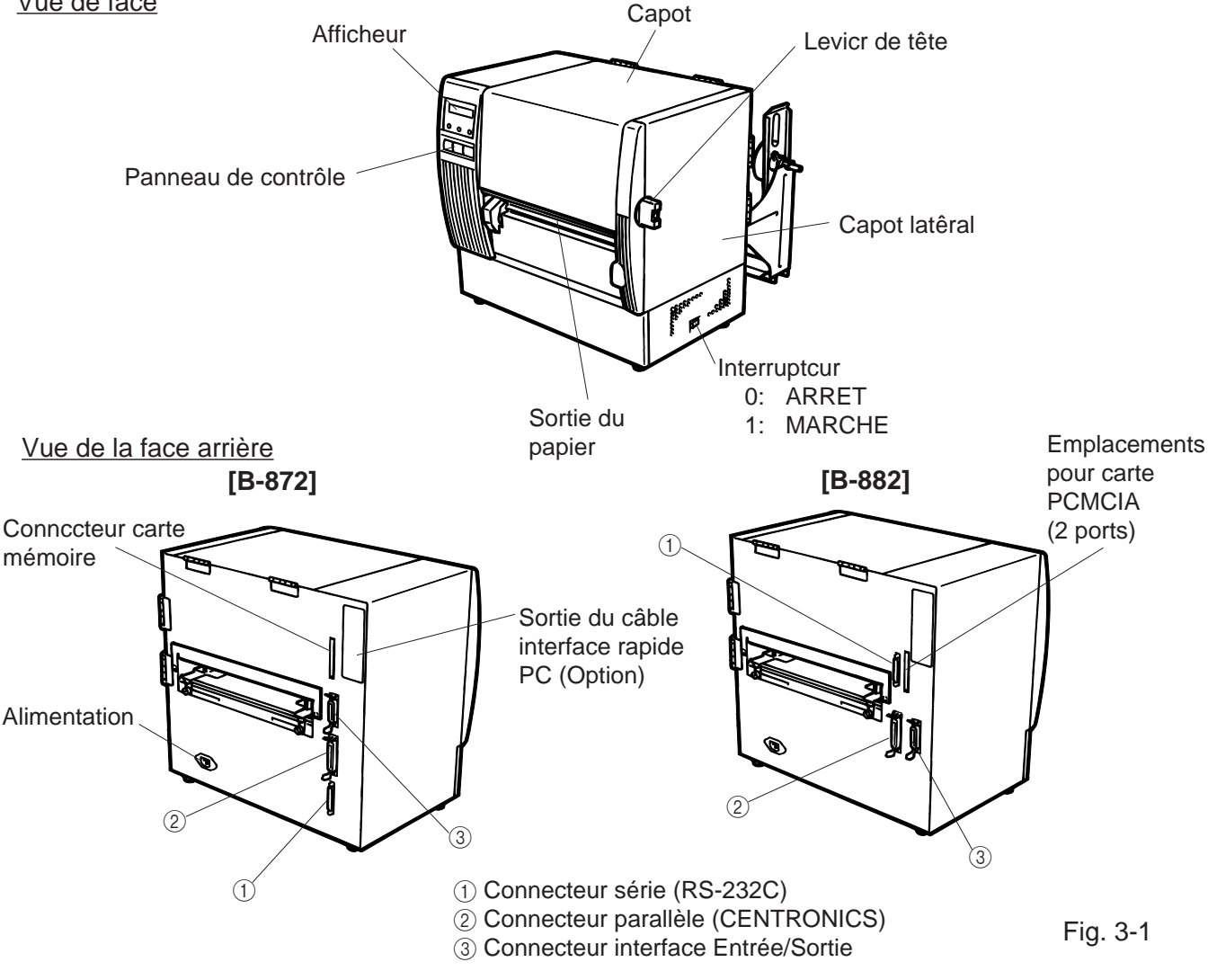

**3.2 PANNEAU DE CONTROLE** 

ERROR

PAUSE

#### **AFFICHAGE DES MESSAGES (LCD)**

Lors de la mise sous tension, le voyant "ON LINE" est affiché.

#### **VOYANT POWER (Vert)**

Allumé lorsque l'imprimante est sous tension.

#### VOYANT ON-LINE (Vert)

1) Clignote pendant une communication avec l'ordinateur hôte. 2) Allumé pendant l'impression.

#### VOYANT ERREUR (Rouge)

Allumé lors d'une erreur de transmission, d'une fin de papier ou de ruban.

#### **BOUTON FEED**

Avance d'une étiquette.

#### **BOUTON RESTART**

Relance l'impression lors d'une pause ou à la suite d'une erreur. Utilisé pour la détection des papiers pré-imprimés.

#### **BOUTON PAUSE**

Fig. 3-2

RESTART

ON LINF

POWER

FEED

Arrête l'impression en cours. L'afficheur indique "PAUSE" suivi du nombre d'étiquettes restant à imprimer. Utilisé pour la détection des papiers pré-imprimés.

DIP SW 2

DIP SW

Fig. 4-1

## 4. UTILISATION DES DIP SWITCH (B-872 seulement)

Les interrupteurs sont situés du côté droit des supports ruban.

**ATTENTION!** 

*Couper l'alimentation de l'imprimante avant de modifier la configuration.* 

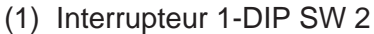

| No.    | ON/    | OFF | FUNCTION                                                                                                    |                    |
|--------|--------|-----|----------------------------------------------------------------------------------------------------|--------------------|
|        | 1      | 2   |                                                                                                    |                    |
| 1      | OFF    | OFF | 2400 BPS                                                                                                    |                    |
|        | ON     | OFF | 4800 BPS                                                                                                    | Vitesse            |
| 2      | OFF    | ON  | 9600 BPS                                                                                                    |                    |
|        | ON     | ON  | 19200 BPS                                                                                                    |                    |
| с<br>С | OF     | FF  | 1 bit                                                                                                    | Stop hit           |
| 5      | 0      | N   | 2 bits                                                                                                    |                    |
| 4      | OF     | F   | 7 bits                                                                                                    | ongueur            |
|        | 0      | N   | 8 bits                                                                                                    | Longuoui           |
| 5      | OFF    |     | Sans                                                                                                    | Parité             |
| Ū      | 0      | N   | Avec                                                                                                    |                    |
| 6      | OFF    |     | Pair                                                                                                    | Contrôle de parité |
|        | ON     |     | Impair                                                                                                    |                    |
|        | 7      | 8   |                                                                                                    |                    |
| 7      | OFF    | OFF | XON/XOFF (Pas de XON à l'allamage)<br>(Pas de XOFF à l'arrêt)                                                                                        |                    |
|        | ON OFF |     | READY/BUSY (DTR)<br>(Pas de XON à l'allamage)<br>(Pas de XOFF à l'arrêt)<br>READY/BUSY (RTS)<br>(Pas de XON à l'allumage)<br>(Pas de XOFF à l'arrêt) | Protocol           |
| 8      | OFF    | ON  | XON/XOFF+READY/BUSY<br>(XON à l'allumage)<br>(XOFF à l'arrêt)                                                                                        |                    |
|        | ON     | ON  | XON/XOFF (XON à l'allumage)<br>(XOFF à l'arrêt)                                                                                                    |                    |

(2) Interrupteur 2-DIP SW 1

| No. | ON/OFF |     |     | FUNC      | CTION                                |  |
|-----|--------|-----|-----|-----------|--------------------------------------|--|
| 1   | OFF    |     |     | Sans      | Economiseur de ruban                 |  |
| '   | ON     |     |     | Avec      |                                      |  |
| 2   | 2      | 3   | 4   |           |                                      |  |
|     | OFF    | OFF | OFF | Angìals   |                                      |  |
|     | ON     | OFF | OFF | Allemand  |                                      |  |
|     | OFF    | ON  | OFF | Français  |                                      |  |
| 3   | ON     | ON  | OFF | Flamand   | Sélection de la langue               |  |
|     | OFF    | OFF | ON  | Espagnol  | 1                                    |  |
|     | ON     | OFF | ON  | Japonais  | 1                                    |  |
|     | OFF    | ON  | ON  | Italien   | 1                                    |  |
| 4   | ON     | ON  | ON  | -         | 1                                    |  |
| 5   | OFF    |     |     | Sans      | Avance papier automatique après la   |  |
| 5   | ON     |     |     | Avec      | coupe                                |  |
| 6   | OFF    |     |     | Sans      | Dégagement de tête avec massicot     |  |
| l ° | ON     |     |     | Avec      | Reportez-vous à la NOTE2 ci-dessous. |  |
| 7   |        | OFF |     | Inutilisé | Collulos                             |  |
| L ' | ON     |     |     |           |                                      |  |
| Q   |        | OFF |     | Inutilisé |                                      |  |
| 8   | ON     |     |     |           | 7                                    |  |

**NOTES:** 1. Les positions en grisé sont celles par défaut. OPEN=OFF 2. La fonction du Dip switch #1-6 dépend des équipements installés.

## **5. PROCEDURE DE MISE EN PLACE**

### 5.1 CONDITIONS D'OPÉRATION

L'utilisation de la B-872/882 nécessite différentes conditions:

- L'ordinateur hôte doit posséder un port série ou un port en paralléle.
- Pour communiquer avec l'ordinateur hôte, il est recommandé d'utiliser :
  - (1) soit un câble d'interface série 25 broches RS-232C.
  - (2) soit un câble d'interface parallèle CENTRONICS.
- Il est conseillé d'installer la carte interface rapide pour PC (B-4800-PC-QM).
- Pour imprimer le format, créer le logiciel en utilisant le manuel interface/communication.

#### Câbles Interface

Pour prévenir les émissions de radiations et la réception de bruits parasites, les câbles d'interface doivent correspondre aux caractéristiques suivantes:

- Câbles complètement blindés avec connecteurs métalliques ou métallisés.
- Câbles aussi courts que possible.
- Les câbles interface ne doivent pas être emmêlés avec les câbles secteur.
- Les câbles interface ne doivent pas être passés dans les gaines électriques.

#### Description du câble RS-232C

Le câble utilisé pour relier l'imprimante à l'ordinateur hôte doit être monté suivant l'une des configurations **NOTE:** Le câble série utilisé doit avoir des connecteurs avec des vis de fixation au pas métrique.

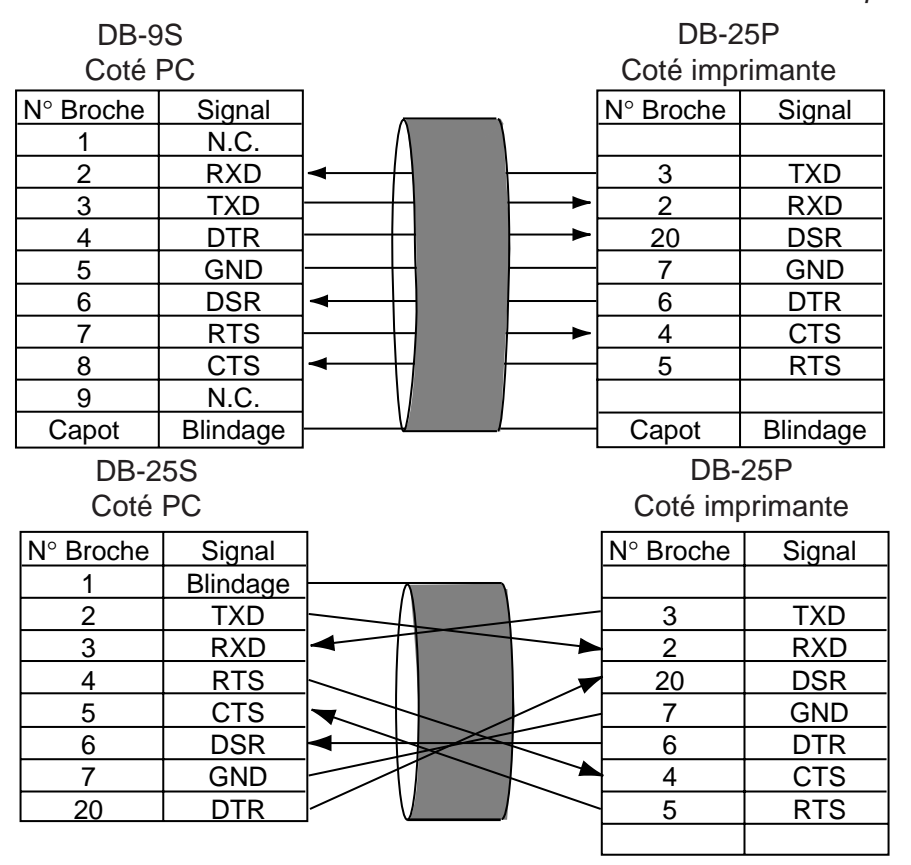

Fig. 5-1

### **5.2 INSTALLATION**

- Placer l'imprimante sur une surface stable.
- Utiliser une prise de courant.
- Assurez-vous que l'imprimante est située dans une pièce adéquate (pour les opérations de maintenance).
- Travailler dans un environnement libre de toute électricité statique.

## 6. MISE EN ROUTE DE L'IMPRIMANTE

### 6.1 CONNEXION DU CORDON D'ALIMENTATION ET DES CABLES

#### **ATTENTION!**

Prendre soin de couper l'alimentation avant de connecter le cordon d'alimentation et les autres câbles.

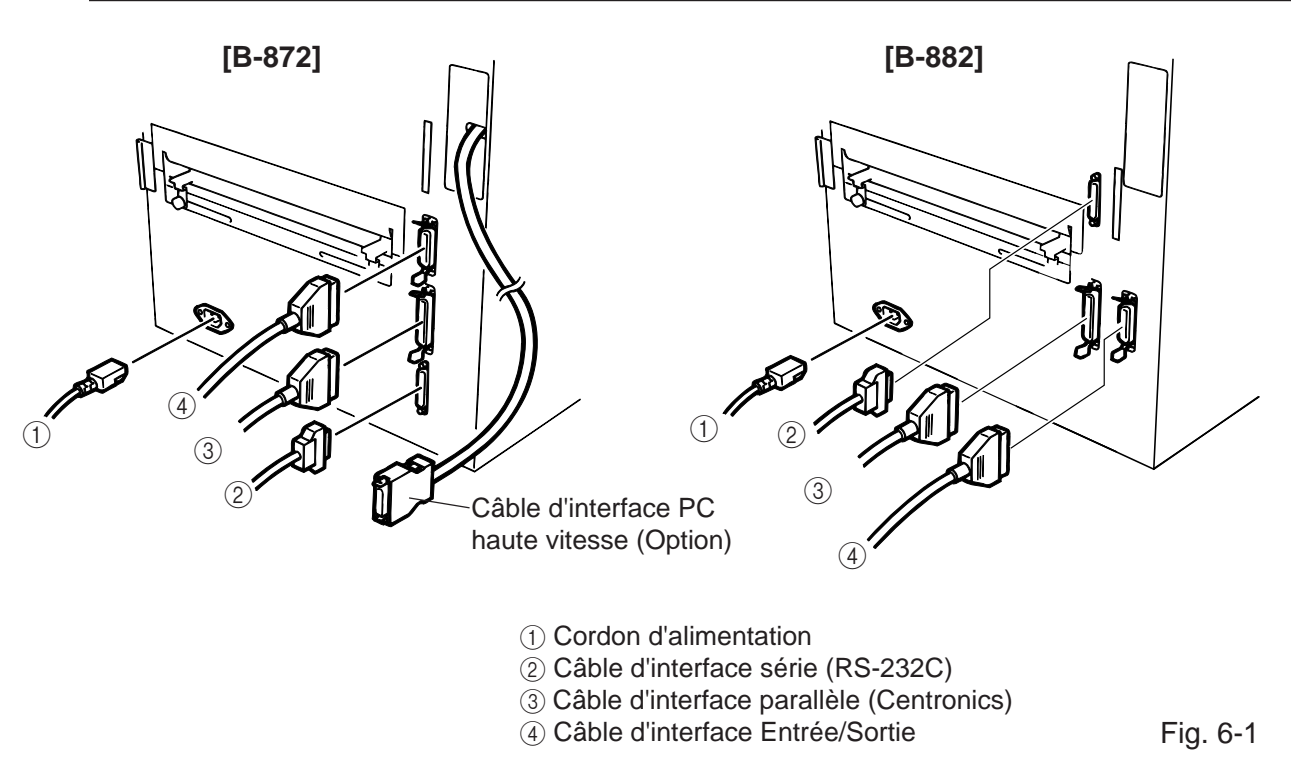

#### NOTES:

- 1. La carte interface rapide B-4800-PC-QM doit être installé pour utiliser le câble d'interface PC haute vitesse.
- 2. Plusieurs câbles ne peuvent être utilisés en même temps.

### 6.2 INSTALLATION DU SUPPORT-PAPIER

Placer les supports latéraux gauche et droit du support-papier sur les trous de la base du support papier et les fixer à l'aide des vis.

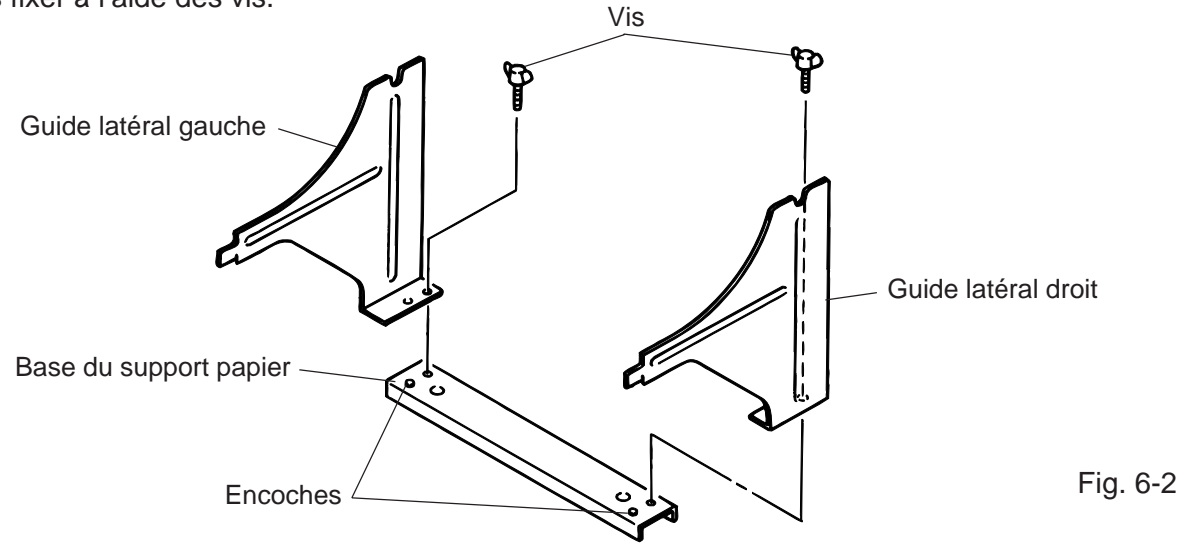

## 7. CHARGEMENT DU FILM

#### **AVERTISSEMENT!**

- 1. Ne pas toucher des parties mobiles. Pour réduire le risque que deses doigts, la joaillerie, les vétements, etc., seraient tirer dans les parties mobiles, pousser l'interrupteur à la "coupé" pour arréter le mouvement.
- 2. Afin d'éviter tout dommage, viter d'accrocher ou de coincer vos doigts lorsque vous ouvrez ou le capot.

Il existe deux types de papier, le papier standard et le papier thermique qui réagit à la chauffe. NE PAS METTRE DE RUBAN lors de l'utilisation du papier thermique.

- 1. Eteindre la machine, ouvrir le capot supérieur et la porte droite.
- 2. Placer le levier de tête en position "OPEN" pour débloquer la plaque de blocage de tête

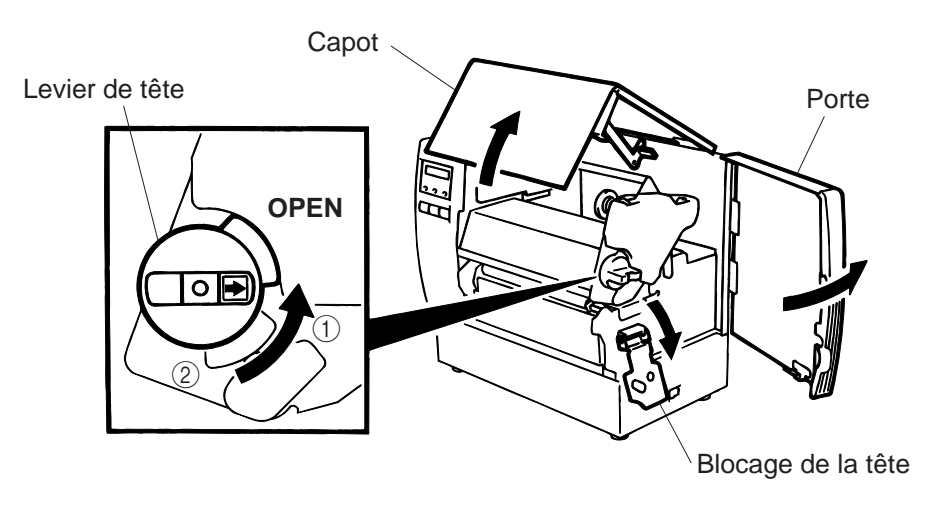

Fig. 7-1

#### Positionnez du Levier de Tête

- (1): Etiquettes ou papier fin
- 2: Papier épais

OPEN: Remplacement du film ou du média

- 3. Dérouler un peu le ruban.
- 4. Placer le ruban comme indiqué sur le dessin, le ruban devant passer devant la cellule de présence ruban.

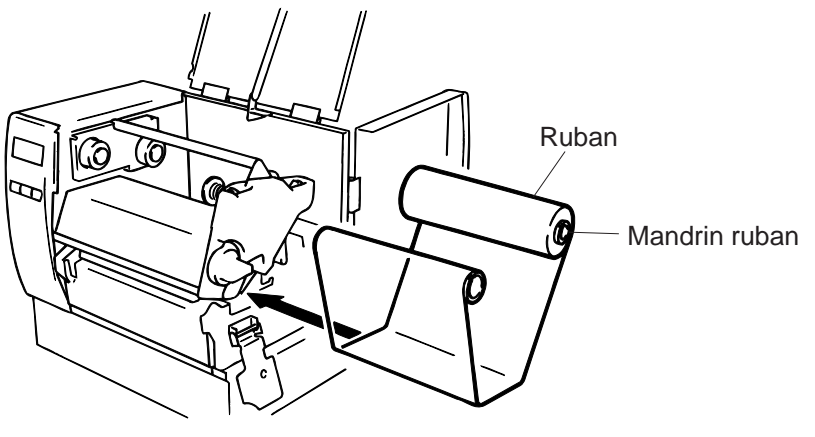

- 5. Placer la bobine contre le ressort du guide ruban, côté droit, et placer l'encoche de labobine dans la saillie du guide ruban, côté gauche.
- 6. Pour déplacer l'amorce du ruban, tourner ce dernier dans la direction indiquée.
- 7. Lorsque le papier plisse, rembobiner le à la main afin qu'il soit retendu.

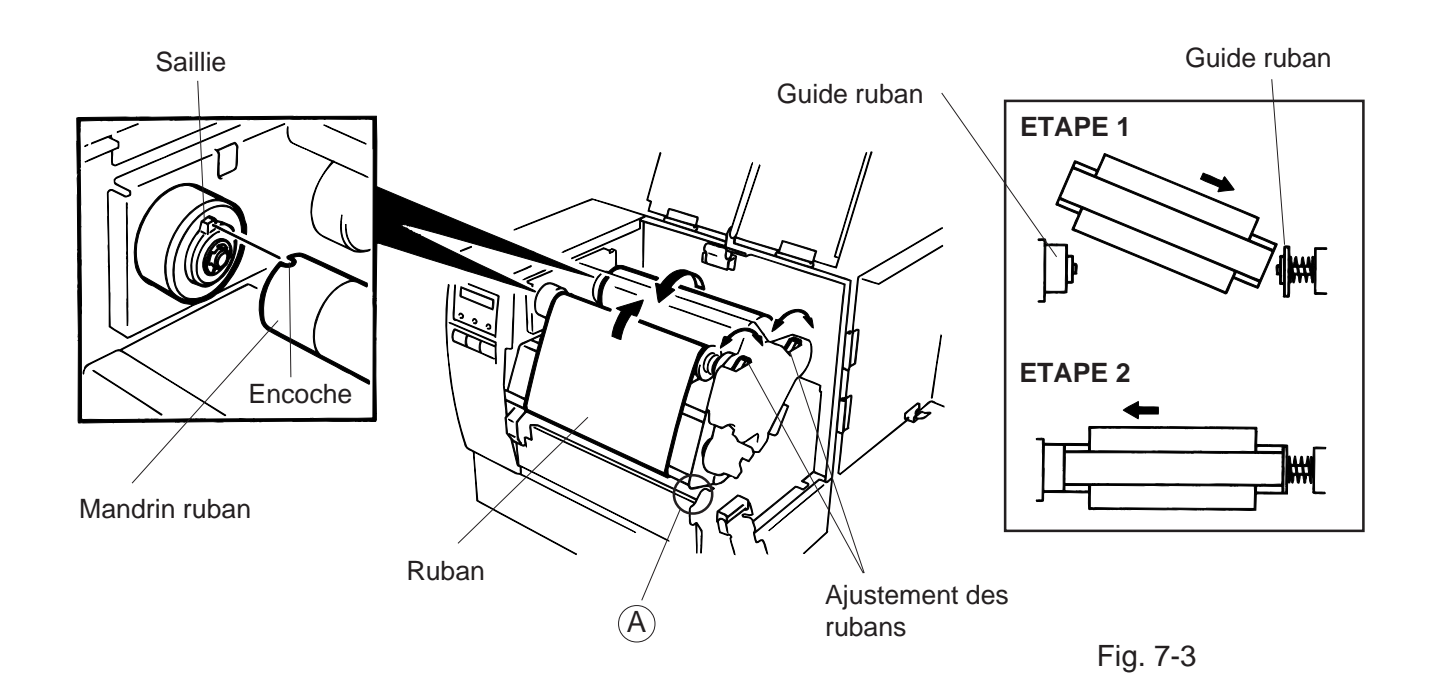

**NOTE:** Lorsque vous déplaccz le ruban, faites attent on de ne pas l'accroher sur la partic (A).

- 8. Refermer la plaque de blocage de la tête.
- Positionnez le levier de téte sur la position correcte, en fonction du média utilisé. (Reportez-vous á la Fig. 7-1)
  - 1: Etiquettes ou papier fin
  - 2: Papier épais

**ATTENTION:** Avec des étiquettes, assurez-vous de bien positionner le levier de téte en position ①.

## 8. CHARGEMENT DU PAPIER

#### AVERTISSEMENT!

- 1. Ne pas toucher des parties mobiles. Pour réduire le risque que deses doigts, la joaillerie, les vétements, etc., seraient tirer dans les parties mobiles, pousser l'interrupteur à la "coupé" pour arréter le mouvement.
- 2. Afin d'éviter tout dommage, viter d'accrocher ou de coincer vos doigts lorsque vous ouvrez ou le capot.

L'imprimante peut imprimer sur des étiquettes autocollantes ou cartonnées.

- 1. Installer le support papier à l'arrière de l'imprimante.
- 2. Desserrer la vis (A) et faire glisser les guides-papier vers l'extérieur.

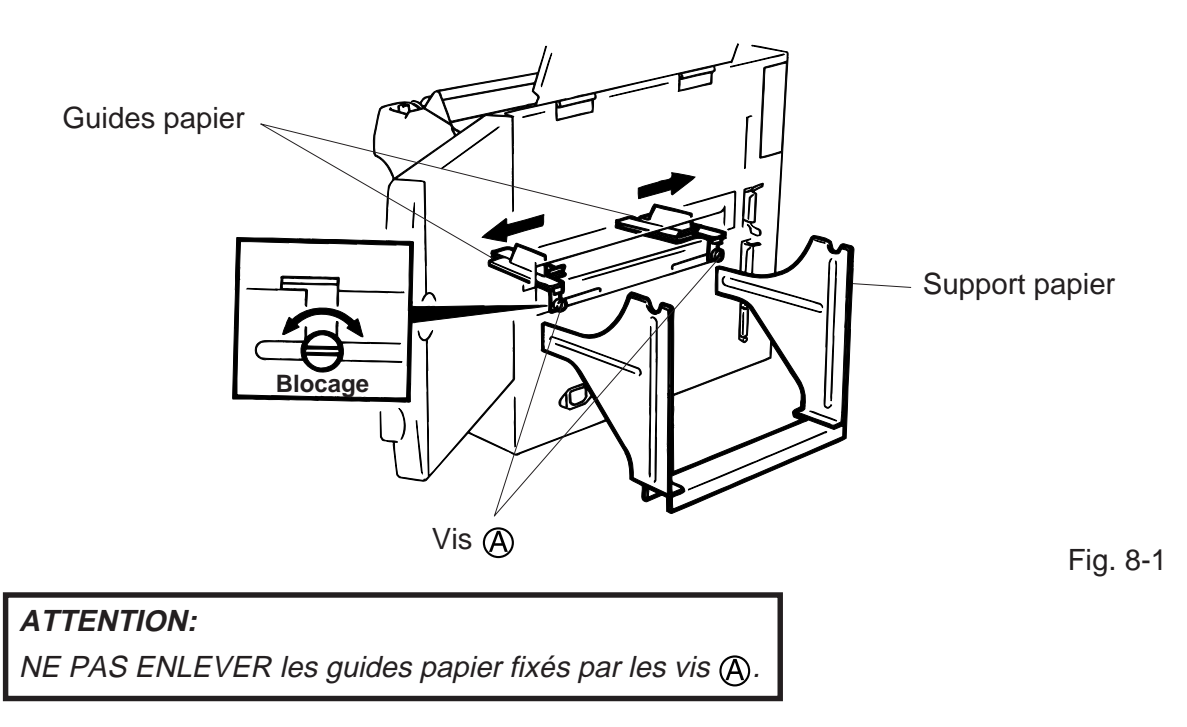

- 3. Bloquer les flasques à l'aide du levier qui se trouve dessus.
- 4. Passer l'axe support papier à travers la bobine de papier, l'enfoncer dans les flasques puis le fixer avec le levier.

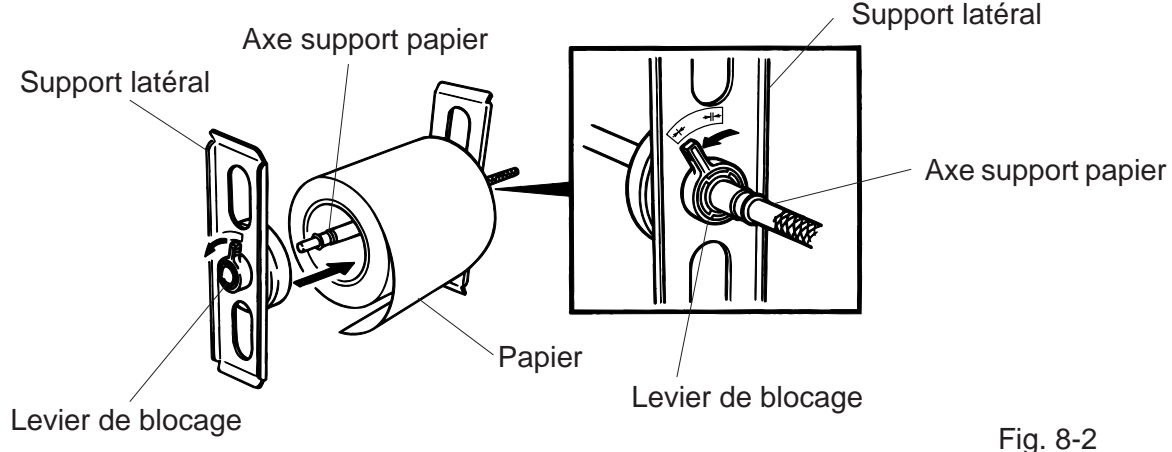

5. Débloquer les leviers des flasques et réajuster la position du papier afin qu'il se trouve au centre, puis bloquer à nouveau les leviers. Ajuster le guide papier et le fixer à l'aide de la vis (A).

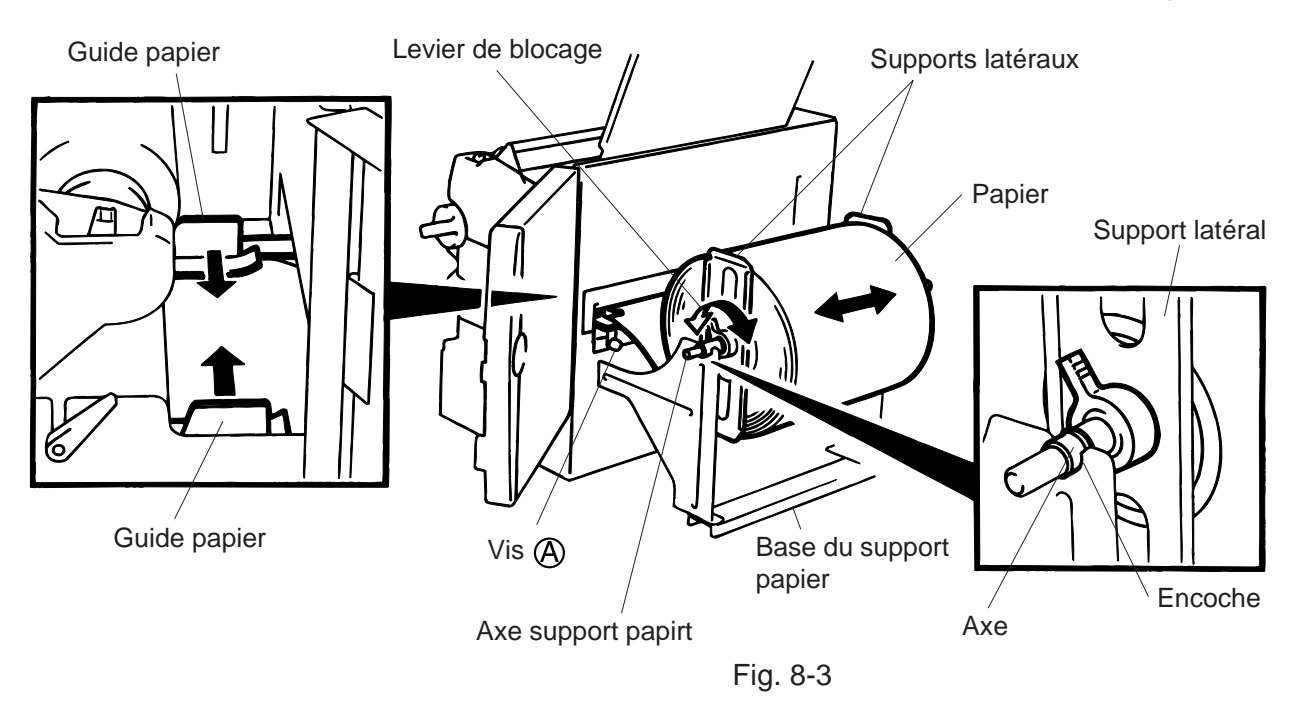

**NOTE:** Placer la bague de l'axe-support dans l'encoche prévua des guides latéraux.

6. La cellule de détection de la marque noire et échenillage peut être sélectionnée en changeant la configuration du DIP switch sur la B-872. Pour la B-882, contactez votre revendeur agréé TOSHIBA TEC pour changer cette cellule dans le menu interne de l'imprimante.

Lorsque les cellules fixes sont choisies, la cellule de marque noire est située au centre du papier et la cellule d'échenillage se trouve alors à 10 mm, à gauche de la cellule de marque noire. Les cellules mobiles peuvent se placer entre le bord gauche et le milieu.

Après changement du type de détection, la sensibilité de la cellule doit être ajustée. Dans ce cas, appeler votre service après-vente.

- 7. Pour ajuster la position des cellules de détection papier, il suffit de tourner la vis:
  - vers la droite, les cellules se rapprochent.
  - vers la gauche, les cellules s'éloignent.

#### Positionnement de la marque noire

- ① Sortir le papier de 500 mm et le faire passer de nouveau sous la tête d'impression jusqu'à la cellule marque noire.
- 2 Ajuster la position de la cellule marque noire pour avoir votre marque au milieu de celleci.

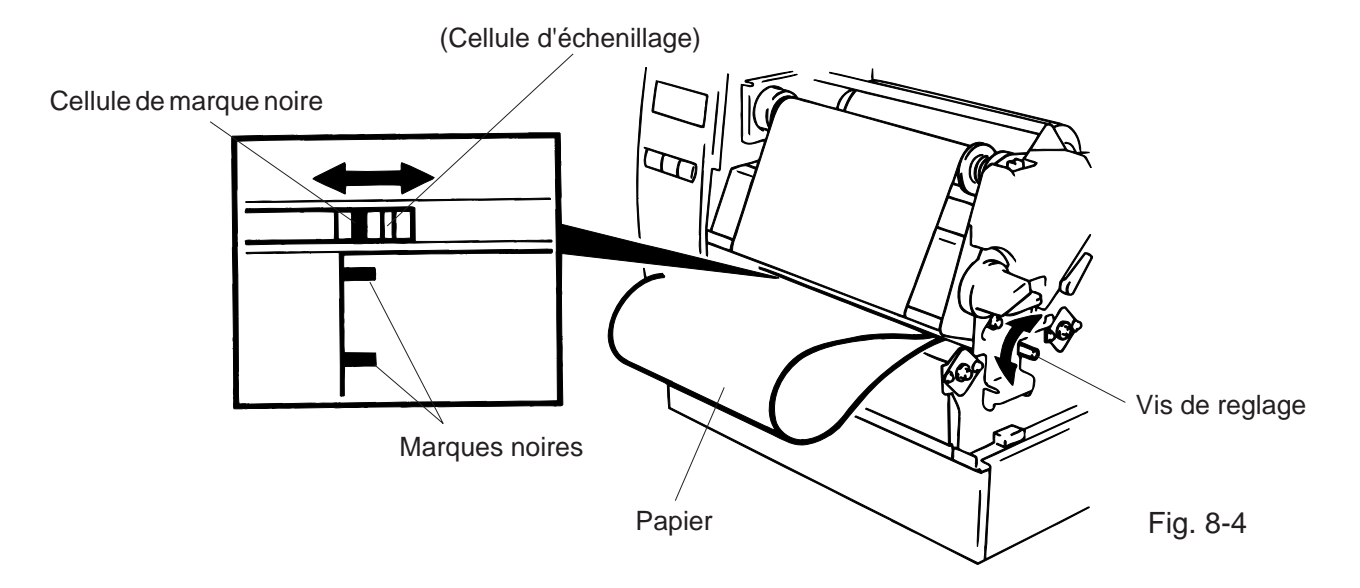

#### ATTENTION:

*Veiller à positionner la cellule au milieu de la marque, dans le cas contraire, des problèmes de détection papier risquent d'apparaître.* 

#### Positionnement de la cellule d'échenillage

Ajuster la position de la cellule afin de détecter l'échenillage.

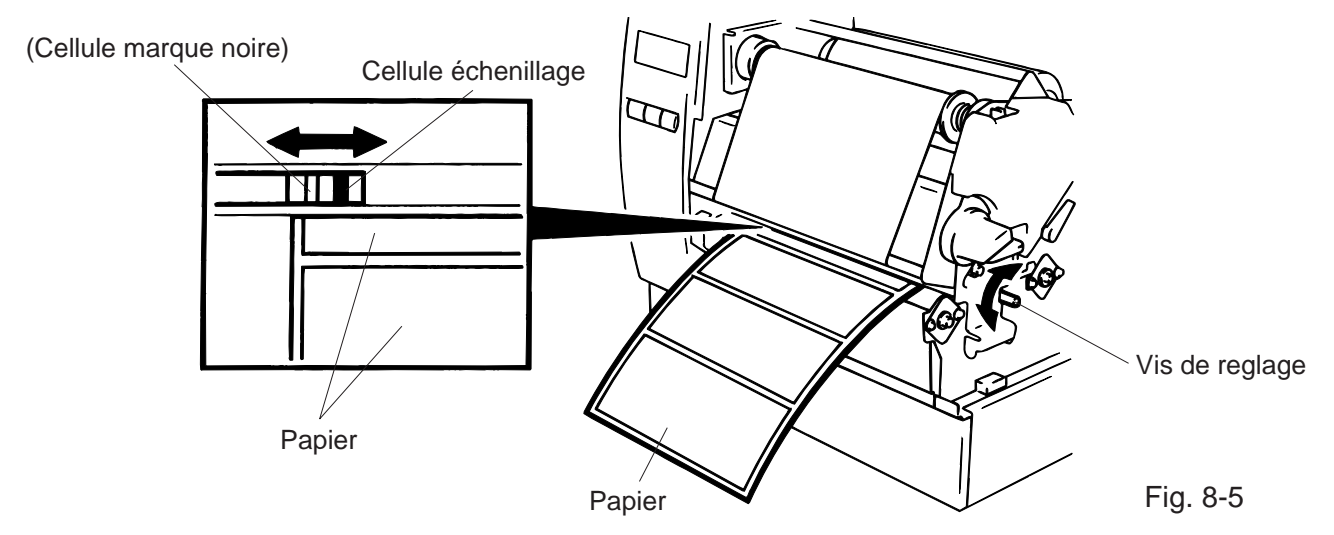

 Les opérations de chargement du papier et du réglage des cellules sont terminées. Impression par lot:

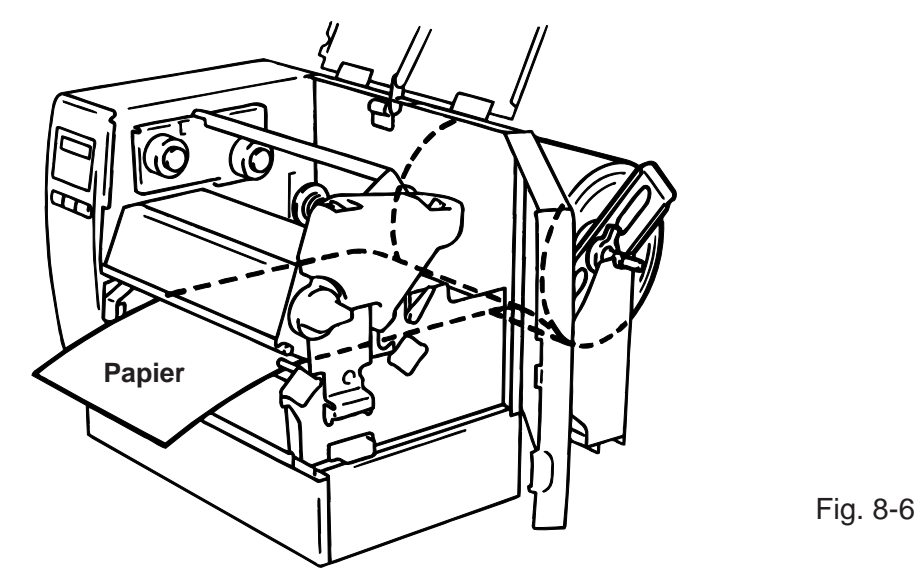

- Coupe: Lorsque le cutter est installé, le papier passe par à travers celui-ci.
- **NOTES:** 1. Couper des étiquettes adhésives risque de mettre de la colle sur le couteau, ce qui peut affecter la durée de vie du cutter ainsi que sa qualité.
  - 2. Pour la B-872, en mode massicot, si une étiquette se trouve entre la lame du massicot et le platten, mettre le DIP switch 1-5 sur ON. Pour la B-882, contactez votre revendeur agréé TOSHIBA TEC pour changer cette fonction dans le menu interne de l'imprimante.
  - 3. Utiliser des étiquettes trop épaisses peut affecter la durée de vie du cutter.

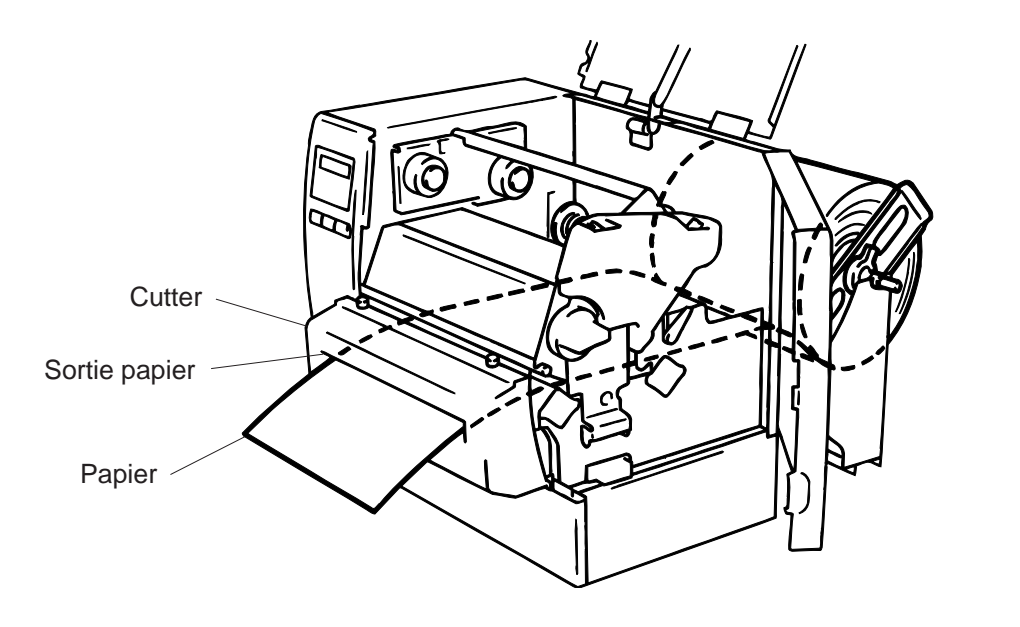

Fig. 8-7

Pré-décollage

- ① Enlever des étiquettes du support siliconé sur 200 mm à partir du début du papier
- 2 Abaisser la barre de dégagement du papier siliconné
- ③ Passer le papier siliconé entre le rouleau de décollage et le support du papier siliconé. Aprés avoir retendu le papier placer la barre de dégagement à sa position

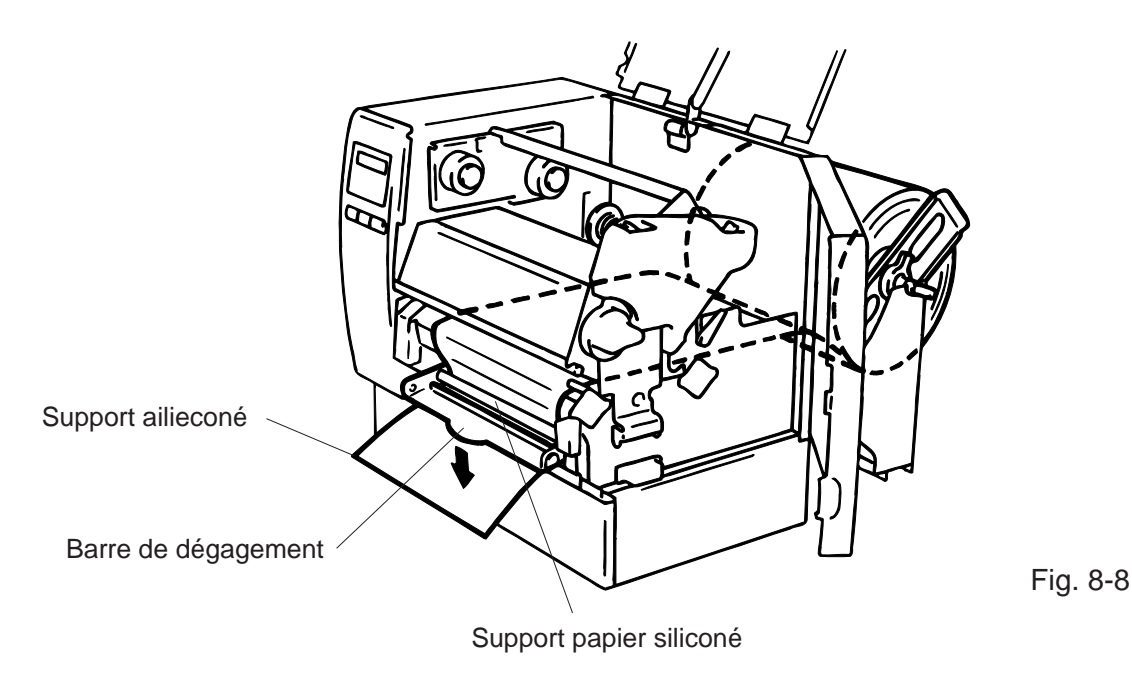

- 9. Positionnez le levier de téte sur la position correcte, en fonction du média utilisé. (Reportez-vous á la Fig. 7-1)
  - 1: Etiquettes ou papier fin
  - 2: Papier épais

**ATTENTION:** Avec des étiquettes, assurez-vous de bien positionner le levier de téte en position ①.

10. Fermer le capot supérieur et le capot côté droit.

## 9. INSTALLATION DE LA CARTE MEMOIRE FLASH (OPTION) (B-872 Seulement)

#### **ATTENTION!**

Prendre soin de couper l'alimentation avant d'insérer ou déplacer la carte mémoire flash.

#### **PRECAUTION:**

Pour protéger al carte mémoire, zeuillez d'abord toucher le capot de l'imprimante avant de toucher à celle-ci.

- 1. Mettre l'appareil hors tension.
- 2. Insérer la carte mémoire dans le connecteur situé à l'arrière de l'imprimante afin d'y charger vos données (Logos, fond de pages...).
- 3. Mettre l'appareil sous tension.

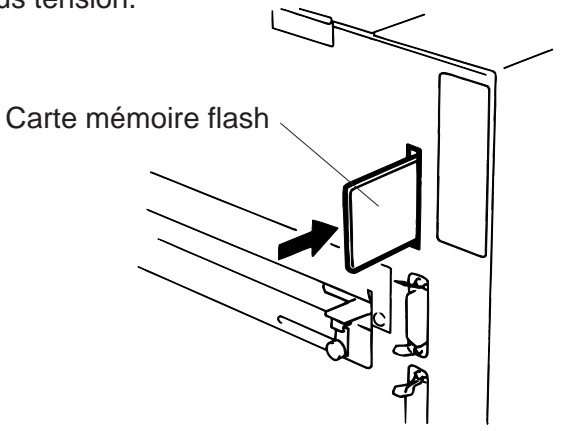

Fig. 9-1

- NOTES: 1. Prendre soin de protéger la carte mémoire en la rangeant dans son étui protecteur.
  - 2. Ne pas soumettre la carte mémoire à des chocs ou à des forces excessives.
  - 3. Ne pas laisser la carte mémoire à la chaleur, comme en plein soleil ou près d'un radiateur.
  - 4. Ne pas exposer la carte mémoire à de l'humidité excessive en l'essuyant avec un chiffon mouillé ou en la laissant dans un endroit humide.
  - 5. Avant de mettre ou d'enlever la carte mémoire, vérifier que l'appareil est hors tension.
  - 6. Les cartes Flash suivantes peuvent être utilisées (les cartes 1 Mo en lecture seule, les cartes 4 Mo en lecture/écriture.)

| Capacité | Fabricant                    | Туре              | Code produit | Code fabricant |
|----------|------------------------------|-------------------|--------------|----------------|
| 1M Byte  | Maxell                       | EF-1M-TB AA       | D0H          | 1CH            |
|          | Mitsubishi                   | MF81M1-GBDAT01    |              |                |
| 4M Byte  | Maxell                       | EF-4M-TB CC       | 88H          | B0H            |
|          | Maxell                       | EF-4M-TB DC       | ADH          | 04H            |
|          | Centennial Technologies INC. | FL04M-15-11119-03 |              | 01H            |
|          | INTEL                        | IMC004FLSA        | A2H          | 89H            |
|          | Simple TECHNOLOGY            | STI-FL/4A         |              |                |
|          | Mitsubishi                   | MF84M1-G7DAT01    |              |                |
|          | PC Card KING MAX             | FJN-004M6C        |              |                |
|          | Centennial Technologies INC. | FL04M-20-11138-67 |              |                |
|          | PC Card                      | FJP-004M6R        | A0H          | 89H            |
|          | Mitsubishi                   | MF84M1-GMCAV01    | AAH          |                |

## 10. INSTALLATION DE LA CARTE PCMCIA (OPTION) (B-882 Seulement)

#### ATTENTION:

Mettez l'imprimante hors tension avant d'enficher ou de retirer une carte PCMCIA.

#### **PRECAUTION:**

Pour protéger les cartes PCMCIA, déchargez votre électricité statique en touchant une partie métallique de l'imprimante avant de manipuler les cartes.

- 1. Mettre l'appareil hors tension.
- 2. Enfichez la carte dans le port PCMCIA à l'arrière de l'imprimante.
- 3. Mettre l'appareil sous tension.

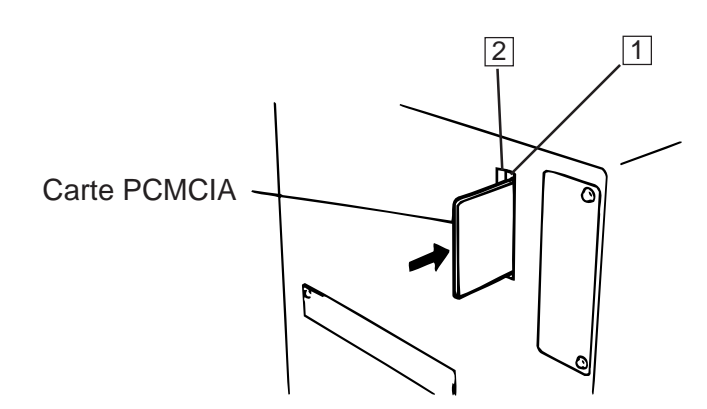

Fig. 10-1

- **PRECAUTIONS:** 1. Lorsqu'elle n'est pas utilisée, protégez la carte PCMCIA en la rangeant dans son étui de protection.
  - 2. Ne pas soumettre la carte mémoire à des chocs ou à des forces excessives.
  - 3. Ne pas laisser la carte mémoire à la chaleur, comme en plein soleil ou près d'un radiateur.
  - 4. Ne pas exposer la carte mémoire à de l'humidité excessive en l'essuyant avec un chiffon mouillé ou en la laissant dans un endroit humide.
  - 5. Avant de mettre ou d'enlever la carte mémoire, vérifier que l'appareil est hors tension.
  - 6. Les modèles de cartes PCMCIA suivants peuvent être utilisés.

| Туре          | Fabricant                  | Description       | Remarques                    |
|---------------|----------------------------|-------------------|------------------------------|
| Carte ATA     | Carte conforme à une carte | e PC ATA standard |                              |
|               |                            |                   | Installer dans le slot (2)   |
|               |                            | Ether Link        | seulement.                   |
| Carte LAN     | 3 COM                      | 3C589D PC card    | (Si la carte a été installée |
|               |                            |                   | dans le slot (1) cela ne     |
|               |                            |                   | fonctionnera pas)            |
| Carte mémoire | Maxall                     | EF-4M-TB CC       |                              |
| Flash (4 MB)  |                            | EF-4M-TB DC       |                              |
|               | 1                          | 1                 | 1                            |

7. Enfichez la carte Réseau LAN dans l'emplacement (2).

11. PRECAUTIONS DE STOCKAGE DES CONSOMMABLES

## 11. PRECAUTIONS DE STOCKAGE DES CONSOMMABLES

#### Utiliser uniquement des fournitures aux recommandations TOSHIBA TEC.

La raison de ces spécifications est d'assurer une bonne qualité d'impression, durée de vie de la tête et de produire des codes à barre lisibles. L'utilisation de fournitures hors normes peut réduire la durée de vie de la tête et provoquer de mauvaises impressions.

Toutes les foumitures doivent être stockées avec précaution afin d'éviter de les détériorer ou d'endommager l'imprimante.

Les indications suivantes pourront vous aider;

- Ne pas stocker les fournitures plus longtemps que recommandé.
- Stocker les consommables sur le coté du rouleau, le stockage côté bobine peut entraîner un plat qui provoquerait une mauvaise avance du papier et de mauvaises impressions.
- Enfermer les consommables dans des sacs en plastique clos.
   Les fournitures non protégées peuvent prendre la poussière, ce qui risquerait de détériorer la tête d'impression.
- Stocker les consommables dans un lieu sec et tempéré.
   Eviter de les exposer aux rayons directs du soleil, à une haute température, humidité, poussière ou gaz.
- Les caractéristiques du papier thermique, utilisé lors d'impressions thermiques directs ne doivent pas excéder "Na +800 ppm, K +250 ppm, CL-500 ppm".
- Certaines encres utilisées sur les étiquettes pré-imprimées peruvent contenir des composants risquant de raccourcir la durée de vie de la tête d'impression.
   Ne pas utiliser d'étiquettes pré-imprimées avcc une encre contenant des substances dures comme le "carbonic caleium" (CaCO<sub>3</sub>) et le Kaolin (Al<sub>2</sub>O<sub>3</sub>, 2SiO<sub>2</sub>, 2H<sub>2</sub>O).

Pour plus d'informations, contacter votre distributeur ou fabriquant de consommable.

## **12. MAINTENANCE**

#### AVERTISSEMENT!

- 1. Attention, lorsque vous ouvrez le bloc d'impression, celui-ci peut étre chaud.
- 2. Faire attention au couteau de l'imprimante.
- 3. Ne pas toucher des parties mobiles. Pour réduire le risque que deses doigts, la joaillerie, les vétements, etc., seraient tirer dans les parties mobiles, pousser l'interrupteur à la "coupé" pour arréter le mouvement.
- 4. Afin d'éviter tout dommage, viter d'accrocher ou de coincer vos doigts lorsque vous ouvrez ou le capot.

### 12.1 NETTOYAGE

#### ATTENTION!

- 1. Mettre l'imprimante hors tension avant toute manipulation.
- 2. Prendre soin de ne pas endommager la tête d'impression lors du nettoyage.
- 3. NE PAS VAPORISER DE LIQUIDE sur l'imprimante.

Si la tête est encrassée, l'impression ne sera pas nette. Nous vous recommandons de nettoyer la tête avec le nettoyeur de tête thermique avant de mettre un nouveau ruban ou un nouveau rouleau de papier.

- 1. Mettre l'imprimante hors tension.
- 2. Ouvrir le capot supérieur et le capot côté droit.
- 3. Lever la tête d'impression à l'aide de son levier.
- 4. Enlever le papier et le ruban s'il y a lieu.
- 5. Nettoyer la tête d'impression à l'aide du nettoyeur de tête thermique fourni.
- 6. Nettoyer le rouleau d'impression avec de l'alcool, retirer les résidus de papier si nécessaire.

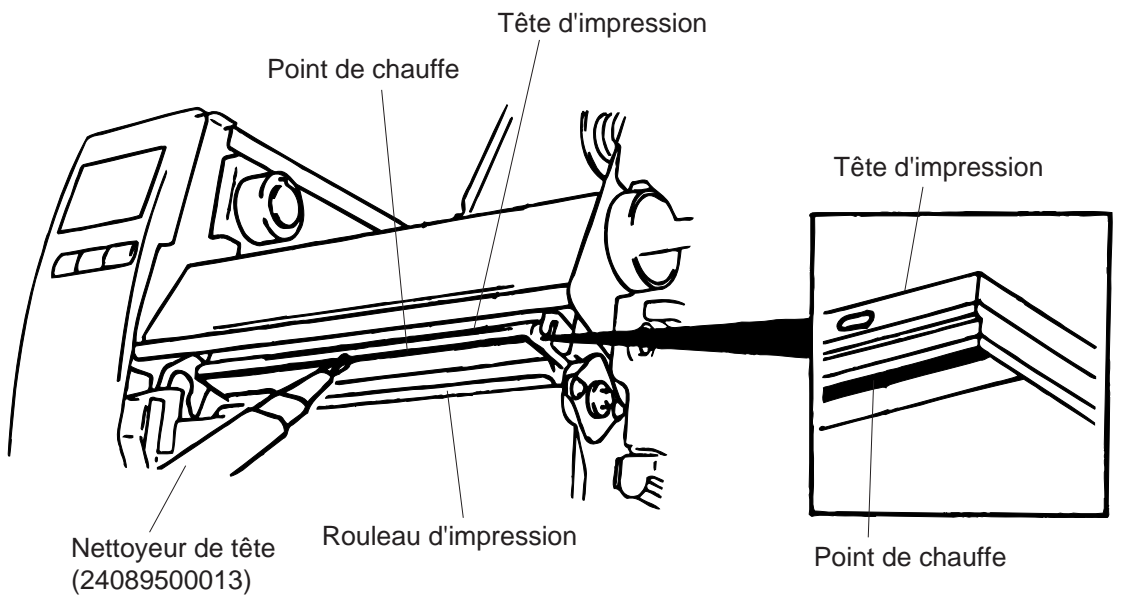

- 7. Tourmer le levier du galet d'entrainement pour le lever.
- Dévisser la vis blanche et détacher le guide papier. 8.

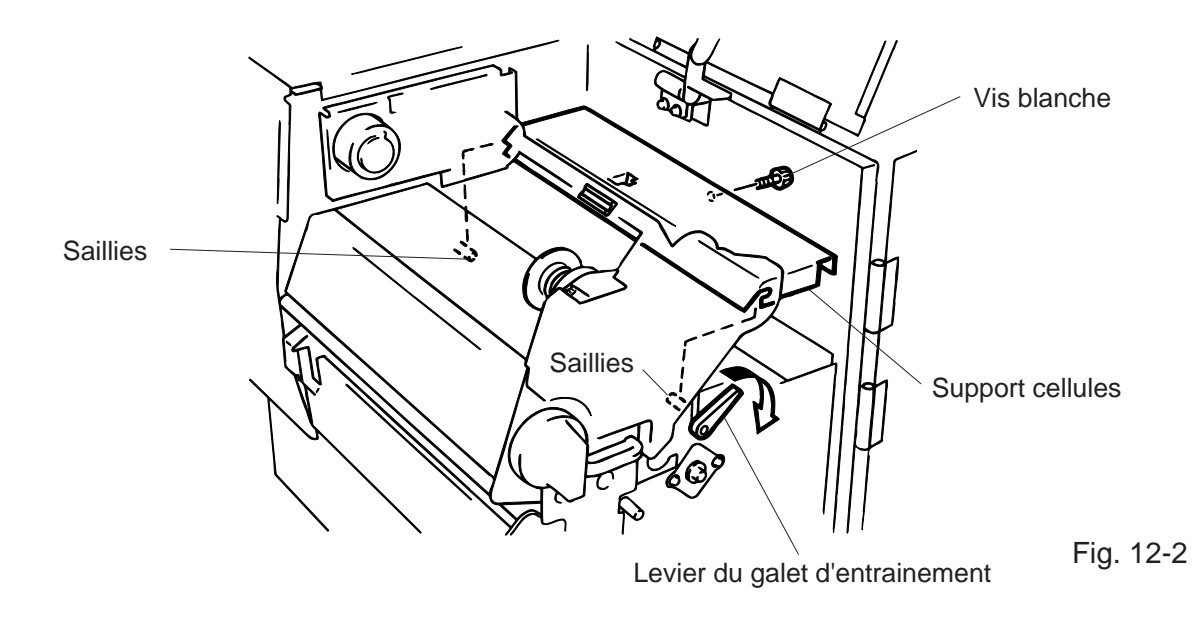

- NOTE: Lorsque vous installez le guide papier, assurez vous que les saillies sont bien enclenchées dans l'encoche du guide papier.
- Retirer l'ensemble des galets d'impression, les nettoyer avec de l'alcool. 9.

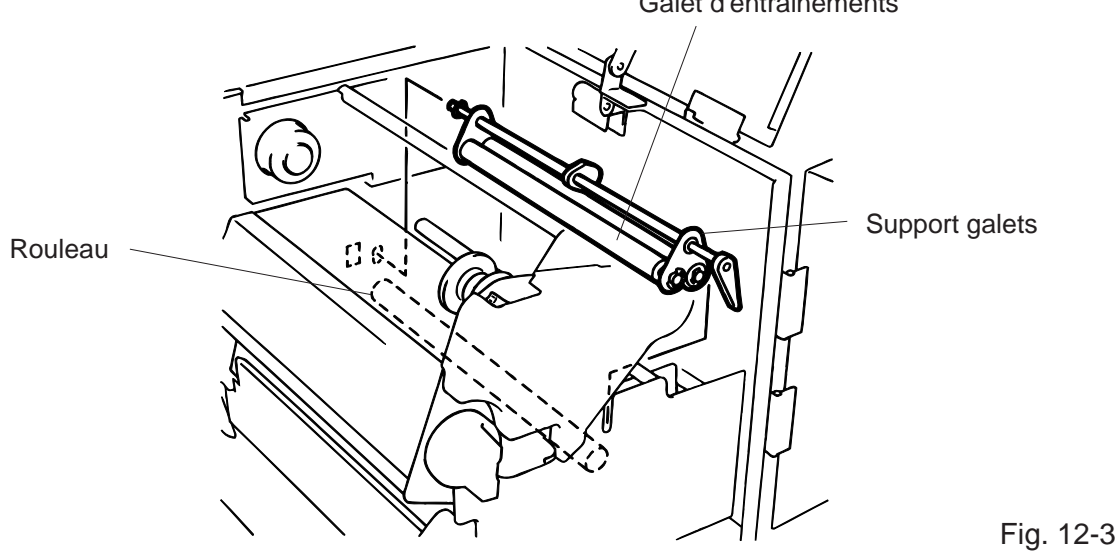

Galet d'entrainements

10. Remonter dans l'ordre inverse.

### **12.2 ELIMINATION DES FOURNITURES COINCEES**

1. Retirer les guides papier.

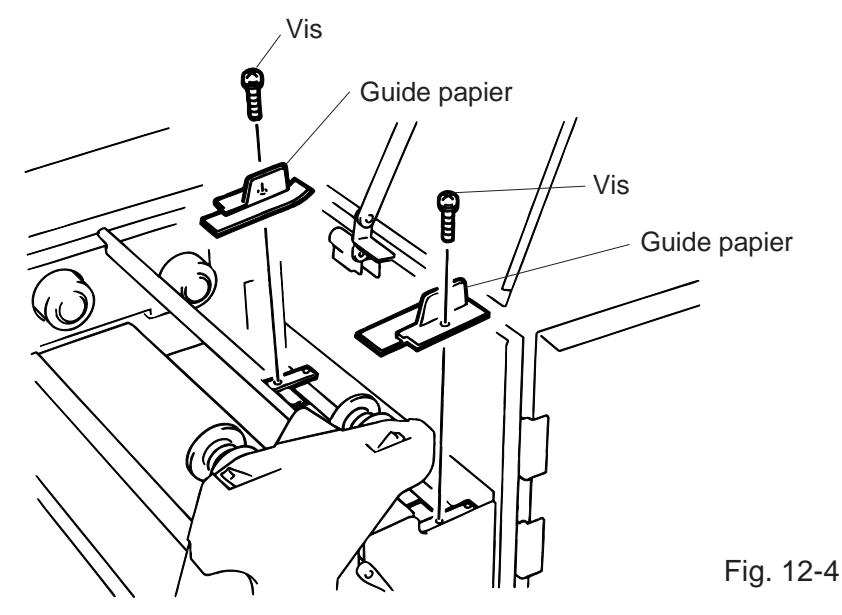

- 2. Enlever le papier coincé.
- 3. Nettoyer les guides papier de la poussière et de la colle avec un chiffon imprégné d'alcool.
- 4. Remonter les guides papier.

NOTE: Eviter de perdre les vis.

### 12.3 CAPOTS ET PANNEAUX

Les capots doivent être nettoyés à l'aide d'un chiffon sec ou imprégné d'une solution adaptée.

**NOTE :** Utiliser des produits prévus pour l'électricité statique.

#### **ATTENTION!**

- 1. NE PAS VAPORISER DE LIQUIDE directement sur l'imprimante.
- 2. NE PAS UTILISER de détergent.
- 3. NE JAMAIS utiliser de solvants.

### **12.4 POUR ENLEVER LE PAPIER COINCE**

- 1. Mettre l'imprimante hors tension.
- 2. Ouvrir le capot supérieur et le capot côté droit.
- 3. Tourner le lever de tête en position "OPEN" ce qui délivre la plaque des supports ruban.
- 4. Enlever la vis blanche, déconnecter le connecteur de la plaque support papier et détacher cette dernière.
- 5. Enlever le papier et le ruban.
- 6. Enlever le papier coincé. NE PAS UTILISER d'outils qui pourraient endommager l'imprimante.
- 7. Nettoyer la tête d'impression et la plaque des poussières et autres substances qui s'y trouvent.
- 8. Insérer le morceau (B) de la plaque dans le détecteur papier. Fixer la plaque à l'aide de la vis blanche.

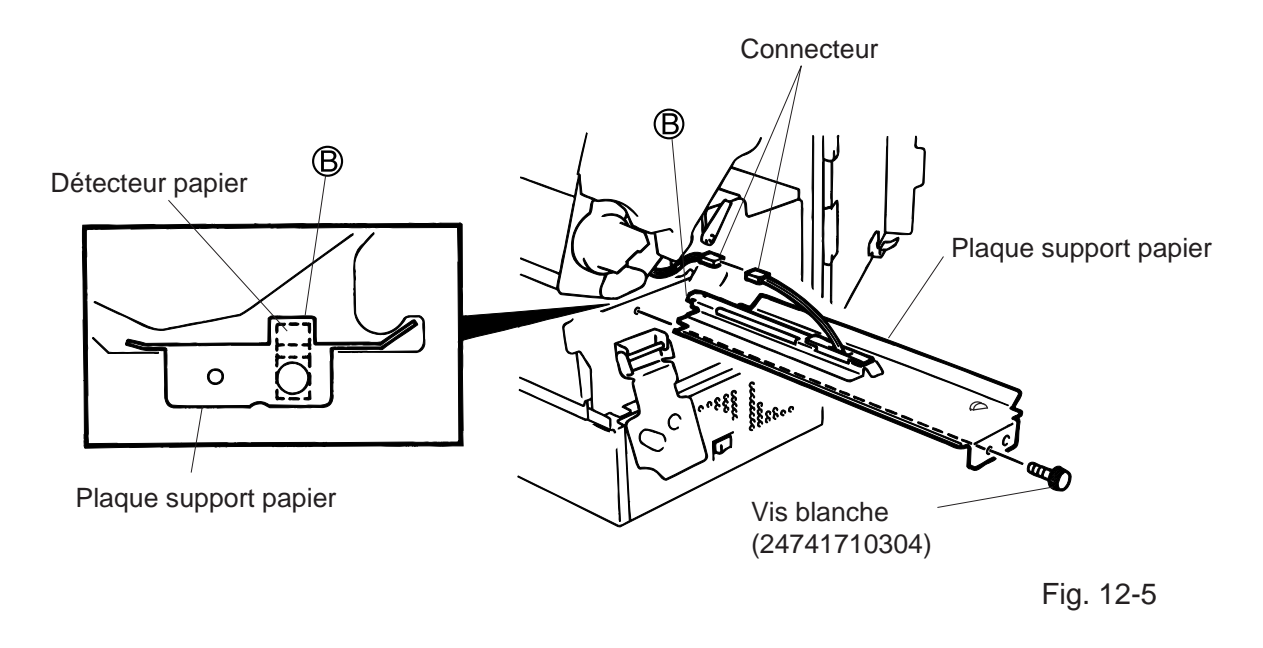

 Le bourrage dans le couteau peut être provoqué par l'usure de la lame ou par la présence de colle. Ne pas utiliser de papiers non recommandés. Si le bourrage se produit trop souvent, contacter votre distributeur TOSHIBA TEC.

#### Nettoyage du couteau

#### **ATTENTION!**

1. Vérifier que l'imprimante est hors tension.

- 2. Faire attention en nettoyant le couteau.
- 1. Dévisser les deux vis pour sortir le capot du couteau.
- 2. Retirer la vis blanche et le guide papier.
- 3. Enlever le papier coincé.
- 4. Nettoyer la lame à l'aide d'un chiffon doux.

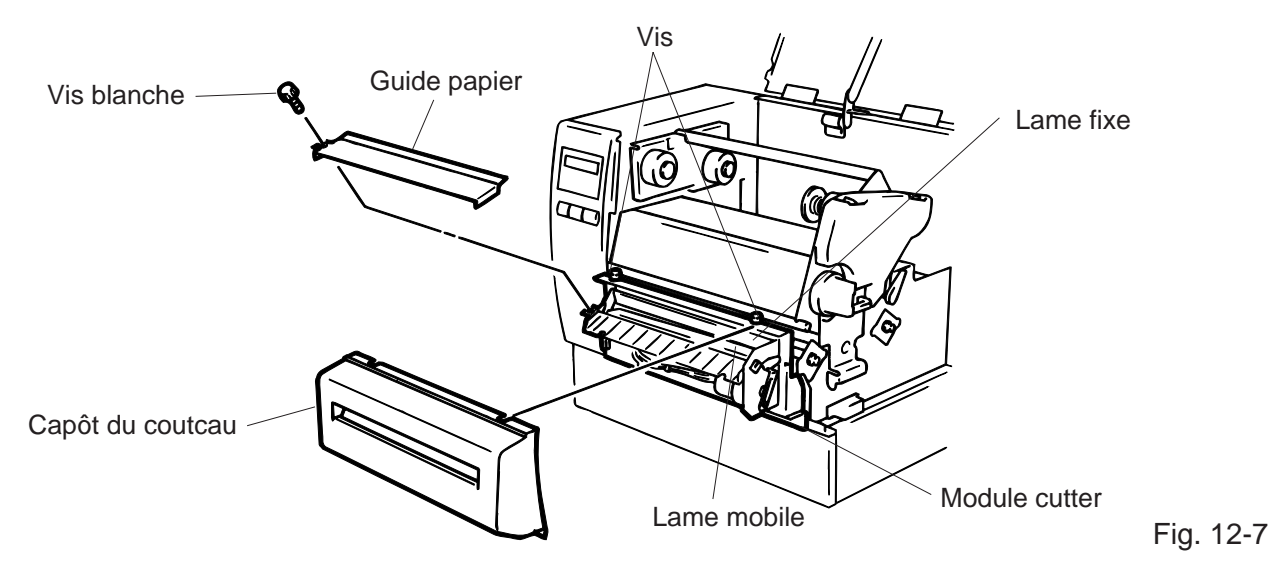

5. Remonter dans l'ordre inverse.

#### Nettoyage du pré-décolleur

#### **ATTENTION!**

Assurez vous que l'imprimante est hors tension avant de nettoyer la barre.

- 1. Abaisser la barre de dégagement afin d'enlever le papier coincé.
- 2. Nettoyer la barre et le support du papier siliconé avec de l'alcool éthylique.

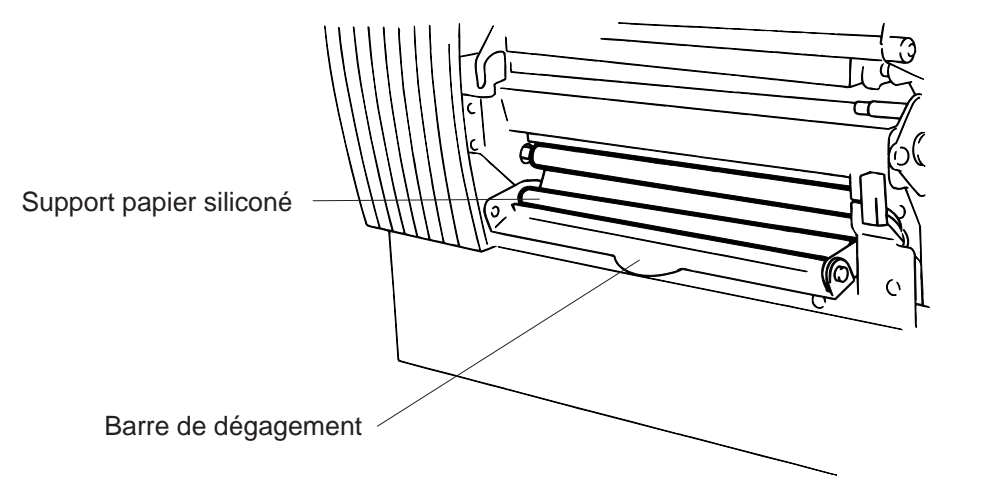

Fig. 12-8

### 12.5 REGLER LA DETECTION DES ETIQUETTES PRE-IMPRIMEES

Pour imprimer les étiquettes à une position constante, une cellule de transparence est utilisée pour détecter l'échenillage entre deux étiquettes ceci de façon automatique. Lors de l'utilisation d'un papier pré-imprimé, la cellule peut être trompée par les impressions sur le papier. Dans ce cas, effectuer une analyse de détection du papier par l'imprimante en utilisant le panneau de contrôle.

#### Méthode D'analyse

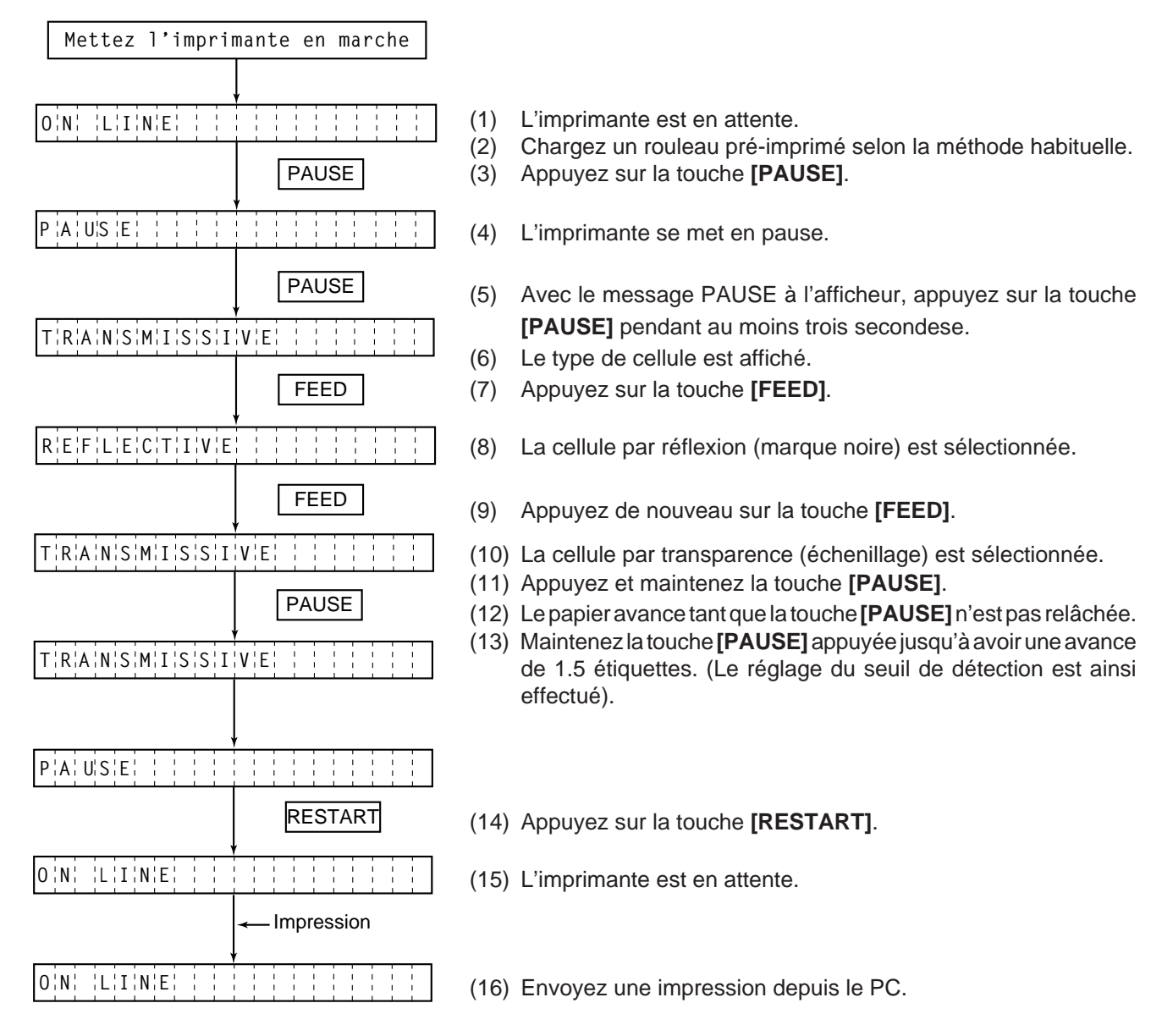

#### NOTES:

- 1. Si la touche **[PAUSE]** n'est pas appuyée pendant plus de 3 secondes, l'analyse n'est pas bonne.
- 2. Si la touche **[PAUSE]** est relâchée avant que les 2 étiquettes ne soient sorties, l'analyse n'est pas bonne. Dans ce cas, répétez l'opération.
- 3. Tant que la tête est levée, la touche [PAUSE] n'a aucun effet.
- 4. Les erreurs Fin de Papier et Erreur massicot ne sont pas détectées durant l'analyse.
- 5. La sélection de la cellule par transparence 2 pour l'avance d'étiquette ou l'impression assurent une bonne détection de la position du début d'impression, même pour des étiquettes pré-imprimées.
- 6. Si malgré ces réglages le papier n'est pas correctement positionné, Il faut ajuster le contraste dans la cellule dans le menu système. Après, refaites une analyse. Assurez vous que la cellule échenillage 2 est bien sélectionnée par les commandes d'impression.

## 13. DEPISTAGE DES PANNES

#### **ATTENTION!**

Notre premier souci est de vous donner entière satisfaction et un meilleur service. S'il y avait, malgré tout, un problème de fonctionnement de cette imprimante, veuillez vérifier les points suivants avant de faire appel au service après-vente. Ces messages apparaissent sur l'afficheur du panneau de contrôle.

| Message                    | Problème                                                                                                    | Solution                                                                                                    |
|----------------------------|----------------------------------------------------------------------------------------------------|----------------------------------------------------------------------------------------------------|
| BOURRAGE<br>PAPIER<br>**** | <ol> <li>Le papier n'est pas placé<br/>correctement.</li> </ol>                                                                                                | <ol> <li>Replacer le papier.</li> <li>→ Appuyer sur la touche<br/>RESTART.</li> </ol>                                                                 |
|                            | <ol> <li>Le papier bourre dans l'imprimante et<br/>ne sort pas librement.</li> </ol>                                                                           | <ul> <li>2. Enlever le papier qui bourre et le replacer correctement.</li> <li>→ Appuyer sur la touche RESTART.</li> </ul>                            |
|                            | <ol> <li>Le papier en place ne correspond pas<br/>au choix de la cellule.</li> </ol>                                                                           | <ol> <li>Mettre l'imprimante hors tension<br/>et la rallumer; sélectionner la<br/>bonne cellule suivant le papier.<br/>→ Appuyer sur FEED.</li> </ol> |
|                            | <ol> <li>La position de la cellule marque<br/>noire n'est pas bonne.</li> </ol>                                                                                | <ul> <li>4. Placer le papier correctement.</li> <li>→ Appuyer sur la touche</li> <li>RESTART.</li> </ul>                                              |
|                            | <ol> <li>La taille du papier est différente de<br/>celle indiquée par le logiciel.</li> </ol>                                                                  | <ol> <li>Mettre l'imprimante hors tension<br/>et l'allumer, indiquer la taille du<br/>papier.<br/>→ Appuyer sur FEED.</li> </ol>                      |
|                            | <ol> <li>La cellule ne détecte pas de zone pré-<br/>imprimée par rapport à l'échenillage.</li> </ol>                                                           | <ol> <li>Fixer l'analyse du papier selon le<br/>point 12-6.</li> </ol>                                                                                |
|                            |                                                                                                    | Mettre l'imprimante hors tension<br>et contacter votre service après<br>vente TOSHIBA TEC.                                                            |
| TETE OUVERTE               | L'imprimante essaie de sortir une<br>étiquette alors que la tête dimpression est<br>levée ou que le levier du galet<br>d'entraînement est en position ouverte. | Refermer la tête d'impression.<br>→ Appuyer sur la touche<br>RESTART.                                                                                 |
| FIN DE PAPIER              | Il n'y a plus de papier.                                                                                                    | Mettre un nouveau rouleau en place. $\rightarrow$ Appuyer sur la touche RESTART.                                                                      |
| FIN DE RUBAN               | Il n'y a plus de ruban.                                                                                                    | Mettre un nouveau ruban en place. $\rightarrow$ Appuyer sur la touche RESTART.                                                                        |

| Message                    | Problème                                                                                   | Solution                                                                                                    |
|----------------------------|--------------------------------------------------------------------------------------------|----------------------------------------------------------------------------------------------------|
| TETE TROP<br>CHAUDE        | La tête d'impression est trop chaude.                                                      | Mettre l'imprimante hors tension et attendre que la tête refroidisse.                                                                                                    |
| ERREUR TETE                | Il y a des éléments de la tête thermique<br>qui sont détruits.                             | <ol> <li>Relancer l'impression en<br/>pressant sur <u>RESTART</u>.</li> <li>Changer la tête.</li> <li>Appeler votre service après vente<br/>TOSHIBA TEC.</li> </ol>                                                      |
| ERREUR DE<br>RUBAN<br>**** | Il y a un problème avec le mécanisme de<br>ruban.                                          | Mettre l'imprimante hors tension et appeler votre service après vente TOSHIBA TEC.                                                                                                    |
| PROBLEME<br>CUTTER<br>**** | Il y a un bourrage dans le système de coupe.                                               | Enlever le papier qui bourre et<br>remettre le papier correctement.<br>→ Appuyer sur RESTART.<br>Mettre l'imprimante hors tension et<br>appeler votre service après vente<br>TOSHIBA TEC.                                |
| ERREUR MEM<br>FLASH        | II y a eu une erreur pendant l'écriture<br>dans la carte mémoire FLASH ou la carte<br>ATA. | <ol> <li>Mettre l'imprimante hors tension<br/>et réinsérer la carte.</li> <li>Changer de carte mémoire.</li> <li>Mettre l'imprimante hors tension<br/>et contacter votre service après<br/>vente TOSHIBA TEC.</li> </ol> |
| ERREUR DE<br>FORMAT        | II y a eu une erreur pendant le formatage<br>de la carte mémoire FLASH ou la carte<br>ATA. | <ol> <li>Mettre l'imprimante hors tension<br/>et réinsérer la carte.</li> <li>Changer de carte mémoire.</li> <li>Mettre l'imprimante hors tension<br/>et contacter votre service après<br/>vente TOSHIBA TEC.</li> </ol> |
| MEM<br>INSUFFISANTE        | Il n'y a pas assez de place dans la carte<br>mémoire FLASH ou la carte ATA.                | Remplacez la carte avec une nouvelle.<br>Renvoyez les données depuis le début.<br>(Pour la carte mémoire FLASH, seules<br>les cartes 1MB et 4MB sont utilisable.<br>B-882: 4 MB seulement)                               |
| ERREUR<br>COMMUNICATION    | Une erreur est intervenue pendant la transmission série (RS-232C).                         | <ul> <li>Mettre l'imprimante hors tension.</li> <li>Tester à nouveau ou appuyer sur la touche <u>RESTART</u>.</li> <li>→ Appeler votre service après vente TOSHIBA TEC si nécessaire</li> </ul>                          |

| Message                                                                                                    | Problème                                                                                          | Solution                                                                                                    |  |  |  |
|----------------------------------------------------------------------------------------------------|---------------------------------------------------------------------------------------------------|----------------------------------------------------------------------------------------------------|--|--|--|
| Example)<br>PC001;0A00,<br>T<br>Erreur de syntaxe<br>0300, 2, 2                                                                                                    | Lors d'une erreur de syntaxe, l'afficheur<br>vous indique la ligne en cause sur 20<br>caractères. | Corriger votre application.                                                                                                    |  |  |  |
| Autres messages                                                                                                    | Problèmes internes.                                                                               | Mettre l'imprimante hors tension<br>puis rallumer. Si le message n'a<br>pas disparu, appeler votre service<br>après venteTOSHIBA TEC. |  |  |  |
| <b>NOTE:</b> Si votre erreur n'est pas annulée par l'appui de la touche RESTART, mettre l'imprimante hors tension et rallumer. Dans ce cas, les données transmises sont perdues. |                                                                                                   |                                                                                                    |  |  |  |

\*\*\*\* Signifie le nombre d'impression restant à effectuer.

| Problème                                            | Solution                                                                                                    |  |  |  |
|-----------------------------------------------------|----------------------------------------------------------------------------------------------------|--|--|--|
| Pas d'impression.                                   | <ol> <li>Vérifier si le papier ou le ruban est chargé correctement.</li> <li>Vérifier si le bloc de tête est positionné correctement.</li> <li>Vérifier si le câble d'interface est raccordé correctement.</li> </ol>                                                                            |  |  |  |
| Des points<br>n'apparaissent pas à<br>l'impression. | Certains points de la tête sont défectueux.<br>→ Nettoyer la tête d'impression.<br>Appeler le service après vente TOSHIBA TEC si nécessaire.                                                                                                    |  |  |  |
| Impression pas nette<br>(ou floue).                 | <ol> <li>Tête d'impression encrassée. → Nettoyer la tête d'impression.</li> <li>Ruban défectueux. → Mettre un nouveau ruban.</li> <li>Mauvais type de papier pour l'impression. → Changer de type de papier.</li> </ol>                                                                          |  |  |  |
| L'imprimante ne se met<br>pas sous tension.         | <ol> <li>Brancher la fiche d'alimentation à fond sur la prise secteur.</li> <li>Vérifier le coupe circuit.</li> <li>Vérifier si la prise secteur est alimentée. (Vérifier à l'aide d'un autre<br/>appareil électrique.)<br/>Appeler le service après vente TOSHIBA TEC si nécessaire.</li> </ol> |  |  |  |
| Pas d'action du couteau.                            | Vérifier si l'imprimante est sous tension.                                                                                                    |  |  |  |
| Le bord de découpe du papier n'est pas net.         | <ol> <li>Nettoyer les lames.</li> <li>Les lames sont usées. → Appeler le service après vente TOSHIBA<br/>TEC.</li> </ol>                                                                                                    |  |  |  |

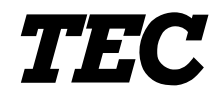

TEC Thermo-/Thermotransfer-Drucker

# **B-870/880 SERIES**

# Bedienungsanleitung

#### Zusammenfassung sicherheitsregeln

Sicherheit bei der Bedienung sowie bei Wartungsarbeiten am Geräte hat oberste Priorität. Notwendige Vorsichts- und Wamhinweise für eine sichere Handhabung sind in diesem Handbuch enthalten. All Vorsichts- bzw. Wamhinweise in disesem Handbuch sollten vor einer Bedienung oder Wartung sorgfältig gelesen und befolgt werden.

Versuchen Sie nicht selber den Drucker zu reparieren oder zu modifizieren. Wenn ein Fehler aufuritt und dieser nicht durch die in diesem Handbuch beschriebenen Maßnahmen behoben werden kann, schalten Sie das Gerät aus, ziehen Sie den Stecker und verständigen Sie Ihren TOSHIBA TEC Vertragshändler.

#### Bedeutung der Symbole

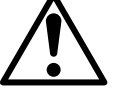

Dieses Symbol weist auf Gefahren hin (einschließlich Warnungen). Einzelne Warnungsinhalte werden innerhalb des  $\triangle$  Symbols dargestellt. (Das linke Symbol bedeutet eine allgemeine Warnung.)

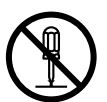

Dieses Symbol weist auf verbotene Aktionen hin (verbotene Punkte). Einzelne Verbotsinhalte werden innerhalb oder in der Nähe des 🛇 Symbols dargestellt. (Das linke Symbol bedeutet ein "Zerlegungsverbot".)

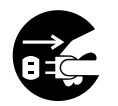

Netzstecker

abziehen.

Dieses Symbol weist auf durchzuführende Aktionen hin. Einzelne Anweisungen werden innerhalb des ● Symbols dargestellt. (Das linke Symbol bedeutet "Netzstecker von Netzsteckdose abziehen".)

Weist darauf hin, daß bei unsachgemäßer Handhabung der Maschinen und Mißachtung dieses Hinweises Lebensgefahr oder die Gefahr RNUNG schwerer Körperverletzungen besteht. Jede andere als die Benutzen Sie keine anderen ■ Unterlassen Sie das Einstecken vorgeschriebene Verboten Spannungen als die auf dem oder Abziehen des Netzsteckers mit Netzspannung (AV) ist verboten. Typenschild angegebene nassen Händen, weil dies zu 0 0 Netzspannung (AC), weil sonst elektrischen Schlägen führen kann. Feuer oder elektrische Schläge verursacht werden können. Falls die Maschinen dieselbe Stellen Sie keine Verboten Verboten Stromquelle mit irgendwelchen Metallgegenstände oder mit Wasser anderen Elektrogeräten teilen, die gefüllte Behälter, wie z.B. einen hohen Stromverbrauch haben, Blumenvasen, Blumentöpfe, Becher kann es zu Spannungsschwankungen usw., auf die Maschinen. Falls kommen, wenn diese Geräte in Metallgegenstände oder Betrieb genommen werden. Schließen verschüttete Flüssigkeiten in die Sie die Maschinen unbedingt an eine Maschinen gelangen, besteht die eigene Stromquelle an, da es Gefahr von Feuer oder elektrischen anderenfalls zu Störungen der Schlägen. Maschinen kommen kann. Achten Sie darauf, daß keine Die Netzkabel dürfen nicht verkratzt, Verboten Verboten Metallgegenstände, brennbare beschädigt oder verändert werden. Materialien oder sonstige Fremdkörper Außerdem dürfen sie nicht durch durch die Ventilationsöffnungen in die schwere Gegenstände belastet, Maschinen gesteckt oder gezogen oder geknickt werden, weil fallengelassen werden, weil dadurch dadurch Feuer oder elektrische Feuer oder elektrische Schläge Schläge verursacht werden können. verursacht werden können. ሐ

■ Falls die Maschinen fallengelassen oder ihre Gehäuse beschädigt werden schalten Sie zuerst die Netzschalter aus, und ziehen Sie die Netzstecker von den Steckdosen ab, bevor Sie sich an Ihren örtlichen TOSHIBA TEC Fachhändler wenden. Fortgesetzter Betrieb der Maschine unter dieser Bedingung kann zu Feuer oder elektrischen Schlägen führen.

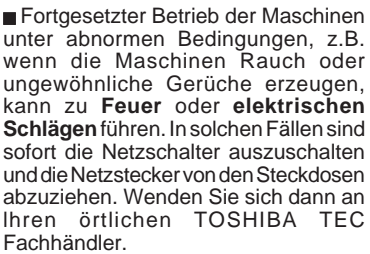

Netzstecker

abziehen.

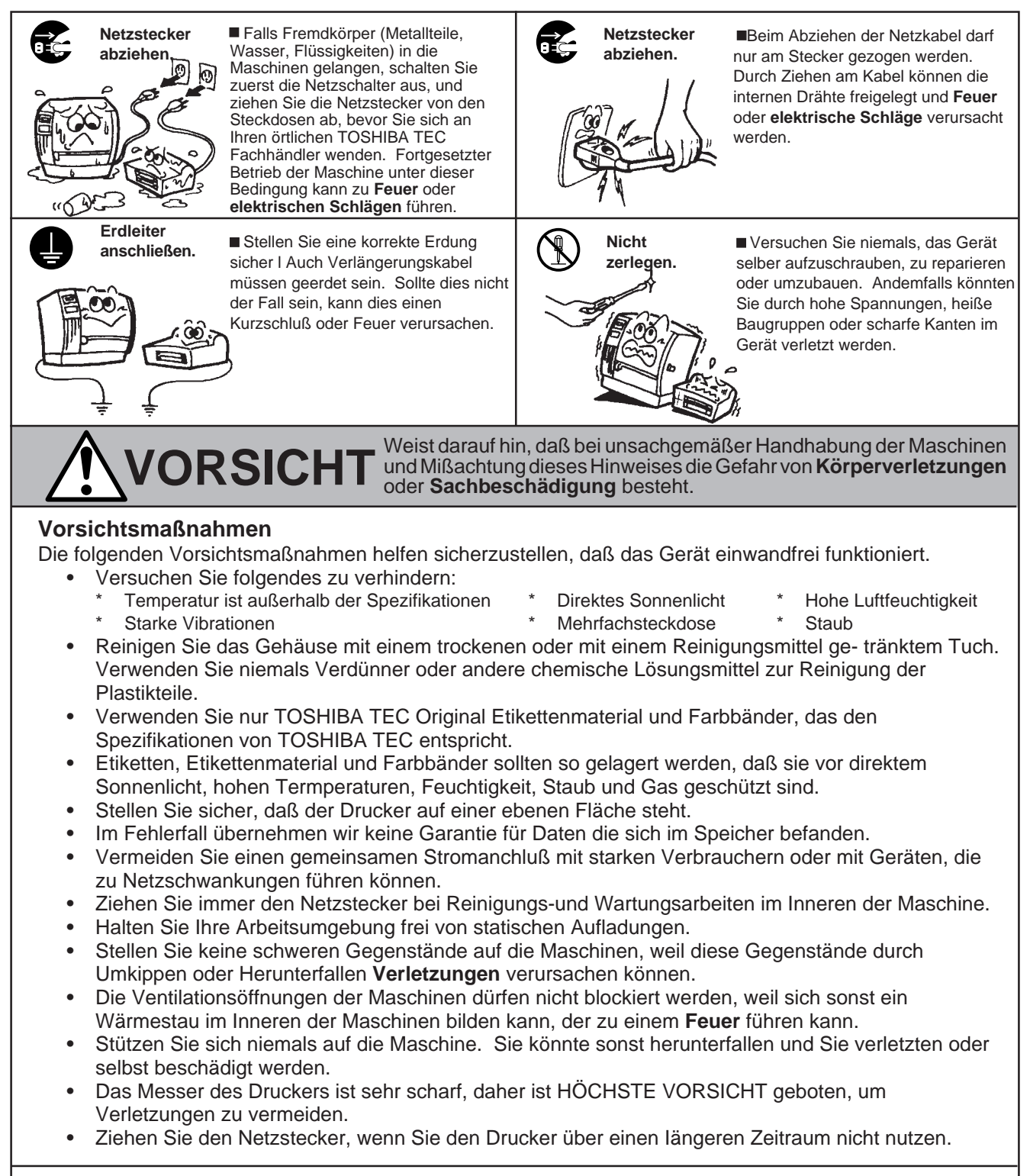

#### Wartungshinweise

- Nutzen Sie unsere Wartungsangebote.
   Nach dem kauf eines Druckers sollten Sie diesen regelmäßig mindestens einmal pro Jahr von Ihrem TOSHIBA TEC Vertragshändler fachmännisch reinigen lassen. Ansonsten könnten Staubpartikel eine Fehlfunktion oder sogar Feuer auslösen.
- Unser Wartungsseivice bietet periodische Check und vollzieht notwendige Arbeiten, um die Qualität Ihres Produktes zu erhalten sowie Unfällen vorzubeugen.
   Nähere Informationen erhalten Sie von Ihrem TOSHIBA TEC Vertragshändler.
- Bei Einsatz von Insektiziden und anderen Chemikalien: Setzen Sie den Drucker nicht Insektiziden oder anderen flüchtigen Lösungsmitteln aus, da diese das Gehäuse oder andere Teile angreifen und die Lackierung beschädigen.

### **Inhaltsverzeichnis**

|     |       |                                               | Seite  |
|-----|-------|-----------------------------------------------|--------|
| 1.  | EINF  | UHRUNG/VORSICHTSMAßNAHMEN                     | G1- 1  |
|     | 1.1   | MODELLBEZEICHNUNG                             | G1- 1  |
|     | 1.2   | BEIPACK                                       | G1- 1  |
| 2.  | SPEZ  | ZIFIKATIONEN                                  | G2- 1  |
|     | 2.1   | DRUCKER                                       | G2- 1  |
|     | 2.2   | OPTIONEN                                      | G2- 2  |
|     | 2.3   | PAPIER                                        | G2- 3  |
|     | 2.4   | FARBBAND                                      | G2- 3  |
| 3.  | ÜBEF  | RBLICK                                        | G3- 1  |
|     | 3.1   | VORDER-/RÜCKSEITE                             | G3- 1  |
|     | 3.2   | ANZEIGEN UND TASTEN                           | G3- 1  |
| 4.  | DIP S | SCHALTER                                      | G4- 1  |
| 5.  | VOR/  | AUSSETZUNGUNGEN                               | G5- 1  |
|     | 5.1   | ANSTEUERUNGSUMGEBUNG                          | G5- 1  |
|     | 5.2   | KONFIGURIERUNG                                | G5- 1  |
|     | 5.3   | DRUCKERUMGEBUNG                               | G5- 1  |
| 6.  | INST  | ALLATION DES DRUCKERS                         | G6- 1  |
|     | 6.1   | ANSCHLUß DER KABEL                            | G6- 1  |
|     | 6.2   | INSTALLATION DER PAPIERHAL TERUNG             | G6- 1  |
| 7.  | EINS  | ETZEN DES FARBBANDES                          | G7- 1  |
| 8.  | EINS  | ETZEN DES PAPIERS                             | G8- 1  |
| 9.  | EINS  | ETZEN DER FLASH MEMORY KARTE (OPTION)         | G9- 1  |
| 10. | EINS  | ETZEN DER PCMCIA KARTE (OPTION)               | G10- 1 |
| 11. | HINW  | VEISE ZUM PAPIER UND FARBBAND                 | G11- 1 |
| 12. | WAR   | TUNG                                          | G12- 1 |
|     | 12.1  | SÄUBERN DES DRUCKKOPFES                       | G12- 1 |
|     | 12.2  | UNTERHALB DER PAPIERFÜHRUNG                   | G12- 3 |
|     | 12.3  | GEHÄUSE                                       | G12- 3 |
|     | 12.4  | BESEITIGEN EINES PAPIERSTAUS                  | G12- 4 |
|     | 12.5  | SENSOR-ANPASSUNG FÜR VORGEDRUCKTE ETIKETTEN ( | G12-6  |
| 13. | FEHL  | LERBEHEBUNG                                   | G13- 1 |

#### ACHTUNG:

- 1. Dieses Handbuch darf ohne vorherige schriftliche Genehmigung von TOSHIBA TEC weder ganz noch auszugsweise kopiert werden.
- 2. Wir behalten uns vor, den Inhalt des Handbuches ohne Vorankündigung zu ändern.
- 3. Wenn Sie weitergehende Fragen haben oder Teile dieses Handbuches nicht verständlich sein sollten, wenden Sie sich bitte an Ihren TOSHIBA TEC-Fachhändler oder an die zuständige TOSHIBA TEC Landesgesellschaft.

#### WARNUNG!

Dies ist ein Klasse A Produkt. In einer örtlichen Umgebung kann dieses Gerät Funkstörungen verursachen.

#### ACHTUNG:

Fassen Sie keine beweglichen Teile an. Um zu verhindern, daß finger, Schmuck, Kleidungsstücke oder ähnliches von den beweglichen Teilen erfaßt werden, schalten Sie das Gerät IMMER"AUS".

## 1. EINFÜHRUNG

Vielen Dank, daß Sie sich für den TEC Drucker B-872/882 entschieden haben. Dieser Drucker vereinigt hohe Auflösung (12 Punkte/mm≥305 DPI) mit hoher Druckgeschwindigkeit 203.2 mm/Sek. (8 inch/sec.) und ist auch in industrieller Umgebung einsetzbar. Außerdem kann der Drucker mit einem Messer ausgerüstet werden.

Dieses Handbuch enthält Informationen zum Betrieb und zur Wartung des Druckers. Bitte lesen Sie es sorgfältig, um die besten Druckergebnisse zu erzielen. Der Drucker wurde so konzipiert, daß bei Fehlbedienungen keine Gefahr besteht, den Drucker zu beschädigen. Benutzen Sie dieses Handbuch, wenn Sie Fragen zum Drucker haben oder irgendwelche Probleme auftreten. Bewahren Sie dieses Handbuch gut auf.

### 1.1 MODELLBEZEICHNUNG

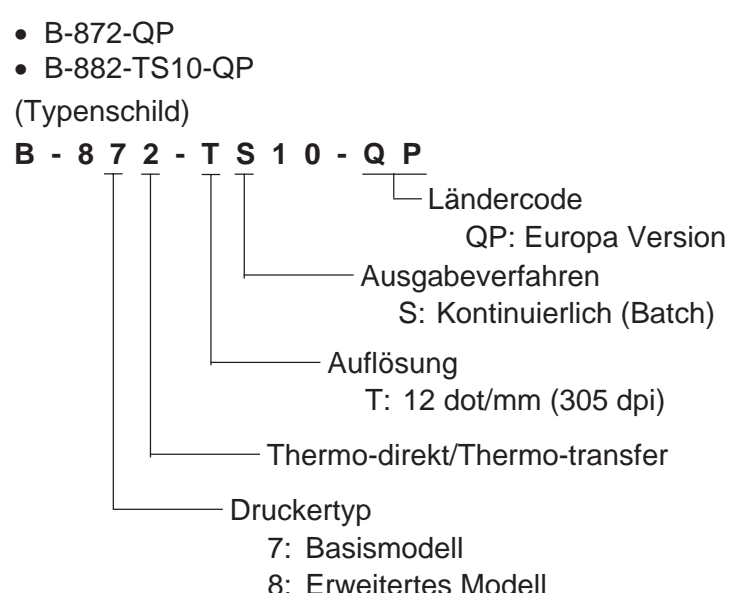

### 1.2 BEIPACK

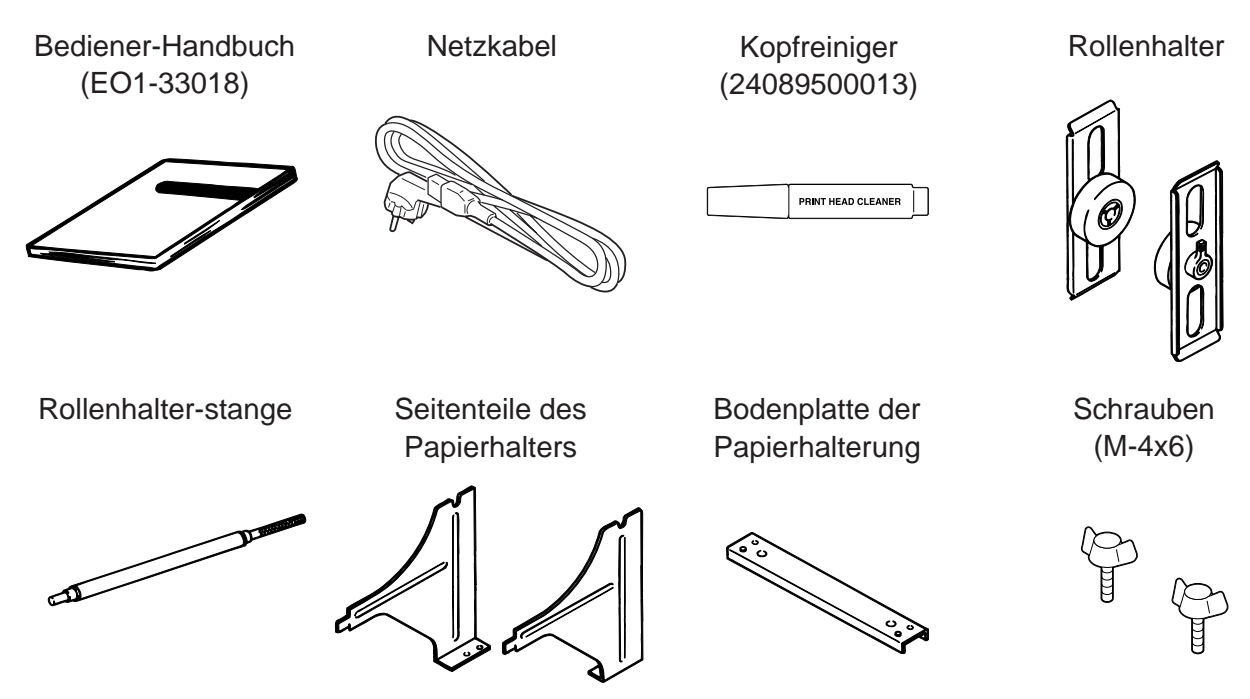

## 2. SPEZIFIKATIONEN

### 2.1 DRUCKER

| Modell<br>Gegenstand    | B-872/882-QP                                                                                                    |  |  |
|-------------------------|----------------------------------------------------------------------------------------------------|--|--|
| Netzspannung            | Universal (automatische Umschaltung)<br>85 - 138 V, 50/60 Hz<br>187 - 276 V, 50/60 Hz                                                                                                    |  |  |
|                         | Bitte sicherstellen, daß die Spannung dem Standard entsprechend ist.                                                                                                    |  |  |
| Leistungsaufnahme       | 1.4 A, 260 W max. (Standby: 270 mA, 26 W max.)                                                                                                    |  |  |
| Temperaturbereich       | 50°C ~40°C                                                                                                    |  |  |
| Luftfeuchte             | 25% ~ 85% relative Luftfeuchte, nicht kondensierend                                                                                                    |  |  |
| Druckkopf               | Dünnschicht-Thermo-Druckkopf, 12 Elemente/mm, "Near Edge" Typ                                                                                                    |  |  |
| Druckmethode            | Thermo-direkt/Thermo-transfer                                                                                                    |  |  |
| Druckgeschwindigkeit    | 76.2 mm/sek., 101.6 mm/sek.,                                                                                                    |  |  |
|                         | 203.2 mm/sek. (8 inches/sec.) bei einer max. Materialbreite von 160 mm.                                                                                                    |  |  |
| Max. Druckbreite        | 213.3 mm                                                                                                    |  |  |
| Betriebsarten           | kontinuierlich, spenden, schneiden                                                                                                    |  |  |
|                         | (schneiden und spenden nur, wenn die entspr. Option installiert ist)                                                                                                    |  |  |
| Anzeigen                | LCD-Display (1 zeilig mit 20 zeichen), 3 LED's                                                                                                    |  |  |
| Abmessungen             | 437 mm (B) x 282 mm (T) x 395 mm (H)                                                                                                    |  |  |
| Gewicht                 | B-872: 25kg (onne Papier und Farbband)                                                                                                    |  |  |
| Barcodo-Formato         | A-002. 20Kg (Onne Papier unu Palbband)                                                                                                    |  |  |
| Darcoue-Formale         | FAN13 $FAN13+2$ $FAN13+5$                                                                                                    |  |  |
|                         | $IIPC_{-F} IIPC_{-F+2} IIPC_{-F+5}$                                                                                                    |  |  |
|                         | UPC-A UPC-A+2 UPC-A+5                                                                                                    |  |  |
|                         | MSL ITE, NW-7, CODE39                                                                                                    |  |  |
|                         | CODE93, CODE128, EAN128, Industrial 2 to 5, Customer Bar Code,<br>POSTNET, RM4SCC (ROYAL MAIL 4STATE CUSTOMER CODE),<br>KIX CODE                                                                                                    |  |  |
| Zweidimensionaler Code  | Data Matrix, PDF417, QR Code, Maxi Code, Micro PDF417,<br>CP Code (nur B-872)                                                                                                    |  |  |
| Schriftarten            | Times Roman (6 Arten), Helvetica (6 Arten), Presentation (1), Letter<br>Gothic (1), Prestige Elite (2 Arten), Courier (2 Arten), OCR (2 Arten),<br>Selbsterstellbare Zeichen (40 Arten, 2-Byte Zeichen verfügbar: nur B-<br>882), Outline Font (B-872: 1 typen, B-882: 4 typen), Price font (3 typen: nur<br>B-882) |  |  |
| Drehung                 | 0°, 90°,180°, 270°                                                                                                    |  |  |
| Schnittstellen Standard | Serielle Schnittstelle (RS-232C)                                                                                                    |  |  |
|                         | Parallele Schnittstelle (Centronics)                                                                                                    |  |  |
|                         | Start-Stopp-Schnittstelle                                                                                                    |  |  |
|                         | Flash Memory Karte (nur B-872)                                                                                                    |  |  |
| Schnittstellen optional | Hochgeschwindigkeits-PC-Schnittstelle (ISA-Bus) (nur B-872)<br>PCMCIA-Karten-Schnittstelle (nur B-882)                                                                                                    |  |  |

\* Data Matrix<sup>™</sup> is a trademark of International Data Matrix, Inc. PDF417 is a trademark of Symbol Technologies, Inc.

#### Farbbandoptimierung

Die Farbbandoptimierung wird über die DIP-Schalter aktiviert (siehe Kapitel 4) und spricht ab 20 mm unbedruckter Fläche an.

#### ANMERKUNG:

- 1. Um die Farbbandoptimierungsfunktion bei einer Geschwindigkeit von 8/sek. einzusetzen, sollte der nicht bedruckte Bereich größer als 25 mm sein.
- 2. Abhängig von dem Verhältnis des Außendurchmessers des aufzuwickelden Farbbandes und der Druckgeschwindigkeit variert die Verschwendung.

| Druckgeschwindigkeit | Verschwendung |
|----------------------|---------------|
| 3 inch/sek.          | ca. 5 mm      |
| 4 inch/sek.          | ca. 10 mm     |
| 8 inch/sek.          | ca. 23 mm     |

3. Bei dem B-882 ist ein qualifizierter TOSHIBA TEC-Händler zur Änderung der Einstellungen am Bedienfeld zu Rate zu ziehen.

### 2.2 OPTIONEN

| Bezeichnung                                                   | Modellname                                   | Anwendung                                                                                                    | Source     |
|---------------------------------------------------------------|----------------------------------------------|----------------------------------------------------------------------------------------------------|------------|
| Messereinheit                                                 | ssereinheit B-4208-QM Schwingmesser für Anhä |                                                                                                    | Hinweis 1. |
| Hochgeschwindig-<br>keits-PC-<br>Schnittstelle<br>(nur B-872) | B-4800-PC-QM                                 | Besonders geeignet, wenn der gesamte<br>Etiketteninhalt als Grafik übermitteltwird.                                                                                                    | Hinweis 1. |
| Spendemodul                                                   | B-4908-H-QM                                  | Löst das Etikett vom Trägermaterial.                                                                                                    | Hinweis 1. |
| Flash Memory<br>Karte<br>(nur B-872)                          |                                              | Flash Memory Karte (1MB und 4MB) zum<br>Speichern von Logos, selbsterzeugten<br>Schriftzeichen und Formaten.                                                                                                 | Hinweis 2. |
| D-RAM-PC-<br>Steckkarte<br>(nur B-872)                        |                                              | Eine Speicheraufrüstung kann in 2MB<br>Schritten.                                                                                                    | Hinweis 3. |
| PCMCIA<br>Schnittstelle<br>(nur B-882)                        |                                              | Dieses Board ermöglicht die Nutzung folgender<br>PCMCIA Karten.<br>• LAN-Karte: 3 COM EtherLink®III (empfohlen)<br>• ATA-Karte: PC zum ATA-Standard<br>• Flash Memory Karte: 4MB Karte (siehe Seite<br>10-1) | Hinweis 1. |

Hinweis: 1. Bitte wenden Sie sich an ihren nächsten TOSHIBA TEC Fachhändler:

- 2. Erhältlich bei allen TOSHIBA TEC Fachhändlern.
- 3. Nur eine der auf Seite 9-1 spezifizierten Flash Memory Karten gewährleistet einen einwandfreie Funktion.

| PAP                                  | <b>ER</b>     | Etikett                                                | Sie<br>Re<br>(au | he Hinweis 2.<br>flexmarke<br>If Rückseite)                                                                                                    | Anhänger_                                              | Reflexmarke<br>—— (auf Rückseite)               |  |
|--------------------------------------|---------------|--------------------------------------------------------|------------------|----------------------------------------------------------------------------------------------------|--------------------------------------------------------|-------------------------------------------------|--|
| Stopp-<br>position                   |               | /-                                                     |                  | Stopp-<br>position                                                                                                    |                                                        | $\leftarrow$ Anhänger                           |  |
| Schneide<br>position                 |               | Referenz-<br>koordinate ①<br>Referenz-<br>koordinate ② |                  | Schneide Schneide A A A A A A A A A A A A A A A A A A A A A A A A A A A A A A A A A A A A A A A A A A A B A A B A B A B A B A B A B A B A B A B A B A B A B A B A B B A B B B B B B B B B B B B B B B B B B B B B B B B B B B B B B B B B B B B B B B B B B B B B B B B B B B B B B B B B B B B B B B B B B B B B B B B B B B B B B B B B B B B B B B B B B B B B B B B B B B B B B B B B B B B B B B B B B B B B B B B B B B B B B B B B B B B B B B B B B B B B B B B B B B B B <th>Reference<br/>koordinate 1<br/>Reference<br/>koordinate 2</th> <th></th> | Reference<br>koordinate 1<br>Reference<br>koordinate 2 |                                                 |  |
|                                      |               |                                                        | $\rightarrow$    | Verschub-<br>richtung                                                                                                    |                                                        | $\rightarrow$                                   |  |
|                                      | ←             | 0                                                      | $\rightarrow$    | Abb. 2-1                                                                                                    |                                                        | [Einheit: mn                                    |  |
| Längen                               | und Breiten   | Bet                                                    | riebsart         | Kontinuierlich                                                                                                    | Spenden                                                | schneiden                                       |  |
| (A) <sup>.</sup> Abst                | and Etikettzi | 1 Etikettzu Etikett                                    |                  | 10.00 ~ 999.0                                                                                                    | 25.4 ~ 999.0                                           | Etikett: 38 ~ 999.0<br>Anhänger: 25.4 ~ 999.0   |  |
|                                      |               |                                                        | B-882            | 10.00 ~ 1368.0                                                                                                    | 25.4 ~ 1368.0                                          | Etikett: 38 ~ 1368.0<br>Anhänger: 25.4 ~ 1368.0 |  |
|                                      | ttoplänge     |                                                        |                  | 7.5 ~ 996.5                                                                                                    | 22.9 ~ 996.5                                           | 25.0 ~ 993.0                                    |  |
| B. Elike                             | liternange    |                                                        | B-882            | 7.5 ~ 1366.0                                                                                                    | 22.9 ~ 1366.0                                          | 25.0 ~ 1362.0                                   |  |
| C: Breit                             | e des Träge   | rpapiers/Anhäng                                        | ers              | 101.6 ~ 225.0                                                                                                    |                                                        |                                                 |  |
| D: Etike                             | ettenbreite   |                                                        |                  | 98.6 ~ 222.0                                                                                                    |                                                        |                                                 |  |
| E: Zwis                              | chenraum      |                                                        |                  | 2.5 ~ 20.0                                                                                                    | 2.5 ~ 20.0                                             | 6.0 ~ 20.0                                      |  |
| F: Läng                              | je der Reflex | marke (Anhänge                                         | er)              | 2.5 ~ 10.0                                                                                                    |                                                        |                                                 |  |
| G: Effel                             | tive Druckbr  | eite                                                   |                  |                                                                                                    | 10.0 ~ 213.3                                           |                                                 |  |
| H):                                  |               | Standard                                               | B-872            | 5.5 ~ 320.0                                                                                                    | 20.9 ~ 320.0                                           | 23.0 ~ 320.0                                    |  |
|                                      | Etikett       | Standard                                               | B-882            | 5.5 ~ 1364.0                                                                                                    | 20.9 ~ 1364.0                                          | 23.0 ~ 1364.0                                   |  |
| Effektive                            |               | max. Speichererw.                                      | B-872            | 5.5 ~ 661.3                                                                                                    | 20.9 ~ 661.3                                           | 23.0 ~ 661.3                                    |  |
| Druck-                               |               | Standard                                               | В-872            | 8.0 ~ 320.0                                                                                                    | 23.4 ~ 320.0                                           | 23.4 ~ 320.0                                    |  |
| lange                                | An-hänger     | Standard                                               | B-882            | 8.0 ~ 1364.0                                                                                                    |                                                        | 23.4 ~ 1364.0                                   |  |
|                                      |               | max. Speichererw.                                      |                  | 8.0 ~ 661.3                                                                                                    | 23.4 ~ 661.3                                           | 23.4 ~ 661.3                                    |  |
| Druckversatz durch Kopfanheben       |               |                                                        |                  |                                                                                                    |                                                        |                                                 |  |
| (J): Länge der Reflexmarke (Etikett) |               |                                                        |                  | Siehe Hinweis 2.                                                                                                    |                                                        |                                                 |  |
| Max. Effe                            | ktive Länge   | inge Standard                                          |                  | 160.0                                                                                                    |                                                        |                                                 |  |
| "On the Fly" Druck                   |               | B-882                                                  |                  | 682.0                                                                                                    |                                                        |                                                 |  |
| max. Speichererw.                    |               |                                                        | B-872            | 330.6                                                                                                    |                                                        |                                                 |  |
| Außendurchmesser der M               |               | er Materialrolle                                       |                  |                                                                                                    | <u>Ø200 Max.</u>                                       |                                                 |  |
| Stärke                               | LIKett        | r                                                      |                  |                                                                                                    | 0.13 ~ 0.17                                            |                                                 |  |
|                                      | IAnnange      | I                                                      |                  |                                                                                                    | 0.10 ~ 0.17                                            |                                                 |  |

HINWEIS: 1. Andere als o.g. Specifikationen sind unverändert.

- 2. Bitte beachten Sie folgende Anforderungen bei der Anbringung von Reflexmarken auf Ihr Etikettenmaterial. Sollte der Zwischenraum kleiner als 4 mm sein, dann sollte die Reflexmarke etwas größer als 4 mm sein. Sollte der Zwischenraum größer als 4 mm sein, dann sollte die Reflexmarke den Zwischenraum nicht mehr als 4 mm überlappen.
- 3. Bedrucken sie thermodirekt etiketten, mit einer druckgeschwindigkeit von 200mm/sek., beachten sie das, daß nächst zubedruckende etikett nach ca. 1 mm unterm thermokope stopt.

### 2.4 FARBBAND

#### HINWEIS:

- 1. "On-the-fly" Drucken heißt, daß der Drucker während des Drucks bereits das folgende Etikett im Speicher aufbereitet und druckt, ohne anzuhalten.
- Um beste Druckqualität und lange Lebensdauer des Druckkopfes sicherzustellen, empfehlen wir den ausschließlichen Gebrauch von Original TOSHIBA TEC Farbbändern und TOSHIBA TEC geprüften Papieren.
- 3. Im Schneidemodus bitte nur Etiketten verwenden, deren Etikettenlänge (B) plus einer halben Zwischenraumlämge (E), größer 35mm sind.
- 4. Es besteht die Möglichkeit, wenn Sie ein rauhes Etikett oder ein Kartonmaterial mit Farbbandoptimierung einsetzen, daß es zu einem schlechten Druckergebnis kommen kann.
- 5. Um Faltenbildung des Farbbandes zu vermeiden, verwenden Sie ein Farbband das mindestens 5 mm oder mehr breiter ist als das Papiermaterial. Allerdings kann eine zu große Differenz in der Breite der beiden Materialien eine Faltenbildung verursachen.
# 3. ÜBERBLICK 3.1 VORDER-/RÜCKSEITE

Vorderansicht

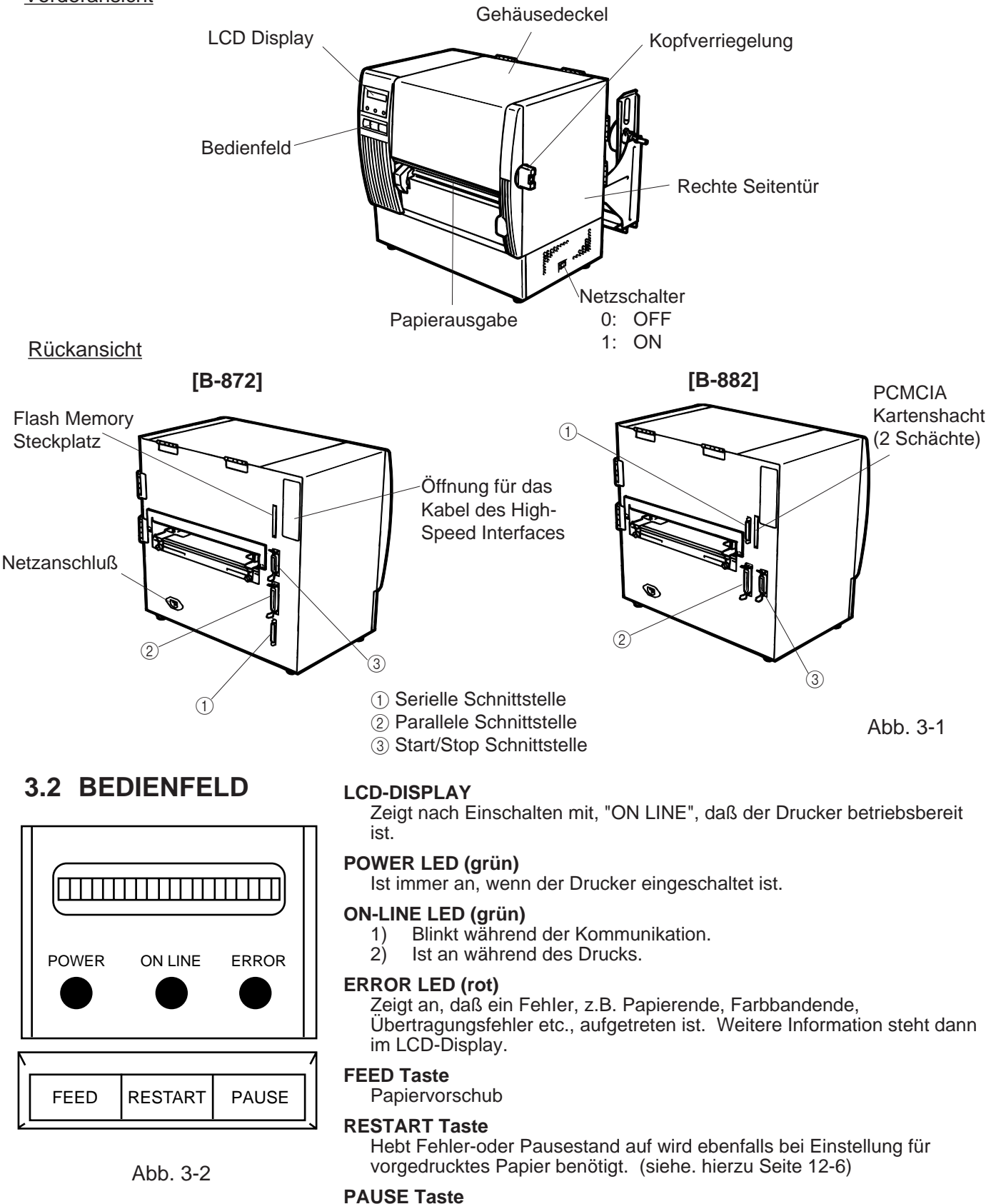

Unterbricht den Druck. Im LCD Display erscheint "PAUSE" sowie die Anzahl der noch zu druckenden Etiketten. Wird ebenfalls bei Einstellung für vorgedrucktes Papier benötigt. (siehe. hierzu Seite 12-6)

Abb. 4-1

# 4. DIP SCHALTER (nur B-872)

Die DIP Schalter befinden sich neben der Farbbandabwickelachse rechts.

ACHTUNG!

NETZ AUSSCHALTEN; bevor die Schalter verändert werden.

# Farbbandabwickelachse

### (1) DIP SW 2

| Nr. | EIN/AUS |     | Funktion                                                                                                    | -                            |
|-----|---------|-----|----------------------------------------------------------------------------------------------------|------------------------------|
|     | 1       | 2   |                                                                                                    |                              |
| 1   | OFF     | OFF | 2400 BPS                                                                                                    |                              |
|     | ON      | OFF | 4800 BPS                                                                                                    | Übertragungs-geschwindigkeit |
| 2   | OFF     | ON  | 9600 BPS                                                                                                    |                              |
|     | ON      | ON  | 19200 BPS                                                                                                    |                              |
| 3   | O       | FF  | 1 bit                                                                                                    | Stopp-Bits                   |
| 5   | 0       | N   | 2 bits                                                                                                    |                              |
| 4   | O       | F   | 7 bits                                                                                                    | Wortlänge                    |
| 4   | 0       | N   | 8 bits                                                                                                    | Wortlange                    |
| 5   | OFF     |     | ohne                                                                                                    | Paritätsprüfung              |
|     | ON      |     | mit                                                                                                    |                              |
| 6   | OFF     |     | GERADE                                                                                                    | Parität (wenn SW #5 auf ON ) |
| 0   | ON      |     | UNGERADE                                                                                                    |                              |
|     | 7       | 8   |                                                                                                    |                              |
| 7   | OFF     | OFF | XON/XOFF (Kein XON beim Einschalten)<br>(Kein beim Ausschalten.)                                                                                          |                              |
| ·   | ON OFF  |     | READY/BUSY (DTR)<br>(Kein XON beim Einschalten)<br>(Kein beim Ausschalten.)<br>READY/BUSY (RTS)<br>(Kein XON Beim Einschalten)<br>(Kein Beim Ausschalten) | Protokoll                    |
| 8   | OFF     | ON  | XON/XOFF+READY/BUSY<br>(XON beim einschalten)<br>(XOFF beim ausschaltem)                                                                                  |                              |
|     | ON      | ON  | XON/XOFF (XON beim Einschalten)<br>(OFF beim Ausschalten)                                                                                                 | ]                            |

### (2) DIP SW 1

| Nr.      | EIN/AUS |     |     | Fun                 | krion                                   |  |  |
|----------|---------|-----|-----|---------------------|-----------------------------------------|--|--|
| 1        | OFF     |     |     | ohne                | Autom. Farbband-optimierung             |  |  |
| <b>'</b> | ON      |     |     | mit                 |                                         |  |  |
| 2        | 2       | 3   | 4   |                     |                                         |  |  |
|          | aus     | aus | aus | englisch            |                                         |  |  |
|          | ON      | OFF | OFF | deutsch             |                                         |  |  |
|          | OFF     | ON  | OFF | französisch         | Gewünschte Sprache für                  |  |  |
| 3        | ON      | ON  | OFF | flämisch            | Fehlermeldungen                         |  |  |
|          | OFF     | OFF | ON  | spanisch            |                                         |  |  |
|          | ON      | OFF | ON  | japanisch           |                                         |  |  |
| 4        | OFF     | ON  | ON  | Italienisch         |                                         |  |  |
|          | ON      | ON  | ON  | nicht benutzt       |                                         |  |  |
| 5        | OFF     |     |     | ohne                | Automatischer Materialtransport nach    |  |  |
| 5        | ON      |     |     | mit                 | einem Schnitt (siehe Seite 8-4)         |  |  |
| 6        | OFF     |     |     | ohne                | Anheben des Termokopfes in Funktion mit |  |  |
| Ŭ        | ON      |     |     | mit                 | angebautem Messer Siehe Hinweis 2.      |  |  |
| 7        | OFF     |     |     | muß immer OFF sein. | Sonsor Typo                             |  |  |
| <i>'</i> | ON      |     |     |                     |                                         |  |  |
| Q        |         | OFF |     | muß immer OFF sein. |                                         |  |  |
| 0        | ON      |     |     |                     |                                         |  |  |

HINWEIS: 1. Die unterlegten Positionen zeigen die Einstellung ab Werk.2. Die Funktion des Dip switch #1-6 ist nur mit dem entspechendem Zubehör gewährleistet.

# 5. VORRAUSSETZUNGEN

# 5.1 ANSTEUERUNGSUMGEBUNG

Es gibt folgende Möglichkeiten den Drucker anzusteuern:

- Der Computer oder Großrechner muß über eine serielle oder parallele Schnittstelle verfügen.
- Für den Datentransfer ist ein paralleles (36 Pin) oder serielles (25 Pin) Datenkabel nötig.
- Um den Hochgeschwindigkeits-Datenaustausch zu nutzen, installieren Sie die Option B-4800-PC-QM.
- Um ein Etikett zu gestalten, benutzen Sie das Interface/Communicaiton Manual.

### Schnittstellenkabel

Um Störungen bei der Datenübertragung zu verhindern, beachten Sie die folgenden Punkte.

- Nutzen Sie nur abgeschirmte Kabel und Metallstecker.
- Halten Sie das Kabel so kurz wie möglich.
- Wickel Sie das Datenkabel nicht um das Netzkabel.
- Verlegen Sie Datenkabel und Netzkabel nicht im gleichen Kabelschacht.

### ■ RS-232C Schnittstellenbeschreibung

Zum Ansteuern des Druckers mit einem seriellen Schnittstellenkabel können Sie die beiden folgenden Konfigurationen verwenden.

Hinweis: Benutzen Sie ein RS232C Kabel mit Sicherungsschrauben für metrische Gewinde.

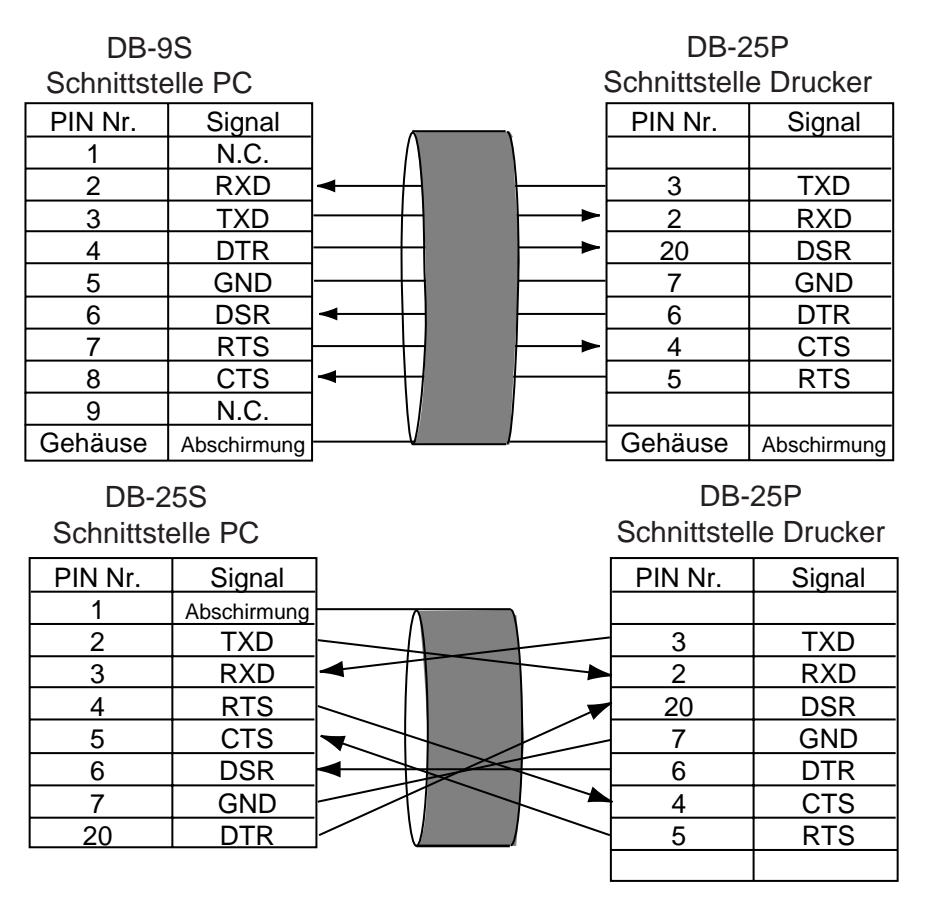

Abb. 5-1

# 5.2 DRUCKERUMGEBUNG

- Stellen Sie den Drucker auf einen ebenen, stabilen Untergrund.
- Benutzen Sie ein geerdetes Anschlußkabel. Benutzen Sie keinen Adapter-Stecker.
- Lassen Sie genügend Platz am Drucker, um ihn zu bedienen (z.B. Farbband und Material zu wechseln)
- Halten Sie die Arbeitsumgebung frei von statischen Ladungen.

# 6. INSTALLATION DES DRUCKERS

# 6.1 ANSCHLUSS DER KABEL

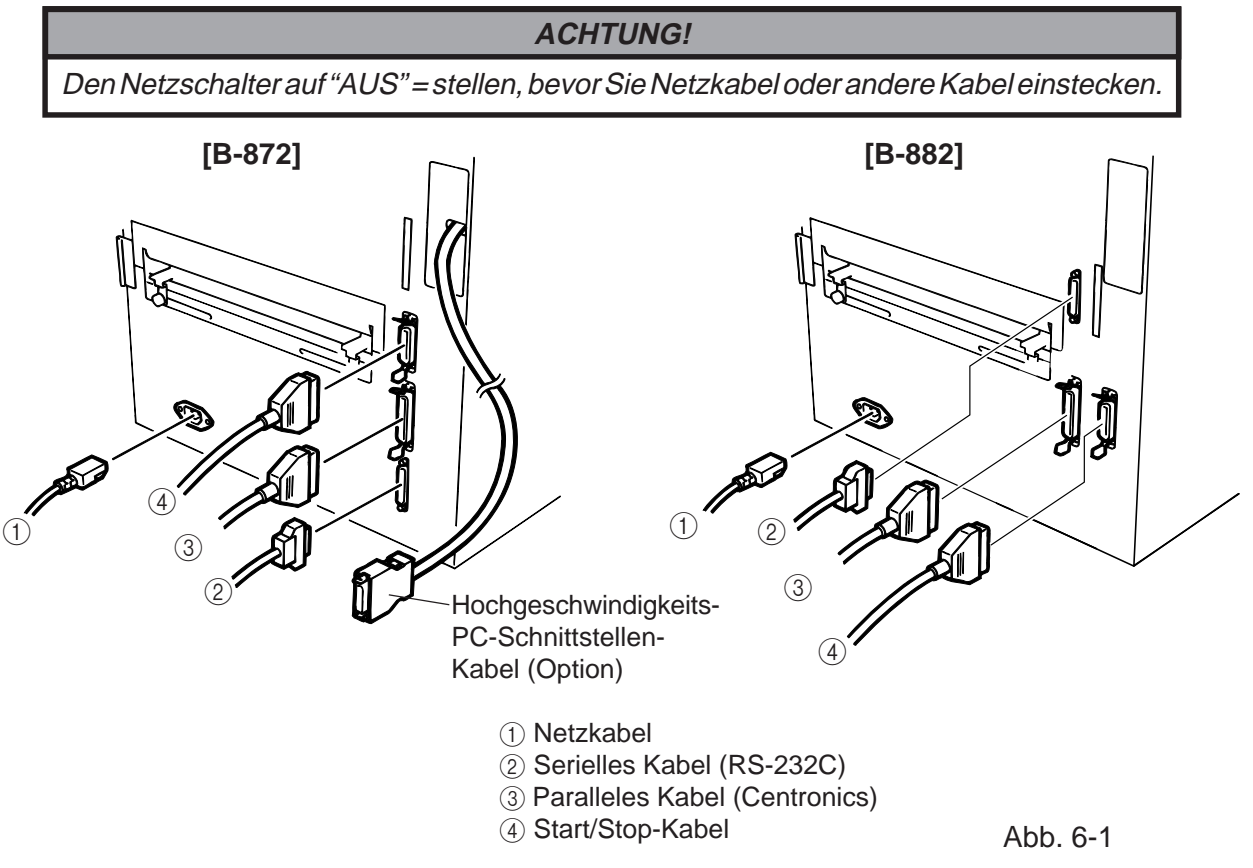

### Anmerkung:

- 1. Die Option B-4800-PC-QM muß installiert sein, um das High-Speed-Inferface-Kabel zu benutzen.
- 2. Verschiede Anschlußkabel dürfen nicht zur gleichen Zeit mit Daten beschickt werden.

# 6.2 INSTALLATION DER PAPIERHALTERUNG

Fügen Sie die linke und rechts Seite der Halterung in die Nasen der Grundplatte und verschrauben Sie diese. Schrauben

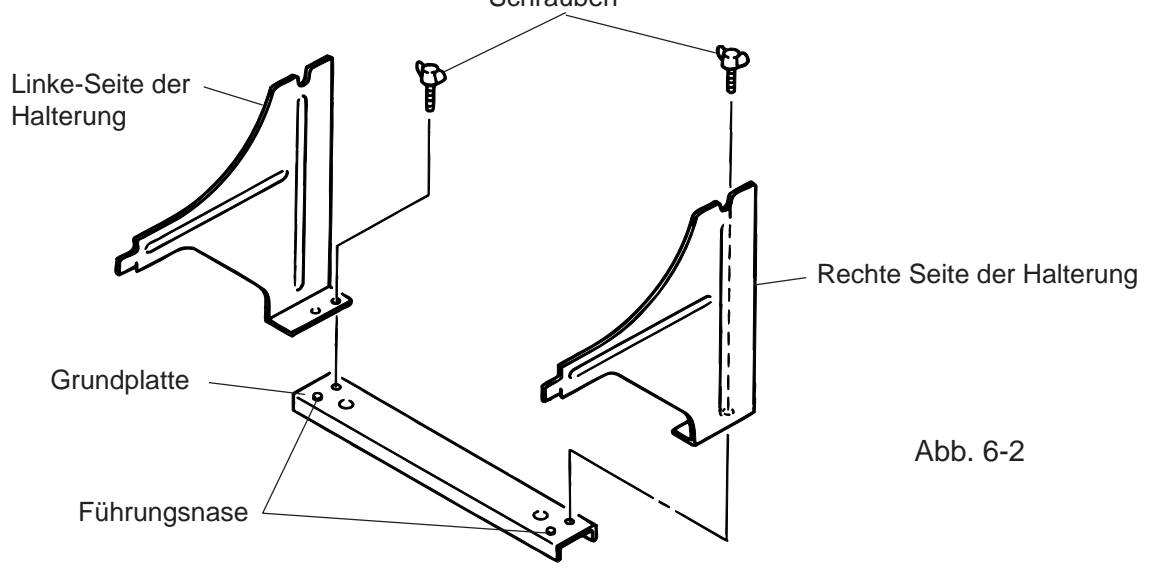

# 7. EINSETZEN DES FARBBANDES

### WARNUNG!

- 1. Fassen Sie keine beweglichen Teile an. Um zu verhindern, daß Finger, Schmuck, Kleidungsstücke oder ähnliches von den beweglichen Teilen erfaßt werden, schalten Sie das Gerät IMMER "AUS".
- 2. Greifen Sie NIE in den Drucker während des Öffnens oder Schließens, so vermeiden Sie Verletzungen.

Dieser Drucker kann als Thermodrucker und als Thermotransfer-Drucker genutzt werden.

Beim Betrieb als Thermodrucker ist das Papier chemisch behandelt, und es darf keif Farbband eingesetzt werden.

- 1. Schalten Sie die Maschine aus und öffnen Sie die rechte Seitentür sowie den oberen Klappdeckel.
- 2. Stellen Sie die Kopfverriegelung in Position "OPENS" und öffnen Sie danach das Führungsblech für den Print-Block.

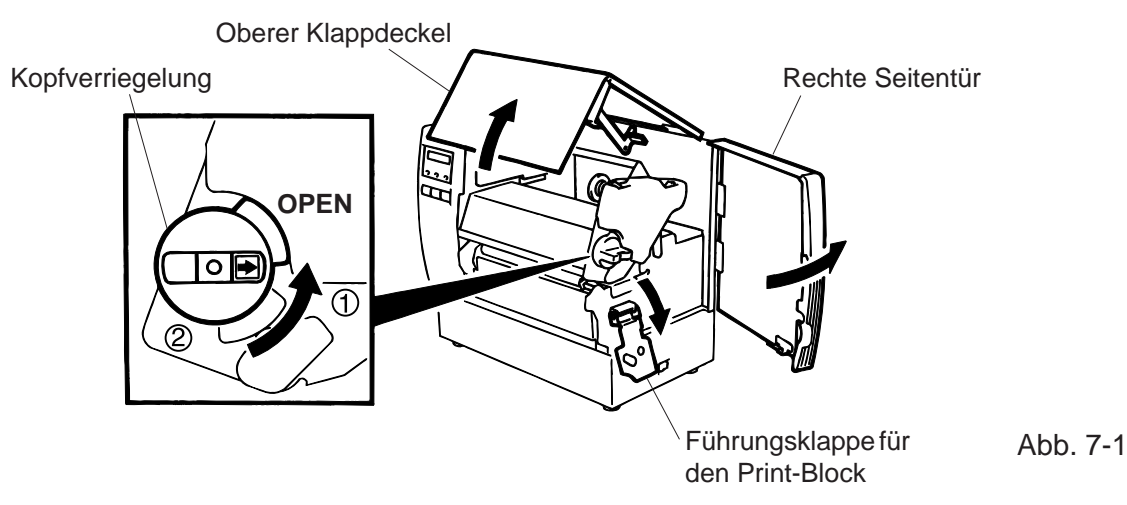

### **Position Kopfverrieglung**

(1): Etiketten oder dünnes Kartonmaterial

2: dickes Kartonmaterial

OPEN: Farbband oder Verbrauchsmaterial wechseln

- 3. Wickeln Sie das Farbband, wie in Abbildung 7-2 gezeigt ein wenig ab.
- 4. Setzen Sie das Farbband so ein, daß die Farbbandvorratsrolle hinten sitzt.

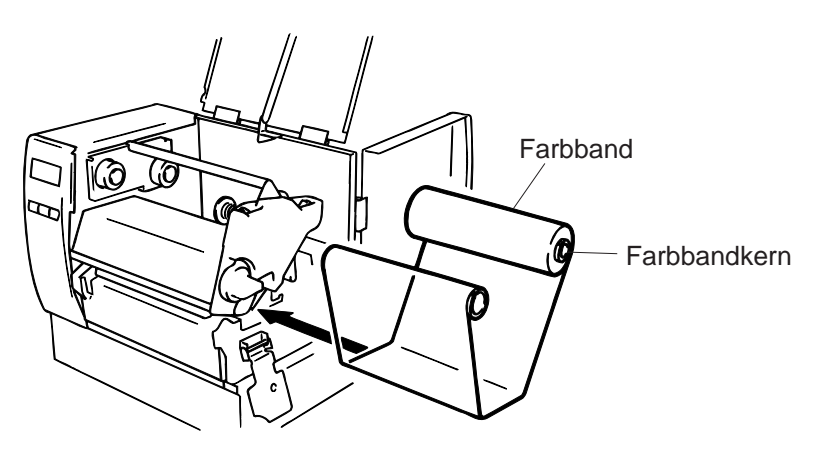

Abb. 7-2

- 5. Drücken Sie den Farbbandkern zum Einsetzen gegen die Farbbandfeder und schten Sie darauf, daß die Führungs-Nasen in das Farbbandführungsrad einrastet.
- 6. Straffen Sie das.Farbband, in dem Sie beide Farbbandachsen aufeinander zu drehen.
- 7. Sollte das Farbband Falten werfen, verstellen Sie die Farbbandhebel-Justage bis die Falten verschwinden.

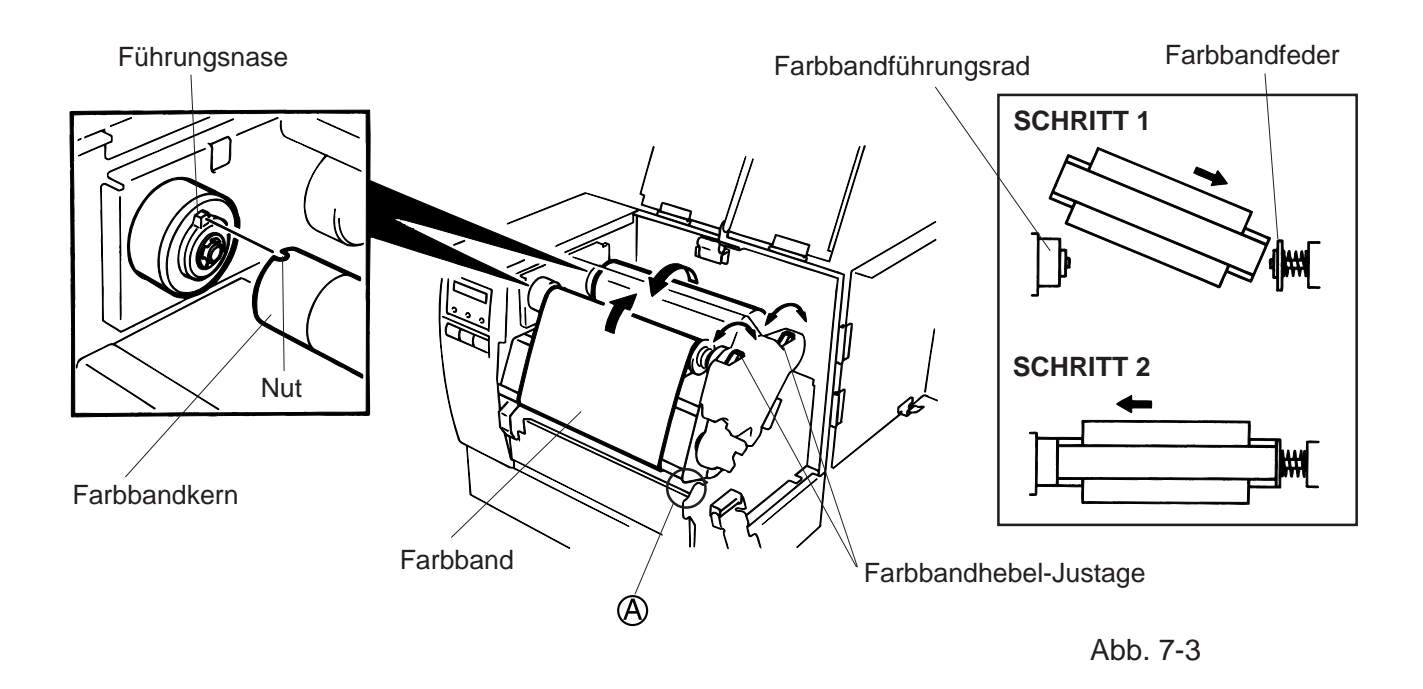

**HINWEIS:** Beim Entfernen des Farbbandes bitte darauf achten, daß sich das Band nicht an Teil Averfängt.

- 8. Schließen Sie das Führungsblech für den Print-Block.
- 9. Stellen Sie die Kopfverrieglung anhängig vom zu bedruckendem Material auf die entsprechende Position ein. (Siehe Abb. 7-1)
  - (1): Etiketten oder dünnes Kartonmaterial
  - 2: dickes Kartonmaterial

**ACHTUNG:** Wenn Sie Etiketten bedrucken stellen Sie sicher das die Kopfverrieglung auf Position ① steht.

# 8. EINSETZEN DES PAPIERS

### WARNUNG!

- 1. Fassen Sie keine beweglichen Teile an. Um zu verhindern, daß Finger, Schmuck, Kleidungsstücke oder ähnliches von den beweglichen Teilen erfaßt werden, schalten Sie das Gerät IMMER "AUS".
- 2. Greifen Sie NIE in den Drucker während des Öffnens oder Schließens, so vermeiden Sie Verletzungen.
- 1. Installieren Sie den Rollenhalter hinter dem Drucker.
- 2. Lösen Sie die Schrauben (A) und schieben Sie die Papierführung nach außen.

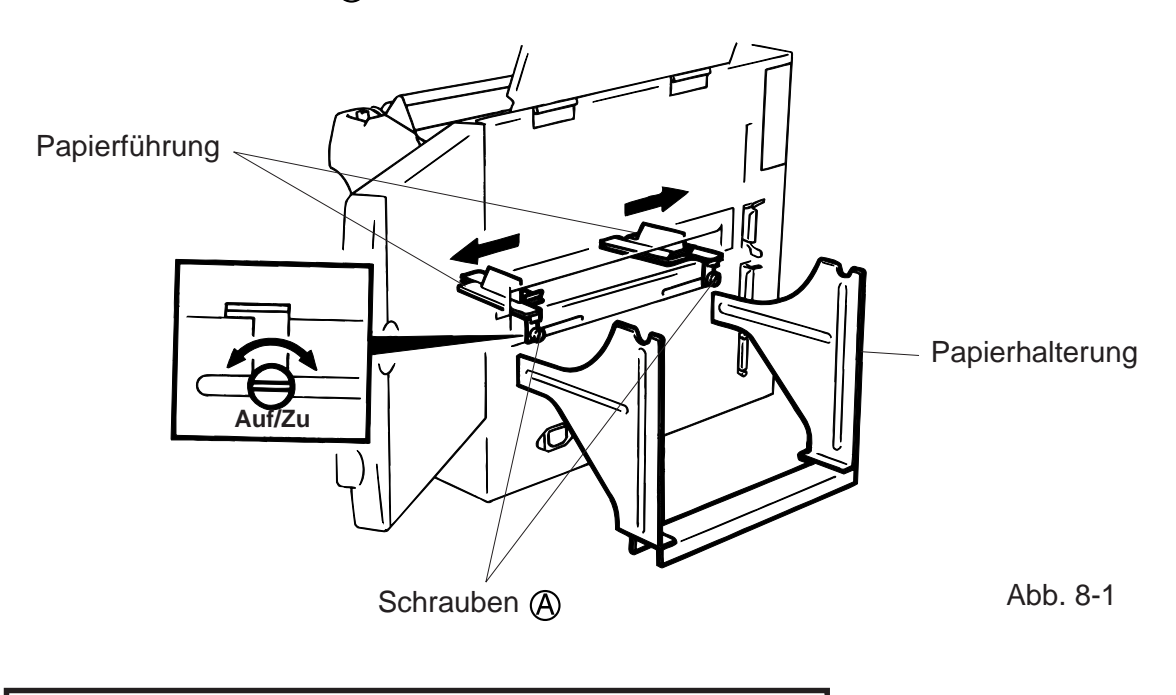

# ACHTUNG:

Verschieben Sie die Papierführung nicht an den Schrauben.

- 3. Öffnen Sie den Feststellhebel der Rollenhalterung.
- 4. Führen Sie die Rollenhalter-Stange druch den Kern des Materials und setzen Sie dann die Rollenhalter auf den Materialkern. Schließen Sie die Feststellhebel der Rollenhalterung.

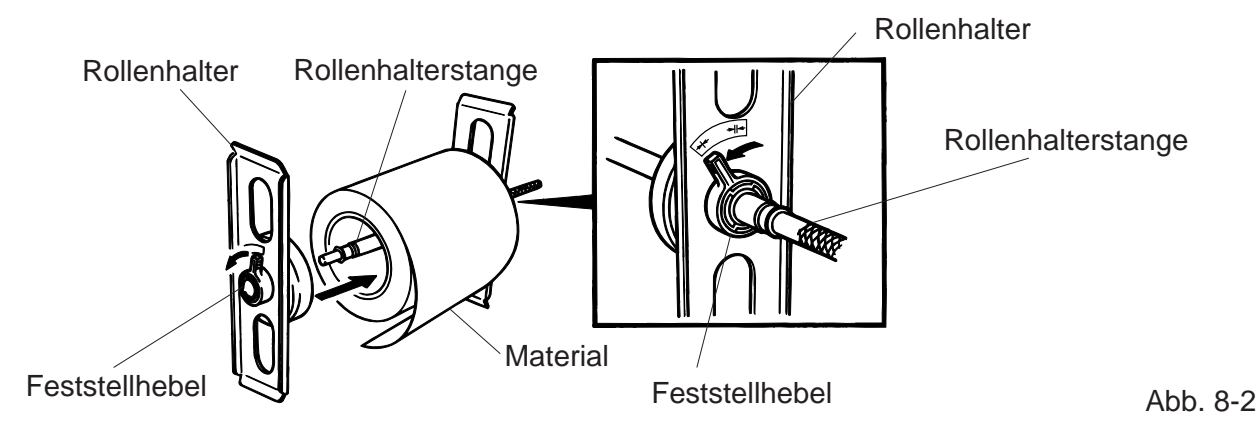

5. Setzen Sie das Material mit der Rollenhalterstange und den Rollenhalterm auf die Papierhalterung und positionieren Sie dies mitting.

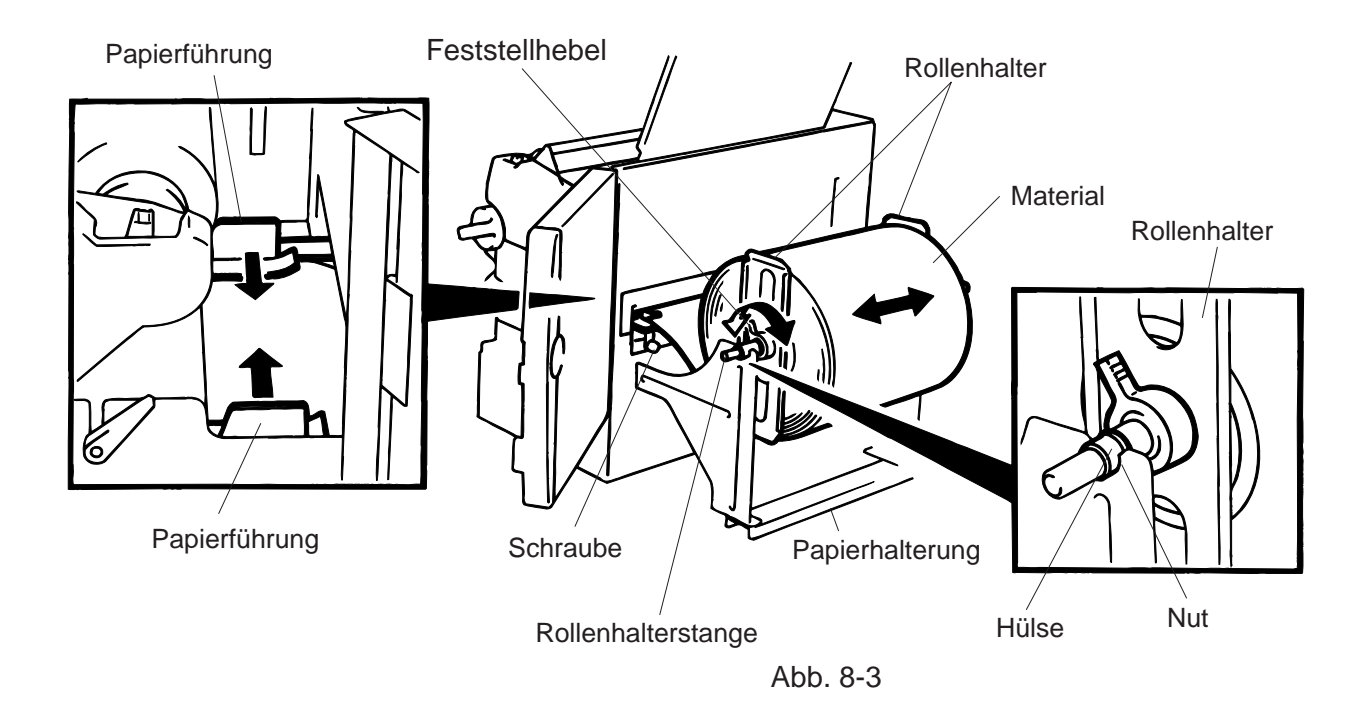

HINWEIS: Setzen Sie die Hülse der Rollenhalter-Stange genau in die Nut der Papierhalterung.

6. Die Sensoren für schwarze Markierungen bzw. die jeweilige Medienstärke können bei dem B-872 durch Änderung der DIP-Schalterstellung feststehend oder beweglich sein. Bei dem B-882 ist ein qualifizierter TOSHIBA TEC-Händler zur Änderung der Einstellungen am Bedienfeld zu Rate zu ziehen.

Wurde der feste Typ gewählt, so befindet sich der Reflexmarkensensor in der Mitte des Materials und der Durchleuchtungs-Sensor 10 mm links davon.

Der bewegliche Typ kann überall zwischen dem linken Ende der effektiven Druckbreite und dem festen Typ positioniert werden.

Nachdem der Sensor-Typ gewechselt wurde, muß die Sensorintensität neu justiert werden. Rufen Sie in diesem Fall einen von TOSHIBA TEC authorisierten Fachhändler an.  Mit Hilfe des Einstellknopfes lä
ßt sich der Reflexmarken- / Durchleuchtungs-Sensor in die richtige Position bringen. Eine Rechtsdrehung bewegt den Sensor zur Mitte hin, eine Linksdrehung von der Mitte weg.

### Reflexmarkensensor Ausrichtung:

- ① Ziehen Sie das material 500 mm aus dem Drucker heraus, drehen Sie es auf die Rückseite und führen Sie es unter dem Print-Block hindurch, so daß die Reflexmarke nach oben sichtbar ist.
- (2) Stellen sie den Sensor nun genau auf die Reflexmarke. (Das obere Loch entspricht der Reflexmarkensensor Position).

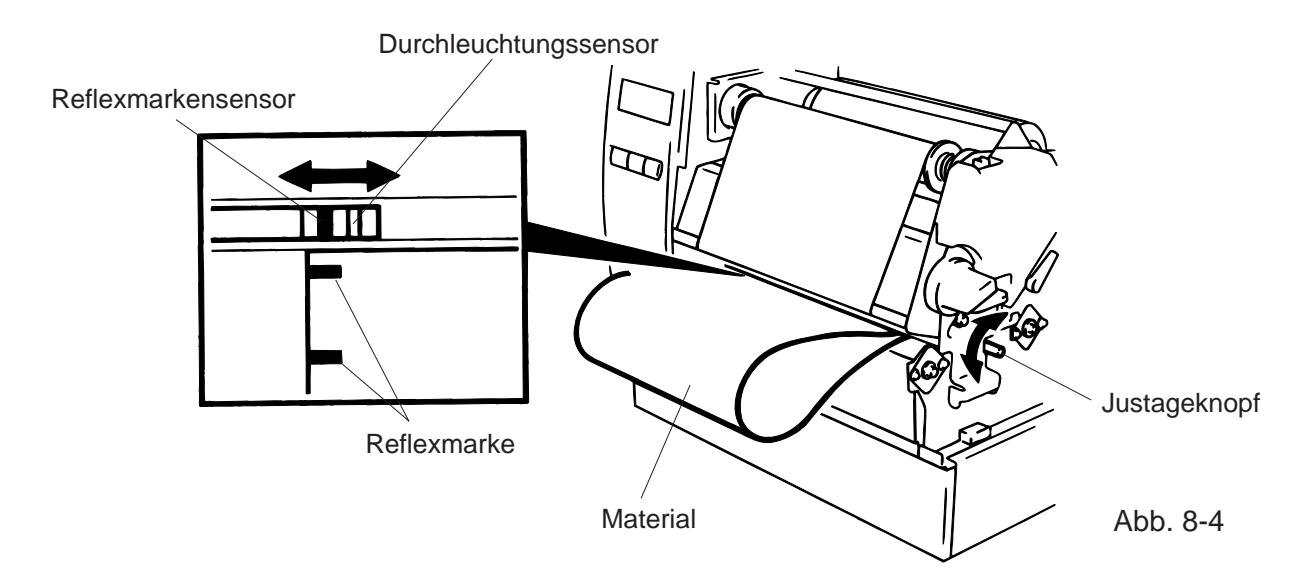

**HINWEIS:** Achten Sie darauf den Sensor auf die Mitte der Reflexmarke zu positionieren ist, ansonsten kann ein Papierfehler auftreten.

### Durchleuchtungssensor Ausrichtung

Justieren sie den Sensor so, daß er auf den Etikettenzwischenraum sitzt. (Das untere Lock entspricht der Position des Druchleuchtungssensors).

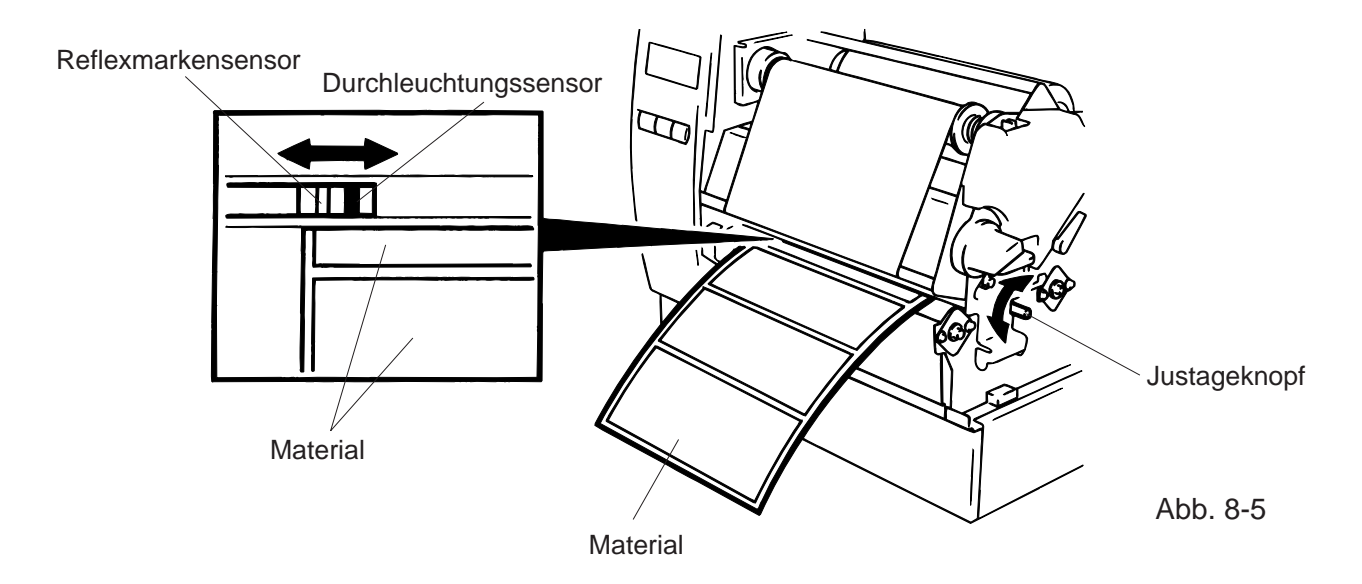

 Das Material ist nun richtig eingelegt und die Sensorposition korrektausgerichtet. Endlos Betrieb:

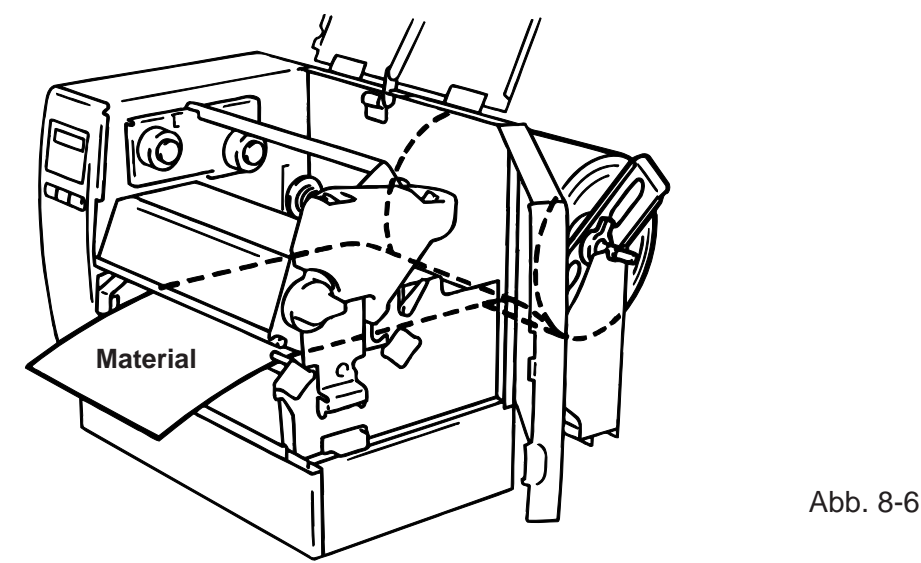

Schneide Betrieb: Ist ein Messer vor dem Drucker montiert, legen Sie das Material wie eben beschrieben ein und führen es durch das Messerwerk hindurch

- **HINWEIS:** 1. Stellen sie sicher, daß nur das Trägermaterial bei Klebeetiketten geschnitten wird. Sonst könnten Klebeetikettenteile das Messer verkleben und dadurch die Schneidequalität mindern.
  - 2. Wickelt sich im Spendemodus die Oberkante der Etiketten um die Druckwalze, den DIP-Schalter 1-5 des B-872 auf ON setzen. Bei dem B-882 ist ein qualifizierter TOSHIBA TEC-Händler zur Änderung der Einstellungen am Bedienfeld zu Rate zu ziehen.
  - 3. Wenn Sie Karton-Material schneiden achten Sie bitte auf die Spezifikation für die Papierstärke.

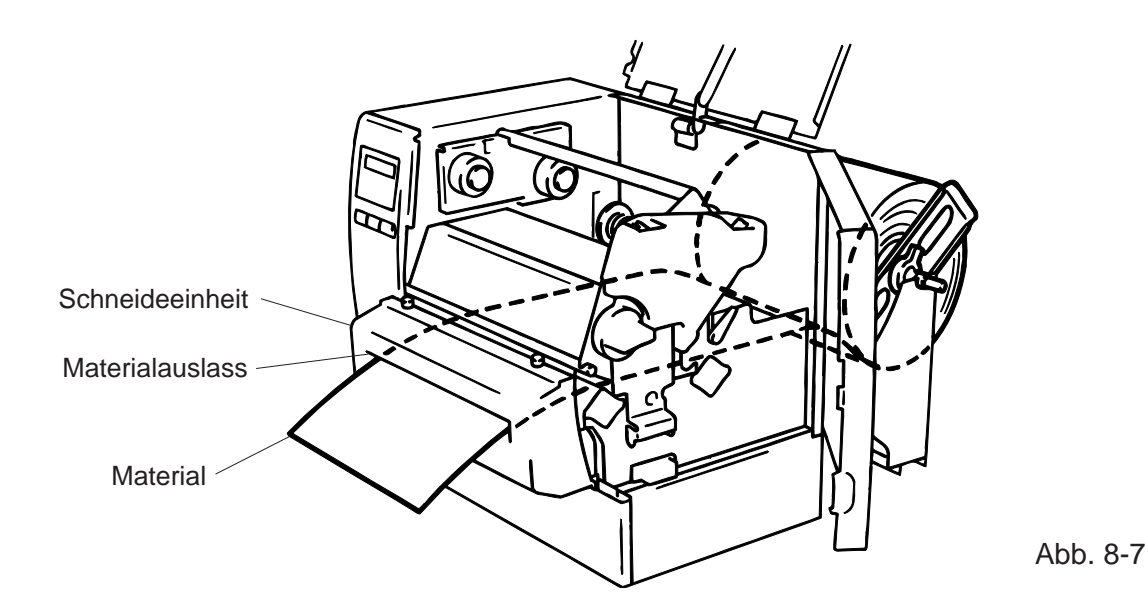

Spende Option:

- ① Ziehen Sie die Aufkleber auf den ersten 200 mm ab.
- ② Drücken Sie die Trägerpapier-Rückhaltekante herunter.
- ③ Führen Sie das Trägerpapier zwischen den Spenderollen und der Trägerpapierführung hindurch. Entfemen Sie möglichen Staub oder Etikettenrückstände und bringen Sie die Trägerpapier-Rückhaltekante in ihre ursprüngliche Position.

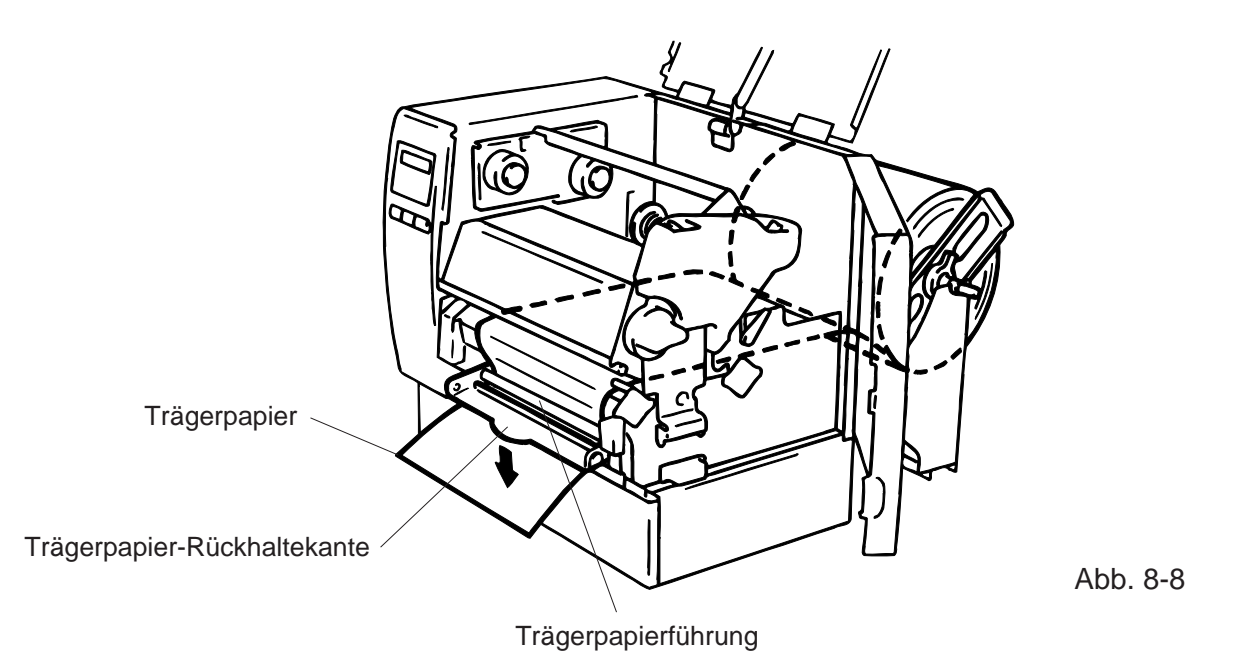

- 9. Stellen Sie die Kopfverrieglung anhängig vom zu bedruckendem Material auf die entsprechende Position ein. (Siehe Abb. 7-1)
  - (1): Etiketten oder dünnes Kartonmaterial
  - 2: dickes Kartonmaterial

**ACHTUNG:** Wenn Sie Etiketten bedrucken stellen Sie sicher das die Kopfverrieglung auf Position ① steht.

10. Schließen Sie den oberen Klappdeckel und die rechte Tür.

Abb. 9-1

# 9. EINSETZEN DER FLASH MEMORY KARTE (OPTION) (nur B-872)

### ACHTUNG!

Zum Einsetzen oder Entnehmen der Karte den Drucker immer ausschalten.

### **VORSICHT:**

Um die Speicherkarte vor Statik zu schützen, sollten Sie vor Herausziehen der Karte die rückseitige Abdeckung des Druckers berühren.

- 1. Schalten Sie den Drucker aus.
- 2. Stecken Sie die Karte in den vorgesehenen Steckplatz auf der Rückseite des Druckers.
- 3. Schalten Sie den Drucker ein.

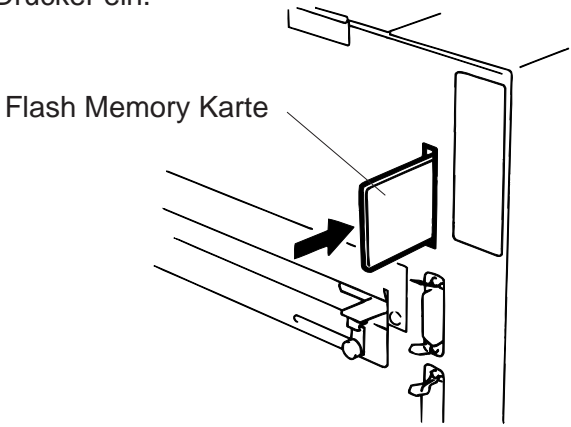

HINWEIS: 1. Bewahren Sie die Speicherkarte außerhalb des Druckers immer in der Schutzhülle auf.

- 2. Setzen Sie die Karte keinen mechanischen Belastungen aus.
- 3. Schützen Sie die Karte vor großer Hitze und direkter Sonneneinstrahlung.
- 4. Die Karte keiner Feuchtigkeit aussetzen und nicht feucht reinigen.
- 5. Der Drucker muß beim Einsetzen oder Herausnehmen der Karte immer ausgeschaltet sein.
- Die nachfolgend aufgeführten PCMCIA Karten können genutzt werden. (1MB-Karten können nur gelesen werden, 4MB können im Drucker beschrieben und gelesen werden.)

| Kapazität | Hersteller                   | Тур               | Karten Code | Hersteller Code |
|-----------|------------------------------|-------------------|-------------|-----------------|
| 1M Byte   | Maxell                       | EF-1M-TB AA       | D0H         | 1CH             |
|           | Mitsubishi                   | MF81M1-GBDAT01    |             |                 |
| 4M Byte   | Maxell                       | EF-4M-TB CC       | 88H         | B0H             |
|           | Maxell                       | EF-4M-TB DC       | ADH         | 04H             |
|           | Centennial Technologies INC. | FL04M-15-11119-03 |             | 01H             |
|           | INTEL                        | IMC004FLSA        | A2H         | 89H             |
|           | Simple TECHNOLOGY            | STI-FL/4A         |             |                 |
|           | Mitsubishi                   | MF84M1-G7DAT01    |             |                 |
|           | PC Card KING MAX             | FJN-004M6C        |             |                 |
|           | Centennial Technologies INC. | FL04M-20-11138-67 |             |                 |
|           | PC Card                      | FJP-004M6R        | A0H         | 89H             |
|           | Mitsubishi                   | MF84M1-GMCAV01    | AAH         |                 |

# 10. EINSETZEN DER PCMCIA KARTE (OPTION) (nur B-882)

### WARNUNG:

Schalten Sie den Drucker aus bevor Sie die PCMCIA Karte einstecken oder heraus ziehen.

### ACHTUNG:

Zum Schutz der PCMCIA Karte, entladen Sie Ihre statische Ladung durch Berühren der Röckseite des Druckers bevor Sie die PCMCIA Karte anfassen.

- 1. Schalten Sie den Drucker aus.
- 2. Stecken Sie die PCMCIA Karte in den Kartenschacht auf der Rückseite des Druckers.
- 3. Schalten Sie den Drucker ein.

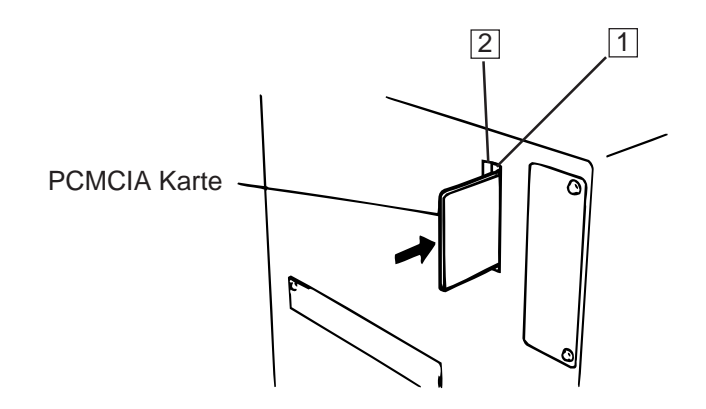

Abb. 10-1

- *HINWEISE:* 1. Schützen Sie Ihre PCMCIA Karte durch eine Schutzhülle, wenn sich die Karte nicht im Drucker befindet.
  - 2. Setzen Sie die Karte keinen mechanischen Belastungen aus.
  - 3. Schützen Sie die Karte vor großer Hitze und direkter Sonneneinstrahlung.
  - 4. Die Karte keiner Feuchtigkeit aussetzen und nicht feucht reinigen.
  - 5. Der Drucker muß beim Einsetzen oder Herausnehmen der Karte immer ausgeschaltet sein.
  - 6. Folgende PCMCIA-Karten können benutzt werden.

| Тур                           | Hersteller               | Beschreibung                  | Bemerkungen                                                                                          |
|-------------------------------|--------------------------|-------------------------------|----------------------------------------------------------------------------------------------------|
| ATA-Karte                     | Eine dem PC-Kartenstanda |                               |                                                                                                    |
|                               | Karte                    |                               |                                                                                                    |
| LAN-Karte                     | 3 COM                    | Ether Link<br>3C589D PC-Karte | Nur in Steckplatz (2)<br>installieren.<br>(Keine Funktion bei<br>Installation in Steckplatz<br>(1).) |
| Flash-Speicherkarte<br>(4 MB) | Maxell                   | EF-4M-TB CC<br>EF-4M-TB DC    |                                                                                                    |

7. Installieren Sie die LAN-Schnittstelle in den Kartenschacht (2).

# 11. HINWEISE ZUM PAPIER UND FARBBAND

Verwenden Sie nur Materialien, die von TOSHIBA TEC zugelassen sind: Dies ist wichtig, um Druckqualität, Kopflebensdauer und Lesbarkeit von Barcodes sicherzustellen. Die Verwendung von nicht zugelassenen Materialien kann die Lebensdauer des Kopfes wesentlich verkürzen und zu schlechten Druckergebnissen führen. Lagern Sie Ihr Material unter Berücksichtigung folgender Regeln:

- Beachten Sie die Herstellerangaben zur Lagerzeit.
- Lagern Sie die Rollen liegend (auf der flachen Seite).
- Lagern Sie die Rollen in Plastikbeuteln. Verschließen Sie den Beutel nach Entnahme der Rolle. Ungeschützt lagerndes Material kann verschmutzen und die Lebensdauer des Druckkopfes durch Staub und Schmutzpartikel wesentlich verkürzen.
- Das Material soll kühl und trocken gelagert werden. Direktes Sonnenlicht, Wärme, hohe Luftfeuchte, Staub oder Gas Können die Lebensdauer des Materials wesentlich verkürzen oder es unbrauchbar machen.
- Benutzen Sie kein Thermopapier beim Thermodirekt-Druck, daß nicht die Spezifikationen Na\*800 ppm, K\*250 ppm und CL-500 ppm erfüllt.
- Vorbedruckte Etiketten in denen Tinte benutzt wurde, können die Lebens-dauer das Druckkopfes verkürzen. Benutzen Sie keine vorbedruckten Etiketten, die die Substanzen carbonic calcium (CACO<sub>3</sub>) und kaolin (Al<sub>2</sub>O<sub>3</sub>, 2SiO<sub>2</sub>, 2H<sub>2</sub>O) enthalten.

Weitere Informationen erhalten Sie von Ihrem TOSHIBA TEC Händler oder Ihrem Etiketten-bzw. Farbbandlieferanten.

# 12. WARTUNG

### WARNUNG!

- 1. Vorsicht beim Umgang am Druckkopf, dieser kann sehr heiß werden.
- 2. Das Messer des Druckers ist sehr scharf, daher ist HÖCHSTE VORSICHT geboten, um Verletzungen zu vermeiden.
- 3. Fassen Sie keine beweglichen Teile an. Um zu verhindern, daß Finger, Schmuck, Kleidungsstücke oder ähnliches von den beweglichen Teilen erfaßt werden, schalten Sie das Gerät IMMER "AUS".
- 4. Greifen Sie NIE in den Drucker während des Öffnens oder Schließens, so vermeiden Sie Verletzungen.

# **12.1 SÄUBERN DES DRUCKKOPFES**

### ACHTUNG!

- 1. Ziehen Sie alle Verbindungskabel am Drucker ab.
- 2. Benutzen Sie kein Werkzeug, der den Druckkopf beschädigen könnte.
- 3. Bringen Sie nie den Druckkopf mit Wasser in Verbindung.

Durch regelmäßige Reinigung können Sie dazu beitragen, die hohe Qualität und Leistung dieses Druckers zu erhalten. Abhängig davon, wie stark der Drucker bei Ihnen zum Einsatz kommt, empfehlen wir, folgende Maßnahmen z.B. deim Wechseln des Farbbandes, täglich oder wöchentlich durchzuführen:

- 1. Drucker ausschalten und Netzkabel abziehen.
- 2. Gehäuse öffnen.
- 3. Druckkopf entriegeln.
- 4. Farbband und Papier entnehmen.
- 5. Die Heizelemente des Druckkopfes mit dem Druckkopfreiniger säubern.
- 6. Reinigen Sie die Andruckwalze, Andruckrolle und Vorschubrolle mit Alkohol. Entfernen Sie Staub aus dem Drucker.

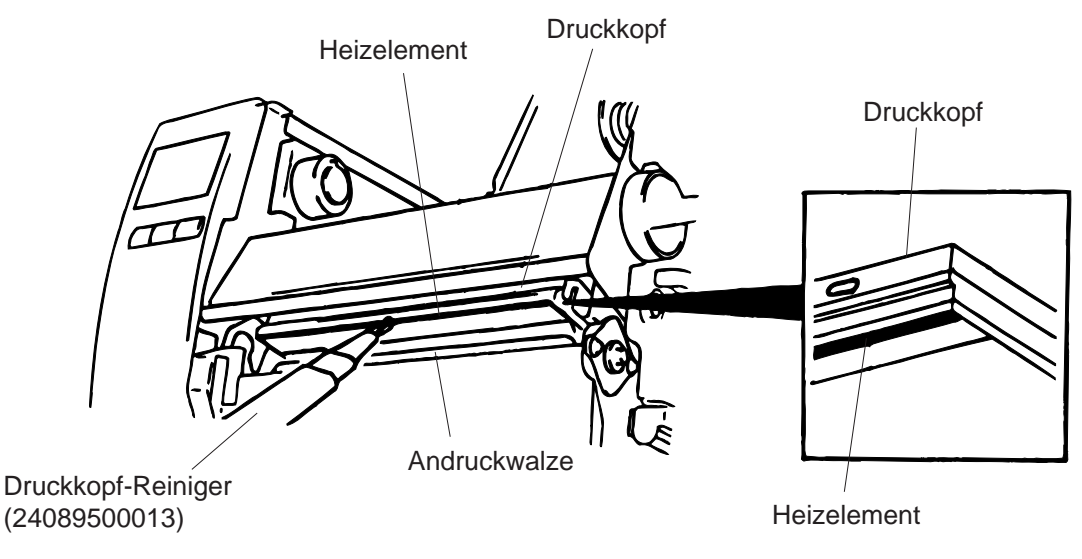

- 7. Legen Sie den Andruckwalzen-Hebel nach rechts.
- 8. Entfernen Sie die weiße Schraube und entnehmen Sie das Farbband-Ende-Sensor-Blech.

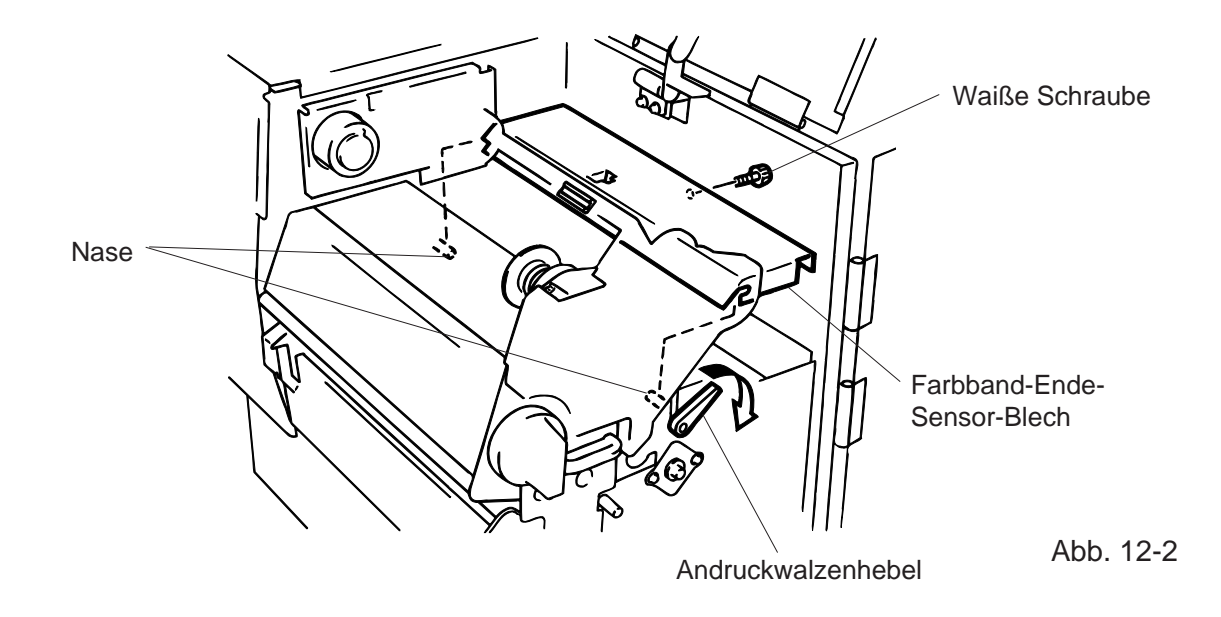

- **HINWEIS:** Stellen Sie sicher, daß beide Nasen des Farbband-Ende-Sensor-Bleches in die dafür vorgesehenun Nuten passen.
- 9. Entfernen Sie den Andruckwalzen-Block zum Reinigen der Walzen. Verwenden Sie hierfür ein mit Alkohol getränktes Tuch.

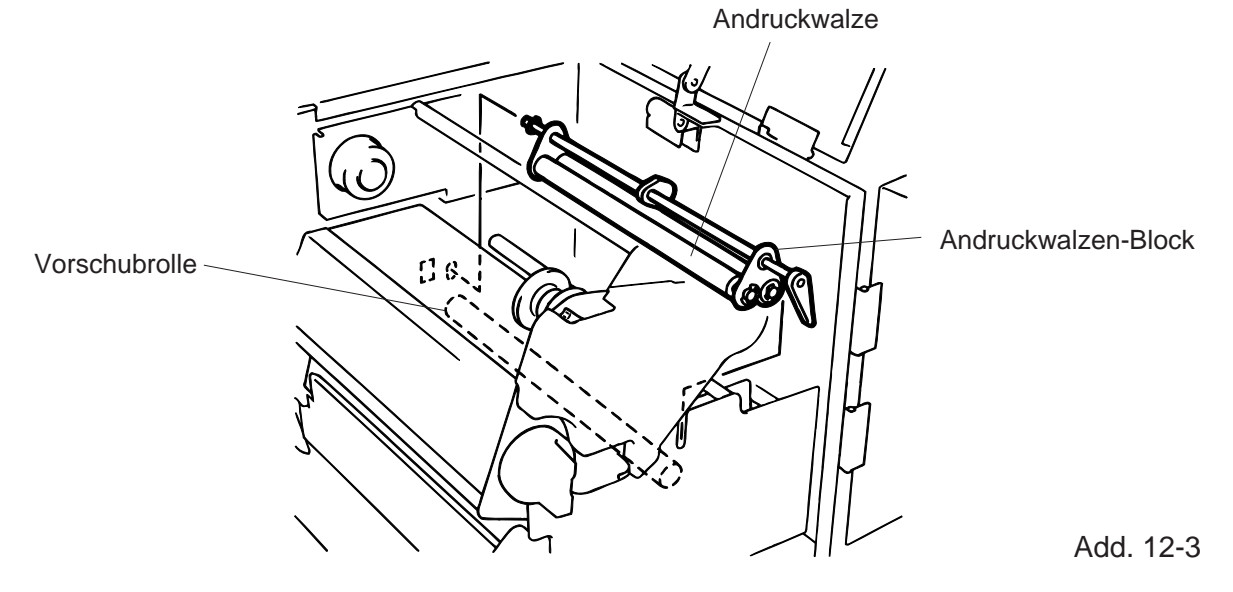

10. Setzen Sie den Andruckwalzen-Block in umgekehrter Reihenfolge wieder ein.

### **12.2 UNTERHALB DER PAPIERFUHRUNG**

1. Entfernen Sie die Papierführung.

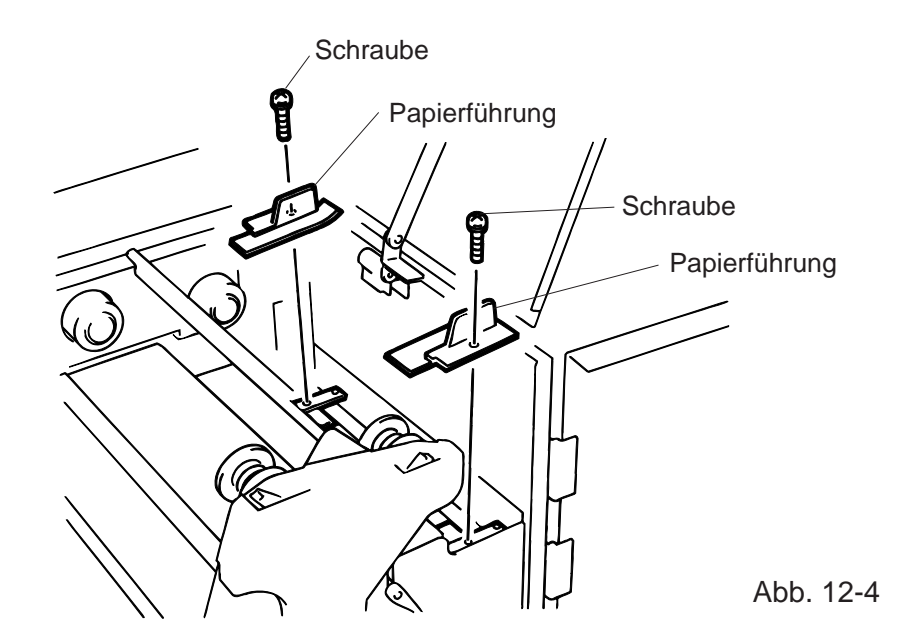

- 2. Entfernen Sie das gestaute Material.
- 3. Säubern Sie die Papierführung von Staub und Kleber mit Hilfe eines mit Alkohol getänkten Tuches.
- 4. Setzen Sie die Papierführung wieder auf und befestigen Sie diese wieder mit den beiden Schrauben.

HINWEIS: Seien Sie vorsichtig, daß Sie nicht die Schrauben verlieren.

### 12.3 GEHÄUSE

Reinigen Sie das Gehäuse mit einem trockenen Tuch. Bei starker Verschmutzung kann auch ein ausgewrungenes Tuch mit Reiniger (Pril, Dor, etc.) verwendet werden.

**HINWEIS:** Besonders geeignet sind handelsübliche Reiniger für Büromaschinen, die elektro-statische Auifladungen verhindern.

# ACHTUNG! KEIN WASSER auf den Drucker schütten. Reinigungsmittel NIEMALS DIREKT auf den Drucker schütten. NIEMALS Verdünner oder andere flüchtige Lösungsmittel zur Reinigung von Plastikteilen und Sichtfenster verwenden. Plastikteile und Sichtfenster NICHT mit Alkohol reinigen, da dies zu Verfärbung und Zerstörung führen kann.

# **12.4 BESEITIGUNG EINES PAPIERSTAUS**

- 1. Drucker ausschalten.
- 2. Öffnen Sie die rechte Seitentür und den oberen Gehäusedeckel.
- 3. Stellen Sie den Kopfverriegelungsknopf auf Position "OPEN," um den Druckkopf zu entriegeln.
- 4. Entfernen Sie die weiße Schraube, öffnen den Kabelstecker und ziehen Sie die Papierführungsschiene heraus.
- 5. Entfernen Sie Material und Farbband.
- 6. Entfernen Sie das gestaute Material. Benutzen Sie kainen scharfen Gegenstand, der den Drucker beschädigen könnte.
- 7. Rinigen Sie den Druckkopf und die Andruckwalzen sowie alle übrigen Druckerteile.
- 8. Setzen Sie des Teil (B) der Papierführungsschiene auf den Material-Sensor und befestigen Sie diesen mit der weißen Schraube.

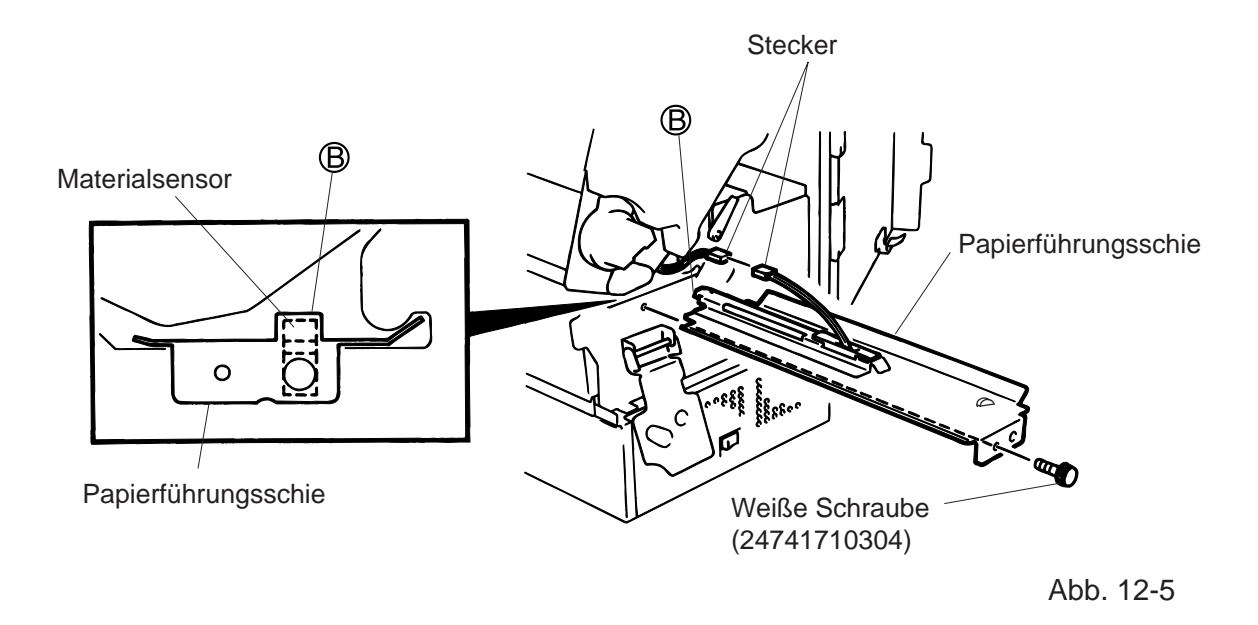

9. Ein Papierstau im Messer kann durch ausgetretenen Kleber verursacht worden sein. Verwenden Sie daher nur zugelassene Qualitäten, entsprechend des TOSHIBA TEC Standards. Tritt dennoch häufiger ein Papierstau im Messer auf, so imformieren Sie ihren zuständigen TOSHIBA TEC-Händler.

### Reinigung des Messers

### ACHTUNG!

- 1. Der Drucker muß ausgeschaltet sein.
- 2. Das Messer ist sehr scharf, daher ist bei der Reinigung HÖCHSTE VORSICHT geboten, um Verletzungen zu vermeiden.
- 1. Die zwei Gehäuseschrauben lösen und Messergehäuse abnehmen.
- 2. Weiße Schraube lösen und Papierführung entfernen.
- 3. Gestautes Papier, Staub und Schneidrückstände entfernen.
- 4. Messer mit einem trockenen Tuch reinigen.

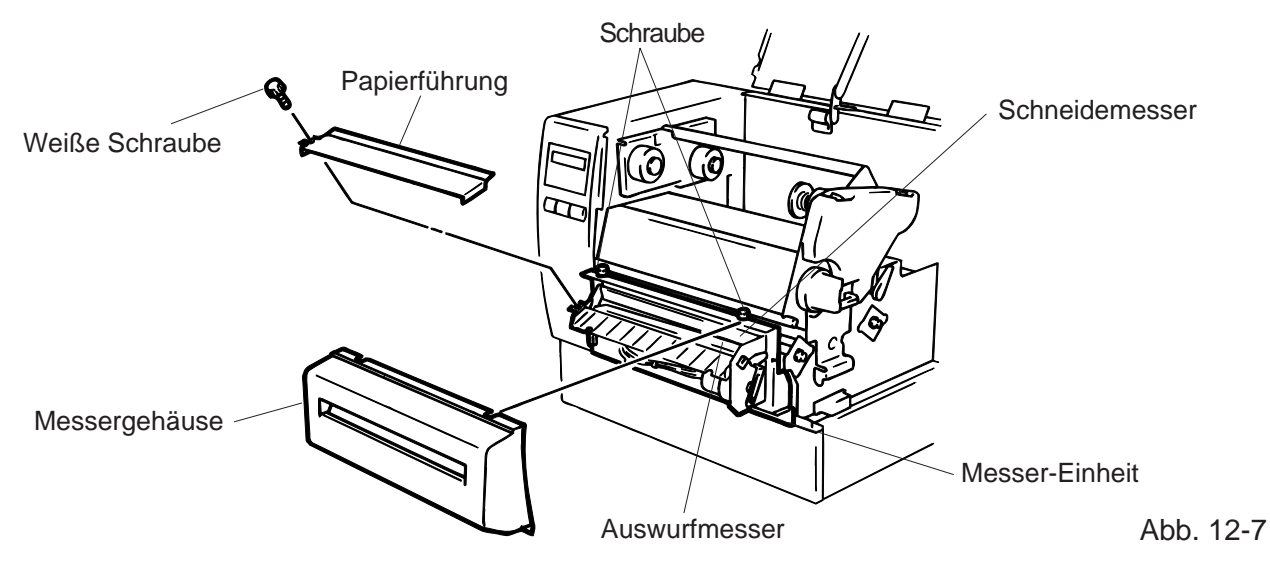

5. Zuammenbau in umgekehrter Reihenfolge.

### Säubern der Spendekante

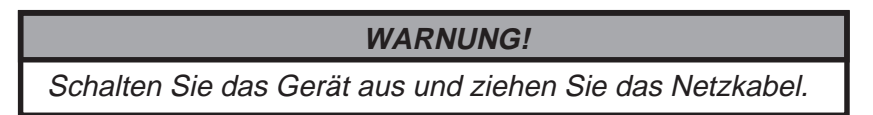

- 1. Drücken Sie die Trägerpapier-Rückhaltekante nach unten, um möglicherweise gestautes Matenal zu entfernen.
- 2. Säubern Sie die Spenderolle und die Trägerpapierführung mit Ethyl-Alkohol.

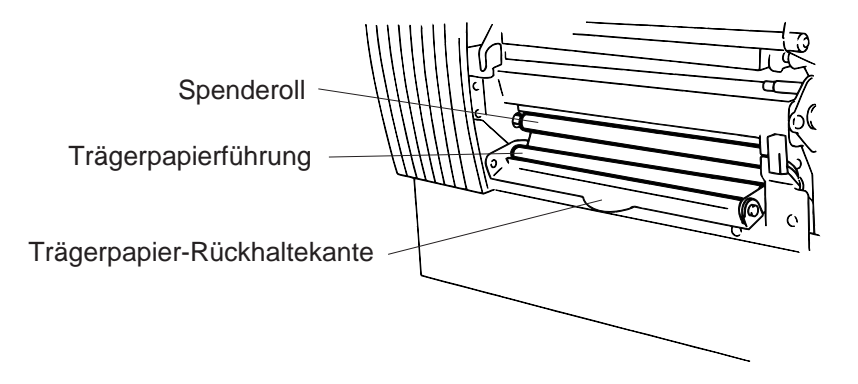

Abb. 12-8

# 12.5 SENSORANPASSUNG FÜR VORGEDRUCKTE ETIKETTEN

Der Durchleuchtungssensor misst die Menge des Lichts, die durch das Papier geht, und erkennt beim Etikettenzwischenraum, daß ein neues Etikett beginnt. Hierdurch ist es möglich, von Etikett zu Etikett die Druckposition konstant zu halten. Vorgedruckte Etiketten können diese Synchronisation stören und zu Fehlern ("Papierstau") führen. Beim Auftreten von "Papierstau" oder Falschpositionierung des Drucks gehen Sie bitte wir folgt vor:

### Sensoranpassung

| Drucker einschalten             |                                                                    |                                                                                                    |
|---------------------------------|--------------------------------------------------------------------|----------------------------------------------------------------------------------------------------|
|                                 | (1)<br>(2)<br>(3)                                                  | Der Drucker ist im ON LINE Modus (Stand-by).<br>Legen Sie die Etikettenrolle in bekannter Weise ein.<br>Drücken Sie die <b>PAUSE</b> -Taste.                                                                                                    |
| P A US E                        | (4)                                                                | Der Drucker geht in Pause-Funktion.                                                                                                    |
| PAUSE<br>DURCHLEUCHTUNG<br>FEED | (5)<br>(6)<br>(7)                                                  | Drücken Sie die <b>PAUSE</b> -Taste in der Pause Funktion für mehr<br>als 3 Sekunden.<br>Im Display wird der Sensortyp angezeigt.<br>Drücken Sie die <b>FEED</b> -Taste.                                                                                                    |
|                                 | (8)<br>(9)                                                         | Im Display wird Ihnen REFLECTIVE angezeigt. Sie haben den<br>Druckmarkensensor angewählt.<br>Drücken Sie die <b>FEED</b> -Taste.                                                                                                    |
|                                 | <ul> <li>(10)</li> <li>(11)</li> <li>(12)</li> <li>(13)</li> </ul> | Im Display wird Ihnen TRANSMISSIVE angezeigt. Sie<br>haben den Durchleuchtungssensor angewählt.<br>Drücken und halten Sie die <b>PAUSE</b> -Taste.<br>Etikettenmaterial wird vorgeschoben bis die <b>PAUSE</b> -Taste<br>losgelassen wird.<br>Drücken Sie die <b>PAUSE</b> -Taste solange, bis min. 1.5 Etiketten |
|                                 | (14)                                                               | vorgeschoben sind (Threshold Setting ist für dieses Etikett aktiviert).<br>Drücken Sie die <b>RESTART</b> -Taste.                                                                                                    |
|                                 | (15)                                                               | Der Drucker ist im ON LINE Modus.                                                                                                    |
|                                 | (16)                                                               | Schicken Sie jetzt ein Druckprogramm von Ihrem PC an Ihren Drucker.                                                                                                    |

### HINWEIS:

- 1. Drücken Sie die **PAUSE**-Taste weniger als 3 Sekunden, wird kein Etikettenvorschub zur Einmessung durchgeführt.
- 2. Um die Threshold-Setting-Funktion wirkungsvoll durchzuführen, müssen mindestens 2 Etiketten vorgeschoben werden. Zu wenig Etiketten führen zu einer fehlerhaften Einstellung.
- 3. Wenn der Druckkopf nicht geschlossen ist, ist die **PAUSE**-Taste außer Funktion.
- 4. Fehler wie Messerfehler oder Etikettenende werden während des Papiervoschubs nicht erkannt.
- 5. Aktivieren Sie den "Pre-Printed-Label Sensor" im XS-Command.
- 6. Sollte Ihr Etikett nach Einstellen der Threshold-Setting-Funktion nicht sauber positionieren, justieren Sie bitte Ihren Durchleuchtungssensor im System Mode neu. Führen Sie bitte eine neue Aktivierung der Threshold Setting Funktion durch und überprüfen Sie die Auswahl des Sensors im XS-Command.

### 13. FEHLERBEHEBUNG

# 13. FEHLERBEHEBUNG

### ACHTUNG!

Wenn mit den nachfolgend beschriebenen Maßnahmen ein Fehler nicht beseitigt werden kann, so schalften Sie den Drucker aus, ziehen das Netzkabel ab und nehmen Sie bitte Kontakt mft Ihrem zuständigen TOSHIBA TEC- Händler auf. Versuchen Sie nicht, den Drucker selbst zu reparieren.

| Fehlermeldung      | Ursache                                                                                                    | Lösung                                                                                                    |
|--------------------|----------------------------------------------------------------------------------------------------|----------------------------------------------------------------------------------------------------|
| PAPIERSTAU<br>**** | 1. Papier ist nicht richtig eingelegt.                                                                                                    | 1. Papier richtig einlegen.<br>$\rightarrow$ Taste RESTART drücken.                                                                                                    |
|                    | 2. Papierstau im Drucker.                                                                                                    | <ul> <li>Papierstau entfernen und unbeschädigtes Papier richtig einlegen.</li> <li>→ Taste RESTART drücken.</li> </ul>                                                                                                    |
|                    | <ol> <li>Das verwendete Papier stimmt nicht<br/>mit dem ausgewählten Sensor<br/>überein.</li> </ol>                                                                                                    | <ul> <li>3. Drucker aus-und einschalten.</li> <li>→ Per Programm den richtigen</li> <li>Sensor auswählen.</li> <li>→ Taste FEED drücken.</li> </ul>                                                                                                    |
|                    | <ol> <li>Die Reflexmarke auf dem Karton<br/>simmt nicht mit der Sensorposition<br/>überein.</li> <li>Die tatsächliche Länge des Etiketts/<br/>Anhängers stimmt nicht mit der<br/>programmierten überein.</li> <li>Vorgedruckte Etiketten.</li> </ol> | <ul> <li>4. Sensor richtig positionieren.<br/>→ Taste RESTART drücken.</li> <li>5. Drucker aus-und einschalten.<br/>→ Per Programm die richtige<br/>Länge setzen.<br/>→ Taste FEED drücken.</li> <li>6. Nehmen Sie die Sensor-<br/>Anpassung für vorgedruckte<br/>Etiketten vor, wie unter 12-6<br/>beschrieben.</li> </ul> |
| KOPF OFFEN<br>**** | Vorschub oder Druck wurde verhindert,<br>da der Druckkopf geoffnet ist oder die<br>Kopfverriegelung nach rechts gedreht<br>wurde.                                                                                                    | Verriegeln Sie den Lopf.<br>→ Taste RESTART drücken.                                                                                                    |
| PAPIERENDE<br>**** | Das Ende der Vorratsrolle ist erreicht.                                                                                                    | Neues Material einlegen.<br>$\rightarrow$ Taste [RESTART] drücken.                                                                                                    |
| FARBBANDENDE       | Das Ende des Farbbandes ist erreicht.                                                                                                    | Neues Farbband einlegen.<br>→ Taste RESTART drücken.                                                                                                    |

| Fehlermeldung               | Ursache                                                           | Lösung                                                                                                    |
|-----------------------------|-------------------------------------------------------------------|----------------------------------------------------------------------------------------------------|
| KOPF<br>UEBERHITZT          | Der Druckkopf wurde zu heiß.                                      | Drucker ausschalten und abkühlen lassen.                                                                                                    |
| KOPF DEFEKT                 | Mehrere Elemente des Druckkopfes sind defekt.                     | <ol> <li>Mit <u>RESTART</u> kann weiter-<br/>gedruckt werden.</li> <li>Kopf muß ausgetauscht werden.</li> </ol>                                                                                                    |
| FARBBAND-<br>FEHLER<br>**** | Der Farbandsensor weist einen Defekt<br>auf.                      | Drucker ausschalten und mit dem<br>zuständigen TOSHIBA TEC Händler<br>Kontakt aufnehmen.                                                                                                    |
| MESSERFEHLER<br>****        | Papierstau im Messer                                              | Gestautes Material entfernen und Material wieder einlegen.<br>$\rightarrow \text{[RESTART]}$ Taste drücken.                                                                                                    |
| FLASH FEHLER                | Fehler beim Beschreiben der Flash Memory<br>Karte oder ATA Karte  | <ol> <li>Drucker aus-und einschalten und<br/>erneut versuchen.</li> <li>Eine andere Karte versuchen.</li> <li>Kundendienst anfordern.</li> </ol>                                                                                          |
| FORMATFEHLER                | Fehler beim Formatieren der Flash Memory<br>Karte oder ATA Karte. | <ol> <li>Drucker aus-und einschalten und<br/>erneut versuchen.</li> <li>Eine andere Karte versuchen.</li> <li>Kundendienst anfordern</li> </ol>                                                                                           |
| FLASH ZU KLEIN              | Die max. Kapazität der Speicherkarte wurde<br>erreicht.           | Tauschen Sie die Flash Memory Karte<br>aus. Senden Sie alle Daten erneut auf<br>die neu eingesteckte Flash Memory<br>Karte. (Im Fall der Flash Memory<br>Karte, es können nur 1MB und 4MB<br>Karten verwendet werden. B-882: nur<br>4 MB) |
| ÜBERTRA-<br>GUNGSFEHLER     | In der Kommunikation zum PC/Host ist<br>ein Fehler aufgetreten.   | Drucker aus-und einschalten und<br>erneut versuchen, oder die<br>RESTART Taste drücken.<br>Syntaxfehler korrigieren und erneut<br>übertragen.                                                                                             |

| Fehlermeldung                                                                                                    | Ursache                                                                                                    | Lösung                                                                                            |  |  |
|----------------------------------------------------------------------------------------------------|----------------------------------------------------------------------------------------------------|---------------------------------------------------------------------------------------------------|--|--|
| z.B.)<br>PC001;0A00,<br>T<br>Command error<br>0300, 2, 2                                                                                                    | Der Drucker überprüft die Syntax der<br>empfangenen Befehle und zeigt die<br>ersten 16 Bytes des fehlerhaften Befehis<br>im Display. Die Steuerzeichen ESC, LF<br>and NUL werden nicht angezeigt. | Syntaxfehler korrigieren und erneut<br>übertragen.                                                |  |  |
| Andere<br>Fehlermeldungen                                                                                                    | Weisen auf Hard-oder Softwarefehler hin.                                                                                                    | Wenn der Fehler durch Aus/<br>Einschalten nicht beseitigt werden<br>kann, Kundendienst anfordern. |  |  |
| <b>HINWEIS:</b> Normalerweise lassen sich alle fehler durch Drücken der RESTART taste beheben.<br>Geht dies nicht, so schalten Sie den Drucker aus und wieder ein. Wurde der Drucker aus-<br>/eingeschaltet, so sind alle Daten und Zähler gelöscht. |                                                                                                    |                                                                                                   |  |  |

\*\*\*\* Zeigt im Zusammenhang mit Fehlermeldungen die noch zu druckende Anzahl von Etiketten/Anhängern an.

| Problem                                         | Lösung                                                                                                    |
|-------------------------------------------------|----------------------------------------------------------------------------------------------------|
| Kein Druck                                      | <ol> <li>Prüfen, ob Papier und Farbband richtig eingesetzt sind.</li> <li>Prüfen, ob Druckkopf richtig verriegelt wurde.</li> <li>Prüfen, ob Verbindung zwischen Host und Drucker richtig ist.</li> </ol>                                                      |
| Fehlende Druckpunkte                            | Druckkopf verschmutzt. $\rightarrow$ Druckkopf reinigen.<br>Wenn erforderlich, Kundendienst anfordern.                                                                                                    |
| Schlechtes oder<br>unsauberes Druckbild.        | <ol> <li>Druckkopf verschmutzt. → Druckkopf reinigen.</li> <li>Falsches oder fehlerhaftes Farbband. → Neues Farbband<br/>einsetzen.</li> <li>Schlechtes Papier. → Anderes Papier verwenden.</li> </ol>                                                         |
| Drucker läßt sich nicht<br>einschalten          | <ol> <li>Prüfen, ob Netzkabel richtig eingesteckt ist.</li> <li>Prüfen, ob die Sicherung im Drucker ganz ist.</li> <li>Prüfen Sie z.B. mit einem anderen Gerät, ob die Netzsteckdose<br/>Spannung führt. Wenn erforderlich, Kundendienst anfordern.</li> </ol> |
| Drucker schneidet nicht.                        | Prüfen Sie, ob ein Papierstau im Messer vorliegt. Wenn erforderlich, Kundendienst anfordern.                                                                                                    |
| Unsaubere oder<br>ausgefranste<br>Schnittkanten | <ol> <li>Messer reinigen.</li> <li>Messer sind verschlissen, Messer sind verschlissen.         → Kundendienst anfordern.     </li> </ol>                                                                                                    |

### VORSICHT:

• Schallemission: unter 70dB (A) nach DIN 45635 (oder ISO 7779)

• Die für das Gerät Vorgesehene Steckdose muß in der Nähe des Gerätes und leicht zugänglich sein.

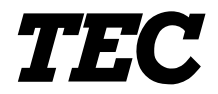

Impresora térmica TEC

# **B-870/880 SERIES**

# Manual de instrucciones

### **Mantenimiento**

La seguridad personal en el manejo y mantenimiento de los equipos es extremadamente importante. Las Advertencias y Precauciones necesarias para el manejo seguro están contempladas en este manual. Se deben leer y entender todas las advertencias y precauciones contenidas en este manual antes de manejar o mantener el equipo.

No intente efectuar reparaciones o modificaciones en este equipo. Si ocurriese un fallo que no se puede rectificar utilizando este manual, apague la máquina, desconecte la alimentación y contacte con su Distribuidor Autorizado TOSHIBA TEC para la asistencia técnica.

### Significado de cada símbolo

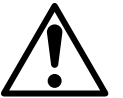

Este símbolo indica puntos de advertencia (incluyendo precauciones). El contenido específico de la advertencia está dibujado en el interior del  $\triangle$  símbolo. (El símbolo de la izquierda indica una precaución general.)

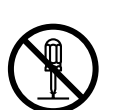

Este símbolo indica acciones prohibidas (puntos prohibidos). El contenido específico prohibido está dibujado en el interior o cerca del  $\bigcirc$  símbolo. (El símbolo de la izquierda indica que no debe realizarse el desmontaje.)

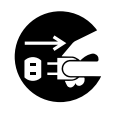

Este símbolo indica las acciones que deben realizarse. Las instrucciones específicas están dibujadas en el interior del ● símbolo. (El símbolo de la izquierda indica que la clavija del cable de alimentación debe desconectarse de la toma de corriente.)

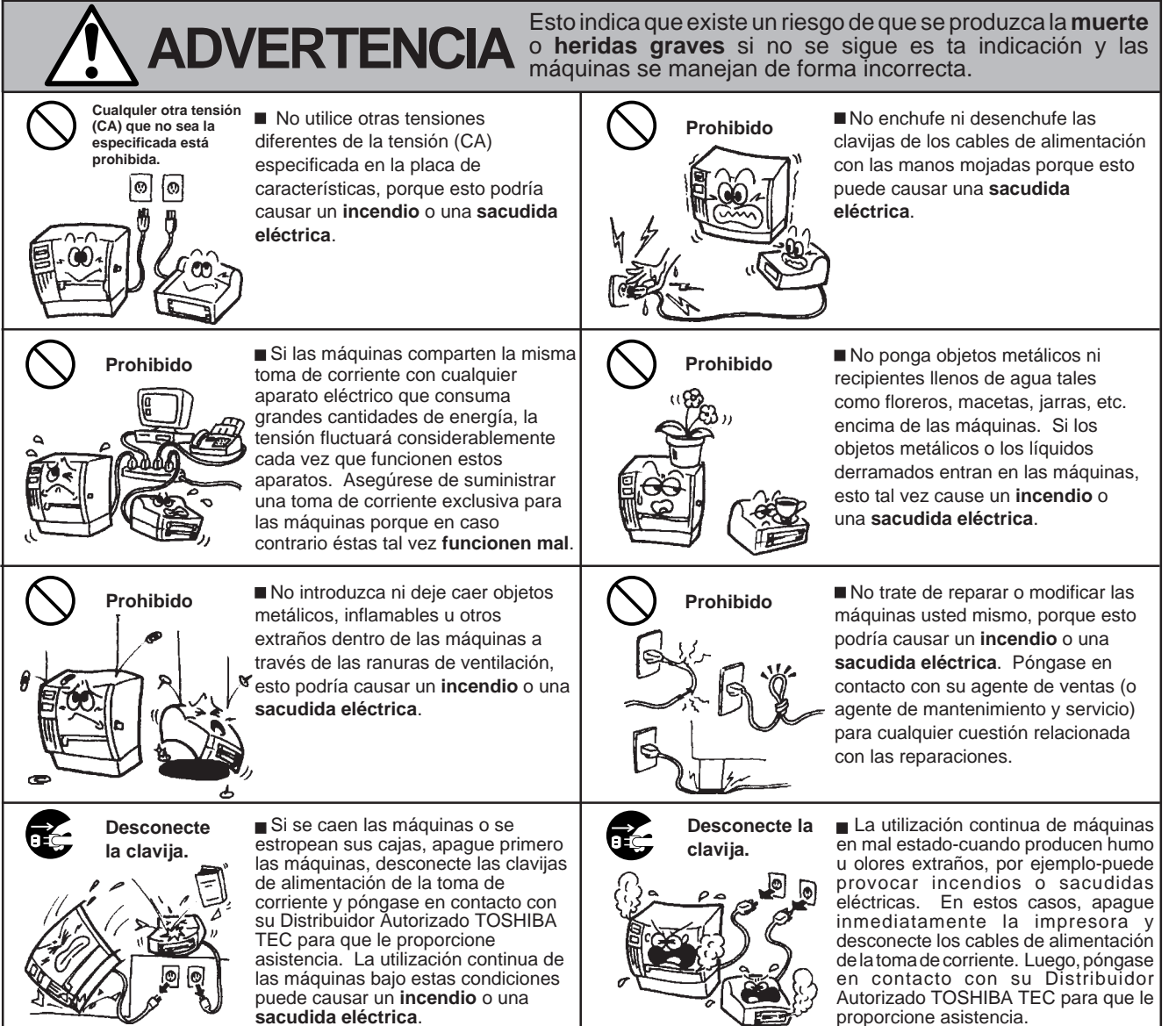

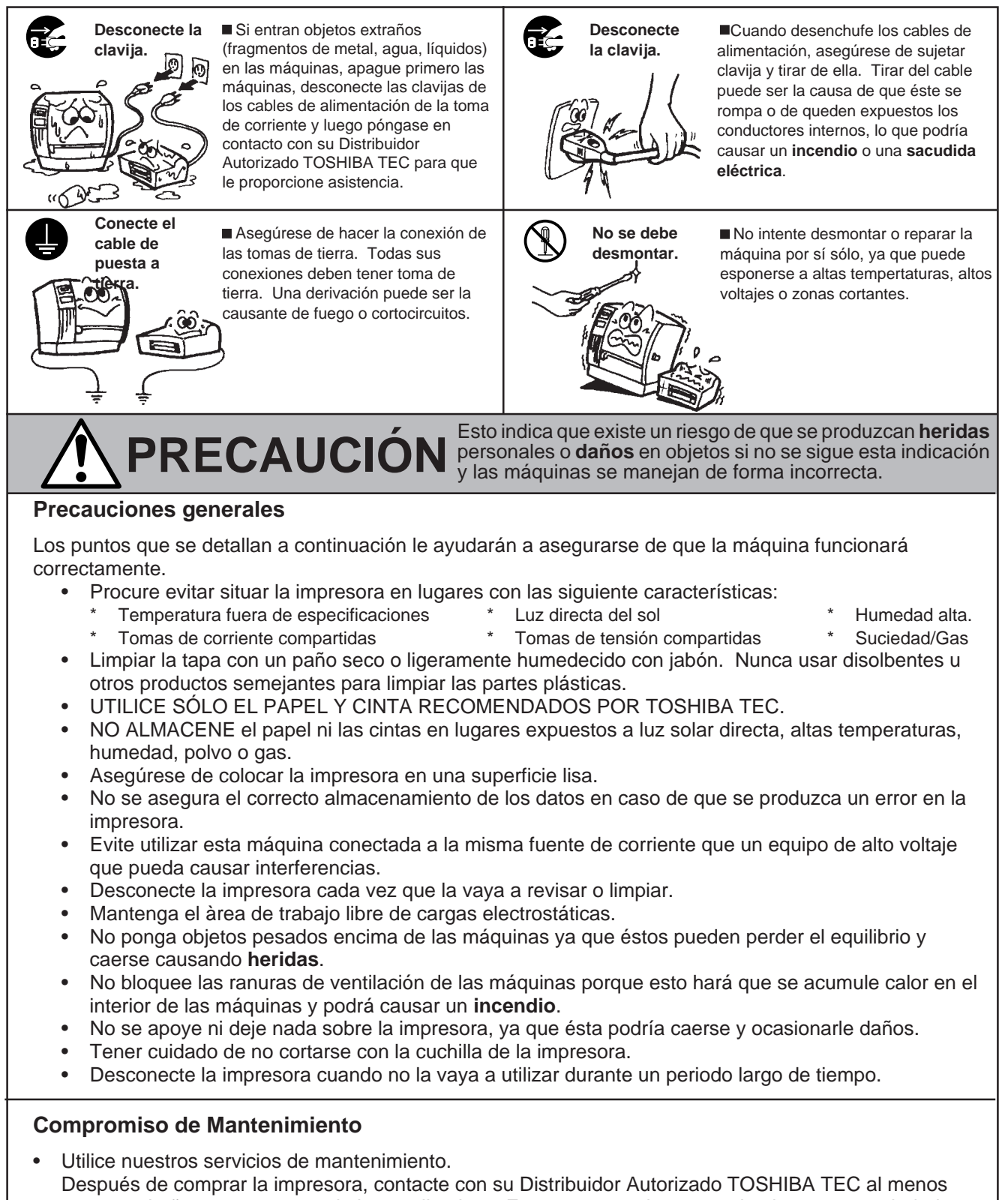

- Despues de comprar la impresora, contacte con su Distribuidor Autorizado TOSHIBA TEC al menos una vez al año para su mantenimiento y limpieza. En caso contrario, se puede almacenar suciedad en la impresora y causar un incendio o mal funcionamiento. La limpieza es particularmente efectiva antes de las estaciones lluviosas húmedas.
- Nuestro servicio de mantenimiento realiza periódicamente chequeos y otros trabajos necesarios para mantener la calidad de impresión, el correcto funcionamiento y prevenir accidentes de antemano. Para más detalles, consulte a su Distribuidor Autorizado TOSHIBA TEC.
- Uso de insecticidas y otros productos químicos. No exponga la impresora a insecticidas u otros disolventes volátiles, puesto que pueden deteriorar la carcasa y otros elementos o provocar el desprendimiento de la pintura.

### **INDICE**

|     |                                                  | Page   |
|-----|--------------------------------------------------|--------|
| 1.  | INTRODUCCION                                     | S1- 1  |
|     | 1.1 DESCRIPCION DEL MODELO                       | S1- 1  |
|     | 1.2 ACCESORIOS                                   | S1- 1  |
| 2.  | ESPECIFICACIONES                                 | S2- 1  |
|     | 2.1 IMPRESORA                                    | S2- 1  |
|     | 2.2 OPCIONES                                     | S2- 2  |
|     | 2.3 PAPEL                                        | S2- 3  |
|     | 2.4 CINTA                                        | S2- 3  |
| 3.  | VISTA GENERAL                                    | S3- 1  |
|     | 3.1 VISTA FRONTAL Y POSTERIOR DE LA IMPRESORA    | S3- 1  |
|     | 3.2 PANEL DE OPERACIONES                         | S3- 1  |
| 4.  | CONFIGURACION DE LOS MICROINTERRUPTORES          |        |
|     | INTERNOS (DIP SW)                                | S4- 1  |
| 5.  | PROCESO DE INSTALACION                           | S5- 1  |
|     | 5.1 REQUERIMIENTOS DE LA IMPRESORA               | S5- 1  |
|     | 5.2 INSTALACION                                  | S5- 1  |
| 6.  | INSTALACION DE LA IMPRESORA                      | S6- 1  |
|     | 6.1 CONEXION DE LOS CABLES                       | S6- 1  |
|     | 6.2 INSTALACION DEL SOPORTE DE PAPEL             | S6- 1  |
| 7.  | COLOCACION DE LA CINTA                           | S7- 1  |
| 8.  | CARGA DE PAPEL                                   | S8- 1  |
| 9.  | COMO INTRODUCIR LA TARJETA DE MEMORIA (OPCIONAL) | S9- 1  |
| 10. | COMO INTRODUCIR LA TARJETA OPCIONAL PCMCIA       | S10- 1 |
| 11. | ACERCA DE LOS CONSUMIBLES                        | S11- 1 |
| 12. | MANTENIMIENTO                                    | S12- 1 |
|     | 12.1 LIMPIEZA                                    | S12- 1 |
|     | 12.2 LIMPIEZA DE LAS GUIAS DEL PAPEL             | S12- 3 |
|     | 12.3 PANEL Y CUBIERTAS                           | S12- 3 |
|     | 12.4 COMO ELIMINAR EL PAPEL ATASCADO             | S12- 4 |
|     | 12.5 CONFIGURACION DEL UMBRAL DE ETIQUETA        | S12- 6 |
| 13. | SOLUCION DE ERRORES                              | S13- 1 |
|     |                                                  |        |

### ATENCION:

- 1. Este manual no puede ser copiado total o parcialmente sin permiso escrito.
- 2. El contenido de este manual puede ser cambiado sin previo aviso.
- 3. Para cualquier consulta o aclaración diríjase a su distribuidor autorizado TOSHIBA TEC.

### **ATENCION!**

Este es un producto de al clase A. En ambientes domésticos éste producto puede causar radio Interferencias en cuyo caso el usuario deberá tomar las medidas oportunas.

### PRECAUCION

Antes de manipular cualquier pieza de la impresora en movimiento (motors, rodillos, etc.), desenchufe la impresora de la red a fin de evitar que los dedos, joyas, ropa, etc, puedan engancharse en ellas.

# 1. INTRODUCCION

Gracias por elegir la impresora de transferencia térmica B-872/882 de TEC. Esta nueva generación de impresoras es líder en precio y especificaciones, dado que incorpora lo último en hardware. Su nuevo diseño contempla un cabezal de una densidad de 12 puntos/mm (305 dpi) que imprime cerca de su borde y puede alcanzar hasta 203.2 mm/sec (8"/seg).

Otras opciones son los módulos de corte y despegado automático de la etiqueta.

Este manual contiene información sobre la configuración general y el mantenimiento de la impresora B-872/882, por lo que rogamos sea leído atentamente para obtener el máximo rendimiento de su impresora. Si tuviese alguna cuestión referente a la impresora, por favor consulte este manual. Asegúrese de tenerlo a mano para futuras consultas.

# 1.1 DESCRIPCION DEL MODELO

- B-872-QP
- B-882-TS10-QP

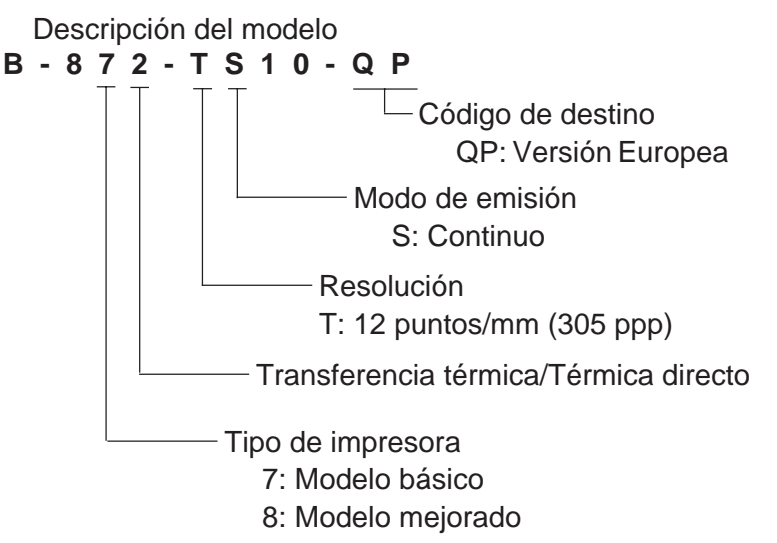

# 1.2 ACCESORIOS

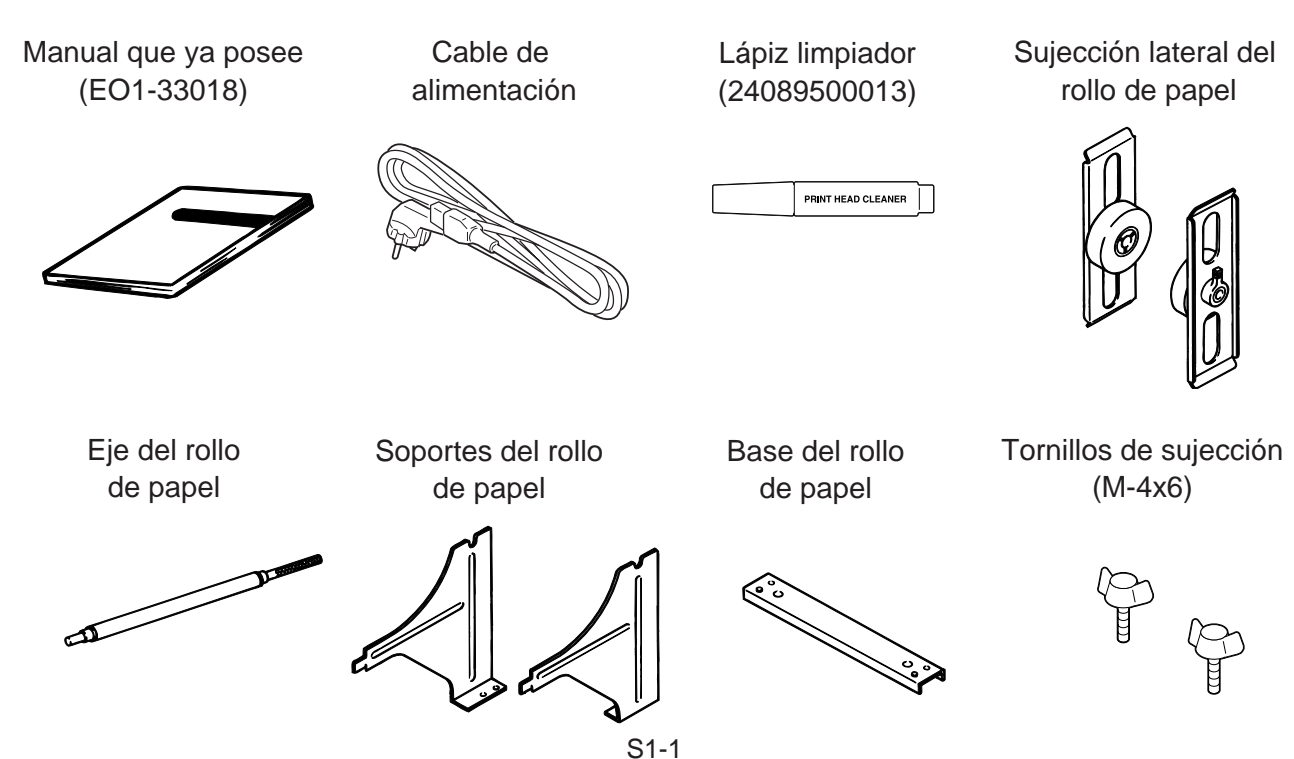

# 2. ESPECIFICACIONES

# 2.1 IMPRESORA

| Modelo<br>Características | B-872/882-QP                                                                                                    |  |  |
|---------------------------|----------------------------------------------------------------------------------------------------|--|--|
| Tensión de alimentación   | Detección automática:<br>85 - 138 V, 50/60 Hz<br>187 - 276 V, 50/60 Hz<br>Asegúrese de usar un cable de alimentación estándar                  |  |  |
| Consumo                   | 1 4 A Máximo 260 W (Parada: 270 mA máximo 26 W)                                                                                                |  |  |
| Rando de temperaturas     | $5^{\circ}$ C ~ 40°C                                                                                                    |  |  |
| Humedad relativa          | 25% ~ 85%RH (no condensado)                                                                                                    |  |  |
| Cabezal de impresión      | Cabezal térmico de 12 puntos/mm (305 dpi)                                                                                                    |  |  |
| Método de impresión       | Transferencia/Térmica directa                                                                                                    |  |  |
| Velocidad de impresión    | 76.2 mm/seg. (3 pulg./seg.), 101.6 mm/seg. (4 pulg/seg.), 203.2 mm/seg. (8 pulg./seg.) si el ancho del papel es de 160 mm o menos.             |  |  |
| Ancho de impresión        | 213.3 mm (8.40 pulgadas)                                                                                                    |  |  |
| Modos de emisión          | Continuo, con dispensador automático o con cortador                                                                                            |  |  |
|                           | (Tanto el corte como el dispensado automático sólo es posibles si se                                                                           |  |  |
| Pantalla de mensaies      | 20 dígitos x 1 línea (LCD)                                                                                                    |  |  |
| Dimensiones               | 437  mm (ancho) x 282 mm (fondo) x 395 mm (alto)                                                                                               |  |  |
| Peso                      | B-872: 25 kg (Sin cinta ni papel)                                                                                                    |  |  |
|                           | B-882: 26 kg (Sin cinta ni papel)                                                                                                    |  |  |
| Formatos de códigos de    | JAN8, JAN13, EAN8, EAN8+2 digitos, EAN8+5 digitos                                                                                              |  |  |
| barras                    | EAN13, EAN13+2 digitos, EAN13+5 digitos                                                                                                    |  |  |
|                           | UPC-E, UPC-E+2 digitos, UPC-E+5 digitos                                                                                                    |  |  |
|                           | UPC-A, UPC-A+2 digitos, UPC-A+5 digitos                                                                                                    |  |  |
|                           | MSI, ITF, NW-7, CODE39, CODE93, CODE128                                                                                                    |  |  |
|                           | EAN128, 2 de 5 industrial, Customer Bar Code, POSTNET, KIX CODE,<br>RM4SCC (ROYAL MAIL 4STATE CUSTOMER CODE)                                   |  |  |
| Código bidimensional      | Data Matrix, PDF417, QR Code, Maxi Code, Micro PDF417,                                                                                         |  |  |
|                           | CP Code (Sólo B-872)                                                                                                    |  |  |
| Fuentes de letras         | Times Roman (6 tipos), Helvetica (6 tipos), Presentation (1 tipo),                                                                             |  |  |
|                           | Letra Gotica (1 tipo), Prestige Elite (2 tipos), Courier (2 tipos),                                                                            |  |  |
|                           | COCR (2 lipos), Caracters implimibles (disponibles 2-byte para cada cada caráctor: Sólo R 822), Euonto Outlino (R 872: 1 tipo, R 822: 4 tipos) |  |  |
|                           | Euontos do procios (3 tinos: Sólo $B_{-882}$ )                                                                                                 |  |  |
| Rotaciones                | $1^{\circ}$ 90° 180° 270°                                                                                                    |  |  |
| Interfaces                |                                                                                                    |  |  |
| Estandar                  | Interfaz serie (RS-232C)                                                                                                    |  |  |
|                           | Interfaz paralelo (Centronics)                                                                                                    |  |  |
|                           | Interfaz de expansión I/O                                                                                                    |  |  |
|                           | Interfaz de tarjeta de memoria (Sólo B-872)                                                                                                    |  |  |
| Opcional                  | Interface PC de alta velocidad (Sólo B-872)                                                                                                    |  |  |
|                           | Interface PCMCIA (Sólo B-882)                                                                                                    |  |  |

\* Data Matrix<sup>™</sup> is a trademark of International Data Matrix, Inc. PDF417 is a trademark of Symbol Technologies, Inc.

### Ahorrador automático de cinta

Esta función se habilita mediante los microinterruptores internos (DIP SW) (Ver página 4-1) siempre y cuando exista en la etiqueta un área sin impresión de más de 20 mm.

- **NOTAS:** 1. Si se activa el salvado automático de cinta a una velocidad de 8/seg. el área a no imprimir debe ser mayor de 25 mm.
  - 2. Debido a la relación entre el diámetro de rebobinado de la cinta ya usada y la velocidad de impresión, la cantidad de cinta perdida por cada actuación del salvado automático varía según se ilustra en la siguiente tabla.

|                        | -              |
|------------------------|----------------|
| Velocidad de Impresión | Cinta perdida  |
| 3 pulgadas / segundo   | Aproxim. 5 mm  |
| 4 pulgadas / segundo   | Aproxim. 10 mm |
| 8 pulgadas / segundo   | Aproxim. 23 mm |

3. Para la B-882, contacte con su representante TOSHIBA TEC autorizado para seleccionarlo a través del Panel de Operaciones.

# 2.2 OPCIONES

| Nombre de la opción                            | Тіро         | Uso                                                                                                    | Origen      |
|------------------------------------------------|--------------|----------------------------------------------------------------------------------------------------|-------------|
| Unidad cortadora                               | B-4208-QM    | Permite parar la impresión y cortar la etiqueta.                                                                                                    | Ver NOTA 1. |
| Interface PC alta<br>velocidad (Sólo B-872)    | B-4800-PC-QM | Cargar gráficos en una imágen de bits desde el PC a une gran velocidad.                                                                                                    | Ver NOTA 1. |
| Módulo despegador                              | B-4908-H-QM  | Hace que la impresora despege la etiqueta<br>atuomáticamente, no imprimiendo la<br>siguiente hasta que ésta haya sido retirada<br>de la máquina.                                                                                                    | Ver NOTA 1. |
| Ampliación de<br>memoria D-RAM<br>(Sólo B-872) | FMBC0067801  | Chip RAM disponible con un buffer de imagen desde 2MB.                                                                                                    | Ver NOTA 2. |
| Memoria rápida<br>(Sólo B-872)                 |              | Tarjeta de memoria Flash (1MB y 4MB)<br>para almacenar logotipos, tablas de<br>caracteres y formatos de etiquetas.                                                                                                    | Ver NOTA 3. |
| Placa interfaz<br>PCMCIA<br>(Sólo B-882)       | B-8700-PC-QM | <ul> <li>PC-QM Esta placa permite utilizar las siguiente tarjetas PCMCIA.</li> <li>Tarjeta LAN: 3 COM EtherLink®III (recomendado)</li> <li>Tarjeta ATA:<br/>Conforme al estándar de tarjetas AT para PC</li> <li>Tarjeta de memoria Flash:<br/>Tarjetas de 4 MB (ver página 10-1)</li> </ul> |             |

**NOTAS:** 1. Disponible en su distribuidor autorizado TOSHIBA TEC.

- 2. Disponible en su distribuidor autorizado TOSHIBA TEC.
  - 3. Cuando adquiera una tarjeta de memoria Flash, asegúrese de que cumpla las especificaciones descritas en la página 9-1.

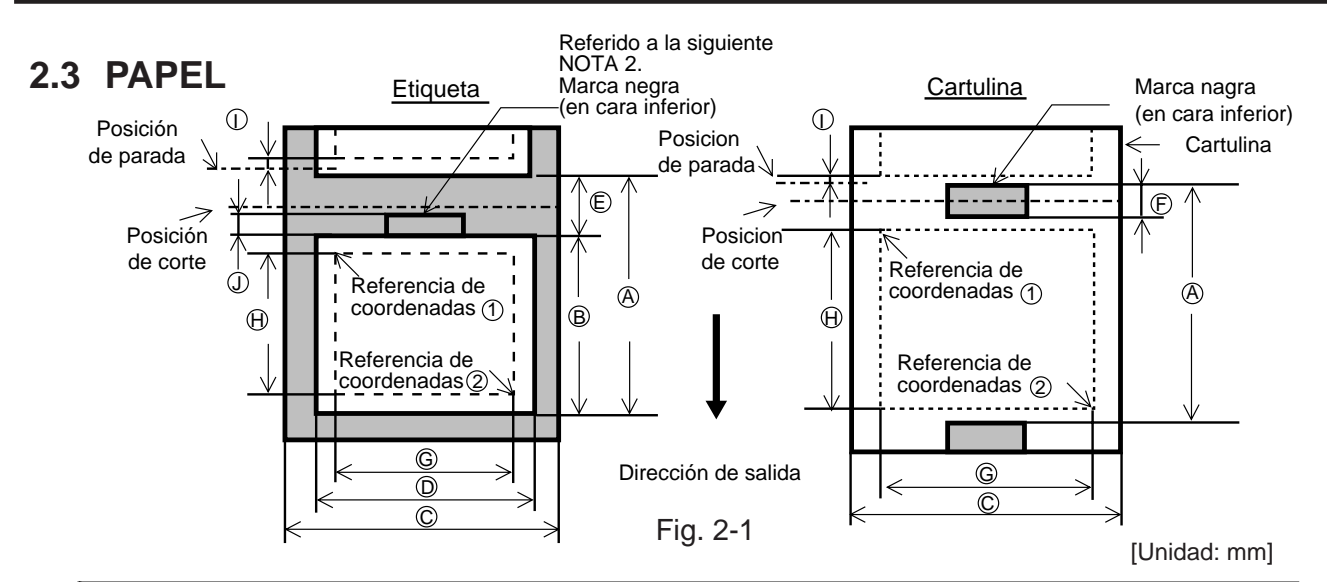

| Modo de emisión<br>Especificación                                          |                                                                               |                        | Contínuo      | Despegado<br>automático         | Con cortador                                    |                                                   |  |
|----------------------------------------------------------------------------|-------------------------------------------------------------------------------|------------------------|---------------|---------------------------------|-------------------------------------------------|---------------------------------------------------|--|
| A: Espacio entre finales de etiquetas/cartulinas       B-872         B-882 |                                                                               |                        | 10.00 ~ 999.0 | 25.4 ~ 999.0                    | Etiqueta: 38 ~ 999.0<br>Cartulina: 25.4 ~ 999.0 |                                                   |  |
|                                                                            |                                                                               |                        | B-882         | 10.00 ~ 1368.0                  | 25.4 ~ 1368.0                                   | Etiqueta: 38 ~ 1368.0<br>Cartulina: 25.4 ~ 1368.0 |  |
|                                                                            | B         Longitud de la etiqueta         B-872           B-882         B-882 |                        |               | 7.5 ~ 996.5                     | 22.9 ~ 996.5                                    | 25.0 ~ 993.0                                      |  |
| B Longitu                                                                  |                                                                               |                        |               | 7.5 ~ 1366.0                    | 22.9 ~ 1366.0                                   | 25.0 ~ 1362.0                                     |  |
| ©: Ancho                                                                   | del papel                                                                     | oorta etiquetas/cartul | ina           | 101.6 ~ 225.0                   |                                                 |                                                   |  |
| D: Ancho                                                                   | de la etiqu                                                                   | eta                    |               | 98.6 ~ 222.0                    |                                                 |                                                   |  |
| E: Espaci                                                                  | E: Espacio entre etiquetas                                                    |                        |               | 2.5 ~ 20.0                      | 2.5 ~ 20.0                                      | 6.0 ~ 20.0                                        |  |
| (F): Longitud de la marca negra (Cartulina)                                |                                                                               |                        |               | 2.5 ~ 10.0                      |                                                 |                                                   |  |
| G: Ancho                                                                   | de la zona                                                                    | efectiva de impresió   | n             |                                 | 10.0 ~ 213.3                                    |                                                   |  |
| <b>H</b> :                                                                 |                                                                               | Ectandor               | B-872         | 5.5 ~ 320.0                     | 20.9 ~ 320.0                                    | 23.0 ~ 320.0                                      |  |
|                                                                            | Etiqueta                                                                      | Estanual               | B-882         | 5.5 ~ 1364.0                    | 20.9 ~ 1364.0                                   | 23.0 ~ 1364.0                                     |  |
| Longitud                                                                   |                                                                               | Max. módulo de memoria | B-872         | 5.5 ~ 661.3                     | 20.9 ~ 661.3                                    | 23.0 ~ 661.3                                      |  |
| de la zona<br>efectiva de                                                  | Cartulina                                                                     | Estandar               | B-872         | 8.0 ~ 320.0                     | 23.4 ~ 320.0                                    | 23.4 ~ 320.0                                      |  |
| impresión                                                                  |                                                                               |                        | B-882         | 8.0 ~ 1364.0                    |                                                 | 23.4 ~ 1364.0                                     |  |
|                                                                            |                                                                               | Max. módulo de memoria | B-872         | 8.0 ~ 661.3                     | 23.4 ~ 661.3                                    | 23.4 ~ 661.3                                      |  |
| (): Velocidad de impresión arriba/abajo                                    |                                                                               |                        |               | 1.0                             |                                                 |                                                   |  |
| J: Longitu                                                                 | id de la ma                                                                   | arca negra (Etiqueta)  |               | Referido a la siguiente NOTA 2. |                                                 |                                                   |  |
| Velocidad máxima con Es<br>impresión "On the Fly"                          |                                                                               | Fetandar               | B-872         | 160.0                           |                                                 |                                                   |  |
|                                                                            |                                                                               | Estanual               | B-882         | 682.0                           |                                                 |                                                   |  |
|                                                                            |                                                                               | Max. módulo de memoria | B-872         | 330.6                           |                                                 |                                                   |  |
| Diámetro de salida                                                         |                                                                               |                        | Ø200 Max.     |                                 |                                                 |                                                   |  |
| Espesor Etiqueta<br>Cartulina                                              |                                                                               | 0.13 ~ 0.17            |               |                                 |                                                 |                                                   |  |
|                                                                            |                                                                               | 0.10 ~ 0.17            |               |                                 |                                                 |                                                   |  |

NOTAS: 1. Evite el uso de papel que no cumpla estas especificaciones.

- 2. Cuando se hagan las marcas negras en los rollos de etiquetas hay que tener en cuenta los siguientes requerimientos.
  - Si la separación entre etiquetas es menor de 4 mm:

Tipo de carrete

115 mm ~ 224 mm

Ø72 mm (max.)

300 m

La longitud de la marca negra debe ser mayor que la separación entre etiquetas.

Si la separación entre etiquetas es 4 mm o más:

- La longitud de la marca negra no tiene que solaparse más de 4 mm con la siguiente etiqueta.
- 3. Si se imprime a 8 pulg./seg en etiquetas térmicas, ajuste la posición de impresión al menos a 1 mm dentro de la etiqueta.

# 2.4 CINTA

Diámetro salida

Ancho

Longitud

#### NOTAS:

- 1. Se llama "On the Fly" al tipo de impresión que imprime y genera imagen al mismo tiempo.
- 2. Se recomienda el uso de papel y cintas recomendadas por TOSHIBA TEC con el fin de alargar la vida del cabezal de impresión.
- 3. Al usar corte en la impresión asegúrese de que la longitud de la etiqueta B más el espacio entre etique-tas E suppere los 35 mm.
- 4. Utilizar papel rugoso con el modo ahorrador de cinta, puede producir borrones en la impresión.
- 5. Para evitar que la cinta se arrugue, utilice cinta de al menos 5 mm más ancha que el papel. Sin embargo, demasiada diferencia entre el ancho de los dos puede causar arrugas de la cinta.

# 3. VISTA GENERAL

# 3.1 VISTA FRONTAL Y POSTERIOR DE LA IMPRESORA

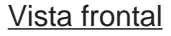

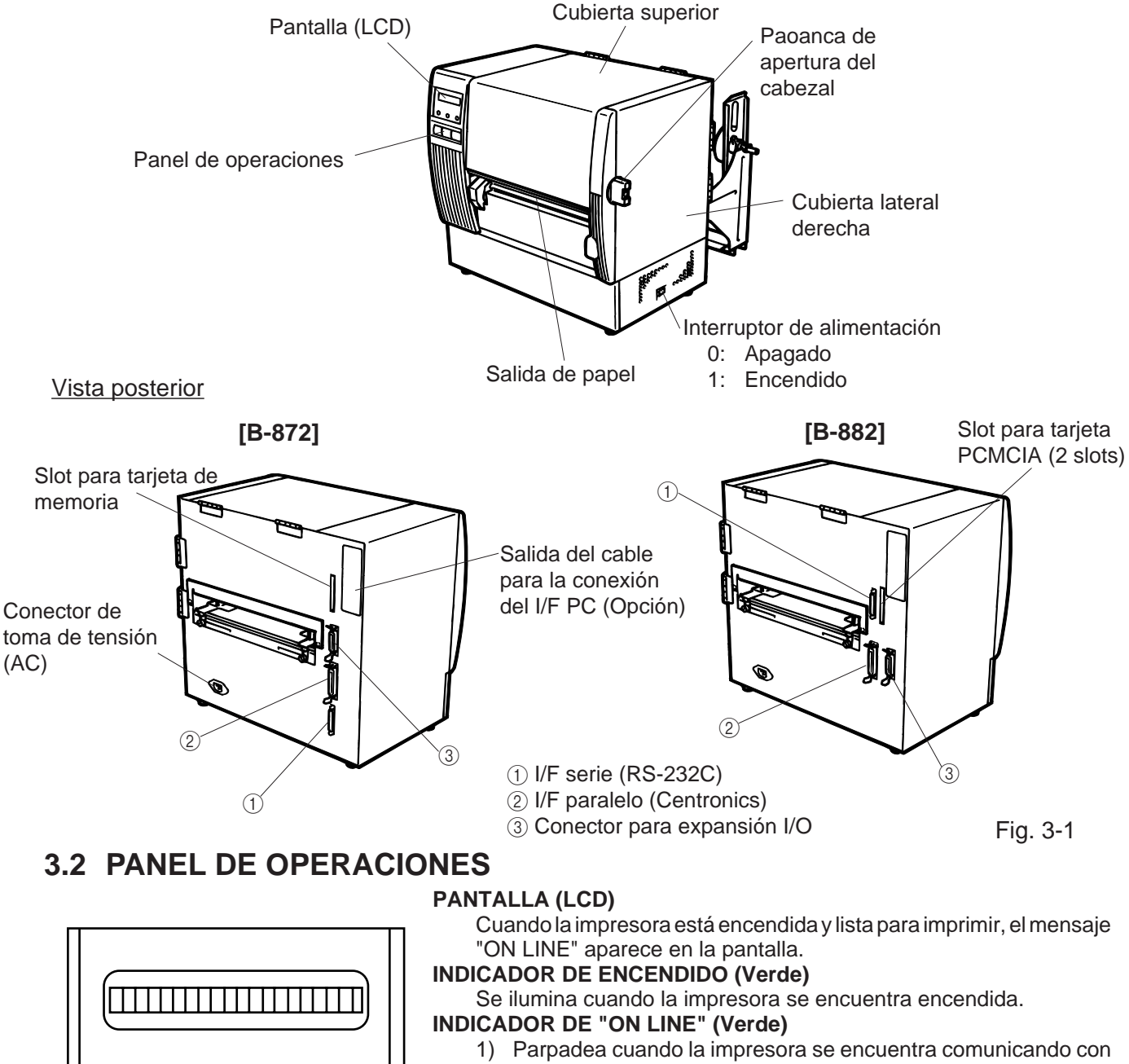

- un ordenador.
- 2) Iluminado cuadno la impresora se encuentra imprimiendo.

### INDICADOR DE ERROR (Rojo)

Se ilumina cuando ocurre un error de comunicación o cuando la impresora no es manipulada correctamente.

### PULSADOR DE "FEED"

Al pulsarlo produce un avance del papel.

### PULSADOR DE "RESTART"

Reinicia la impresora cuando esta se encuentra atascada o se ha producido algún error. Usado para fijar el umbral de etiqueta. (Ver pág. 12-6).

### PULSADOR DE "PAUSE"

Produce una pausa en la impresión. Muestra el mensaje de "PAUSE" (pausa). Usado para configurar el umbral de etiqueta. (Ver pág. 12-6)

| Fig. | 3-2 |
|------|-----|
|------|-----|

RESTART

ON LINE

ERROR

PAUSE

POWER

FEED

4. CONFIGURACION DE LOS MICROINTERRUPTORES INTERNOS (DIP SW)

# 4. CONFIGURACION DE LOS MICROINTERRUPTORES INTERNOS (DIP SW) (Sólo B-872)

Soportes de la cinta

Los microinterruptores internos se hallan situados a la derecha de los soportes de la cinta.

### ATENCION!

Asegúrese de apagar la impresora antes de manipular los microinterruptores internos.

# DIP SW2

# (1) Bloque 2

| No.    | No. ON/OFF |     | FUNCION                                                                                                    |                                      |  |
|--------|------------|-----|----------------------------------------------------------------------------------------------------|--------------------------------------|--|
|        | 1          | 2   |                                                                                                    |                                      |  |
| 1      | OFF        | OFF | 2400 BPS                                                                                                    |                                      |  |
|        | ON         | OFF | 4800 BPS                                                                                                    | Velocidad de transmisión             |  |
| 2      | OFF ON     |     | 9600 BPS                                                                                                    |                                      |  |
| ON ON  |            | ON  | 19200 BPS                                                                                                    |                                      |  |
| 3      | 0          | FF  | 1 bit                                                                                                    | Longitud del bit de stop             |  |
| ON     |            | N   | 2 bits                                                                                                    |                                      |  |
| 4      | OFF        |     | 7 bits                                                                                                    | Longitud del dato                    |  |
|        | 0          | N   | 8 bits                                                                                                    |                                      |  |
| 5      | 5 OFF      |     | Sin                                                                                                    | Chequeo de paridad                   |  |
|        | 0          | N   | Con                                                                                                    |                                      |  |
| 6      | OFF        |     | Par                                                                                                    | Control de paridad (activo cuando el |  |
| -      | ON         |     | Impar                                                                                                    | microinterruptor 5 está en ON)       |  |
|        | 7          | 8   |                                                                                                    |                                      |  |
| 7      | OFF        | OFF | XON (al encender la impresora)<br>XOFF (al apagar la impresora)                                                                                                    |                                      |  |
| ON OFF |            | OFF | READY/BUSY (DTA)<br>XON (al encender la impresora)<br>XOFF (al apagar la impresora)<br>READY/BUSY (RTS)<br>XON (al encender la impresora)<br>XOFF (al apagar la impresora) | Protocolo de comunicación            |  |
| 8      | OFF        | ON  | XON/XOFF+READY/BUSY<br>XON (al encender la impresora)<br>XOFF (al apagar la impresora)                                                                                     |                                      |  |
|        | ON         | ON  | XON (al encender la impresora)<br>XOFF (al apagar la impresora)                                                                                                    |                                      |  |

Fig. 4-1

### (2) Bloque 1

| No.         | ON/OFF      |     |             | FUN                        | ICION                                 |  |
|-------------|-------------|-----|-------------|----------------------------|---------------------------------------|--|
| 1 OFF<br>ON |             |     | Desactivado |                            |                                       |  |
|             |             | _   | Activado    | Anonador de cinta          |                                       |  |
| 2           | 2           | 3   | 4           |                            |                                       |  |
| -           | OFF         | OFF | OFF         | Inglés                     |                                       |  |
|             | ON          | OFF | OFF         | Alemán                     | 1                                     |  |
|             | OFF         | ON  | OFF         | Francés                    |                                       |  |
| 3           | ON          | ON  | OFF         | Holandés                   | de errer en la poptella LCD           |  |
|             | OFF OF      | OFF | ON          | Español                    | de error erria paritalia LCD.         |  |
|             | ON          | OFF | ON          | Japonés                    | 1                                     |  |
| . 0         | OFF         | ON  | ON          | Italiano                   | 1                                     |  |
| 4           | ON          | ON  | ON          | No usado                   | 1                                     |  |
| 6           | 5 OFF<br>ON |     | •           | Desactivado                | Autoavance después de emisión c       |  |
| 3           |             |     |             | Activado                   | corte (Ver página 8-4)                |  |
| 6           | 6 OFF<br>ON |     |             | Desactivado                | Función de subida del cabezal en mo   |  |
| 0           |             |     |             | Activado                   | corte Referido a la siguiente NOTA 2. |  |
| 7           | 7 OFF<br>ON |     |             | Debe estar siempre en OFF. | Oslassića dal senara da asast         |  |
| '           |             |     |             |                            | Selección del sensor de papel         |  |
|             | 8 OFF       |     |             | Debe estar siempre en OFF. |                                       |  |
| l 8         |             |     |             |                            | 1                                     |  |

NOTAS: 1. La configuración por defecto es la señalada con fondo oscuro. "OFF" significa abierto.
2. El Dip switch #1-6 funciona de acuerdo a la impresora utilizada.

5.1 REQUERIMIENTOS DE LA IMPRESORA

## 5. PROCESO DE INSTALACION 5.1 REQUERIMIENTOS DE LA IMPRESORA

### **5.1** REQUERINIENTOS DE LA INFRESORA

Para el correcto funcionamiento de la impresora B-872/882 debe cumplirse que:

- Su sistema (ordenador) debe tener una salida serie o paralelo (centronics).
- Para la comunicación de la impresora con su sistema (ordenador) se debe usar un cable según la normativa RS-232C o Centronics, dependiendo del puerto al que conecte la impresora.
  - (1) Cabe RS-232C ..... 25 pines
  - (2) Cable Centronics ...... 36 pines
- Para la comunicación de alta velocidad se debe instalar la opción B-4800-PC-QM.
- Para la impresión de formatos y etiquetas, estos deben haber sido generados previamente por medio de los comandos de programación de la máquina, explicados en el manual de programación de la impresora.

### Cables de Conexión

Para evitar radiaciones e interferencias de ruido elétrico, los cables de conexión deben reunir los siguientes requisitos:

- Totalmente aislados con metal o conectores metalizados.
- Ser lo más cortos posibles.
- No debe estar sujeto a cables de alimentación.
- No debe estar atado a circuitos de alimentación.

### Descripción del Cable RS-232C

El cable de datos serie utilizado para conectar la impresora al ordenador debe ser uno de los dos tipos siguientes:

**NOTA:** Utilice el cable RS-232C con los tornillos de seguridad del conector de tipo métrico.

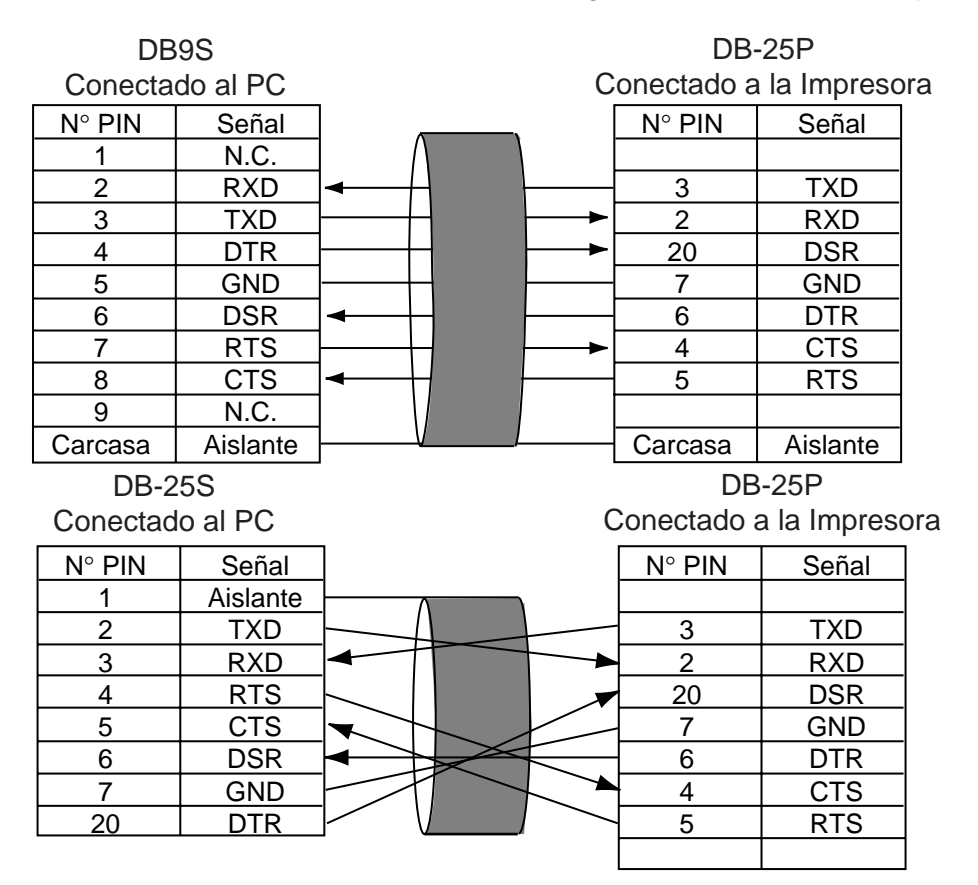

Fig. 5-1

### 5.2 INSTALACION

- Situe la impresora en una superficie estable y lisa.
- Use una toma de tensión con toma de tierra, no use adaptadores.
- Asegúrese de que la sala donde coloca la máquina tiene el ambiente adecuado para una mejor manejabilidad y mantenimiento de la impresora.
- No coloque la impresora en ambientes con electricidad estática.

# 6. INSTALACION DE LA IMPRESORA

# 6.1 CONEXION DE LOS CABLES

#### **ATENCION!**

Apage la impresora antes de conectar cualquier cable.

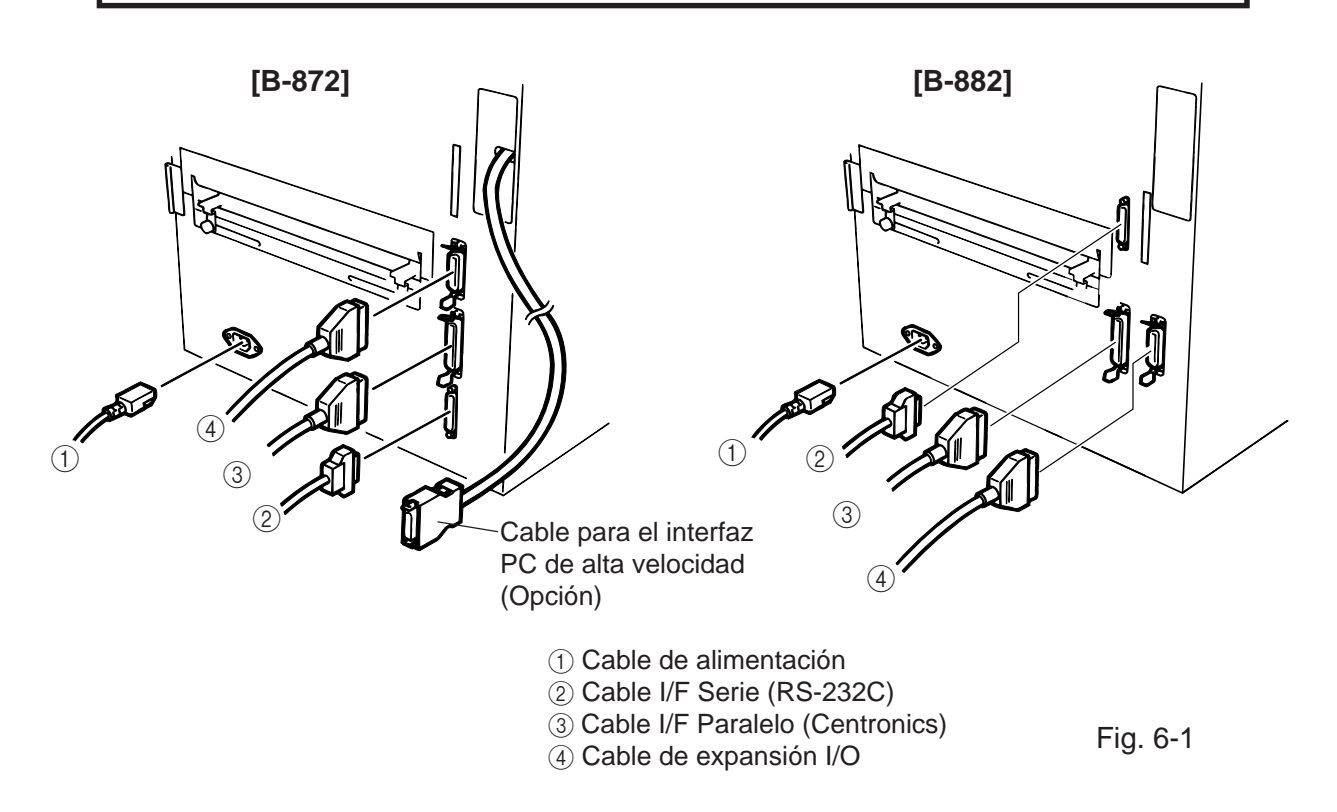

**NOTAS:** 1. Para el uso del interfaz PC de alta velocidad se debe instalar el módulo B-4800-PC-QM. 2. No es posible el uso de varios interfaces al mismo tiempo.

### 6.2 INSTALACION DEL SOPORTE DE PAPEL

Coloque los soportes del rollo de papel sobre la base de éste de tal forma que encajen las muescas, y fijelos por medio de los tornillos de sujección.

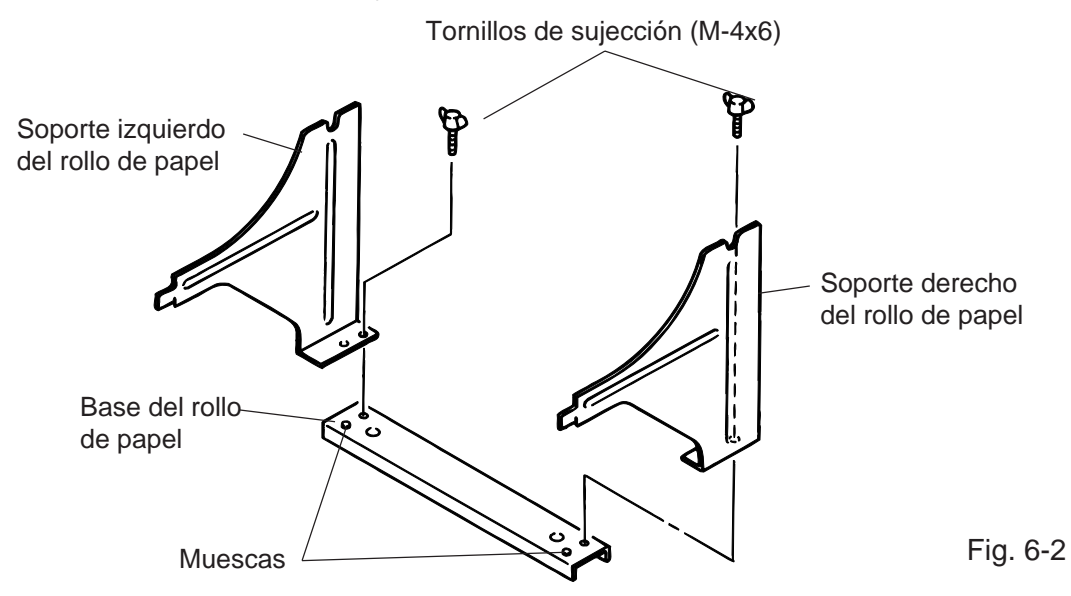

# 7. COLOCACION DE LA CINTA

### ATENCION!

- 1. Antes de manipular cualquier pieza de la impresora en movimiento (motors, rodillos, etc.), desenchufe la impersora de la red a fin de evitar que los dedos, joyas, ropa, etc, puedan engancharse en ellas.
- 2. Al abrir o cerrar la cubierta superior (tapa), tenga cuidado de no pillarse los dedos.

Existen dos tipos de papeles adecuados para la impresión, el estandar y el térmico, el cual está tratado para reaccionar al calor. **No cargue cinta** cuando vaya a usar papel térmico.

- 1. Apage la impresora y abra la cubierta superior y lateral derecha.
- 2. Coloque la palance de apertura del cabezal en la posición "OPEN" y retire la pletina de fijación del cabezal.

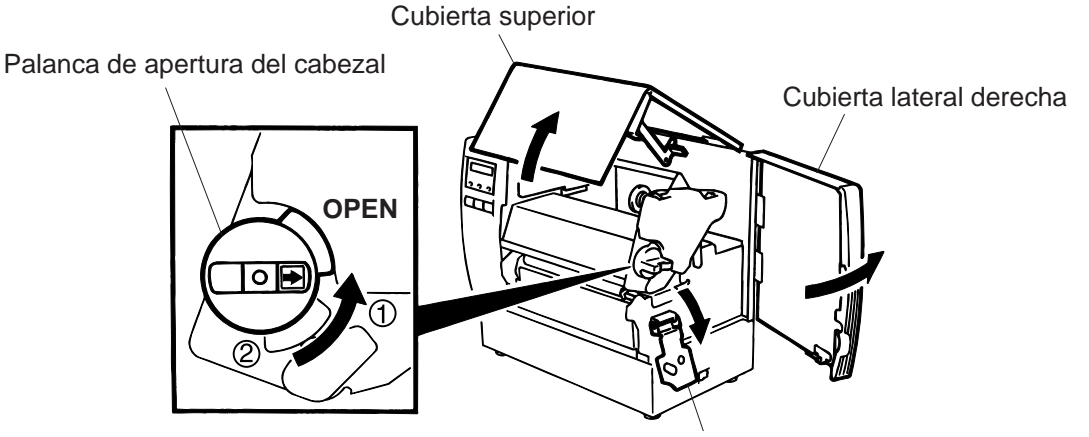

Pletina de fijación del cabezal

Fig. 7-1

### Posición de la palanca de apertura del cabezal

- (1): Etiquetas o cartulina fina.
- (2): Cartulina gruesa.

OPEN: Cambio de papel/cinta.

- 3. Desenrolle algo de cinta tal y como muestra la figura 7.2.
- 4. Inserte la cinta pasando ésta por debajo del bloque de impresión.

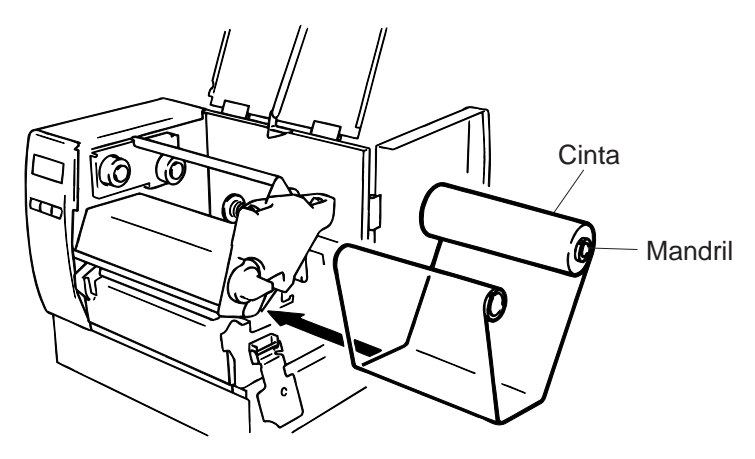
- 5. Empuje con el mandril de la cinta sobre el resorte y hage coincidir el saliente situado en el resorte con la ranura del mandril.
- 6. Una vez introducidos ambos mandriles girelos en el sentido que mustran de las flechas de la figura 7-3 con el fin de tensar la cinta.
- 7. Gire las palancas de bloqueo de cinta. Si la cinta se arruga, combruebe que ambos mandriles están bien colocados y vuelva a tensar la cinta.

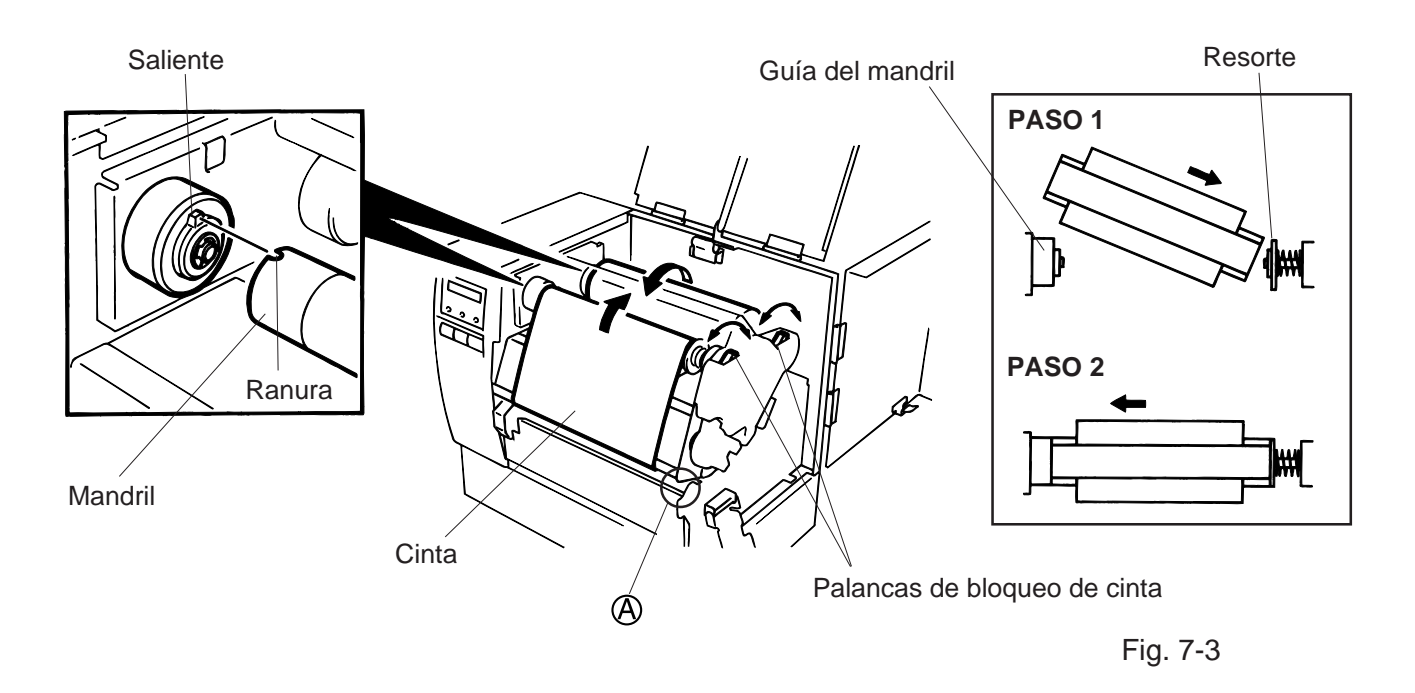

**NOTA:** Al sacar la cintga tenga cuidado de no enganchar ésta en la zona (A) del frontal de la impresora.

- 8. Coloque la pletina de fijación del cabezal.
- 9. Gire la palanca de apertura del cabezal a la posición adecuada dependiendo de papel utilizado. (Referido a la Fig. 7-1)
  - 1: Etiquetas o cartulina fina.
  - (2): Cartulina gruesa.

**PRECAUCIÓN:** Si utiliza etiquetas asegurese de poner la palanca de apertura del cabezal en la posición ①.

## 8. CARGA DE PAPEL

## ATENCION!

- 1. Antes de manipular cualquier pieza de la impresora en movimiento (motors, rodillos, etc.), desenchufe la impersora de la red a fin de evitar que los dedos, joyas, ropa, etc, puedan engancharse en ellas.
- 2. Al abrir o cerrar la cubierta superior (tapa), tenga cuidado de no pillarse los dedos.
- 1. Instale el soporte del papel en la parte posterior de la impresora.
- 2. Afloje el tornillo (A) y desplace las guías del papel hacia el exterior.

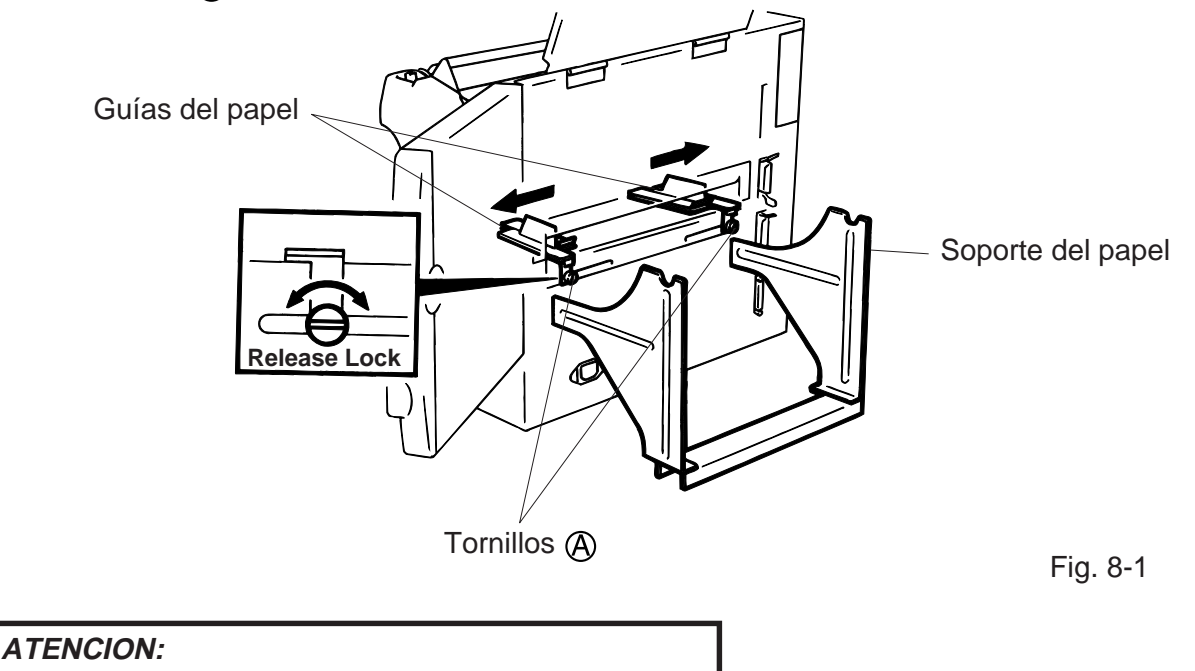

3. Fije la sujección lateral del rollo de papel usando la palanca de cierre.

NO MUEVA las guías del papel tirando del tornillo (A).

4. Introduzca el eje del rollo de papel por el mandril de éste y coloque la otra sujección lateral.

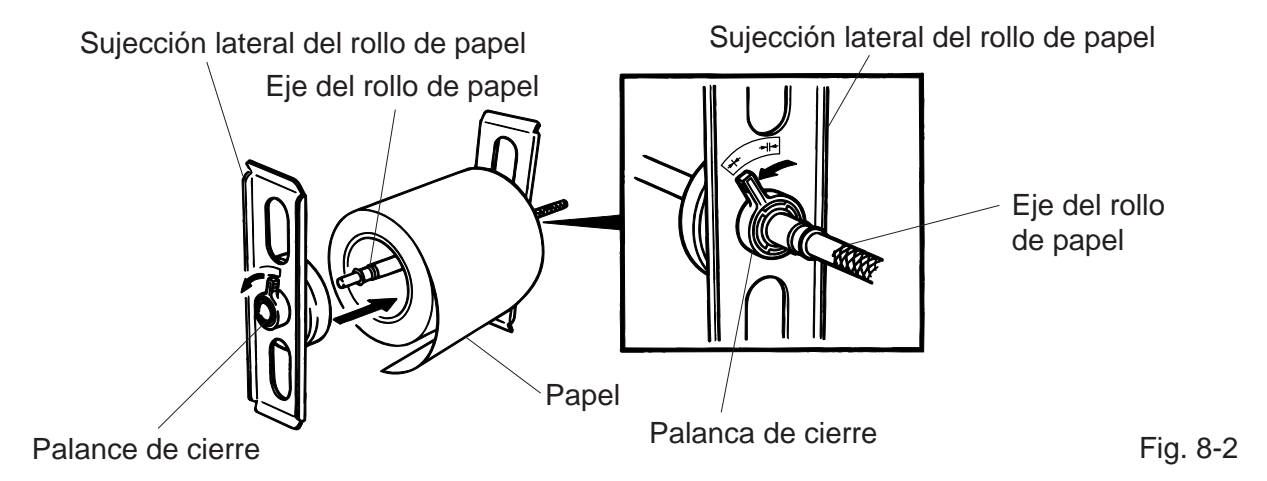

5. Centre el rollo del papel con respecto al soporte, una vez hecho ésto bloquéelo con las palancas de cierre. Ajuste las guías del papel al mismo y apriete el tornillo (A) firmemente.

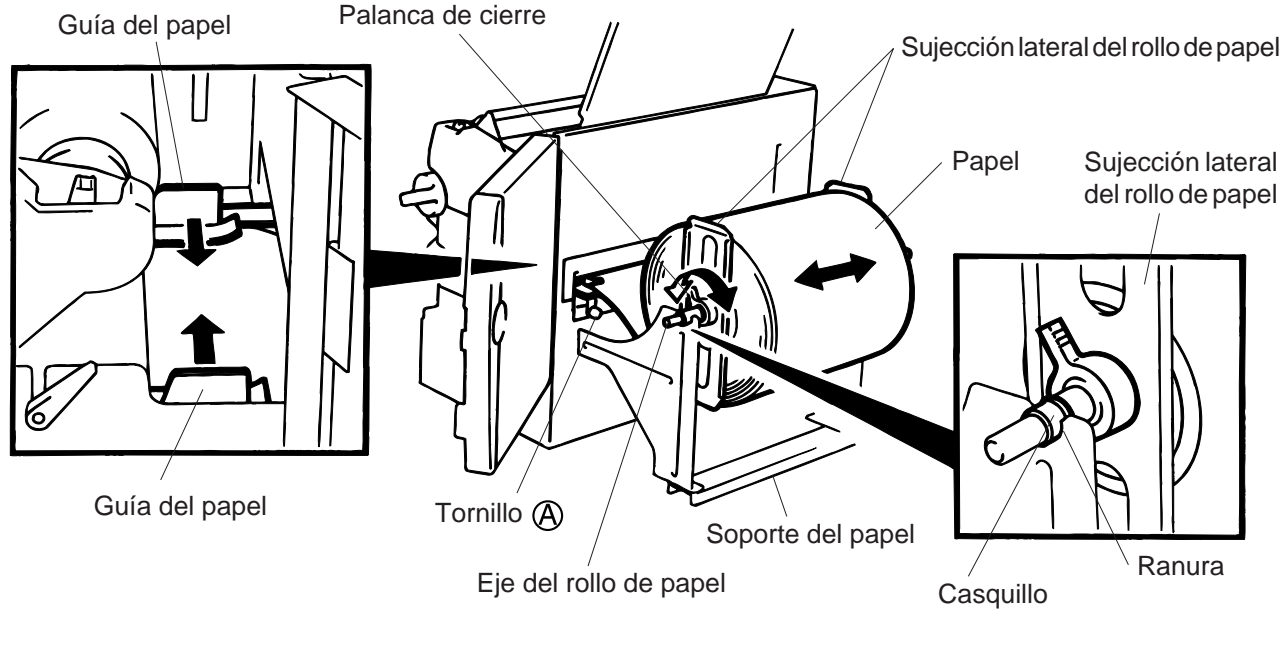

Fig. 8-3

**NOTA:** Asegure el eje del rollo de papel al soporte introduciendo los casquillos en las ranuras.

6. Tanto para el sensor de etiqueta como para el de marca negra, se puede seleccionar el sensor fijo o el móvil, esto se realiza por medio de los microinterruptores internos en la B-872. Para la B-882, contacte con su representante TOSHIBA TEC autorizado para seleccionarlo a través del Panel de Operaciones. Si se selecciona sensor fijo, el sensor de marca negra que actúa es el que se encuentra centrado con respecto al papel y el de transparencia 10 mm a la izquierda de éste. Al seleccionar sensor variable éste puede estar situado en cualquier zona entre el tope izquierdo de impresión y el sensor fijo.

7. Coloque el sensor de marca negra/transparencia a la posición deseada girando el mando del sensor. Si se gira dicho mando hacia la derecha el sensor se desplaza hacia el centro de la zona de impresión, si se gira a la izquierda éste se aleja del centro.

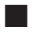

#### Ajuste de la posición del sensor de marca negra

- Sacar unos 500 mm de papel y doblarlo de tal manera que se introduzca entre la cabeza de (1) impresión y el papel ya introducido.
- Ajustar la posición del sensor de marca negra en la marca del papel (el agujero de arriba indica (2) la posición del sensor).

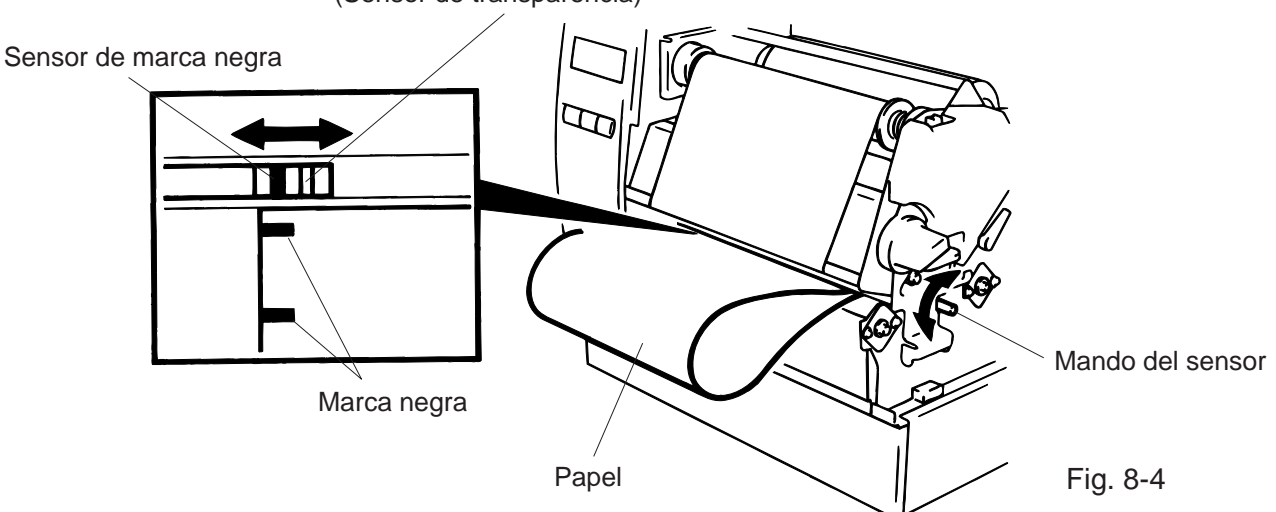

(Sensor de transparencia)

**NOTA:** Asegúrese de que la marca se encuentra en el centro del sensor, de no ser así pueden producirse atascos de papel.

### Ajuste de la posición del sensor de transparencia

Ajustar la posición del sensor de transparencia en un espacio entre etiquetas. (el agujero de abajo indica la posición del sensor).

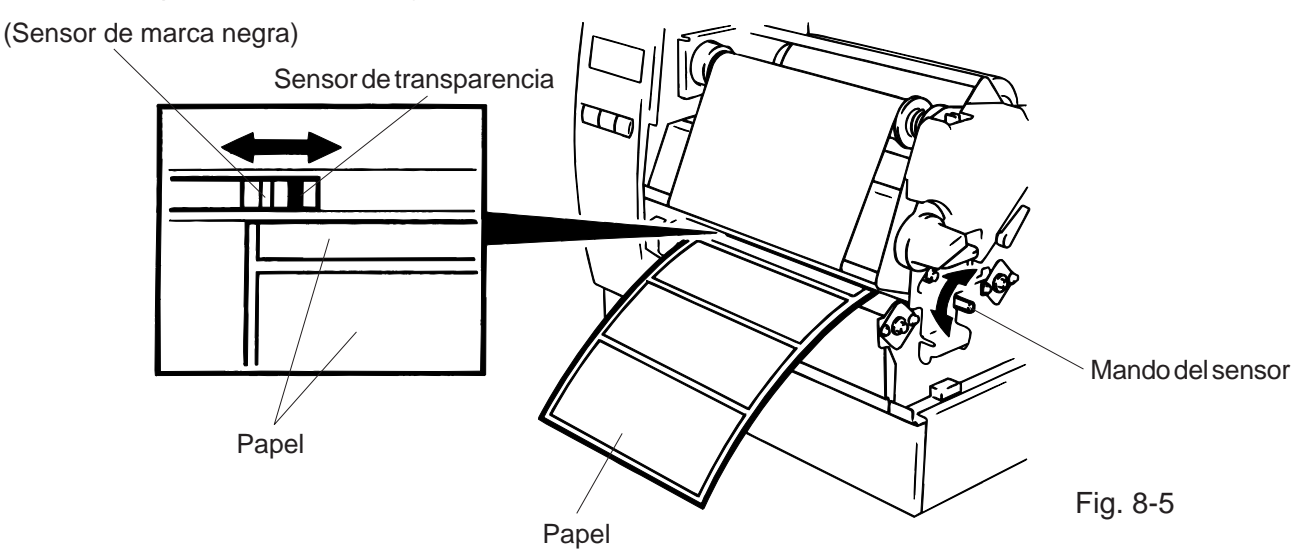

Una vez hecho esto ya tenemos cargado el papel y el sensor posicionado.
 Emisión en contínuo:

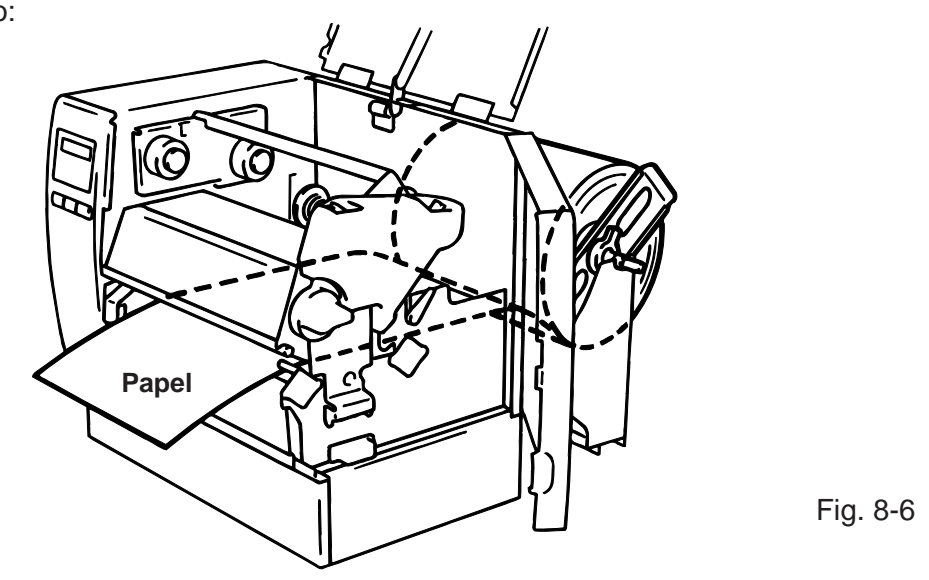

Emisión con corte: Cuando se trabaja con cortador introduzca el papel hasta la salida de papel ubicada en el módulo cortador.

- **NOTAS:** 1. Asegúrese de cortar el papel soporte de las etiquetas. El corte de etiquetas puede provocar una mala calidad en el corte, además de acortar la vida del cortador, ya que el pegamento de las etiquetas se queda incrustado en las cuchillas.
  - 2. Si al realizar la emisión con corte el principio de la etiqueta tiende a enrollarse sobre el platen, coloque el microinterruptor interno (DIP SW) 1-5 de la B-872 en la posición ON. Para la B-882, contacte con su representante TOSHIBA TEC autorizado para seleccionarlo a través del Panel de Operaciones.
  - 3. El uso de papel/cartulina de más espesor del indicado en las especificaciones acorta la vida del cortador.

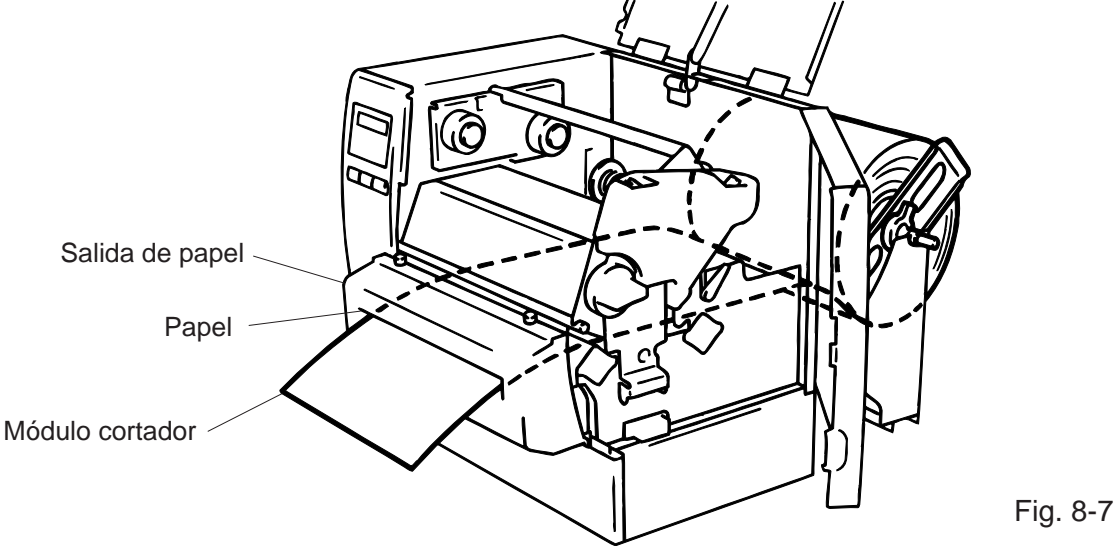

Emisión con despegado:

- ① Avance unos 200 mm de papel y despege las etiquetas en él situadas.
- 2 Baje la palance liberadora del papel.
- ③ Pase el papel soporte entre el rodillo de despegado y la sujeción del papel soporte. Elimine cualquier arruga existente el el papel soporte y suba la palanca liberadora de papel soporte.

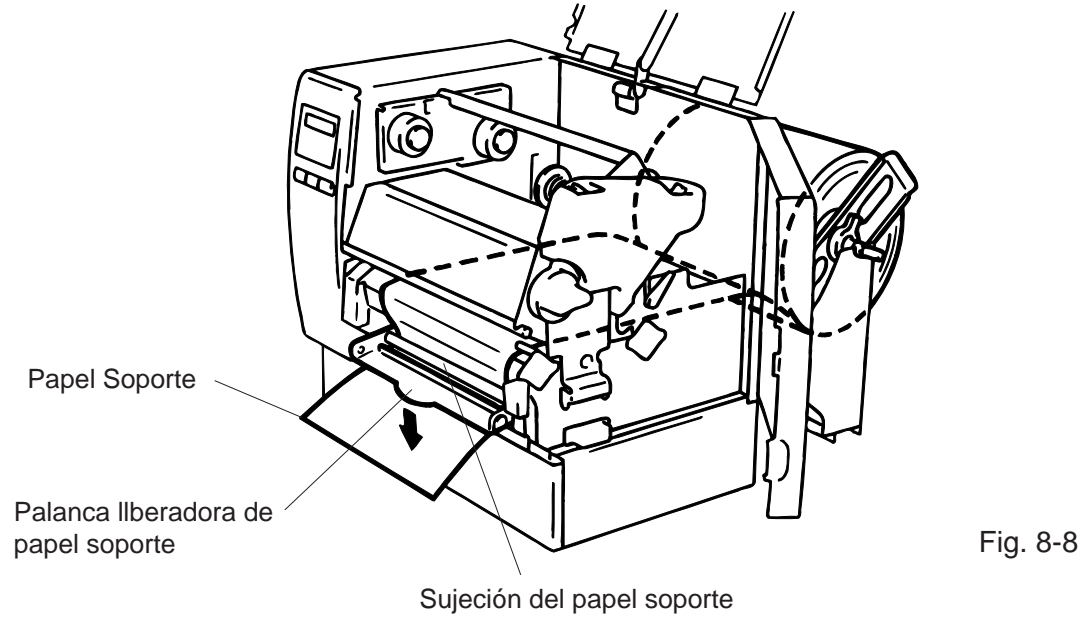

- 9. Gire la palanca de apertura del cabezal a la posición adecuada dependiendo de papel utilizado. (Referido a la Fig. 7-1)
  - 1: Etiquetas o cartulina fina.
  - 2: Cartulina gruesa.

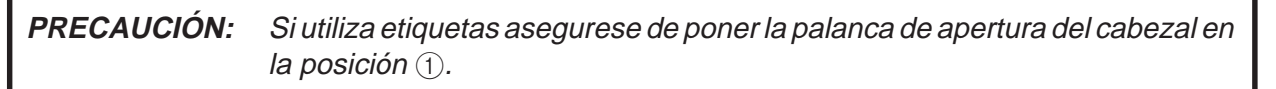

10. Cierre la cubierta superior y lateral derecha.

## 9. COMO INTRODUCIR LA TARJETA DE MEMORIA (Opcional) (Sólo B-872)

#### ATENCION!

- 1. Apagar siempre la impresora cuando se va a introducir o extraer la tarjeta de memoria.
- 2. Para evitar que la tarjeta se carge con la electricidad electroestática que nuestro cuerpo pueda poseer, antes de operar sobre ella, toque cualquier zona metálica de la parte posterior de la impresora.
- 1. Apagar la impresora.
- 2. Inserte la tarjeta de memoria en la ranura situada en la parte posterior de la impresora.
- 3. Encender la impresora.

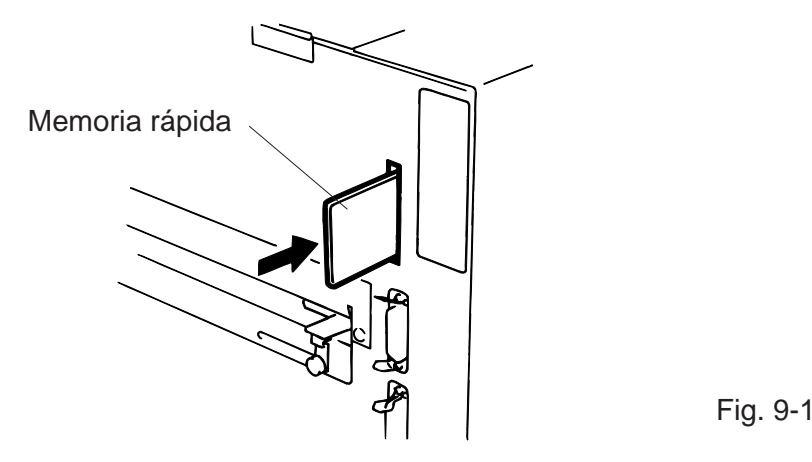

- **NOTAS:** 1. Asegúrese de proteger la tarjeta, cuando no la utilice, introduciéndola en su caja.
  - 2. No golpee o aplique demasiada fuerza al introducir la tarjeta de memoria.
  - 3. Procure no exponer la tarjeta de memoria a temperaturas altas, luz directa del sol y humedad excesiva. Para limpiarla use un paño ligéramente humedecido.
  - 4. Antes de introducir o extraer tarjeta de memoria asegúrese de que la impresora está apagada.
  - 5. Se pueden utilizar las siguientes tarjetas flash. (La tarjeta de 1 MB es de sólo lectura y la de 4 MB es de lectura/escritura.)

| Capacidad | Fabricante                   | Tipo              | Código de dispositivo | Código de fabricante |
|-----------|------------------------------|-------------------|-----------------------|----------------------|
| 1M Byte   | Maxell                       | EF-1M-TB AA       | D0H                   | 1CH                  |
|           | Mitsubishi                   | MF81M1-GBDAT01    |                       |                      |
| 4M Byte   | Maxell                       | EF-4M-TB CC       | 88H                   | B0H                  |
|           | Maxell                       | EF-4M-TB DC       | ADH                   | 04H                  |
|           | Centennial Technologies INC. | FL04M-15-11119-03 |                       | 01H                  |
|           | INTEL                        | IMC004FLSA        | A2H                   | 89H                  |
|           | Simple TECHNOLOGY            | STI-FL/4A         |                       |                      |
|           | Mitsubishi                   | MF84M1-G7DAT01    |                       |                      |
|           | PC Card KING MAX             | FJN-004M6C        |                       |                      |
|           | Centennial Technologies INC. | FL04M-20-11138-67 | 1                     |                      |
|           | PC Card                      | FJP-004M6R        | A0H                   | 89H                  |
|           | Mitsubishi                   | MF84M1-GMCAV01    | AAH                   |                      |

# 10. COMO INTRODUCIR LA TARJETA OPCIONAL PCMCIA (Sólo B-882)

## ATENCIÓN:

Apagar siempre la impresora cuando se vaya a introducir o extraer la tarjeta PCMCIA.

### PRECAUCIÓN:

Para proteger las tarjetas PCMCIA, toque la cubierta trasera de la impresora para descargarse de la electricidad estática antes de tocar la tarjeta PCMCIA.

- 1. Apagar la impresora.
- 2. Introduzca la tarjeta PCMCIA en el slot en la parte trasera de la impresora.
- 3. Encender la impresora.

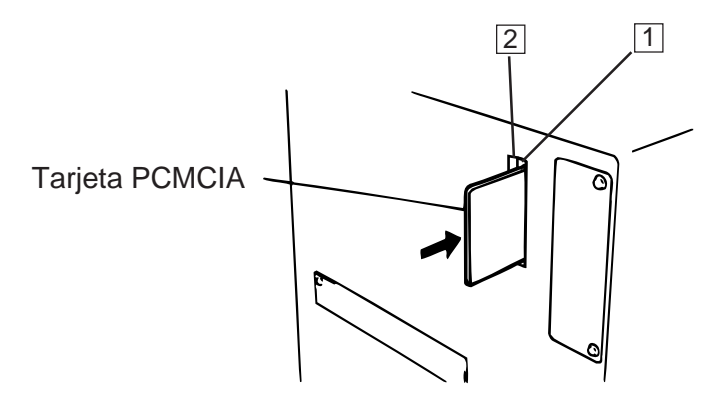

Fig. 10-1

- **CUIDADOL:** 1. Asegúrese de proteger la tarjeta PCMCIA guardándola en su caja cuando no la utilice en la impresora.
  - 2. No golpee o aplique demasiada fuerza al introducir la tarjeta.
  - 3. Procure no exponer la tarjeta a temperaturas altas, luz directa del sol y humedad excesiva. Para limpiarla use un paño ligéramente humedecido.
  - 4. Antes de introducir o extraer la tarjeta asegúrese de que la impresora esté apagada.
  - 5. Se pueden utilizar las siguientes tarjetas flash.
  - 6. Se pueden utilizar las siguientes tarjetas PCMCIA.

| Tipo          | Fabricante                                                    | Descripción          | Observaciones                 |
|---------------|---------------------------------------------------------------|----------------------|-------------------------------|
| Tarjeta ATA   | eta ATA Tarjeta conforme al estándar de tarjetas ATA para PC. |                      |                               |
| Tarjeta LAN   | 3 COM                                                         | M Tarjeta Ether Link |                               |
|               |                                                               | 3C589D PC            | (Esta tarjeta instalada en la |
|               |                                                               |                      | ranura (1) no funciona.)      |
| Tarjeta de    |                                                               | EF-4M-TB CC          |                               |
| memoria Flash | Maxell                                                        |                      |                               |
| (4 MB)        |                                                               | EF-4M-IB[DC]         |                               |

7. Instalar la tarjeta LAN en el slot (2).

# **11. ACERCA DE LOS CONSUMIBLES**

## ATENCION:

Por tratarse de una impresora de transferencia térmica, se aconseja que se usen las etiquetas y cintas recomendadas por TOSHIBA TEC. De lo contrario pueden resultar códigos de barras ilegibles. Trátense estas etiquetas y cintas con ciudado. En caso de usar productos en mal estado puede que los códigos impresos sean defectuosos además de acortar la vida de su cabezal. Lea detenidamente este manual.

- No almacene el papel o las cintas por más tiempo del que recomiendan los fabricantes.
   Colóquense en sitios lisos y evítese almacenarlos en superficies irregulares. Usar consumibles en mal estado puede producir atascos en la impresora y ofrece una baja calidad de impresión.
- Consérvense dentro de bolsas de plástico cerradas convenientemente. De lo contrario éstos absorberán suciedad lo que acortará la vida de su cabezal.
- Almacenar en sitios frescos y secos. Evite ambientes húmedos, suciedad, polvo, altas temperaturas, gas y que esten expuestos directamente a la luz del sol.
- El uso de impresión térmica directa (impresión sobre papel térmico) requiere que el papel térmico no exceda de: Na<sup>+</sup> 800 ppm, K<sup>+</sup> 250 ppm y CL-500 ppm.
- Algunas tintas usadas en etiquetas preimpresas pueden contener ingredientes que influyan en la vida del cabezal, por eso no use etiquetas preimpresas que contengan carbonico cálcico (CaCO<sub>3</sub>) y Caolin (AL<sub>2</sub>O<sub>3</sub>, 2SiO<sub>2</sub>, 2H<sub>2</sub>O).

Para más información consulte con su distribuidor o sus fabricantes de papel y cintas.

# **12. MANTENIMIENTO**

## ATENCION!

- 1. Tenga cuidado en el manejo del cabezai ya que éste puede estar caliente.
- 2. Tener cuidado de no cortarse con la cuchilla de la impresora.
- 3. Antes de manipular cualquier pieza de la impresora en movimiento (motors, rodillos, etc.), desenchufe la impersora de la red a fin de evitar que los dedos, joyas, ropa, etc, puedan engancharse en ellas.
- 4. Al abrir o cerrar la cubierta superior (tapa), tenga cuidado de no pillarse los dedos.

## 12.1 LIMPIEZA

## ATENCION!

- 1. Asegurese de desconectar la impresora de la red.
- 2. No use herramientas que puedan dañar la impresora.
  - 3. No arroje agua directamente sobre la impresora.

Se recomienda usar para su limpieza productos de calidad. De acuerdo con la frecuencia con la que usemos la máquina se deberá limpiar cada día o cada semana.

- 1. Apagar la impresora.
- 2. Abrir la cubierta superior y lateral derecha.
- 3. Girar la palanca de apertura del cabezal de impresión para levantarlo.
- 4. Extraer de la impresora la cinta (si se usa) y el papel.
- 5. Limpiar los elementos de impresión del cabezal de impresión con el lápiz limpiador.
- 6. Limpiar el rodillo de cabezal humedeciendo un paño con un poco de alcohol.

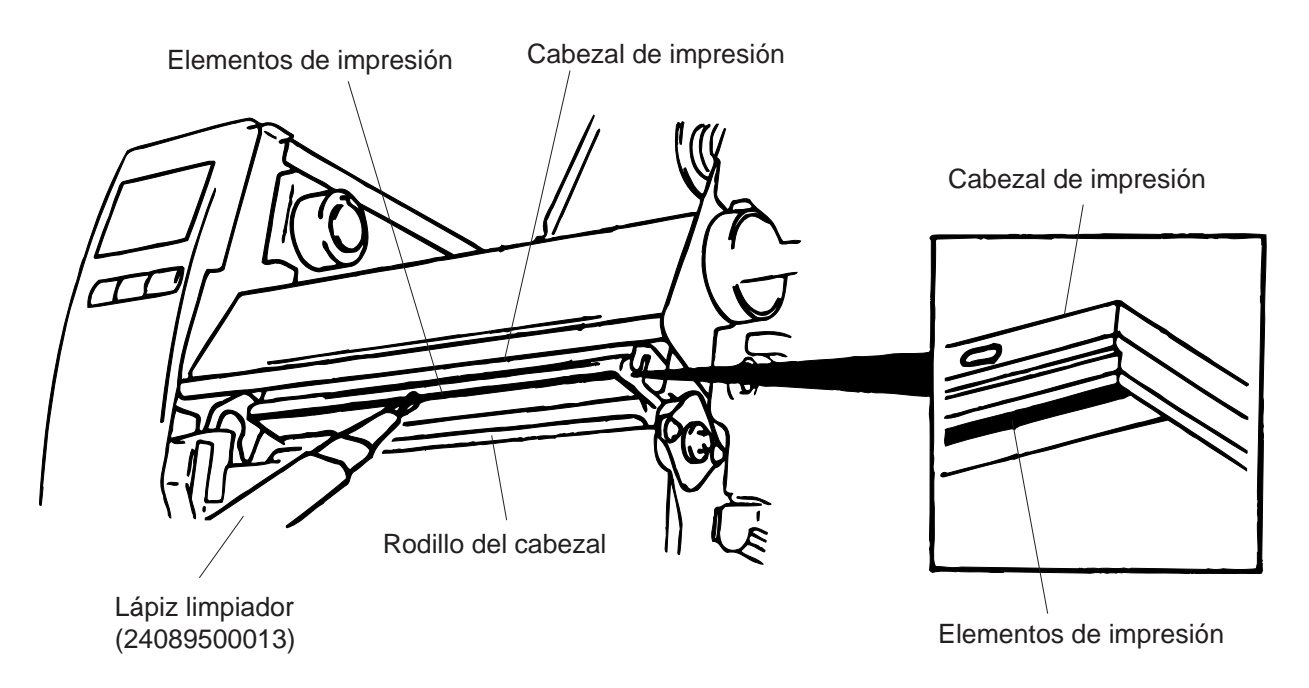

- 7. Gire la palanca del rodillo de sujección del papel a la derecha.
- 8. Quite el tornillo blanco y saque el módulo del sensor de final de cinta.

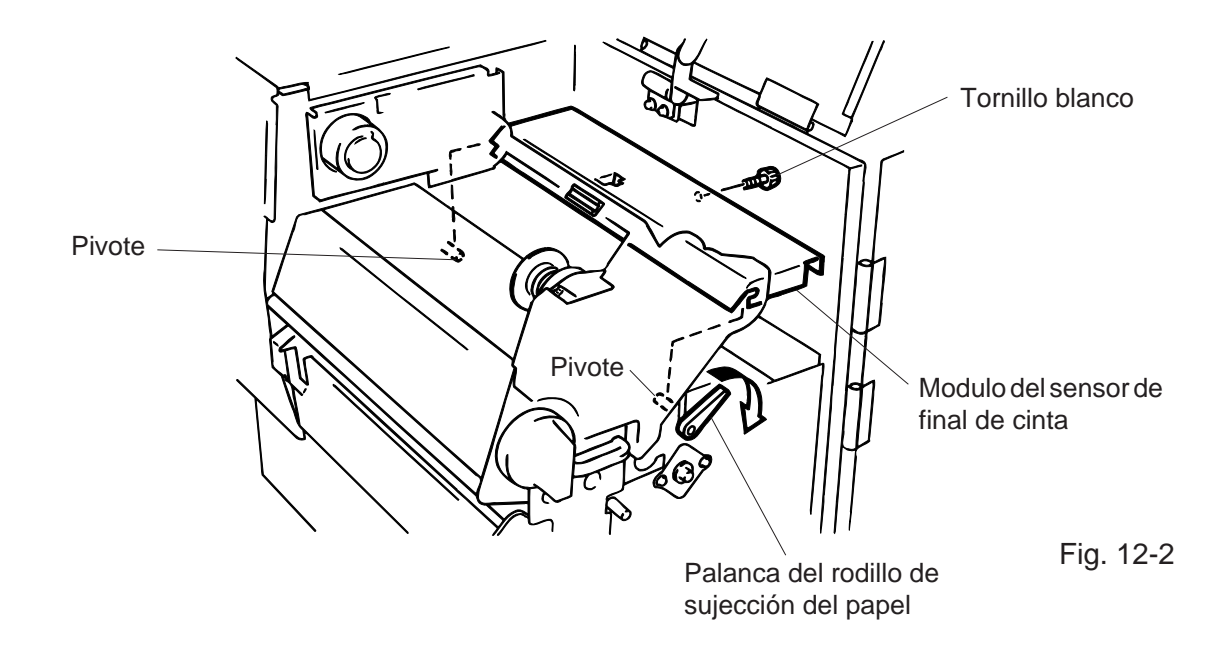

- **NOTA:** Al volver a instalar el módulo del sensor de final de cinta, asegúrese de encajarlo bien en los pivotes.
- 9. Saque el bloque del rodillo de sujección del papel y limpie los rodillos con un paño humedecido en alcohol.

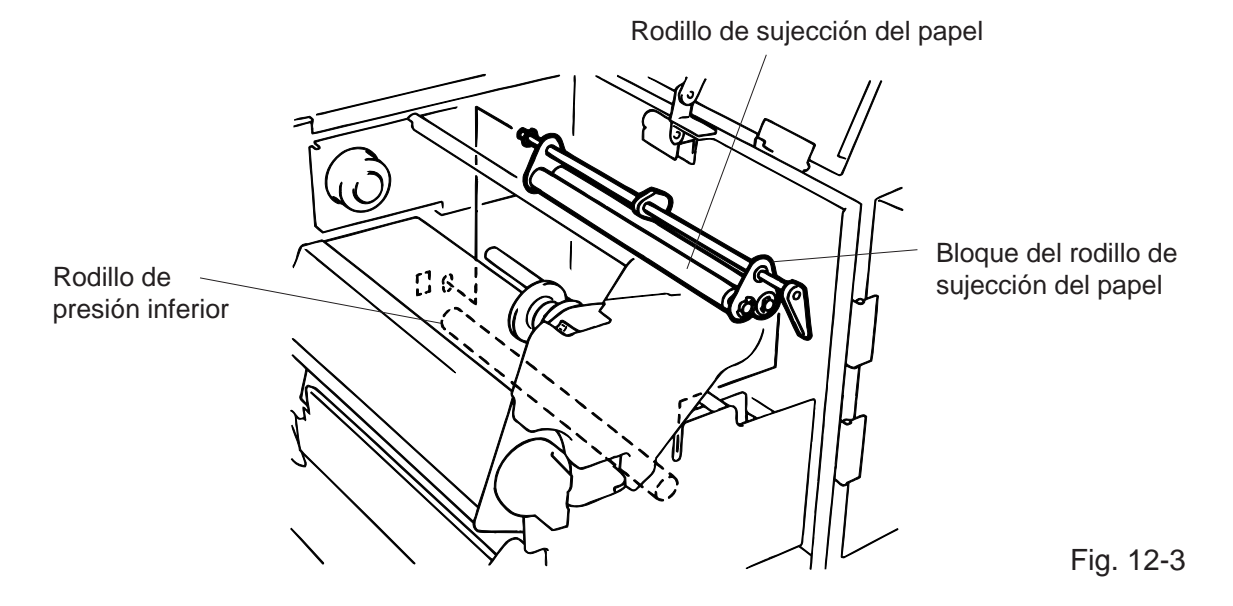

10. Vuelva a colocar los módulos en su sitio en orden inverso al que los ha sacado.

## 12.2 LIMPIEZA DE LAS GUIAS DE PAPEL

1. Saque las guías de papel tal y como de muestra en la figura 11-4.

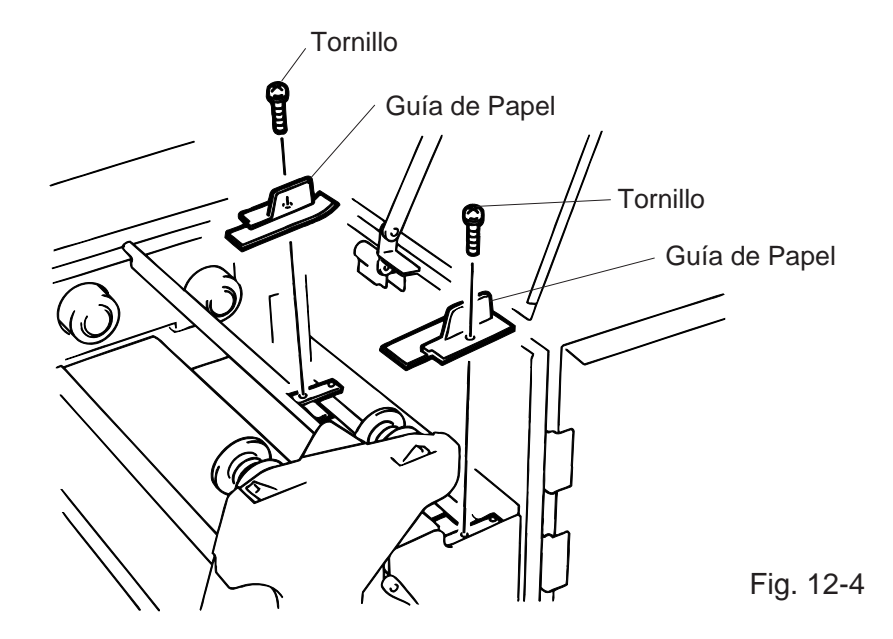

- 2. Elimine el papel atascado.
- 3. Limpie las guías con un paño humedecido en alcohol.
- 4. Ensamble de nuevo las guías fijándolas con los tornillos.

NOTA: Ponga atención en no perder los tornillos.

## **12.3 PANEL Y CUBIERTAS**

Limpiar las cubiertas con un paño seco o ligeramente humedecido con una solución detergente suave.

**NOTA:** Limpiar las chapas con productors que carezcan de electricidad estática.

### ATENCION!

- 1. No arroje agua directamente sobre la impresora.
- 2. No aplique limpiadores o detergentes directamente sobre las cubiertas.
- 3. No use disolventes volátiles para limpiar las zonas plásticas.
- 4. Para limpiar el panel no use alcohol, ya que podría dañar parcial o totalmente los indicadores en ella situados.

## 12.4 COMO ELIMIANL EL PAPEL ATASCADO

- 1. Apage la impresora.
- 2. Abra la cubierta superior y lateral derecha.
- 3. Gire la palanca de apertura del cabezal hasta la posición "OPEN", luego retire la pletina de fijación del cabezal.
- 4. Quite el tornillo blanco, deconecte el conector de la guía superior de papel y retire ésta. (Ver Fig. 12-5)
- 5. Descarge el papel y la cinta.
- 6. Elimine el papel atascado. No use para ello herramientas que puedan dañar la impresora.
- 7. Limpie el cabezal y el rodillo del cabezal, elimine también cualquier suciedad en esa zona.
- 8. Introduzca la guía superior de papel haciendo coincidir la zona (B), con el sensor de papel. Fije esta con el tornillo blanco.

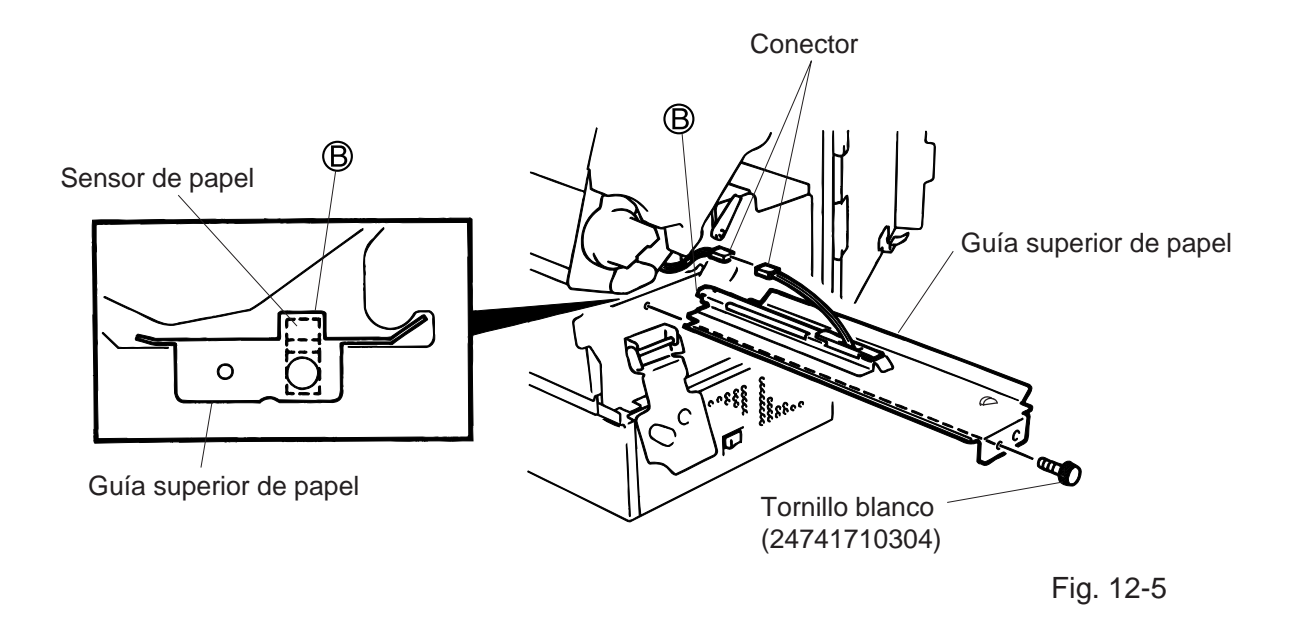

9. Los atascos de papel en el cortador pueden ser producidos por el pegamento u otros residuos de las etiquetas. No introduzca papel fuera de especificaciones en el cortador. Si tiene atascos muy frecuentes en el cortador contacte con su distribuidor TOSHIBA TEC.

## Cómo limpiar la unidad cortadora

#### ATENCION!

- 1. Asegurarse de que se encuentra la impresora apagada antes de empezar a limpiar.
- 2. Tener cuidado de no cortarse con las cuchillas.
- 1. Aflojar los dos tornillos de la cubierta frontal.
- 2. Sacar el tornillo blanco para extraer la guía del papel.
- 3. Quitar el papel atascado.
- 4. Limpiar toda la unidad con un paño seco.

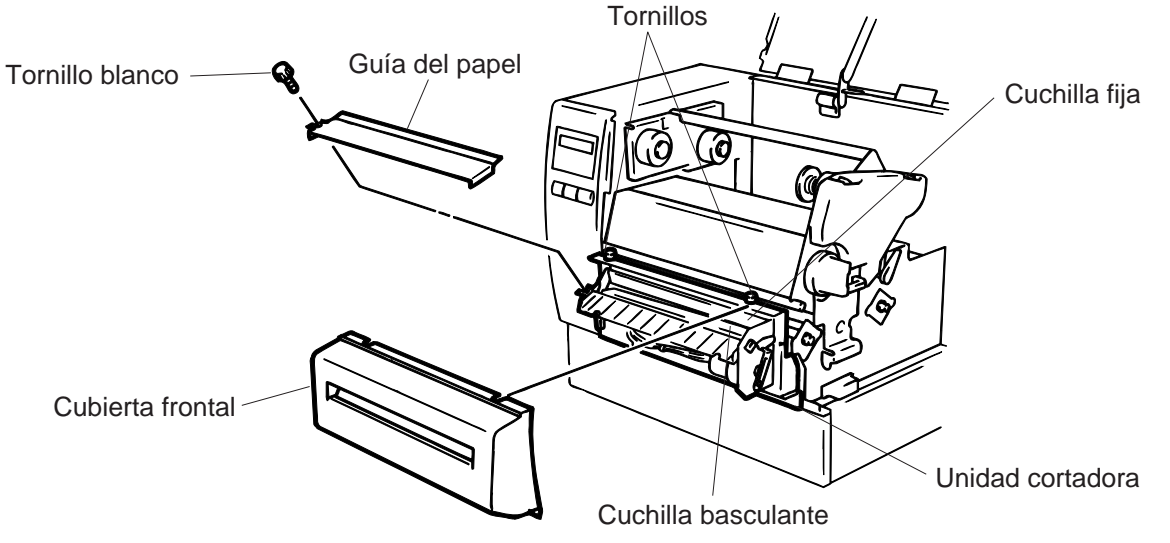

Fig. 12-7

5. Para volver a montar la unidad seguir los pasos anteriores en orden inverso.

## Cómo limplar la unidad de despegado

ATENCION!

Asegúrese de que se encuentra la impresora apagada antes de empezar a limpiar la unidad.

- 1. Baje la palanca liberadora de papel soporte.
- 2. Limpie con alcohol etllico el rodillo de despegado y la sujeción del papel soporte.

| Rodillo de despegado                |           |
|-------------------------------------|-----------|
| Sujeción del papel soporte          |           |
|                                     |           |
| Palanca Ilberadora de papel soporte | Fig. 12-8 |

## **12.5 CONFIGURACION DEL UMBRAL DE ETIQUETA**

Para empezar a imprimir etiquetas en una determinada posición, la cual va a ser fija, se usa el sensor de transparencia, el cual es usado para detectar el espacio entre etiquetas. Cuando usamos etiquetas pre-impresas, el sensor puede que no detecte bien la posición correcta en la cual se va a empezar a imprimir, en este caso se debe configurar el umbral del sensor de trasparencia operando sobre el panel de la impresora.

## Proceso a seguir

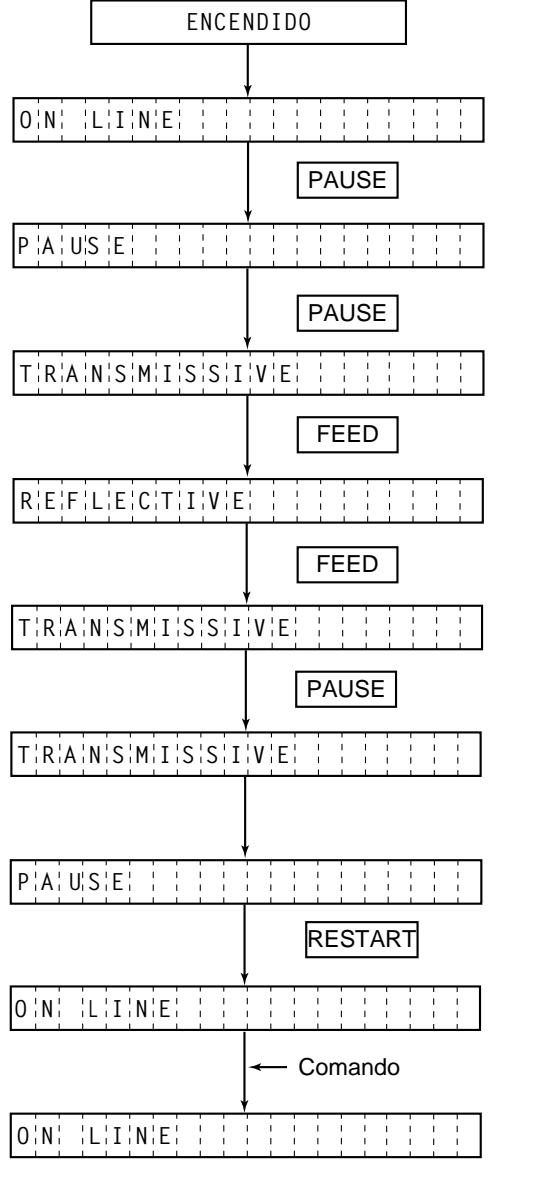

- (1) La impresorá está en reposo.
- (2) Coloque un rollo de etiquetas preimpresas de la forma habitual.
- (3) Pulse la tecla [PAUSE].
- (4) La impresora entra en el estado de pausa.
- (5) Pulse y mantenga la tecla [PAUSE] en el estado de pausa.
- (6) Se muestra el tipo de sensor.
- (7) Pulse la tecla [FEED].
- (8) Se selecciona el sensor reflectivo (sensor de marca negra).
- (9) Pulse la tecla [FEED] otra vez.
- (10) Se selecciona el sensor transmisivo (sensor de transparencia).
- (11) Pulse y mantenga la tecla [PAUSE].
- (12) Avanza el papel hasta que se suelta la tecla [PAUSE].
- (13) Suelte la tecla **[PAUSE]** depués de que hayan avanzado más de 1'5 etiquetas (cartulina).
  - (Se ha completado el ajuste de umbral)
- (14) Pulse la tecla [RESTART].
- (15) La impresora esta en reposo.

(16) Envie un comando de emisión desde el PC a la impresora.

#### NOTAS:

- 1. Si suelta la tecla [PAUSE] antes de 3 segundos en el estado de pausa, no se realiza el avance de papel.
- 2. Para ajustar el umbral adecuadamente, avance más de 1.5 o 2 etiquetas. Si no avanzan un número de etiquetas suficientes, el ajuste del umbral puede ser incorrecto.
- 3. No funciona la tecla [PAUSE] mientras el cabezal de impresión está levantado.
- 4. No se detectan errores de fin de papel ni de cortador durante el avance de papel.
- 5. La selección del sensor transmisivo ( para etiquetas preimpresas ) en el comando de avance o de emisión, permite a la impresora detectar correctamente la posición inicial de impresión apropiada incluso cuando se utilizan etiquetas preimpresas.
- 6. Si la impresora no imprime en la posición correcta de impresión, incluso después del ajuste del umbral, ajuste el sensor de transparencia en el Modo Sistema. Después de eso, ajuste el valor del umbral otra vez. Asegúrese que ha seleccionado el sensor transmisivo ( para etiquetas preimpresas ) en el comando de avance o de emisión.
- 7. Durante esta operación, no trabaje con el módulo de teclado puesto que pueden producirse problemas de mal funcionamiento. No se mostrará nada en la pantalla del teclado.

# **13. SOLUCION DE ERROES**

### **ATENCION!**

Si su problema no se encuentra entre los expuestos en este apartado, no intente resolverlo Ud. mismo. Apage la impresora, desenchúfela de la red, y contacte con su distribuidor TOSHIBA TEC.

| Mensaje de error | Problema                                                                                                    | Solución                                                                                                    |  |  |
|------------------|----------------------------------------------------------------------------------------------------|----------------------------------------------------------------------------------------------------|--|--|
| Atasco papel     | <ol> <li>El papel no está colocado<br/>correctamente.</li> </ol>                                                             | 1. Coloque bien el papel y pulse la tecla RESTART.                                                                                                    |  |  |
|                  | <ol> <li>Al hacer un avance de papel, este se<br/>ha arrugado.</li> </ol>                                                    | 2. Extraiga el papel atascado y coloque papel nuevo, luego pulse la tecla RESTART.                                                                                  |  |  |
|                  | <ol> <li>El papel instalado no concuerda con el<br/>tipo de sensor seleccionado.</li> </ol>                                  | 3. Apage la impresora y luego<br>vuelvala a encender, configure la<br>impresora para que concuerden<br>el tipo de papel y el sensor.                                |  |  |
|                  | <ol> <li>La marca negra del papel no está<br/>colocada en la posición del sensor.</li> </ol>                                 | <ol> <li>Ajuste la posición del sensor y<br/>pulse la tecla <u>RESTART</u>.</li> </ol>                                                                              |  |  |
|                  | <ol> <li>El tamaño del papel instalado es<br/>distindo del programado.</li> </ol>                                            | <ol> <li>Apage la impresora y vuélvala a<br/>encender. Programe bien el<br/>tamaño del papel.</li> </ol>                                                            |  |  |
|                  | <ol> <li>El sensor de trasparencia no distinge<br/>entre el area de impresión y los<br/>espacios entre etiquetas.</li> </ol> | <ol> <li>Realice la configuración de<br/>umbral.<br/>(Ver pág. 12-6.) De no funcionar,<br/>apage la impresora y llame a su<br/>distribuidor TOSHIBA TEC.</li> </ol> |  |  |
| Cabezal abierto  | El cabezal de impresión o el rodillo del<br>papel está levantado cuando intentamos<br>imprimir o hacer un avance de papel.   | Coloque el cabezal correctamente y pulse la tecla RESTART.                                                                                                    |  |  |
| Sin papel        | Se ha acabado el papel.                                                                                                    | Cargar papel y pulsar la tecla<br>RESTART.                                                                                                    |  |  |
| Sin cinta        | Se ha acabado el cinta.                                                                                                    | Colocar cinta en la impresora y pulsar la tecla RESTART.                                                                                                    |  |  |

| Mensaje de error Problema                                                            |                                                                 | Solución                                                                                                    |  |  |
|--------------------------------------------------------------------------------------|-----------------------------------------------------------------|----------------------------------------------------------------------------------------------------|--|--|
| Temp. cabezal<br>alta                                                                | El cabezal de impresión está muy<br>caliente.                   | Apage la impresora y baje la temperatura del cabezal.                                                                                                    |  |  |
| Error de cabezal Hay algún elemento roto en el cabezal                               |                                                                 | Continúe la impresión con la tecla<br>RESTART y llame a su distribuidor<br>TOSHIBA TEC para adquirir un<br>nuevo cabezal.                                                                                             |  |  |
| Error de cinta                                                                       | Falla alguna de las partes del sensor de cinta.                 | Apage la impresora y llame a su<br>distribuidor TOSHIBA TEC.                                                                                                    |  |  |
| Error cortador<br>**** Papel atascado en la unidad cortadora.                        |                                                                 | Quite el papel atascado y presione<br>la tecla [RESTART], si el problema<br>persiste llame a su distribuidor<br>TOSHIBA TEC.                                                                                          |  |  |
| ERROR Se ha producido un error al escribir en ESCRITURA tarjeta flash o tarjeta ATA. |                                                                 | <ol> <li>Apage la impresora e inserte de<br/>nuevo la tarjeta para volver a<br/>intentarlo.</li> <li>Cambie de tarjeta e inténtelo de<br/>nuevo.</li> <li>Apague y llame a su distribuidor<br/>autorizado.</li> </ol> |  |  |
| ERROR DE<br>FORMATO                                                                  | Error al intentar formatear una tarjeta<br>flash o tarjeta ATA. | <ol> <li>Apage la impresora e inserte de<br/>nuevo la tarjeta para volver a<br/>intentarlo.</li> <li>Cambie de tarjeta e inténtelo de<br/>nuevo.</li> <li>Apague y llame a su distribuidor<br/>autorizado.</li> </ol> |  |  |
| MEMORIA No pueden salvarse más datos en tarjeta<br>INSUFICI flash o tarjeta ATA.     |                                                                 | Sustituya la tarjeta por una nueva.<br>Envíe los datos desde donde se<br>produjo el error. (En caso de tarjeta<br>flash, sólo se pueden utilizar tarjetas<br>de 1MB y 4MB. B-882: Sólo 4 MB)                          |  |  |
| Error Error en la comunicación con el comunicación ordenador.                        |                                                                 | Apage la impresora y vuelva a<br>encenderla de nuevo, o presione la<br>tecla <u>RESTART</u> .<br>Revise su programa. Llame a su<br>distribuidor TOSHIBA TEC si es<br>necesario.                                       |  |  |

| Mensaje de error                                                                             | Problema                                                                                                    | Solución                                                                                                    |  |  |  |
|----------------------------------------------------------------------------------------------|----------------------------------------------------------------------------------------------------|----------------------------------------------------------------------------------------------------|--|--|--|
| ejemplo)<br>PC001;0 <u>A</u> 00,<br>T<br>Comando de error<br>0300, 2, 2                      | Cuando se detecta un error de<br>programación, se muestran los 20<br>primeros bytes del comando erróneo.<br>([ESC], [LE], [NULL] no se muestran) | Rectifique el comando y envíelo de nuevo.                                                                                          |  |  |  |
| Otro mensaje de<br>error                                                                     | Error de software y/o hardware.                                                                                                    | Apague la impresora y vuélvala a<br>encender. Si el error continúa<br>apage la impresora y llame a su<br>distribuidor TOSHIBA TEC. |  |  |  |
| NOTA: Si pulsando la tecla RESTART no puede eliminar un error, apage la impresora y vuelvala |                                                                                                    |                                                                                                    |  |  |  |

**NOTA:** Si pulsando la tecla [RESTART] no puede eliminar un error, apage la impresora y vuelvala a encender.

Cuando se vuelve a encender la impresora, los datos que ivan a ser impresos se pierden. La señal \*\*\*\* indica el número de etiquetas que no han sido impresas.

| Problema                           | Solución                                                                                                    |  |  |  |
|------------------------------------|----------------------------------------------------------------------------------------------------|--|--|--|
| No imprime                         | <ol> <li>Comprobar que el papel y la cinta estén colocados correctamente.</li> <li>Confirmar que el cabezal de impresión se encuentra en la posición correcta.</li> <li>Chequear que el cable del interface esté bien colocado.</li> </ol>                                                                                       |  |  |  |
| Hay puntos que no se<br>imprimen   | Cabezal de impresión sucio, límpiese el cabezal.<br>Llamar a su distribuidor TOSHIBA TEC si fuese necesario.                                                                                                    |  |  |  |
| Impresión borrosa                  | <ol> <li>Cabezal de imresión sucio, límpiese el cabezal.</li> <li>Cinta defectuosa, colóquese una cinta nueva.</li> <li>Papel en mal estado. Carge un papel nuevo.</li> </ol>                                                                                                    |  |  |  |
| La impresora no se<br>enciende     | <ol> <li>Compruebe que está bien insertado el cable de alimentación a la<br/>red.</li> <li>Observe la posición del interruptor.</li> <li>Confirme que la tensión de alimentación sea la correcta.<br/>(Compruébelo colocando otra máguina.)<br/>Llame a su distribuidor TOSHIBA TEC en caso de que sea<br/>necesario.</li> </ol> |  |  |  |
| No actúa el cortador               | <ol> <li>Compruebe que no se ha stascado el papel en la unidad cortadora.<br/>Llame a su distribuidor TOSHIBA TEC si fuese necesario.</li> </ol>                                                                                                    |  |  |  |
| El papel se levanta en el<br>corte | <ol> <li>Limpie las cuchillas.</li> <li>Las cuchillas están calientes, deje que se enfríen.<br/>Llame a su distribuidor TOSHIBA TEC si fuese necesario.</li> </ol>                                                                                                    |  |  |  |

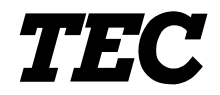

TEC Thermische Drukker

# **B-870/880 SERIES**

# Gebruikershandleiding

Laat u vervolgens bijstaan door een erkende TOSHIBA TEC verdeler.

### Samenvatting veiligheid

De veiligheid van personen tijdens het gebruik of het onderhoud van de uitrusting is van heel groot belang. Verwittigingen en voorschriften die nodig zijn voor een veilig gebruik werden opgenomen in deze handleiding. Alle verwittigingen en voorschriften die deze handleiding bevat moeten zorgvuldig gelezen en begrepen zijn alvorens deze uitrusting te gebruiken of te onderhouden.

Herstel of wijzig deze uitrusting niet zelf. Indien een fout zich voordoet dat niet kan verholpen worden met behulp van de werkwijzen die in deze handleiding beschreven worden, zet dan het toestel af, haal de stekker uit het stopcontact en stel u in verbinding met een erkende TOSHIBA TEC verdeler voor bijstand.

## Betekenis van de symbolen

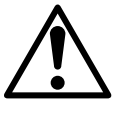

Dit symbool geeft aan dat het een waarschuwing betreft. Specifieke waarschuwingen zijn in de  $\triangle$  symbool getekend. (Het symbool links geeft een algemene waarschuwing.)

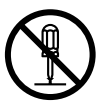

Dit symbool duidt op verboden handelingen (gebruiks-voorwerpen). Specifieke verboden handelingen en voorwerpen zijn in of bij het  $\bigotimes$  symbool getekend. (Het symbool links betekent "verboden te demonteren".)

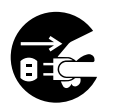

Dit symbool geeft aan dat bepaalde handelingen moeten worden uitgevoerd. Specifieke aanwijzingen worden met een ● symbool weergegeven. (Het symbool links betekent "haal de stekker uit het stopkontakt")

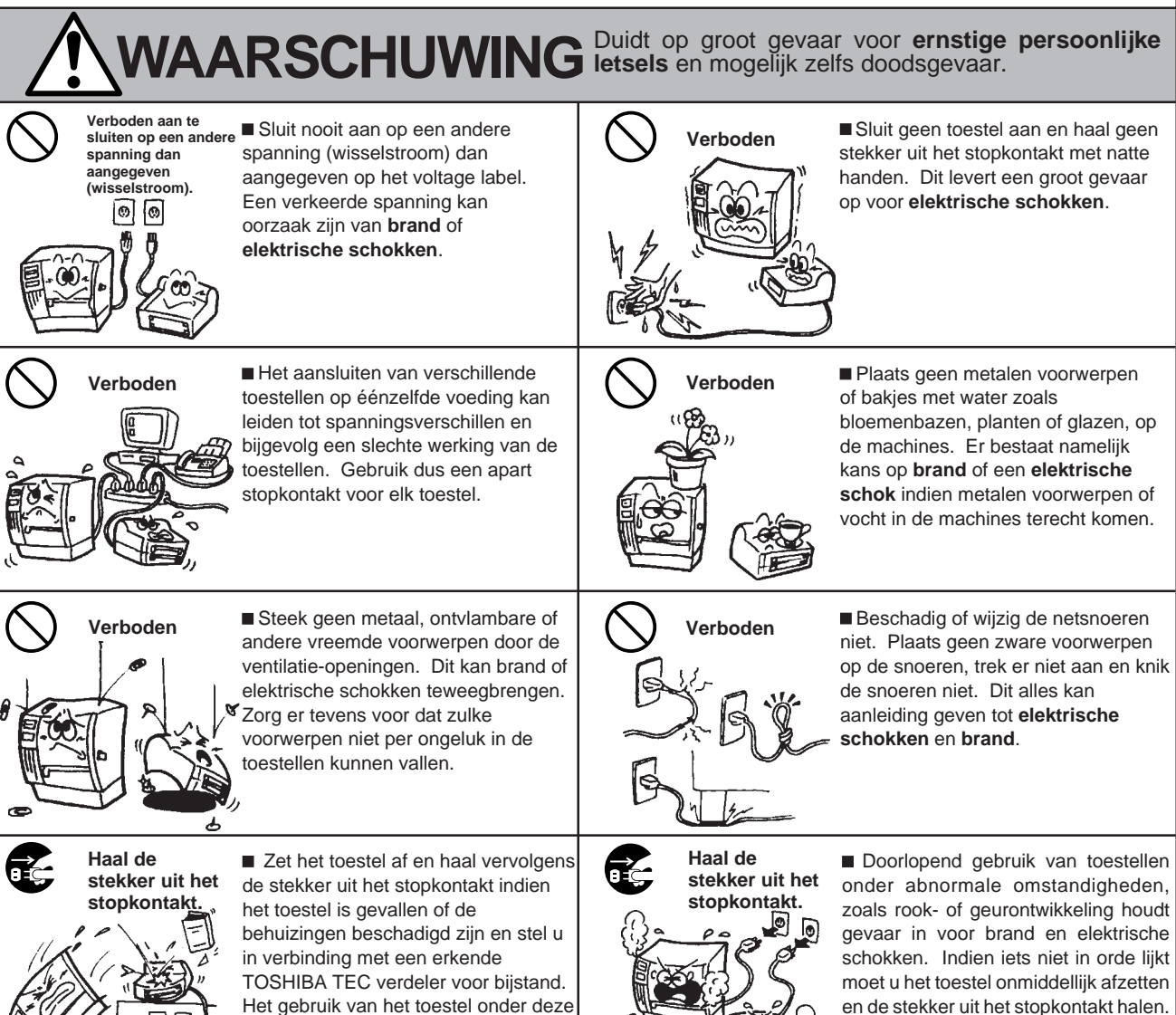

omstandigheden kan aanleiding geven

tot brand of elektrische schokken.

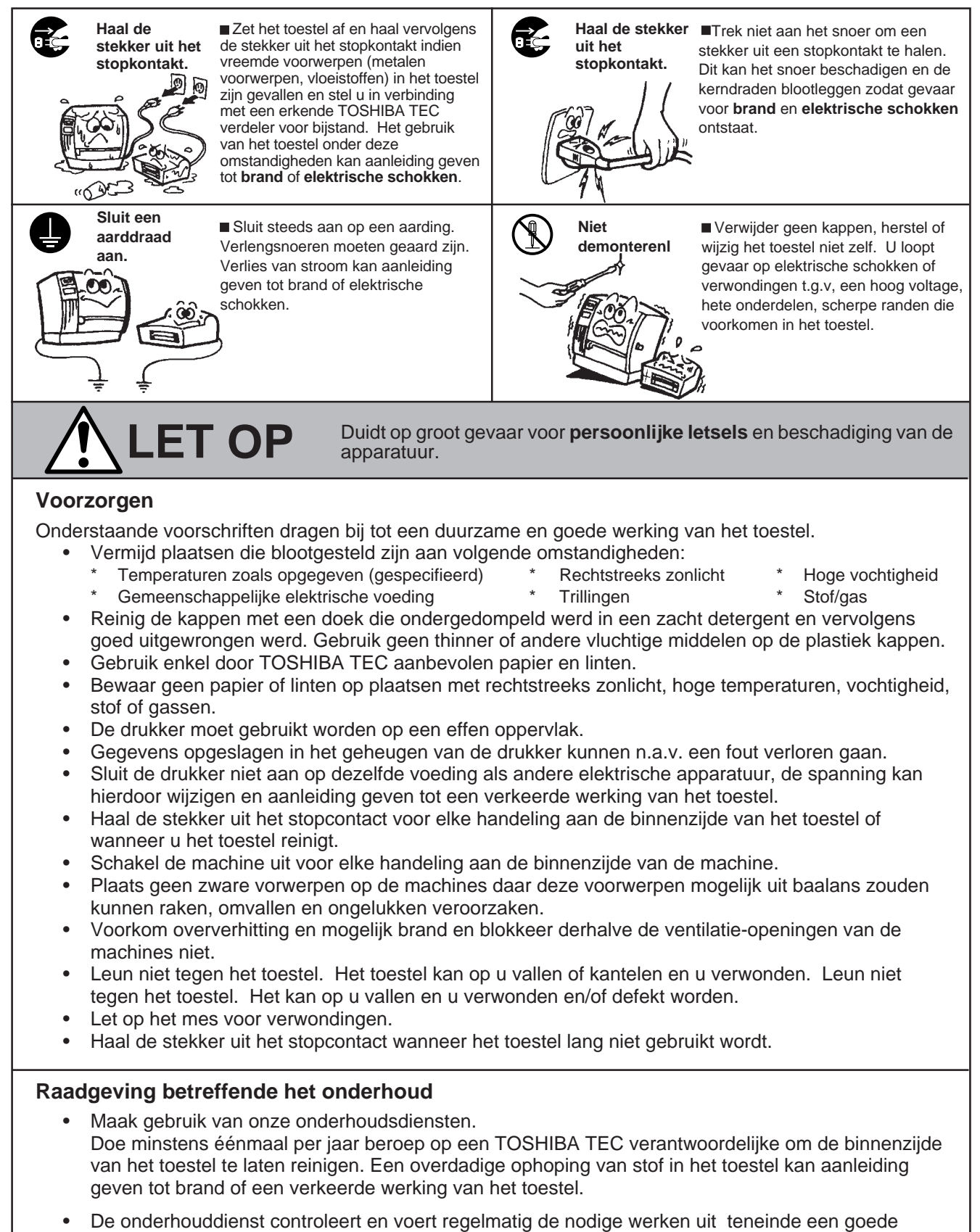

- De onderhouddienst controleert en voert regelmatig de nodige werken uit teneinde een goede werking van het toestel te verzekeren en ongevallen te voorkomen.
   Voor meer inlichtingen kunt u zich wenden tot een TOSHIBA TEC verantwoordelijke.
- Gebruik van insecticiden en andere chemicali
   n.

   Stel de drukker niet bloot aan insecticiden of andere vluchtige middelen. Deze producten kunnen de behuizing beschadigen of de verf aantasten.

|     |       | INTOODOTALEE                                | Pagina |
|-----|-------|---------------------------------------------|--------|
| 1.  | INLE  | IDING                                       | N1- 1  |
|     | 1.1   | OMSCHRIJVING VAN HET TYPENUMMER             | N1- 1  |
|     | 1.2   | TOEBEHOREN                                  | N1- 1  |
| 2.  | KEN   | MERKEN                                      | N2- 1  |
|     | 2.1   | DRUKKER                                     | N2- 1  |
|     | 2.2   | OPTIES                                      | N2- 2  |
|     | 2.3   | MEDIA                                       | N2- 3  |
|     | 2.4   | LINTEN                                      | N2- 3  |
| 3.  | OVE   | RZICHT                                      | N3- 1  |
|     | 3.1   | VOOR-EN ACHTERZIJDE                         | N3- 1  |
|     | 3.2   | BEDIENINGSBORD                              | N3- 1  |
| 4.  | DIP-S | SCHAKELAAR                                  | N4- 1  |
| 5.  | INST  | ALLATIE WERKWIJZE                           | N5- 1  |
|     | 5.1   | BENODIGDHEDEN                               | N5- 1  |
|     | 5.2   | INSTELLING VAN DE DRUKKER                   | N5- 1  |
| 6.  | INST  | ALLATIE VAN DE DRUKKER                      | N6- 1  |
|     | 6.1   | KONNEKTIE VAN HET VOEDINGSNOER EN DE KABELS | N6- 1  |
|     | 6.2   | INSTALLATIE VAN DE MEDIA HOUDER             | N6- 1  |
| 7.  | HET   | LADEN VAN LINTEN                            | N7- 1  |
| 8.  | HET   | LADEN VAN MEDIA                             | N8- 1  |
| 9.  | INST  | ALLATIE VAN HET "FLASH" GEHEUGEN (OPTIE)    | N9- 1  |
| 10. | HET   | INBRENGEN VAN DE PCMCIA BORD IN OPTIE       | N10- 1 |
| 11. | VOO   | RZORGEN/BEHANDELING VAN MEDIA EN LINTEN     | N11- 1 |
| 12. | OND   | ERHOUD                                      | N12- 1 |
|     | 12.1  | REINIGING                                   | N12- 1 |
|     | 12.2  | ONDER DE MEDIA-GELEIDERS                    | N12- 3 |
|     | 12.3  | BESCHERMINGSVLAKKEN EN DEKSELS              | N12- 3 |
|     | 12.4  | PAPIEROPSTOPPING                            | N12- 4 |
|     | 12.5  | INSTELLING VAN DE VOEDINGSHOLTE             | N12- 6 |
| 13. | MOG   | ELIJKE PROBLEMEN                            | N13- 1 |

## **INHOUDSTAFEL**

### WAARSCHUWING:

- 1. Het is verboden deze handleiding volledig of gedeeltelijk te kopiëren zonder voorafgaande schriftelijke toelating van TOSHIBA TEC.
- 2. De inhoud van deze handleiding kan zonder enige verwittiging gewijzigd worden.
- 3. In geval van vragen of drukfouten, kontakteer uw lokale TOSHIBA TEC verantwoordelijke.

### VERWITTIGING!

Dit is een Klasse A produkt. Het gebruik hiervan kan radio interferenties veroorzaken die de gebruiker ertoe kunnen dwingen sommige maatregelen te moeten treffen.

## WAARSCHUWING:

Reak geen bewegende delen aan. Plaats de schakelaar op OFF om elke beweging te stoppen en het risiko dat vingers, juwelen, kleding enz. door een bewegend deel gevangen worden uit te sluiten.

## 1. INLEIDING

Wij danken u voor uw keuze van de thermische drukker TEC B-872/882. Deze drukker met externe mediarol is geschikt voor het drukken in de meest benard situaties. Door zijn uitmuntende prijs/ kwaliteitsverhouding en recentste technologie behoort deze drukker tot het topniveau van de drukkers van de nieuwe generatie. De nieuwe drukkop drukt tegen een snelheid van maximum 203.2 mm per sekonde en biedt afdrukken van bijzonder hoge kwaliteit met een drukdensiteit van 12 punten per mm. De drukker is standaard uitgerust met een automatische lintbespaarder en een externe mediageleider. In optie kan het toestel ook met een ingebouwd oprol-en afpelmechanisme uitgerust worden. Deze handleiding biedt informatie over de algemene instelling en het onderhoud van de drukker. Wij raden u aan deze handleiding zorgvuldig door te nemen om een optimaal gebruik van uw drukker te bekomen. Grote aandacht werd besteed aan de veiligheid, zodat verkeerde handelingen de drukker niet kunnen beschadigen. Bewaar deze handleiding zorgvldig als referentie.

De fabrikant kan niet verantwoordelijk gesteld worden indien veranderingen of wijzigingen aan het toestel werden gebracht zonder de uitdrukkelijke toestemming van TOSHIBA TEC.

## **1.1 OMSCHRIJVING VAN TYPENUMMER**

- B-872-QP
- B-882-TS10-QP

Beschrijving van de naam van het model:

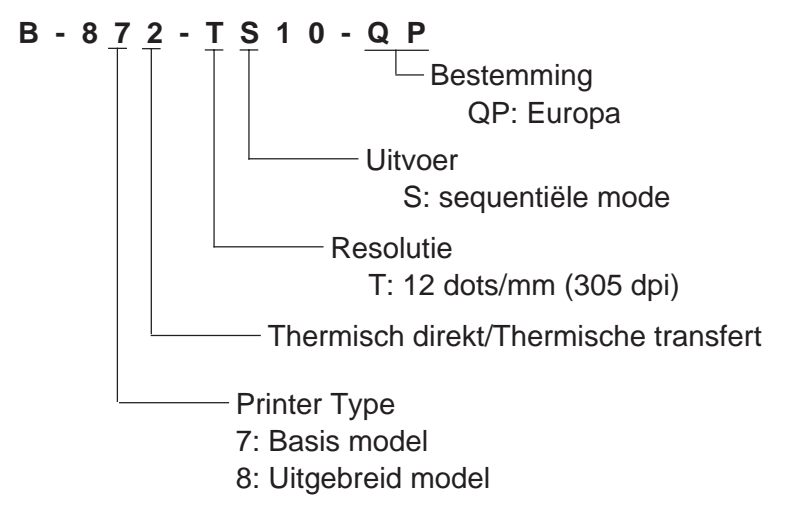

## **1.2 TOEBEHOREN**

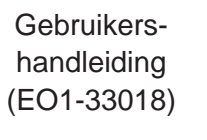

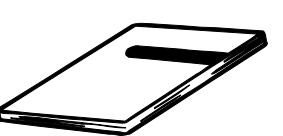

As van de media-

houder

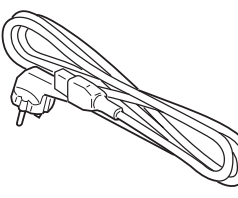

Voedingsnoer

Dukkopreiniger (24089500013)

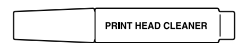

Media-houder

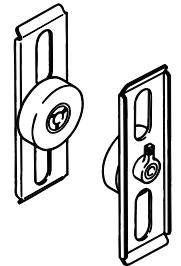

Vlindervijzen (M-4x6)

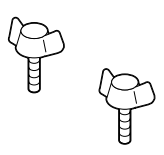

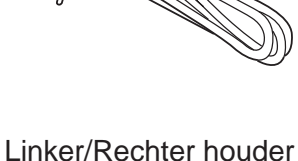

Basis van de houder

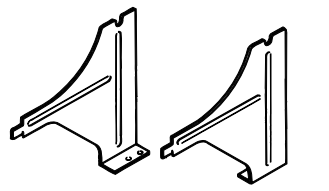

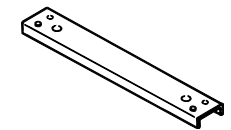

N1-1

# 2. KENMERKEN

## 2.1 DRUKKER

| Model<br>Naam              | B-872/882-QP                                                                                                    |
|----------------------------|----------------------------------------------------------------------------------------------------|
| Voeding                    | Universeel (automatische schakelaar)<br>85-138 V, 50/60 Hz<br>187-276 V, 50/60 Hz<br>Gebruik een gestandaardiseerd voedingspoer |
| Verbruik                   | 1 / A 260 W maximum (In stillstand: 270 mA 26 W maximum)                                                                        |
| Temperatuurslimiet         | $5^{\circ}$ ~ $40^{\circ}$ C                                                                                                    |
| Relatieve vochtigheid      | 25% ~ 85% RH (zonder kondensatie)                                                                                               |
| Drukkop                    | Thermische drukkop 12 dots/mm (305 dots/inch)                                                                                   |
| Drukmethode                | Thermisch direkt/Thermische transfert                                                                                           |
| Druksnelheid               | 76.2 mm/sek 101.6 mm/sek                                                                                                    |
|                            | 203.2 mm/sek. (8 inch/sec.) als media niet breder is dan 160 mm.                                                                |
| Drukbreedte                | 213.3 mm                                                                                                    |
| Verdeling van de etiketten | Batch, Afpelmode, snijmode                                                                                                    |
| <b>J J J J J J J J J J</b> | (Snijmode en afpelmode zijn beschikbaar na installatie van het snij-en                                                          |
|                            | afpelmechanisme)                                                                                                    |
| Scherm voor berichten      | 20 karakters x 1 lijn                                                                                                    |
| Afmetingen                 | 437 mm (B) x 282 mm (D) x 395 mm (H)                                                                                            |
| Gewicht                    | B-872: 25 kg (zonder papier en lint)                                                                                            |
|                            | B-882: 26 kg (zonder papier en lint)                                                                                            |
| Beschikbare barkode        | JAN8, JAN13, EAN8, EAN8 + 2 digits, EAN8 + 5 digits                                                                             |
| formaten                   | EAN13, EAN13 + 2digits, EAN13 + 5 digits                                                                                        |
|                            | UPC-E, UPC-E + 2 digits, UPC-E + 5 digits                                                                                       |
|                            | UPC-A, UPC-A + 2 digits, UPC-A + 5 digits                                                                                       |
|                            | MSI, ITF, NW-7, CODE39, CODE93, CODE128                                                                                         |
|                            | EAN128, Industrial 2 to 5, Customer Bar Code, POSTNET, KIX CODE,<br>RM4SCC (ROYAL MAIL 4STATE CUSTOMER CODE)                    |
| Tweedimensionele code      | Data Matrix, PDF417, QR Code, Maxi Code, Micro PDF417, CP Code (Enkel B-872)                                                    |
| Lettertypes                | Times Roman en Helvetica (6 groottes), Presentation en Letter Gothic (1 grootte), Prestige Elite en Courier (2 groottes).       |
|                            | OCR (2 types), Geschreven karakters (40 types, 2 byte karakters zijn                                                            |
|                            | beschikbaar: Enkel B-882), Vektoriële font (B-872: 1 type, B-882: 4 types),                                                     |
|                            | Prijskarakters (3 types: Enkel B-882)                                                                                           |
| Rotaties                   | 0°, 90°, 180°, 270°                                                                                                    |
| Standaard interfaces       | Serieel (RS-232C)                                                                                                    |
|                            | Prallel (Centronics)                                                                                                    |
|                            | I/O interface                                                                                                    |
|                            | Flash geheugen interface (Enkel B-872)                                                                                          |
| Optie                      | PC interface voor snelle gegevensoverdracht (Enkel B-872)                                                                       |
|                            | PCMCIA interface (Enkel B-882)                                                                                                  |

\* Data Matrix<sup>™</sup> is a trademark of International Data Matrix, Inc. PDF417 is a trademark of Symbol Technologies, Inc.

## De automatische lintbespaarder

De automatische lintbesparing die geaktiveerd wordt d.m.v. de DIP schakelaar (zie blz 4-1) treedt enkel in werking als de onbedrukte zone groter is dan 20 mm.

# **OPMERKING:** 1. Om de lintbesparing te aktiveren bij een druksneheid van 8" per sekonde mogen de drukzones geen 25 mm overschrijden.

2. De besparing aan lint stemt overeen met het verband tussen de buitendiameter van het teruggespoelde lint en de druksnelheid. Het verlies aan lint wordt in onderstaande tabel weergegeven.

| Druksnelheid | Verlies aan lint |
|--------------|------------------|
| 3"/sek.      | Ong. 5 mm        |
| 4"/sek.      | Ong. 10 mm       |
| 8"/sek.      | Ong. 23 mm       |

3. Stel u in verbinding met een erkende TOSHIBA TEC verdeler om de instelling van het bedienbord van de B-882 te wijzigen.

## 2.2 OPTIE

| Naam                                                                  | Туре             | Funktie                                                                                                    | Oorsprong       |
|-----------------------------------------------------------------------|------------------|----------------------------------------------------------------------------------------------------|-----------------|
| Snijmodule                                                            | B-4208-QM        | Een zwaaimesmechanisme stopt en snijdt                                                                                                    | Zie OPMERKING 1 |
| PC-interfacekit voor<br>snelle<br>gegevensoverdracht<br>(Enkel B-872) | B-4800-PC-QM     | Deze interfacekit verhoogt de snelheid van de<br>kommunikatie tussen de drukker en de PC.                                                                                                    | Zie OPMERKING 1 |
| Afpelmodule                                                           | B-4908-H-QM      | Deze module pelt het etiket van de<br>papierdrager af.                                                                                                    | Zie OPMERKING 1 |
| D-RAM PC Board<br>(Enkel B-872)                                       | FMBC0067801      | RAM chip waardoor de imagebuffer van 2MB.                                                                                                    | Zie OPMERKING 2 |
| Flash memory<br>(Enkel B-872)                                         |                  | Een flash memory geheugenkaart (1Mb en 4Mb) voor het opslagen van logo's, writable karakters en formaten.                                                                                                    | Zie OPMERKING 3 |
| PCMCIA interface<br>bord<br>(Enkel B-882)                             | B-8700-PC-<br>QM | <ul> <li>Dit bord laat het gebruik van volgende kaarten toe:</li> <li>LAN kaart: 3 COM Ethernet connectie<sup>®</sup> (aanbevolen)</li> <li>ATA kaart: conform met ATA PC kaart standaard</li> <li>Flash geheugenkaart: 4 MB kaart (zie p. 10-1)</li> </ul> | Zie OPMERKING 1 |

**OPMERKINGEN:** 1. Beschikbaar bij uw dichtst bijzijnde TOSHIBA TEC verdeler of TOSHIBA TEC hoofdzetel.

- 2. Beschikbaar bij TOSHIBA TEC verdeelcentrum wisselstukken.
- 3. Indien u een flash geheugenkaart lokaal wenst aan te kopen, moet u rekening houden met de eigenschappen die beschreven zijn op bladzijde 9-1.

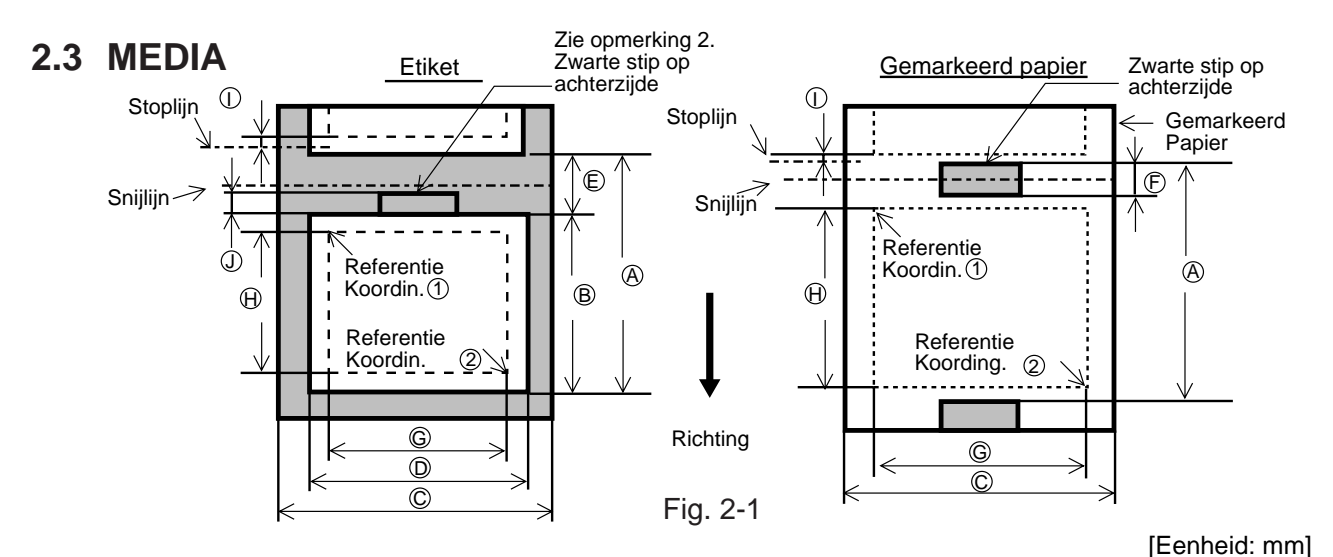

| Verdeling van de etiketten<br>Beschrijving |                                                                 |                          | Batch mode  | Afpelmode        | Snijmode      |                            |
|--------------------------------------------|-----------------------------------------------------------------|--------------------------|-------------|------------------|---------------|----------------------------|
|                                            |                                                                 |                          | D 070       |                  |               | Etiket: 38 ~ 999.0         |
|                                            | dto von óón                                                     |                          | B-8/2       | 10.00 ~ 999.0    | 25.4 ~ 999.0  | Gem. Papier: 25.4 ~ 999.0  |
| etiket/ge                                  | emarkeerd r                                                     | papier                   | D 000       | 40.00 4000.0     | 25 / 1269 0   | Etiket: 38 ~ 1368.0        |
|                                            |                                                                 |                          | B-882       | 10.00 ~ 1300.0   | 25.4 ~ 1500.0 | Gem. Papier: 25.4 ~ 1368.0 |
|                                            |                                                                 |                          | B-872       | 7.5 ~ 996.5      | 22.9 ~ 996.5  | 25.0 ~ 993.0               |
| (B): Breedte                               | e met etike                                                     | etdrager                 | B-882       | 7.5 ~ 1366.0     | 22.9 ~ 1366.0 | 25.0 ~ 1362.0              |
| ©: Breedte                                 | e met etike                                                     | etdrager                 |             |                  | 101.6 ~ 225.0 |                            |
| D: Breedte                                 | e van een                                                       | etiket                   |             |                  | 98.6 ~ 222.0  |                            |
| E: Spatie                                  | tussen twe                                                      | ee etiketten             |             | 2.5 ~ 20.0       | 2.5 ~ 20.0    | 6.0 ~ 20.0                 |
| F: Zwarte                                  | F: Zwarte stip hoogte (Gemarkeerd papier)                       |                          |             | 2.5 ~ 10.0       |               |                            |
| G: Werkel                                  | ijke afdruk                                                     | breedte                  |             | 10.0 ~ 213.3     |               |                            |
| H:                                         | Etiket                                                          |                          | B-872       | 5.5 ~ 320.0      | 20.9 ~ 320.0  | 23.0 ~ 320.0               |
|                                            |                                                                 | Etiket                   | B-882       | 5.5 ~ 1364.0     | 20.9 ~ 1364.0 | 23.0 ~ 1364.0              |
| Werkelijke                                 |                                                                 | Max. met geheugen module | B-872       | 5.5 ~ 661.3      | 20.9 ~ 661.3  | 23.0 ~ 661.3               |
| afdruk-                                    | k-<br>e Gemarkeerd Standaard<br>papier Max. met geheugen module | Otom do and              | B-872       | 8.0 ~ 320.0      | 23.4 ~ 320.0  | 23.4 ~ 320.0               |
| lengte                                     |                                                                 | Gemarkeerd Standaard     | B-882       | 8.0 ~ 1364.0     |               | 23.4 ~ 1364.0              |
|                                            |                                                                 | Max. met geheugen module | B-872       | 8.0 ~ 661.3      | 23.4 ~ 661.3  | 23.4 ~ 661.3               |
| (): Onbed                                  | rukte zone                                                      | )                        |             |                  | 1.0           |                            |
| (J: Zwarte                                 | stip hoogt                                                      | te (Etiket)              |             | Zie opmerking 2. |               |                            |
| Werkelijke I                               | engte                                                           | Standaard                | B-872       | 160.0            |               |                            |
| gekombineerde druk Max. met geheugen r     |                                                                 | Stanuaaru                | B-882       | 682.0            |               |                            |
|                                            |                                                                 | Max. met geheugen module | B-872       | 330.6            |               |                            |
| Externe diameter                           |                                                                 | Ø200 Max.                |             |                  |               |                            |
| Dikte Etiket<br>Gemarkeerd papier          |                                                                 |                          | 0.13 ~ 0.17 |                  |               |                            |
|                                            |                                                                 | 0.10 ~ 0.17              |             |                  |               |                            |

**OPMERKING:** 

1. Overige kenmerken van de media zijn ongewijzigd.

2. Specificaties zwarte stippen.

Indien de spatie tussen de etiketten kleiner is dan 4 mm, moet de zwarte stip hoger zijn dan 4 mm. Indien de spatie tussen de etiketten groter is dan 4 mm, mag de zwarte stip het volgende etiket niet meer dan 4 mm overlappen.

3. Indien etiketten worden geprint met een shelheid van 8"/sek., moet printerkop minstens 1 mm in een etiket stoppen.

## 2.4 LINTEN

| Туре             | Spoeltype       |  |
|------------------|-----------------|--|
| Breedte          | 115 mm ~ 224 mm |  |
| Lengte           | 300 m           |  |
| Externe diameter | Ø72 mm (max.)   |  |

#### **OPMERKING:**

- 1. Gekombineerde druk betekent dat de volgende etiket reeds aangemaakt wordt in geheugen terwijl de drukker de vorige etiket nog aan het drukker is.
- 2. Gebruik steeds door TOSHIBA TEC aanbevolen media en linten om een betere drukkwaliteit te bekomen en de levensduur van de drukkop te verlengen.
- 3. Bij gebruik van de snijmodule moet de lengte van elk etiket (B) samen met de afstand tussen twee etiketten (E) groter zijn dan 35 mm. (m.a.w. de etiketpitch moet groter zijn dan 35 mm).
- 4. Indien men ruwe materie bebruikt en de lintbesparing is aangezet, kan dit leiden tot zwarte strepen op het etiket.
- Het lint zal niet kreuken indien het minstens 5 mm breder is dan de media. Niettemin, kan een te groot verschil in breedte tussen beiden tevens aanleiding geven tot kreuken.

# 3. OVERZICHT

## 3.1 VOOR- EN ACHTERZIJDE

<u>Voorzijde</u>

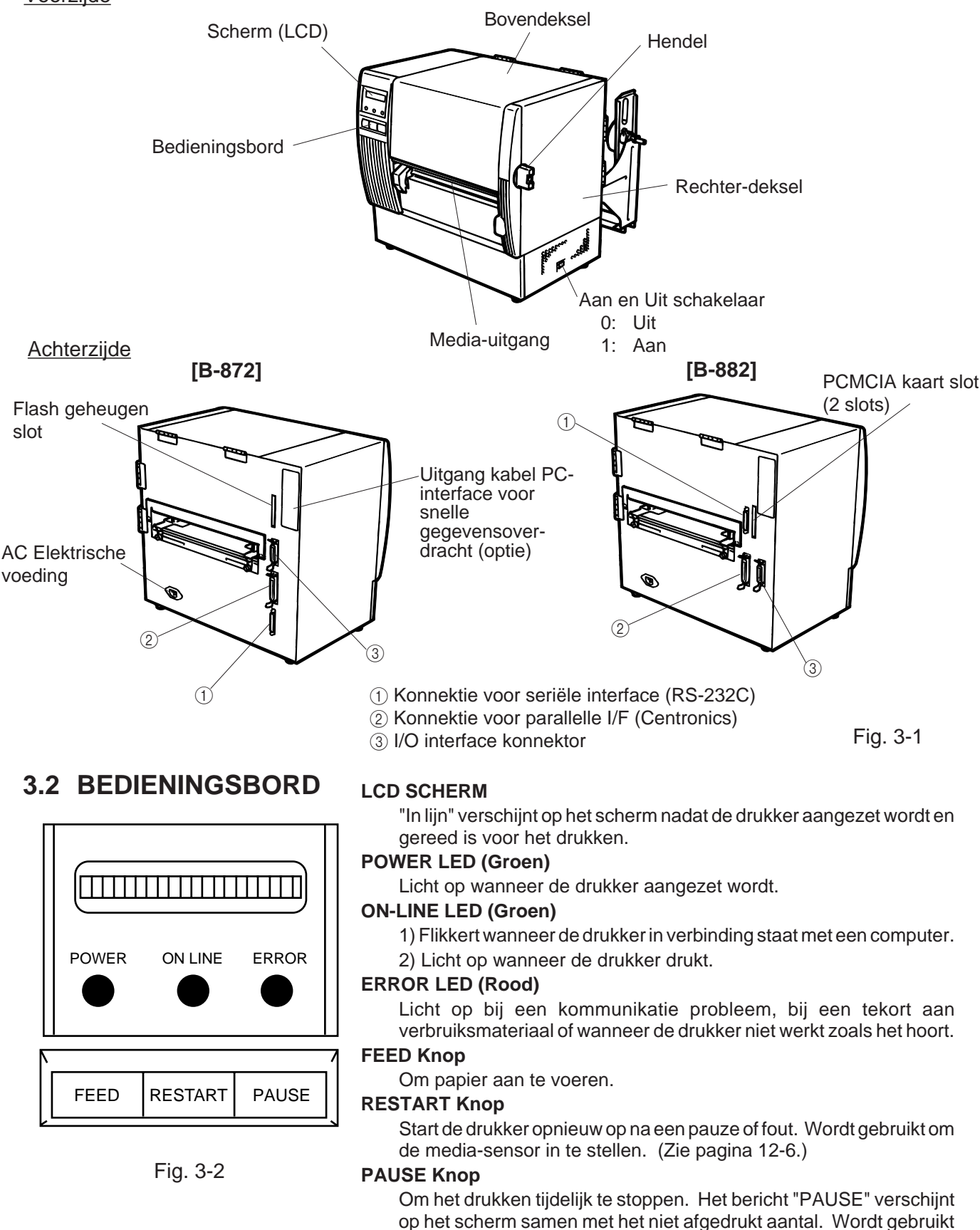

om de media-sensor in te stellen. (Zie pagina 12-6.)

# 4. DIP-SCHAKELAAR (Enkel B-872)

Deze schakelaar bevindt zich rechts van het drijfwiel.

#### WAARSCHUWING!

Zet eerst de drukker af om deze schakelaar in te stellen.

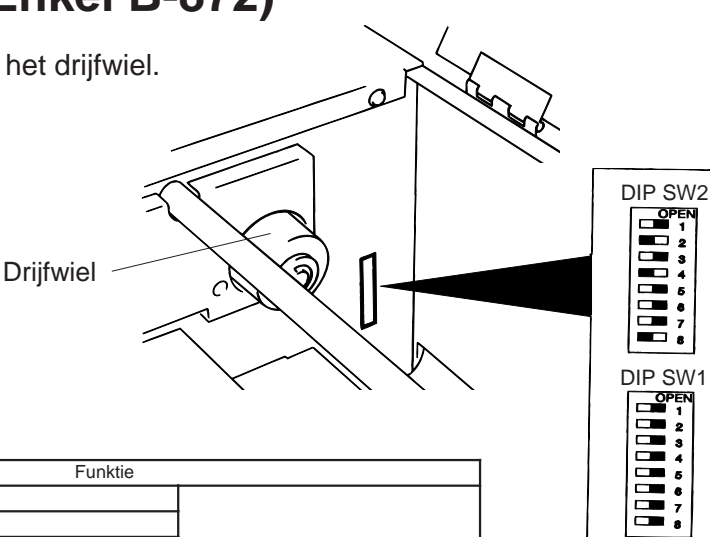

#### (1) DIP-Schakelaar 2

| Nr | ON/OFF |     | Funktie                                                                                                    |                                                             |  |
|----|--------|-----|----------------------------------------------------------------------------------------------------|-------------------------------------------------------------|--|
| 1  | 1 2    |     |                                                                                                    |                                                             |  |
|    | OFF    | OFF | 2400 BPS                                                                                                    |                                                             |  |
|    | ON OFF |     | 4800 BPS                                                                                                    | Snelheid van de transmissie                                 |  |
| 2  | OFF    | ON  | 9600 BPS                                                                                                    |                                                             |  |
|    | ON     | ON  | 19200 BPS                                                                                                    |                                                             |  |
| 3  | OFF    |     | 1 bit                                                                                                    | Aantal stop bits                                            |  |
|    | ON     |     | 2 bits                                                                                                    |                                                             |  |
| 4  | OFF    |     | 7 bits                                                                                                    | Data lengte                                                 |  |
|    | ON     |     | 8 bits                                                                                                    |                                                             |  |
| 5  | OFF    |     | Geen                                                                                                    | Pariteit                                                    |  |
| 9  | ON     |     | Met                                                                                                    |                                                             |  |
| 6  | OFF    |     | Even                                                                                                    | Pariteit (effectief wanneer DIP-<br>schakelaar op ON staat) |  |
|    | ON     |     | Oneven                                                                                                    |                                                             |  |
| 7  | 7      | 8   |                                                                                                    |                                                             |  |
|    | OFF    | OFF | XON/XOFF (Geen XON bij het aanzetten van drukker.)<br>(Geen XOFF bij het afzetten van drukker.)                                                                                                    |                                                             |  |
|    | ON OFF |     | READY/BUSY (DTR)<br>(Geen XON bij het aanzetten van de drukker.)<br>(Geen XOF bij het afzetten van de drukker.)<br>READY/BUSY (RTS)<br>(Geen XON bij het aanzetten van de drukker.)<br>(Geen XOFF bij het afzetten van de drukker.) | Gegevens protocol                                           |  |
| 8  | OFF    | ON  | XON/XOFF+READY/BUSY (DTR)<br>(XON bij het aanzetten van de drukker.)<br>(XOFF bij het afzetten van de drukker.)                                                                                                    |                                                             |  |
|    | ON     | ON  | XON/XOFF (Geen XON bij het aanzetten van drukker.)<br>(Geen XOFF bij het afzetten van drukker.)                                                                                                    |                                                             |  |

Fig. 4-1

#### (2) DIP-Schakelaar 1

| Nr | ON/OFF |     |     | Funktie           |                                                                       |  |
|----|--------|-----|-----|-------------------|-----------------------------------------------------------------------|--|
| 1  | OFF    |     |     | Zonder            | Automatische Linthespaarder                                           |  |
|    | ON     |     |     | Met               | Automatische Lintbespäärder                                           |  |
| 2  | 2      | 3   | 4   |                   |                                                                       |  |
|    | OFF    | OFF | OFF | Engels            | Taal waarin de foutmeldingen op het<br>LCD scherm zullen verschijnen. |  |
| 3  | ON     | OFF | OFF | Duits             |                                                                       |  |
|    | OFF    | ON  | OFF | Frans             |                                                                       |  |
|    | ON     | ON  | OFF | Nederlands        |                                                                       |  |
|    | OFF    | OFF | ON  | Spaans            |                                                                       |  |
|    | ON     | OFF | ON  | Japannees         |                                                                       |  |
| 4  | OFF    | ON  | ON  | Italiaans         |                                                                       |  |
|    | ON     | ON  | ON  | Niet gebruikt     |                                                                       |  |
| F  | OFF    |     | -   | Zonder            | Automatische aanvoer van media na                                     |  |
| 5  | ON     |     |     | Met               | snijbeweging. (Zie pagina 8-4)                                        |  |
| 6  | OFF    |     |     | Zonder            | Opheffen thermal head bij snij mode.                                  |  |
|    | ON     |     |     | Met               |                                                                       |  |
| 7  | OFF    |     |     | Vast type         | Selektie ran de papier-sensor                                         |  |
| 1  | ON     |     |     | Variabele type    |                                                                       |  |
| 8  | OFF    |     |     | Moet op OFF staan |                                                                       |  |
|    | ON     |     |     |                   |                                                                       |  |

**OPMERKING:** 1. De standaardinstellingen worden aangeduid door een schaduwkleur. "OFF" betekent "OPEN".

2. Dip schakelaar nr. 6: Functie afhankelijk van de geïnstalleerde opties.

## 5. INSTALLATIE WERKWIJZE 5.1 VEREISTEN VOOR GEBRUIK

De B-872/882 heeft de volgende eisen:

- De host computer moet voorzien zijn van een seriële of parallelle poort.
- Om te kommunikeren met de host zijn een RS-232C kabel of Centronics kabel vereist.
  - (1) RS-232C kabel .......... 25 pins
  - (2) Centronics kable ...... 36 pins
- Snelle gegevensoverdracht is mogelijk na installatie van de optie B-4800-PC-QM.
- Met behulp van de interface/kommunikatie handleiding kunt u etiketten kreëren en afdrukken volgens een bepaald programma.

## Interface kabels

Om straling en de ontvangst van ruis tegen te gaan, moeten de interface kabels aan volgende eisen beantwoorden:

- Volledig afgeschermd en uitgerust zijn met een metalen of gemetalliseerde aansluitingdoos.
- Zo kort mogelijk zijn.
- Niet strak samengebundeld zijn met voedingsnoeren.
- Niet verankerd zijn naast voedingslijnen.

## RS-232C kabel beschrijving

De seriële communicatiekabel voor aansluiting van de drukker met de computer moet als volgt uitgevoerd worden :

**OPMERKING:** Gebruik een RS-232C kabel met aansluitingsvijzen van het metriek type.

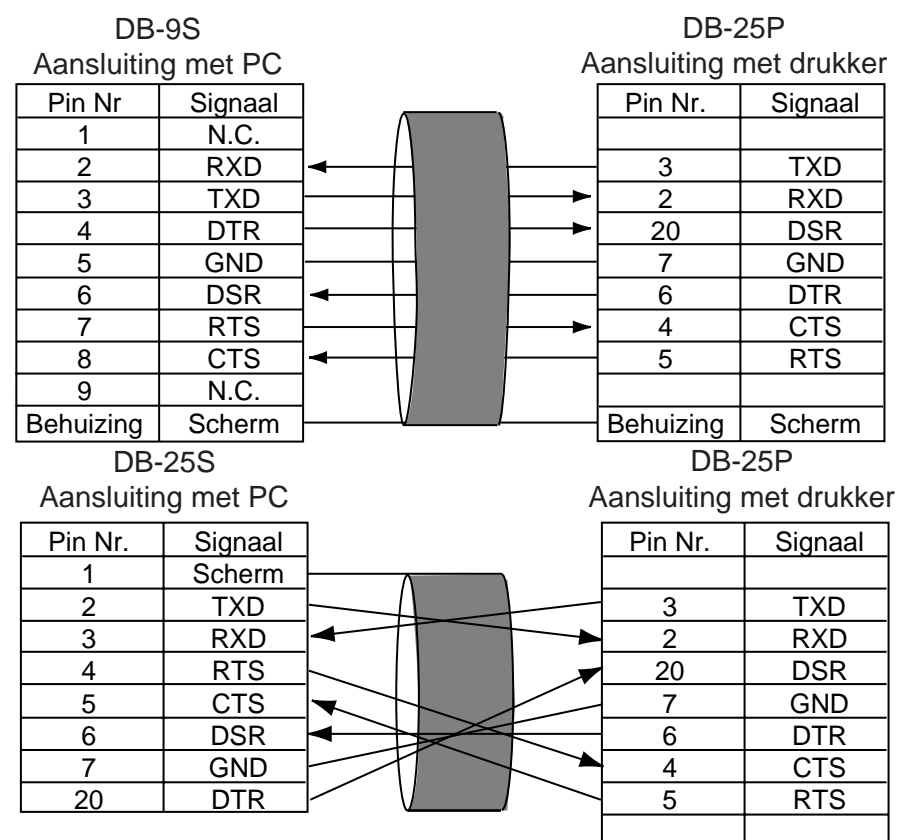

Fig. 5-1

## 5.2 INSTELLING VAN DE DRUKKER

- Plaats de drukker op een effen, stabiel oppervlakte.
- Gebruik een elektrische installatie met aarding, geen transformator.
- Voorzie genoeg ruimte rond de drukker zodat gebruik en onderhoud moeiteloos kunnen verlopen.
- Voorkom statische elektriciteit op uw werkruimete.

# 6. INSTALLATIE VAN DE DRUKKER

## 6.1 KONNEKTIE VAN HET VOEDINGSNOER EN DE KABELS

WAARSCHUWING! Zet eerst de drukker af (schakelaar op "OFF") om het voedingsnoer en de kabels te installeren.

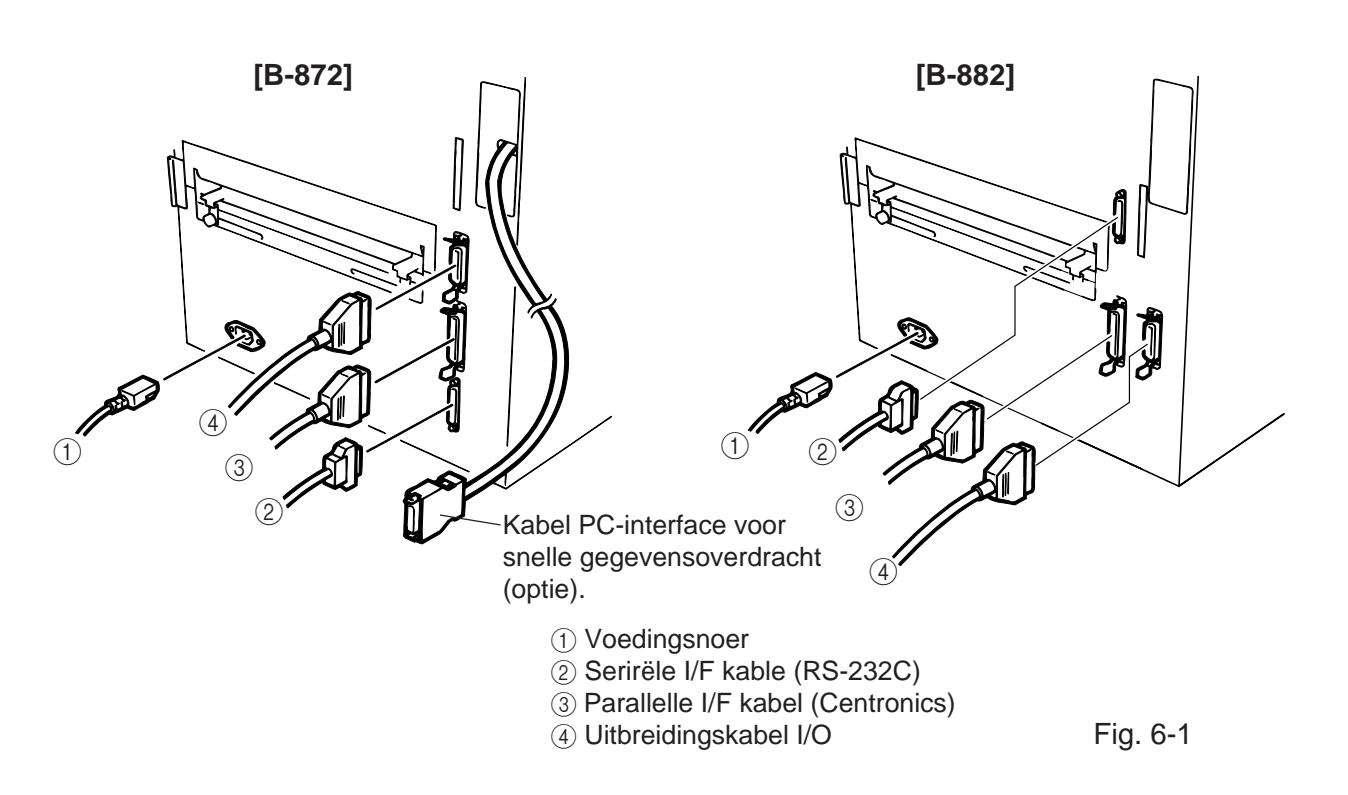

## **OPMERKING:**

- 1. De optie B-4800-PC-QM moet geinstalleerd worden om de kabel van de PC-interface voor snelle gegevensoverdracht te kunnen gebruiken.
- 2. Verschillende kabels kunnen samen niet gebruikt worden.

## 6.2 INSTALLATIE VAN DE MEDIA-HOUDER

Plaats de linker en rechter staander op de overeenkomstige openingen van de basishouder en maak ze vast d.m.v. de vlindervijzen.

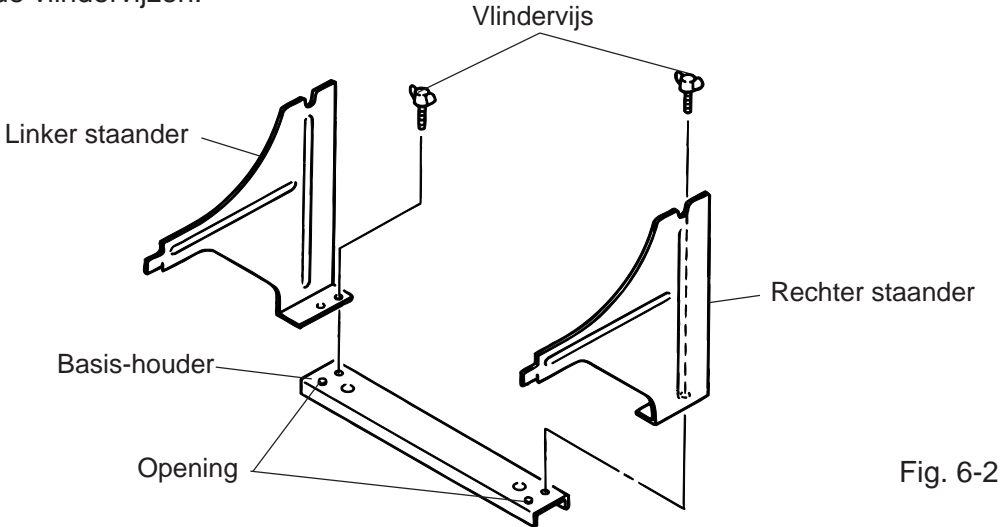

# 7. HET LAEN VAN LINT

### WAARSCHUWING!

- 1. Reak geen bewegende delen aan. Plaats de schakelaar op OFF om elke beweging te stoppen het risiko dat vingers, juwelen, kleding enz. door een bewegend deel gevangen worden uit te sluiten.
- 2. Let op voor kwetsuren en verplettering van uw vingers bij het openen en sluiten van de kap.

Twee soorten papier kunnen gebruikt worden: standaard papier en thermisch papier. **LAAD NOOIT** geen lint als thermisch papier gebruikt wordt.

- 1. Zet het toestel af en verwijder het bovendeksel en het rechter vlak.
- 2. Draai de drukkophendel tegenwijzerszin tot op positie "OPEN" en verhef het hoofdsluitplaatje.

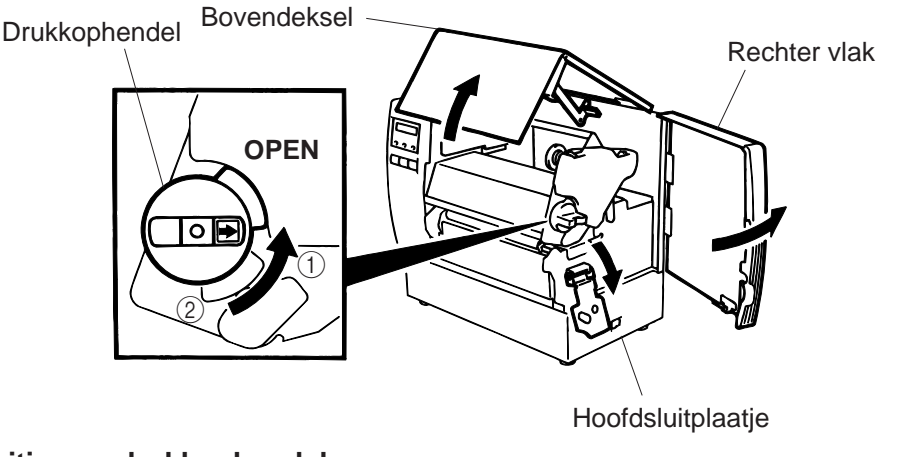

### Positie van drukkophendel

- (1): Etiketten of dun gemarkeerd papier
- (2): Stevig gemarkeerd papier
- OPEN: Vervanging lint/media
- 3. Ontrol en ontspan even het lint cfr. figuur 7-2.
- 4. Plaats het lint onder de drukblok zodat het einde van het lint zich aan de achterzijde van de drukker bevindt.

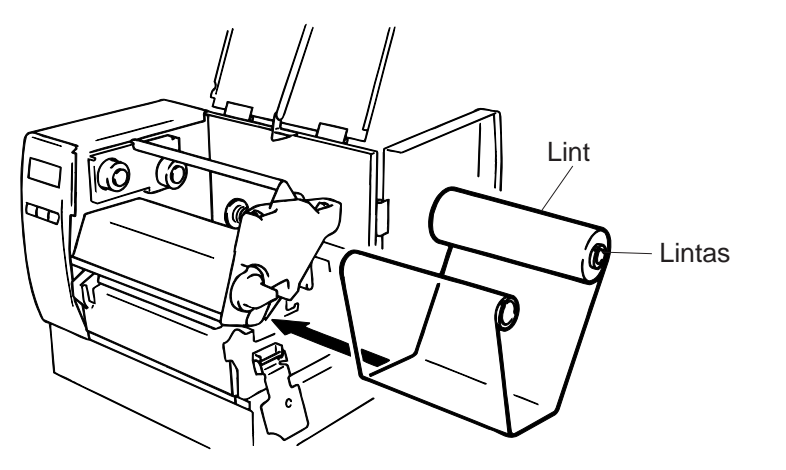

Fig. 7-2

Fig. 7-1

- 5. Duw de lintas tegen het springwiel en aligneer het uitstulpsel van het drijfwiel met de inkeping op het lintas en plaats het lint.
- 6. Draai het lint in de richting van de pijlen om speling in het lint weg te werken.
- 7. Als het lint plooien of fronsen vertoont, span het dan op d.m.v. de linthendels.

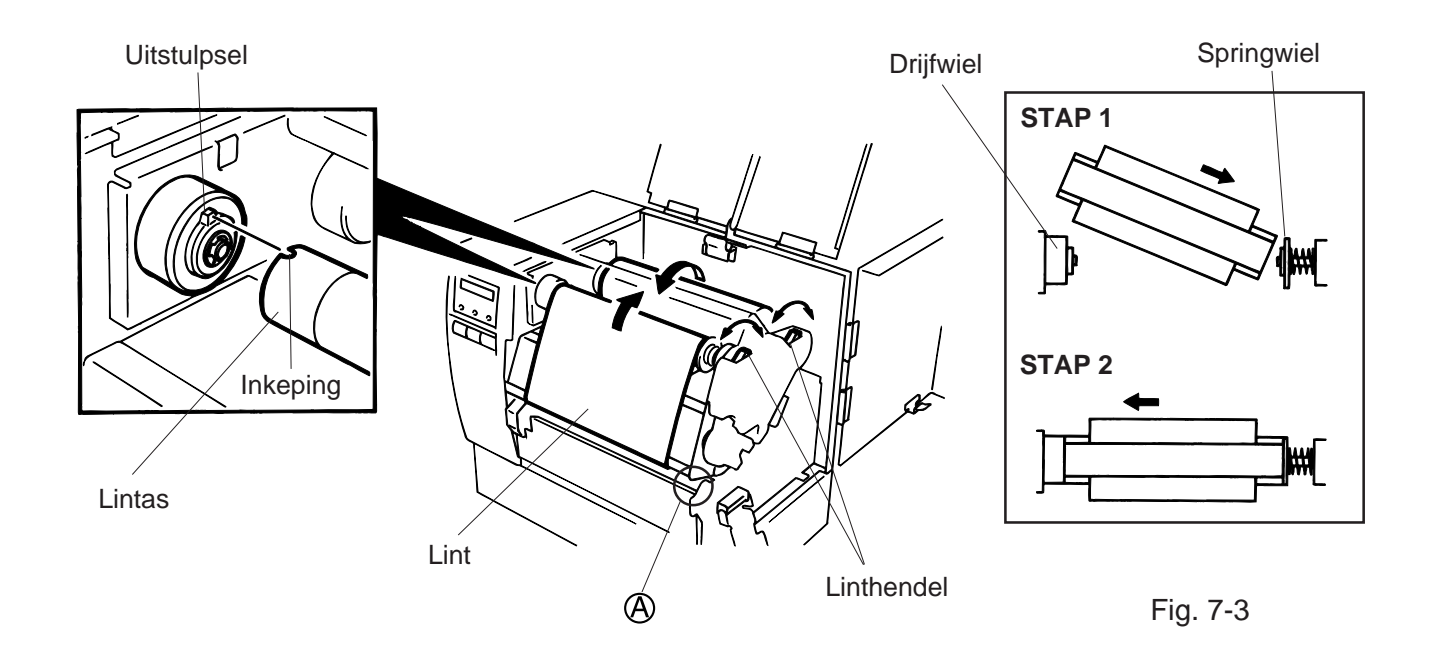

**OPMERKING:** Wees voorzichtig dat het lint bij verwijdering niet blijft hangen ter hoogte van plaats (A).

- 8. Plaats het hoofsluitplaatje.
- 9. Plaats de drukkophendel op de juiste positie naargelang de gebruikte media. (Zie Figuur 7-1)
  - (1): Etiketten of dun gemarkeerd papier
  - (2): Dik gemarkeerd papier

**OPGELET:** Wees zeker dat de drukkophendel op positie ① staat indien u etiketten gebruikt.

# 8. HET LADEN VAN MEDIA

## WAARSCHUWING!

- 1. Reak geen bewegende delen aan. Plaats de schakelaar op OFF om elke beweging te stoppen het risiko dat vingers, juwelen, kleding enz. door een bewegend deel gevangen worden uit te sluiten.
- 2. Let op voor kwetsuren en verplettering van uw vingers bij het openen en sluiten van de kap.
- 1. Installeer de mediahouder aan de achterzijde van de drukker.
- 2. Draai de vijs (A) los en verplaats de externe media-geleiders naar buiten.

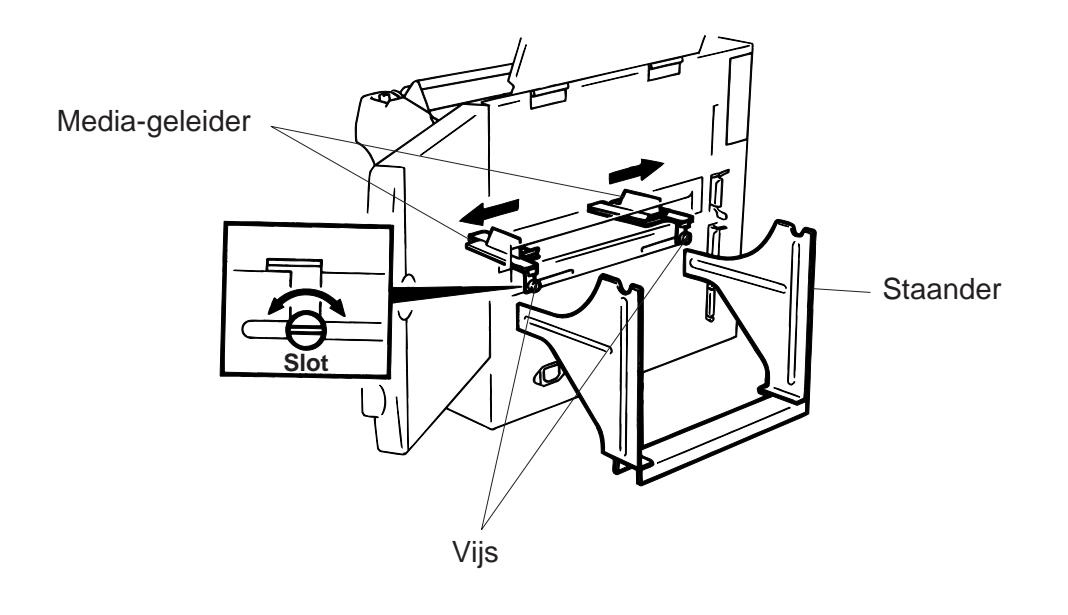

## **OPGELET:** VERPLAATS de mediageleiders NIET m.b.v. de vijs.

Fig. 8-1

- 3. Sluit de media-houder voorzichtig met de sluithendel.
- 4. Duw de mediarol-as door de media, plaats vervolgens één van de staanders en fixeer hem d.m.v. de sluithendel.

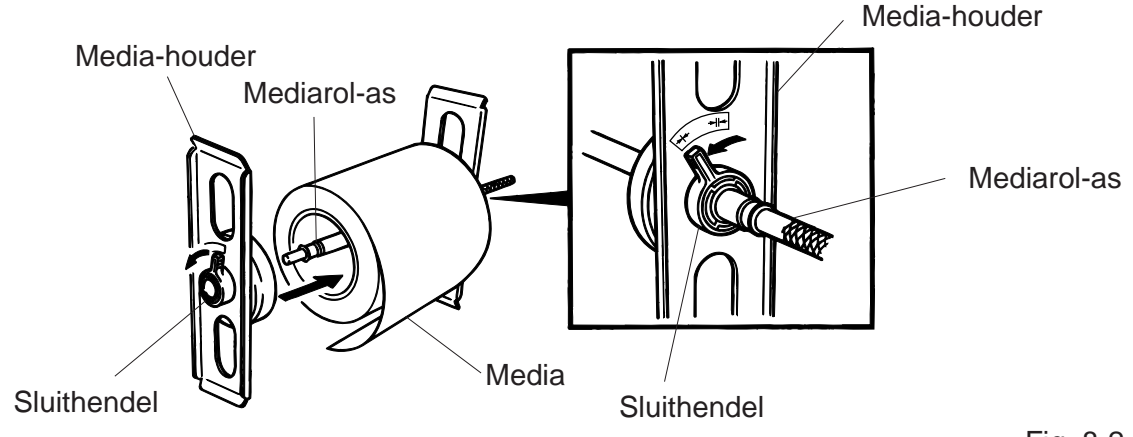

5. Open de sluithendels van de media-staanders. Fixeer de staanders d.m.v. de sluithendels en aligneer de media-geleiders met de media. Draai de vijs goed vast.

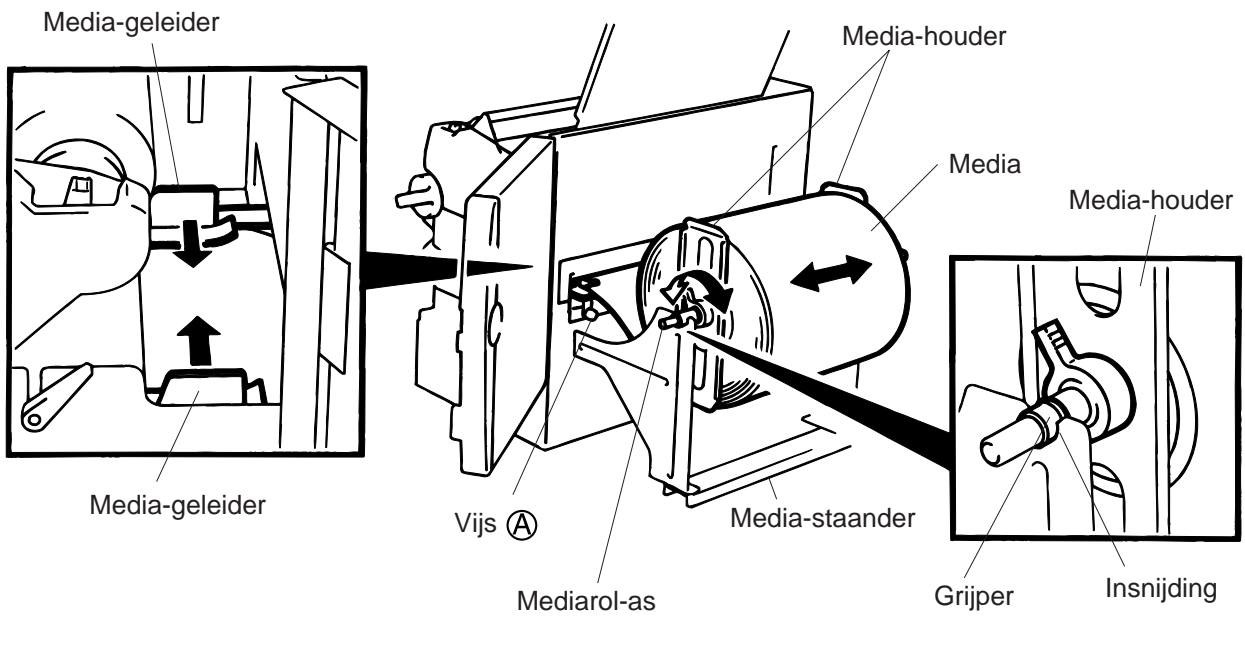

Fig. 8-3

**OPEMERKING:** Plaats zorgvuldig de grijpers van de mediarol-as op de insnijdingen van de mediastaanders.

6. De zwarte stip/voedingsholte sensor kan op de B-872 geselecteerd worden tussen het vaste type en het veranderlijk type door wijziging van de instelling van de DIP schakelaar. Stel u in verbinding met een erkende TOSHIBA TEC verdeler om de instelling van het bedienbord van de B-882 te wijzigen. Als het vaste type gekozen wordt, staat de zwarte stip sensor in het midden van de media en bevindt zich de voedingsholte op 10 mm van de sensor.

De variabele sensor kan zich overal tussen de linkerzijde van de effektieve drukbreedte en de vaste sensor bevinden. Na wijziging van het sensor type, moet de gevoeligheid van de sensor aangepast worden. Kontakteer hiervoor uw TOSHIBA TEC verantwoordelijke.

7. Stel de zwarte stip/voedingsholte sensor in. Draai de knop naar rechts om hem naar het centrum van de media te verschuiven, naar links om hem weg van het centrum te verschuiven.

#### Instellingsprocedure van de zwarte stip sensor

(Met volgende procedure zal deze instelling gemakkelijk verlopen.)

- ① Voer ongeveer 500 mm papier uit de drukker, vouw het om en duw het uiteinde onder de drukkop tot aan de media-sensor zodat de zwarte stip zichtbaar is.
- ② Stel de sensor in op het centrum van de zwarte stip (de bovenste holte stemt overeen met de positie van de sensor).

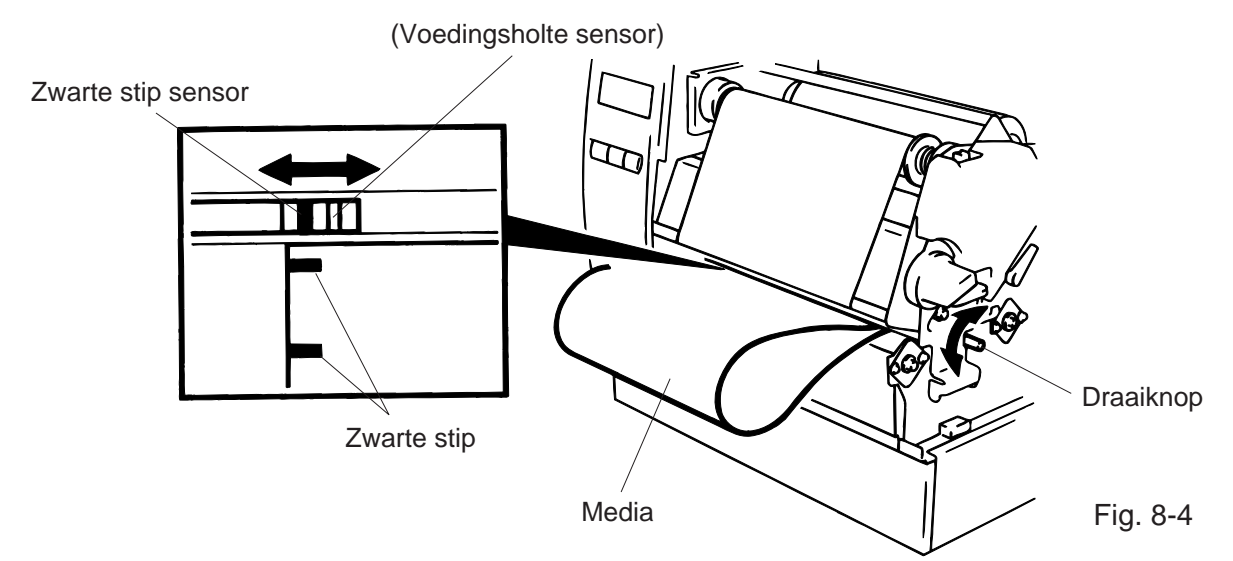

**OPMERKING:** De zwarte stip sensor moet ingesteld worden op het centrum van de zwarte stip anders is er kans op papieropstopping.

### Instellingsprocedure van de voedingsholte sensor

Stel de voedingsholte sensor in op de voedingsholte. (De onderste holte stemt overeen met de positie van de sensor.)

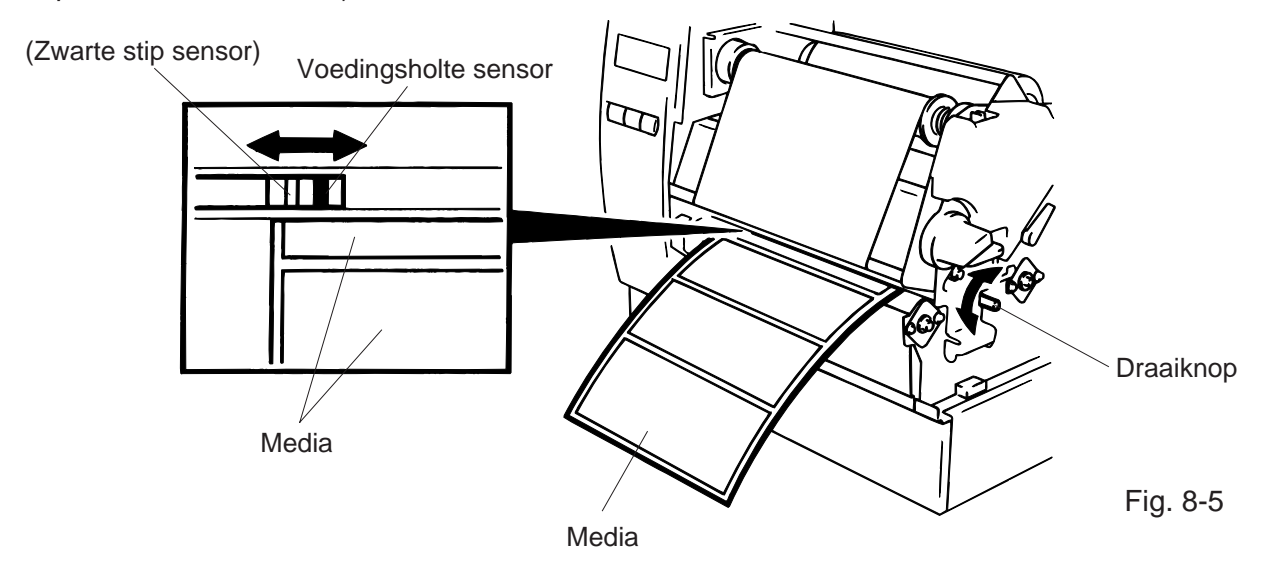

Het laden van de media en de instelling van de media-sensor zijn voltooid.
 Batch type:

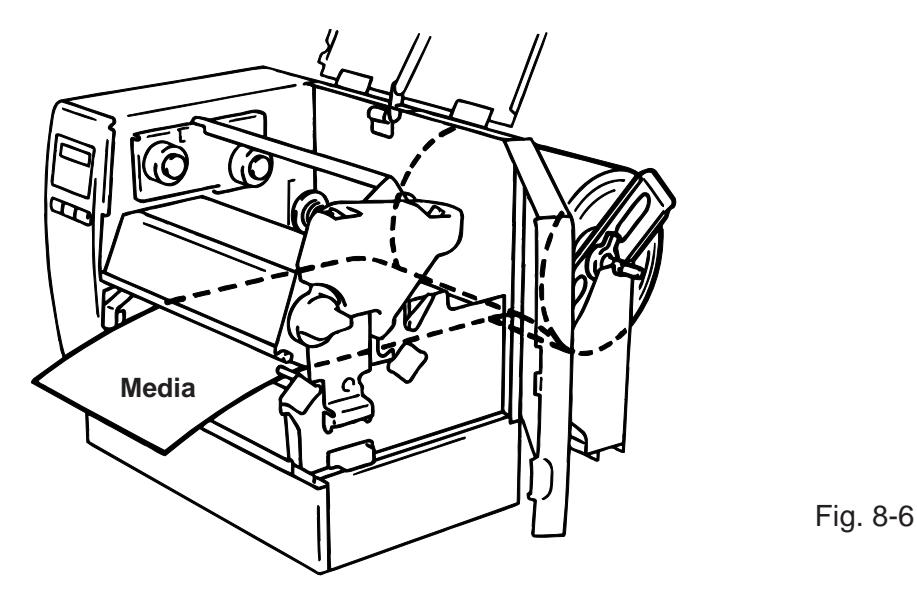

- Snijtype: Wanneer het mes gebruikt wordt, moet de media door de uitgang van de snijmodule doorgevoerd worden.
- **OPMERKING:** 1. Zorg ervoor dat enkel de papierdrager gesneden wordt. Etiketten kunnen lijm achterlaten die de levensduur en de kwaliteit van het mes niet ten goede komt.
  - 2. Wanneer op een B-872 het uiteinde van het etiket zich in snijmode windt rond de drukrol, moet u de DIP schakelaar 1-5 op ON instellen. Stel u in verbinding met een erkende TOSHIBA TEC verdeler om de instelling van het bedienbord van de B-882 te wijzigen.
  - 3. Papier waarvan de dikte buiten de standaard valt, kan de levensduur van het mes beïnvloeden.

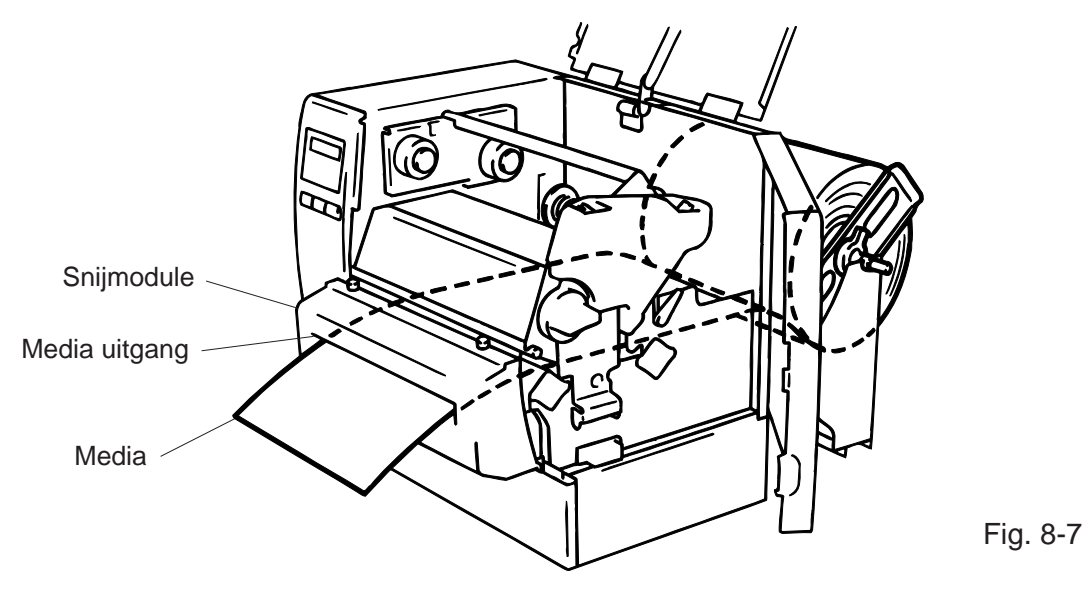
Afpel type:

- ① Verwijder een aantal etiketten van het uiteinde van de rol tot ongeveer 200 mm papierdrager vrijkomt.
- ② Verlos de hendel van de papierdrager.
- ③ Schuif de papierdrager tussen de afpelrol en de papierdragerhouder. Span de media goed aan en plaats de hendel van de papierdrager terug.

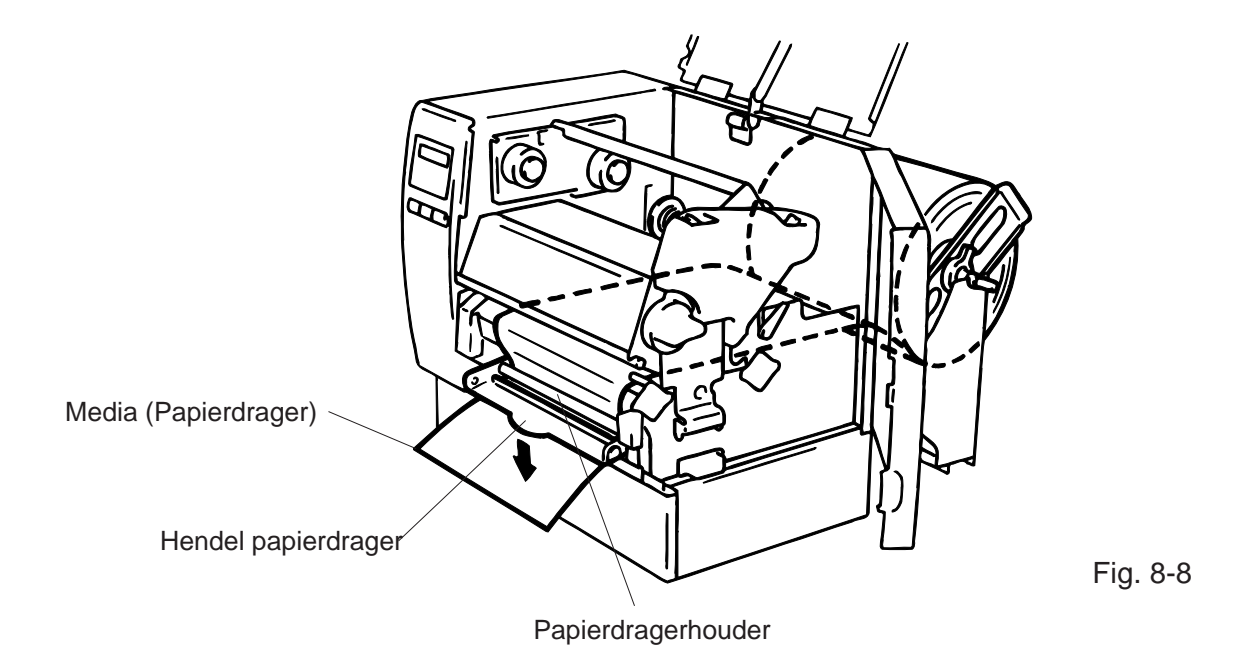

- 9. Plaats de drukkophendel op de juiste positie naargelang de gebruikte media. (Zie Figuur 7-1)
   (1): Etiketten of dun gemarkeerd papier
  - 2: Dik gemarkeerd papier

**OPGELET:** Wees zeker dat de drukkophendel op positie (1) staat indien u etiketten gebruikt.

10. Sluit het bovendeksel en het rechter vlak.

# 9. INSTALLATIE VAN DE "FLASH GEHEUGEN" KAART (Optie) (Enkel B-872)

#### WAARSCHUWING!

- 1. Zet de drukker steeds af om de flash geheugen kaart in en uit haar slot te halen.
- 2. Beveilig de geheugenkaarten tegen de statische electriciteit van uw lichaam door de acherkap van de drukker aan te raken voor u de kaarten neemt.
- 1. Zet de drukker af.
- 2. Duw de flash geheugen kaart waarop de gegevens, logos, karakters en drukkommando's bewaard werden in haar slot.
- 3. Zet de drukker aan.

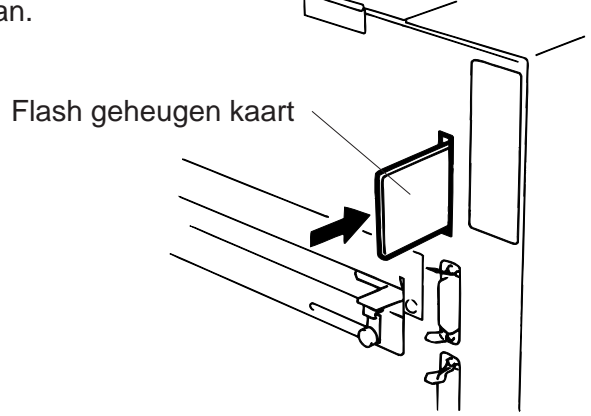

Fig. 9-1

**OPMERKING:** 

1. Bescherm de flash geheugen kaart door haar steeds in haar houder op te bergen.

- 2. Vermijd druk- en schokbewegingen bij de behandeling van de flash geheugen kaart.
- 3. Vermijd blootstelling van de kaart aan te hoge temperaturen afkomstig van zonlicht of verwarmings-toestellen.
- 4. Vermijd blootstelling van de flash geheugen kaart aan vochtigheid door haar te wrijven met een natte doek of haar achter te laten in een vochtige ruimte.
- 5. De drukker moet steeds afgezet worden alvorens de flash geheugen kaart in en uit haar slot te halen.
- 6. Volgende flashkaarten kunnen gebruikt worden. (De 1 MB flashkaart is "read only", de 4 MB flashkaart is respectievelijk "read/write").

| Vermogen | Maker                        | Туре              | Code toestel | Code maker |
|----------|------------------------------|-------------------|--------------|------------|
| 1M Byte  | Maxell                       | EF-1M-TB AA       | D0H          | 1CH        |
|          | Mitsubishi                   | MF81M1-GBDAT01    |              |            |
| 4M Byte  | Maxell                       | EF-4M-TB CC       | 88H          | B0H        |
|          | Maxell                       | EF-4M-TB DC       | ADH          | 04H        |
|          | Centennial Technologies INC. | FL04M-15-11119-03 |              | 01H        |
|          | INTEL                        | IMC004FLSA        | A2H          | 89H        |
|          | Simple TECHNOLOGY            | STI-FL/4A         |              |            |
|          | Mitsubishi                   | MF84M1-G7DAT01    |              |            |
|          | PC Card KING MAX             | FJN-004M6C        |              |            |
|          | Centennial Technologies INC. | FL04M-20-11138-67 |              |            |
|          | PC Card                      | FJP-004M6R        | A0H          | 89H        |
|          | Mitsubishi                   | MF84M1-GMCAV01    | AAH          |            |

# 10. HET INBRENGEN VAN DE PCMCIA BORD IN OPTIE (Enkel B-882)

### VERWITTIGING:

Zet de drukker af wanneer u het bord inbrengt of weghaalt.

### LET OP:

Om de kaart te beschermen, verwijdert u best de statische elektriciteit van uw lichaam door de achterkap van de printer aan te raken, voor u het PCMCIA bord in handen neemt.

- 1. Zet de drukker af.
- 2. Zet het PCMCIA bord in het slot aan de achterzijde van de printer.
- 3. Zet de drukker aan.

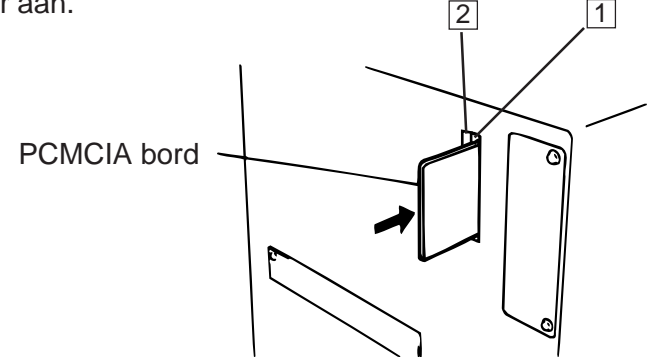

Fig. 10-1

- **OPMERKINGEN:** 1. Plaats het PCMCIA bord in de beschermhoes wanneer het zich niet in de printer bevindt.
  - 2. Vermijd druk- en schokbewegingen bij de behandeling van de flash geheugen kaart.
  - 3. Vermijd blootstelling van de kaart aan te hoge temperaturen afkomstig van zonlicht of verwarmings-toestellen.
  - 4. Vermijd blootstelling van de flash geheugen kaart aan vochtigheid door haar te wrijven met een natte doek of haar achter te laten in een vochtige ruimte.
  - 5. De drukker moet steeds afgezet worden alvorens de flash geheugen kaart in en uit haar slot te halen.
  - 6. De volgende PCMCIA kaarten kunnen gebruikt worden.

| Туре                             | Maker                                   | Beschrijving                   | Opmerkingen                                                                             |
|----------------------------------|-----------------------------------------|--------------------------------|-----------------------------------------------------------------------------------------|
| ATA Kaart                        | Een kaart overeenkomstig o<br>PC kaart. | de standaard van een ATA       |                                                                                         |
| LAN Kaart                        | 3 COM                                   | Ether Link<br>3C589SD PC kaart | Enkel te installeren op het<br>slot (2).<br>(Op het slot (1) werkt deze<br>kaart niet). |
| Flash<br>geheugenkaart<br>(4 MB) | Maxell                                  | EF-4M-TB CC                    |                                                                                         |

7. Plaats de LAN kaart in het slot (2).

11. VOORZORGEN EN BEHANDELING VAN HET VERBRUIKSMATERIAAL

# 11. VOORZORGEN EN BEHANDELING VAN HET VERBRUIKSMATERIAAL

#### WAARSCHUWING:

Lees aandachtig deze handleiding en zorg ervoor dat de inhoud goed begrepen werd. Gebruik enkel de door TOSHIBA TEC aanbevolen media en etiketten. Het gebruik van andere media/etiketten kunnen aanleiding geven tot onleesbare barkodes en beschadiging van de drukkop. De gebruikte media moet zich in een perfekte staat bevinden. Beschadigd materiaal kan aanleiding geven tot onleesbare barkodes en beschadiging van de drukkop. Lees aandachtig de volgende richtlijnen.

- Eerbiedig de aanbevolen opbergtermijn.
- De rollen moeten op hun vlakke zijden opgeborgen worden. Vervormd materiaal kan aanleiding geven tot een slechte mediavoeding en een slechte drukkwaliteit.
- Bewaar het materiaal in een plastiek zakje dae steeds zorgvuldig wordt afgesloten. Het materiaal moet beveiligd worden tegen stof en vuiligheid. Stof en vuiligheid kunnen vroegtijdige slijtage van de drukkop tweegbrengen.
- Bewaar het materiaal koel en droog. Vermijd lokaties blootgesteld aan rechtstreeks zonlicht, hoge temperaturen, vochtigheid, stof en gassen.
- Het thermisch papier gebruikt voor thermische druk mag de volgende waarden niet overschrijden: Na<sup>+</sup> 800 ppm, K<sup>+</sup> 250 ppm en CL<sup>-</sup> 500 ppm.
- De samenstelling van sommige inktsoorten op voorgedrukte etiketten kan chemische bestanddelen bevatten die de levensduur van de drukkop kunnen beinvloeden. Gebruik geen voorgedrukte etiketten met inktsoorten die harde komponenten zoals Calcium Carbonade (CaCO<sub>3</sub>) en kaolin (Al<sub>2</sub>O<sub>3</sub>, 2SiO<sub>2</sub>, 2H<sub>2</sub>O) inhouden.

Voor meer informatie, kunt u zich wenden tot de leverancier van uw drukker of media.

# 12. ALGEMEEN ONDERHOUD

#### WAARSCHUWING!

- 1. Wees voorzichtig, de drukkop kan zeer heet worden.
- 2. Let op het mes voor verwondingen.
- 3. Reak geen bewegende delen aan. Plaats de schakelaar op OFF om elke beweging te stoppen het risiko dat vingers, juwelen, kleding enz. door een bewegend deel gevangen worden uit te sluiten.
- 4. Let op voor kwetsuren en verplettering van uw vingers bij het openen en sluiten van de kap.

# 12.1 REINIGING

### WAARSCHUWING!

- 1. Haal de stekker uit het stopkontakt, alvorens de drukker te reinigen.
- 2. Gebruik geen voorwerpen die de drukkop zouden kunnen beschadigen.
- 3. Vermijd RECHTSTREEKS KONTAKT van de drukker met water.

Reiniging van het materiaal is nodig om de goede kwaliteit van het materiaal te bewaren. Naargelang de intensiteit van het gebruik moet het materiaal elke dag of een maal per week onderhouden worden.

- 1. Zet de drukker af.
- 2. Verwijder het bovendeksel en het rechter vlak.
- 3. Maak de drukkop los m.b.v. de hendels.
- 4. Verwijder lint en media.
- 5. Reinig de drukkop met de drukkopreiniger.
- 6. Reinig de schrijfrol met behulp van een met alkohol bevochtigde doek.

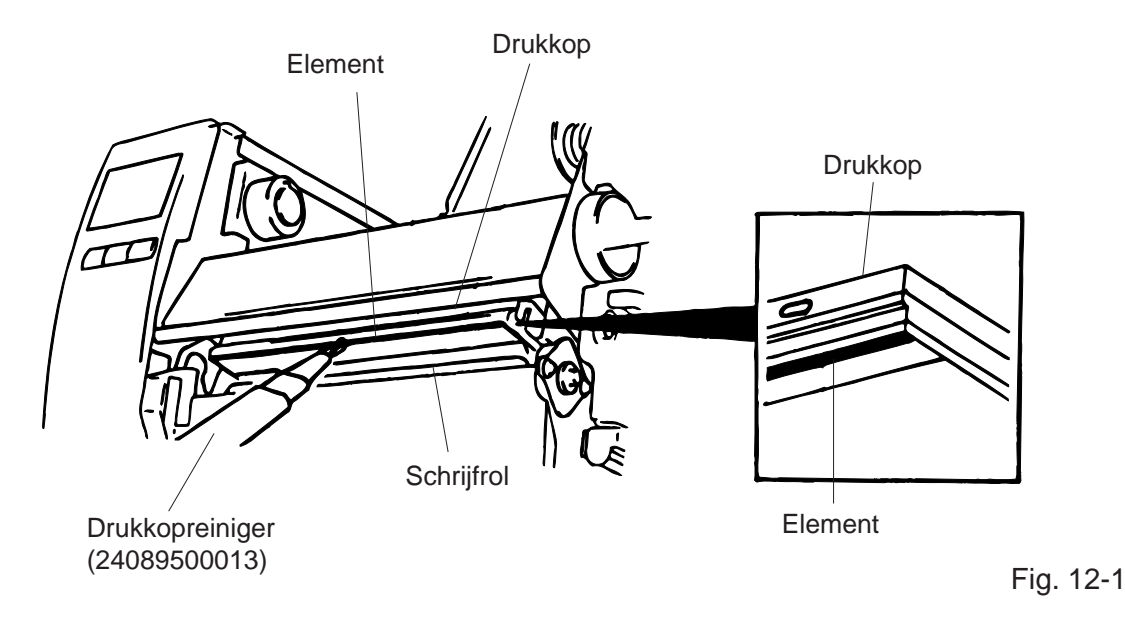

- 7. Draai de hendel van de rolklem naar rechts.
- 8. Verwijder de witte vijs en maak de lintsensorplaat los.

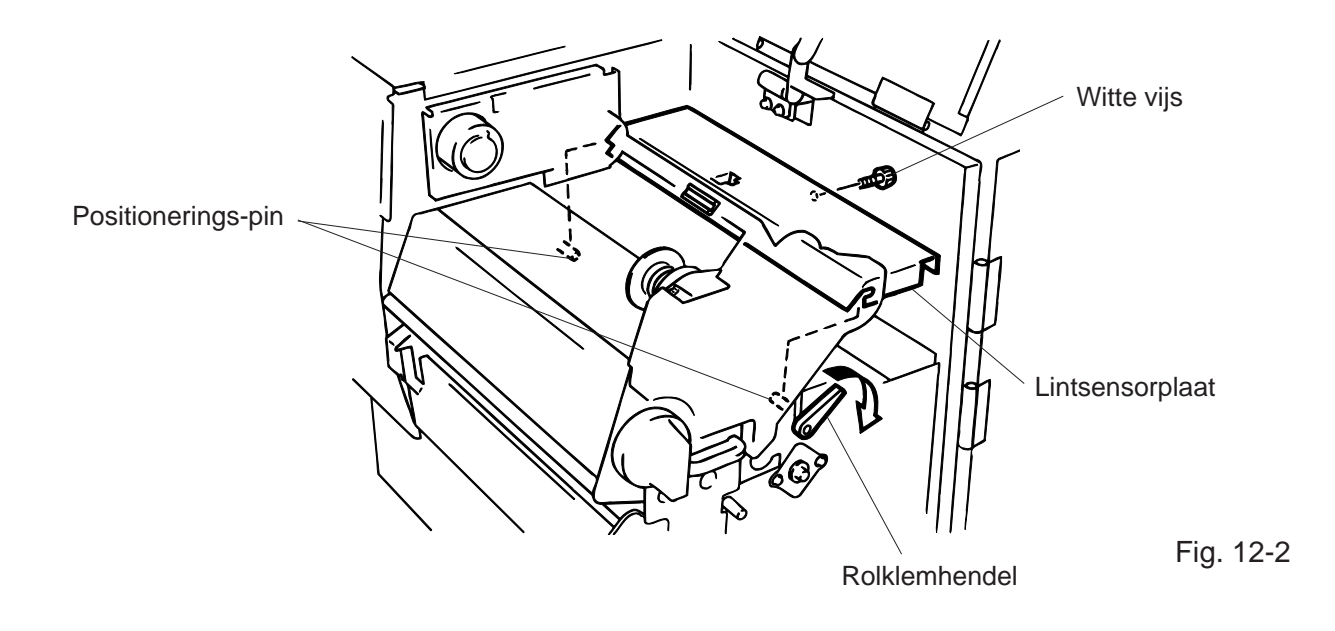

- **OPMERKING:** Bij installatie van de lintsensorplaat moeten de twee positioneringspinnen geplaatst worden in de daartoe voorziene insnijdingen.
- 9. Verwijder de rolklemblok en reinig de twee rolklemmen en media-geleiders met een doek bevochtigd met alkohol.

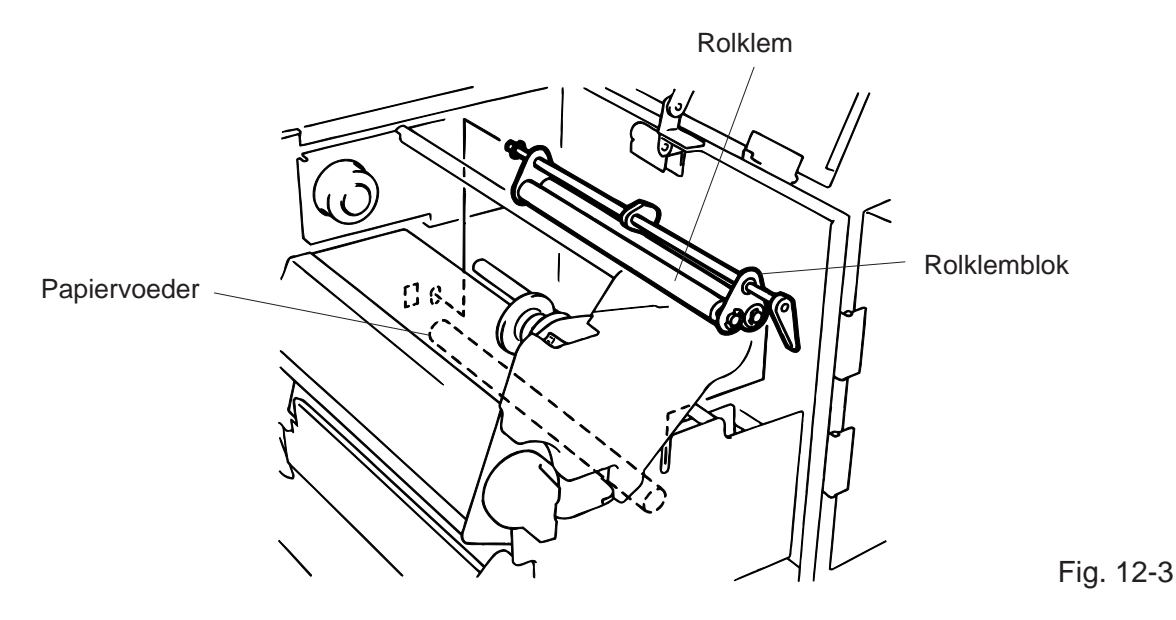

10. De montage de rolklemblok geschiedt in omgekeerde volgorde.

# **12.2 ONDER DE MEDIA-GELEIDERS**

1. Verwijder de media-geleiders.

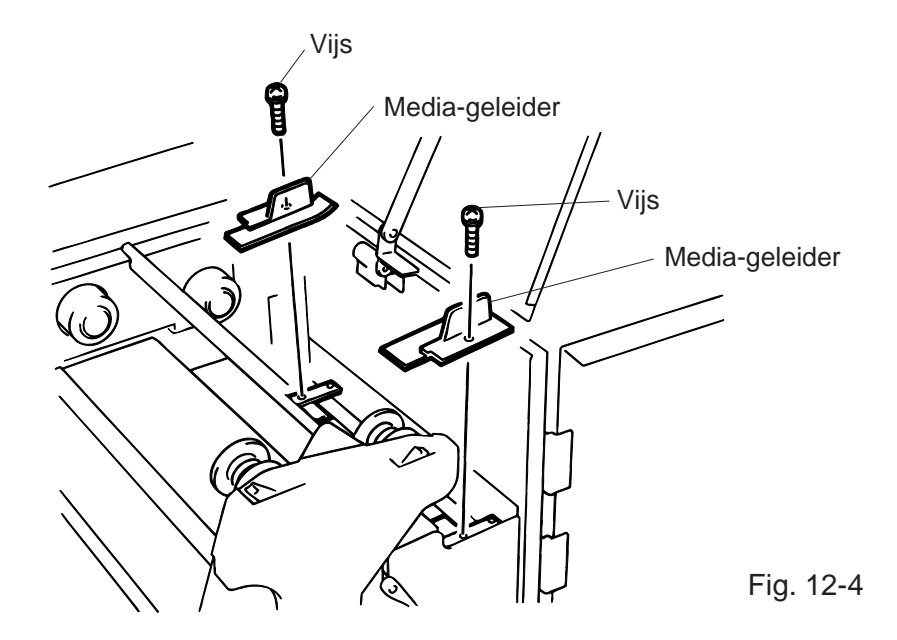

- 2. Verwijder de opgestopte media.
- 3. Verwijder stof en lijm op de media-geleiders d.m.v. een zachte doek bevochtigd met alkohol.
- 4. Monteer de media-geleiders opnieuw m.b.v. de vijzen.

**OPMERKING:** Let op! Verlies geen vijzen.

## **12.3 BESCHERMINGSVLAKKEN EN DEKSELS**

Reinig de buitenzijde van de drukker met een droge doek of een doek die lichtjes met reinigingsmiddel werd bevochtigd.

**OPMERKING:** Reinig het deksel van de drukker met een antistatisch reinigingsmiddel voor het onderhoud van geautomatiseerd bureaumateriaal.

## WAARSCHUWING!

- 1. Vermijd rechtstreeks kontakt met water.
- 2. Vermijd rechtstreeks kontakt met een reinigingsmiddel of detergent.
- 3. Gebruik nooit geen thinner of andere vluchtige oplosmiddelen voor de reiniging van het plastiek gedeelte.
- 4. Reinig nooit de buitenkant van de drukker met alkohol. Dit kan verkleuring, vervorming of aantasting van de struktuur van het materiaal veroorzaken.

# **12.4 PAPIEROPSTOPPING**

- 1. Zet de drukker af.
- 2. Verwijder het bovendeksel en het rechter vlak.
- 3. Draai de drukkopverlosser op de positie "OPEN" en maak het drukkopplaatije los.
- 4. Verwijder de witte vijs, schakel de konnektor van de media-geleider af en verwijder de media geleidersplaat.
- 5. Verwijder het lint en de media.
- 6. Verwijder de opgestopte media. GEBRUIK GEEN scherpe voorwerpen die de drukker kunnen beschadigen om de media los te trekken.
- 7. Reinig de drukkop en de schrijfrol en verwijder stof of ander vuil.
- 8. Plaats deel (B) van de geleidersplaat op de media-sensor. Schroef de plaat met de witte vijs vast.

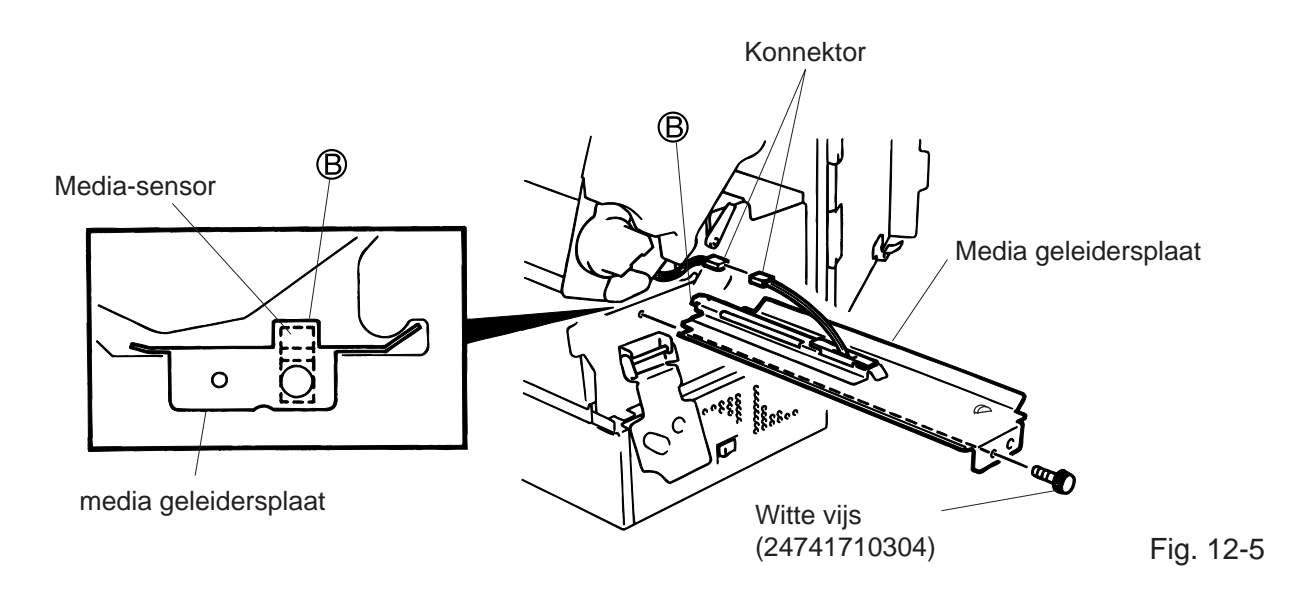

9. Bij gebruik van de snijmodule kan papieropstopping het gevolg zijn van slijtage van het mes of kleverige stof op het mes. Gebruik geen etiketten die buiten de standaard vallen met het mes. Indien papieropstopping te frekwent voorkomt, raadpleeg een TOSHIBA TEC verantwoordelijke.

## Reiniging van de snijmodule

### WAARSCHUWING!

- 1. Zet de drukker steeds af om de snijmodule te reinigen.
- 2. Let op het mes voor verwondingen.
- 1. Maak de twee vijzen los en verwijder het snijpaneel.
- 2. Verwijder de witte vijs en de media-geleider.
- 3. Verwijder het vastgelopen papier en vuiligheid.
- 4. Reinig het mes met een droge doek.

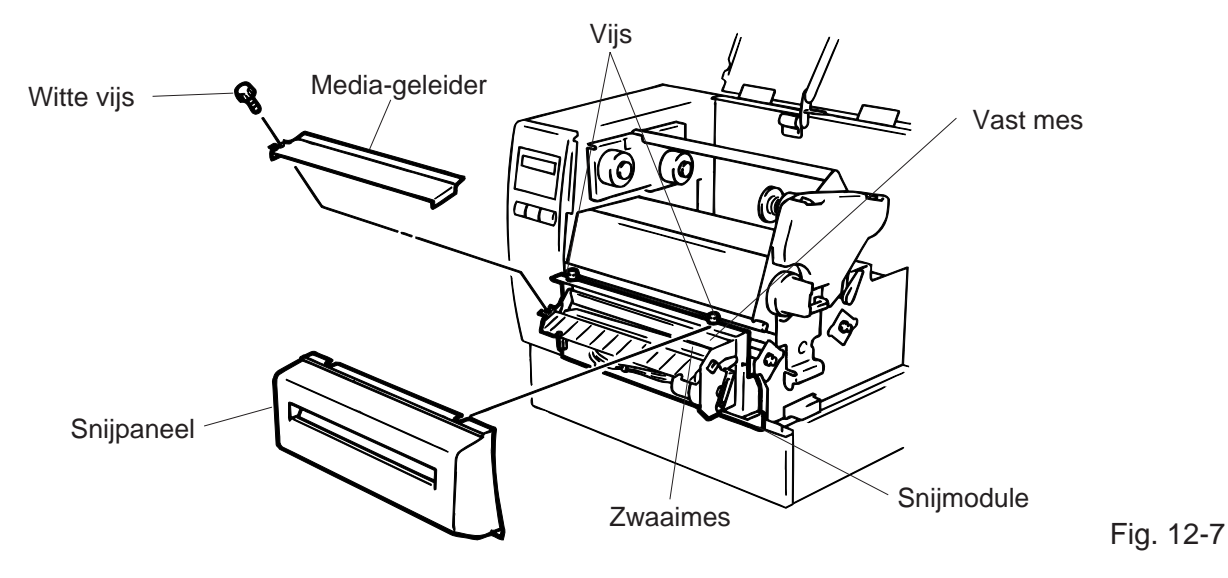

5. De montage geschiedt in omgekeerde volgorde.

## Afpelmechanisme

### WAARSCHUWING!

Zet het toestel af om het afpelmechanisme te reinigen.

- 1. Verlos de hendel van de papierdrager om het opgestopte papier te verwijderen.
- 2. Reinig de afpelrol en de papierdragerhouder m.b.v. ethileen.

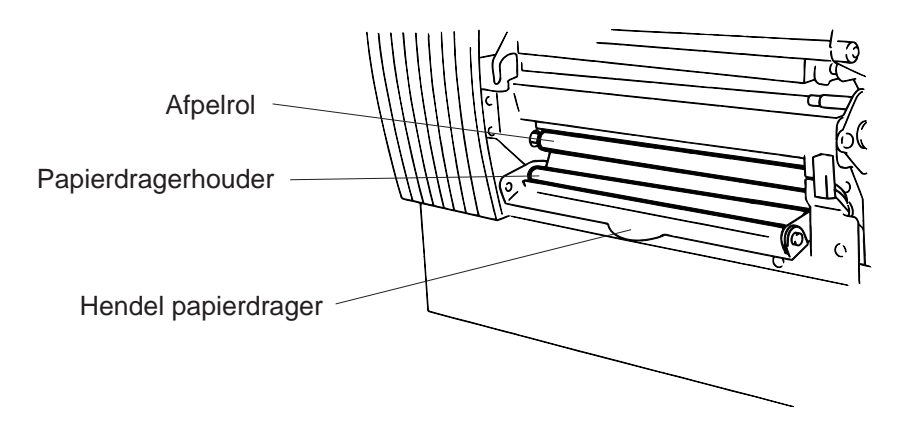

Fig. 12-8

# 12.5 INSTELLING VAN DE VOEDINGSHOLTE

De spatiesensor zorgt ervoor dat elk etiket automatisch op hetzelfde startpunt wordt bedrukt. Bij gebruik van voorgedrukte etiketten, kan het gebeuren dat, naargelang de inktsoort, de sensor er niet in slaagt de voedingsholte te detekteren. In dat geval moet de sensor met behulp van het bedieningsbord van de drukker ingesteld worden.

## Instellingsprocedure

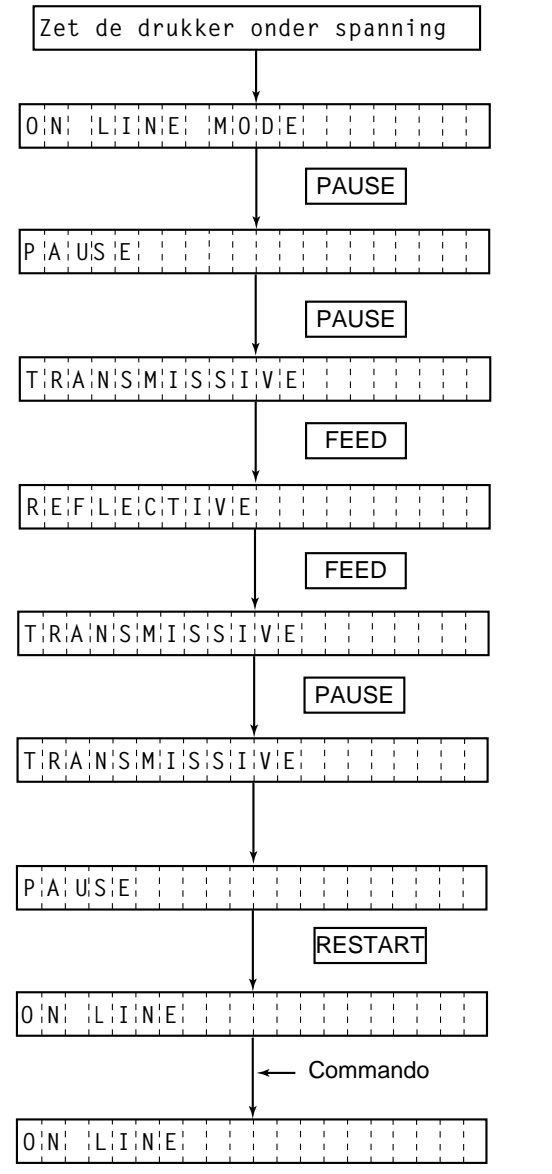

- (1) De drukker is gereed.
- (2) Laad een rol media volgens de normale procedure.
- (3) Druk de [PAUSE] toets in.
- (4) De drukker zet zich in pauze.
- (5) Druk de **[PAUSE]** toets in en hou de toets minstens 3 seconden ingedrukt terwijl de drukker zich in pauze bevindt.
- (6) Het type sensor verschijnt op het scherm.
- (7) Druk de [FEED] toets in.
- (8) De reflectiesensor (zwarte stip) is geselecteerd.
- (9) Druk de [FEED] toets opnieuw in.
- (10) De transmissiesensor (opening tussen twee etiketten) is geselecteerd.
- (11) Druk de [PAUSE] toets in en hou de toets ingedrukt.
- (12) De media wordt doorgevoerd tot zolang de [PAUSE] toets ingedrukt is.
- (13) Laat de **[PAUSE]** toets los nadat 1,5 etiket doorgevoerd werd. (De opening tussen twee etiketten werd aldus ingesteld).
- (14) Druk de [RESTART] toets in.
- (15) De drukker is gereed.

(16) Stuur een uitvoercommando van de PC naar de drukker.

### OPMERKINGEN:

- 1. Indien de **[PAUSE]** toets binnen 3 seconden losgelaten wordt, terwijl de drukker zich in pauze bevindt, wordt geen papier doorgevoerd.
- 2. Om de opening tussen twee etiketten correct in te stellen, moeten minsten 1.5 tot 2 etiketten doorgevoerd worden.
- 3. Terwijl de drukkop geheven is, werkt de [PAUSE] toets niet.
- 4. Fouten met betrekking tot papiereinde and snijmes worden niet waargenomen tijdens de doorvoer van papier.
- 5. Selectie van de transmissiesensor (indien voorgedrukte etiketten) d.m.v. het aanvoercommando en het uitvoercommando stelt de drukker in staat de juiste startpositie van het etiket te achterhalen ook indien voorgedrukte etiketten gebruikt worden.
- 6. Indien de startpositie onjuist blijkt te zijn niettegenstaande de instelling van de openingsensor, moet deze sensor via de systeemmode op punt gesteld worden. Voer nadien opnieuw een instelling van de openingssensor uit. Vergewis u ervan dat de transmissiesensor (voorgedrukte etiketten) geselecteerd werd (zowel d.m.v. aanvoerals uitvoercommando).

# **13. MOGELIJKE PROBLEMEN**

## WAARSCHUWING!

Mocht er zich een probleem voordoen dat met onderstaande tabel niet opgelost kan worden, probeer niet de drukker zelf te herstellen. Zet de drukker af, haal de stekker uit het stopkontakt en vraag hulp aan een TOSHIBA TEC verantwoordelijke.

| Foutmelding              | Probleem                                                                                                    | Oplossing                                                                                                    |
|--------------------------|----------------------------------------------------------------------------------------------------|----------------------------------------------------------------------------------------------------|
| PAPIER VAST              | 1. Het papier werd verkeerd ingebracht.                                                                                                    | 1. Breng het papier korrekt in.<br>$\rightarrow$ Druk <b>RESTART</b> toets in                                                                        |
|                          | <ol> <li>Her papier is vastgelopen en wordt<br/>niet meer doorgevoerd.</li> </ol>                                                            | <ul> <li>2. Verwijder het vastgelopen papier<br/>en herlaad het onbeschadigde<br/>papier.</li> <li>→ Druk RESTART toets in</li> </ul>                |
|                          | <ol> <li>Het papier dat opgeladen werd is niet<br/>geschikt voor deze sensor.</li> </ol>                                                     | <ul> <li>3. Zet de drukker af en aan.</li> <li>Selekteer de juiste sensor.</li> <li>→ Voer het papier door.</li> </ul>                               |
|                          | 4. De zwarte stip wordt niet gedetekteerd door de sensor.                                                                                    | 4. Stel de sensor in op de juiste plaats.<br>$\rightarrow$ Druk RESTART toets in.                                                                    |
|                          | <ol> <li>De afmetingen van het papier<br/>stemmen niet overeen met de<br/>ingestelde afmetingen.</li> </ol>                                  | <ul> <li>5. Zet de drukker af cn aan.</li> <li>Breng de juiste afmetingen in.</li> <li>→ Voer het papier door.</li> </ul>                            |
|                          | <ol> <li>De spatie sensor ziet geen verschil<br/>tussen een spatie en een etiket.</li> </ol>                                                 | <ol> <li>Stel de spatie in. Procedure zie<br/>pagina 12-6.</li> <li>Zet de drukker af en kontakteer nw<br/>TOSHIBA TEC verantwoordelijke.</li> </ol> |
| PRINTKOP<br>OPEN<br>**** | Het voeden of drukken van media werd<br>aangevraagd terwijl de drukkop losstaat<br>of de hendel van de rolklem naar rechts<br>werd gedraaid. | Plaats de drukkop naar beneden.<br>$\rightarrow$ Druk RESTART toets in.                                                                              |
| PAPIER OP                | Het papier is opgebruikt.                                                                                                    | Laad nieuw papier.<br>→ Druk RESTART toets in.                                                                                                    |
| LINT OP                  | Het lint is opgebruikt.                                                                                                    | Laad een nieuw lint.<br>$\rightarrow$ Druk RESTART toets in.                                                                                         |

| Foutmelding          | Probleem                                                                                                    | Oplossing                                                                                                    |
|----------------------|----------------------------------------------------------------------------------------------------|----------------------------------------------------------------------------------------------------|
| TEMP. FOUT           | De drukkop is te heet.                                                                                                    | Zet de drukker af en laat de drukkop<br>afkoelen                                                                                                    |
| PRINTKOP<br>DEFECT   | Dit boodschap verschijnt als de kommando<br>van de kontrole van de drukkop<br>doorgestuurd is ( <b>[ESC] HD001 [LF] [NUL]</b> )<br>en als er een element van de drukkop<br>gebroken is. | <ol> <li>Kerbegin het drukken door de<br/>toets <u>RESTART</u> in te duwen.</li> <li>Vervang de drukkop.</li> <li>→ Kontakteer een TOSHIBA TEC<br/>verantwoordelijke</li> </ol>                                                                   |
| LINT POUT            | Er is een probleem met de lintsensor.                                                                                                    | Zer de drukker af en kontakteer een<br>TOSHIBA TEC verantwoordelijke.                                                                                                    |
| SNIJMES FOUT         | Het papier is vastgelopen in de snijmodule                                                                                                    | Verwijder het papier dat vastgelopen<br>is en laad het onbeschadigde<br>gedeelte op de manier.                                                                                                    |
| FLASH MEM<br>FOUT    | Er is een fout gebeurd bij het inbrengen<br>van de gegevens van flash of ATA<br>geheugen.                                                                                               | <ol> <li>Zet de drukker af. Breng de flash<br/>geheugen kaart opnieuw in haar<br/>slot en herbegin.</li> <li>Vervang de flash geheugen kaart<br/>en herbegin.</li> <li>Zet de drukker af en kontakteer<br/>een erkende dienstverlener.</li> </ol> |
| FORMAAT FOUT         | Het flash of ATA geheugen werd niet korrekt geformateerd.                                                                                                    | <ol> <li>Zet de drukker af en probeer<br/>nogmaals.</li> <li>Vervang het flash geheugen.</li> <li>Zet de drukker af en kontakteer<br/>een erkende dienstverlener.</li> </ol>                                                                      |
| GEHEUGEN VOL         | Het flash of ATA geheugen is vol.                                                                                                    | Vercang de kaart door een nieuwe.<br>Zend de gegevens die nog niet<br>doorgestuurd werden opnieuw.<br>(Voor flashkaart gebruik uitsluitend<br>kaarten van 1MB en 4MB. B-882:<br>Enkel 4 MB)                                                       |
| KOMMUNIKATIE<br>FOUT | Er is een kommunikatiefout met de seriële<br>interface.                                                                                                    | Zet de drukker af en aan of druk de<br>toets <u>RESTART</u> in.<br>Kontroleer de gegevens.<br>→ Indien nodig kontakteer uw<br>TOSHIBA TEC<br>verantwoordelijke.                                                                                   |

| Foutmelding                                                                                                    | Probleem                                                                                                    | Oplossing                                                                                                    |
|----------------------------------------------------------------------------------------------------|----------------------------------------------------------------------------------------------------|----------------------------------------------------------------------------------------------------|
| ex)<br>PC001:0 <u>A</u> 00,<br>T<br>Kommandofouf<br>0300, 2, 2                                                                                                    | Indien een fout voorkomt in de programmatie<br>van het kommunikatie kommando, zullen<br>20 bytes door het kommando kode<br>verschijnen ( <b>[LF]</b> , <b>[NUL]</b> verschijnen niet) | Verbeter het kommando en stuur het opnieuw door.                                                                                        |
| Andere fout-<br>meldingen                                                                                                    | Hardware en/of software problemen                                                                                                    | Zet de drukker af en aan.<br>Indien de fout nog niet verdwijnt, zet<br>de drukker af en kontakteer nw<br>TOSHIBA TEC verantwoordelijke. |
| <b>OPMERKING:</b> Indien een fout niet verdwenen is na het indrukken van de toets RESTART, moet de drukker aan en af gezet worden.<br>Wanneer de drukker opnieuw aangezet wordt, zijn de gegevens verdwenen.<br>**** betekent dat de teller voor het papier dat niet gedrukt werd opstaat. |                                                                                                    |                                                                                                    |

| Probleem                           | Oplossing                                                                                                    |
|------------------------------------|----------------------------------------------------------------------------------------------------|
| Geen afdruk                        | Ga na of het papier of het link korrekt ingebtacht werd.<br>Kontroleer de positie van de drukkop.<br>Kontroleer de bakabeling tussen de drukker en de host.                                                                                          |
| Punten ontbreken in<br>afdruk      | De drukkop is vuil $\rightarrow$ Reinig de drukkop.<br>Indien nodig, kontakteer nw TOSHIBA TEC verantwoordelije.                                                                                                    |
| Onduidelijke afdruk                | <ol> <li>De drukkop is vuil → Reig de drukkop.</li> <li>Slecht lint → Vervang het lint</li> <li>Verkeerd papier → Vervang het papier</li> </ol>                                                                                                    |
| De drukker is niet aan             | <ol> <li>Duw de stekker goed in de AC-uitgang.</li> <li>Kontroleer de zekering.</li> <li>Ga na of er wel een elektrische voeding is.<br/>(Probeer met een ander toestel.)<br/>Indien noding, Kontakteer uw TOSHIBA TEC verantwoordelijke.</li> </ol> |
| Geen Snijbeweging                  | <ol> <li>Ga na of de drukker aan is.</li> <li>Het papier is vastgelopen in de snijmoduls.         <ul> <li>→ Verwijder het papier dat vastgolopen is.</li> <li>Kontakteer uw TOSHIBA TEC verantwoordelijke.</li> </ul> </li> </ol>                   |
| Oneffen snijlijn van het<br>papier | <ol> <li>Reinig de messen.</li> <li>De messen zijn versleten.         <ul> <li>→ Kontakteer uw TOSHIBA TEC verantwoordelijke.</li> </ul> </li> </ol>                                                                                                 |